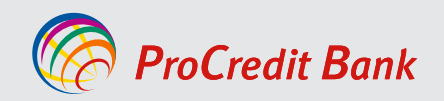

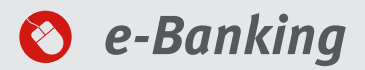

## MANUAL I PËRDORUESIT PËR SHËRBIMIN E-BANKING PËR KLIENTË BIZNESI

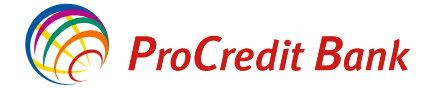

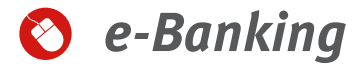

#### Të nderuar përdorues,

Ky manual do t'ju udhëzojë hap pas hapi se si t'i përdorni dhe të punoni me shërbimet tona bankare përmes faqes e- banking. Dokumenti është hartuar në mënyrë që t'ju mësojë se si të përdorni këtë shërbim me të gjitha ekranet që do të shfaqen gjatë përdorimit. Nëse keni ndonjë vështirësi gjatë përdorimit të shërbimit tonë e-banking, mos hezitoni të kontaktoni qendrën tonë të thirrjeve në numrat e telefonit: **(+383 38/555-555 apo +383 49/555-555)**.

#### Përmbajtja

| Përshkrimi i shërbimit                                                                                | 5                 |
|----------------------------------------------------------------------------------------------------|-------------------|
| Informata rreth shërbimit E-banking                                                                   | 5                 |
| Urdhërpagesat e regjistruara përmes E-banking                                                         | 6                 |
| Tarifat dhe komisionet                                                                                | 6                 |
| Përgjegjësia                                                                                          | 7                 |
| Udhëzimet e përdorimit të shërbimit Ebanking                                                          | . 7               |
| Mbroitia e informacioneve të ndjeshme                                                                 | . 7               |
| Mbroni kompiuterin tuai                                                                               | , 7               |
| Mbroitia nga mashtrimi - Sigurohuni që jeni duke përdorur sistemin bankar e-banking të ProCredit Bank | , 8               |
| Mbroni token-in, telefonin, emrat e përdoruesve dhe fialëkalimet                                      | 9                 |
| Hyria në shërbimin e-banking                                                                          | 9                 |
| Aplikacioni ProCredit MobileSign                                                                      | 10                |
| Aktivizimi i aplikacionit ProCredit MobileSign                                                        | 11                |
| Lidhia e disa kontratave E-banking me nië aplikacion "Procredit Mobile Sign – KTMS"                   | 13                |
| Hyria në Ebanking me aplikacionin ProCredit MobileSign                                                | - J<br>14         |
| Aprovimi i transaksioneve me ProCredit MobileSign                                                     | 16                |
| Riaktivizimi i aplikacionit MobileSign nëse keni humbur telefonin apo keni ndryshuar atë              | 18                |
| Ndryshimi i fialëkalimit giatë hyries në eBanking nër herë të narë                                    | 10                |
| Përmhledhia e llogarisë                                                                               | 20                |
| l ëviziet në llogari                                                                                  | 20                |
| Transferet                                                                                            | 21                |
| Transferet brenda llogarive të të njëjtit kljent (Llogaritë personale)                                | ر <u>م</u><br>۵/۱ |
| Transferet kombëtare dhe brenda hankës dreit klientëve tierë                                          | 24                |
| Transferet kombétare me prioritet                                                                     | 20                |
| Transferet ndërkombëtare                                                                              | 29<br>01          |
| Ndryshimi i limitit të transfertës                                                                    | 25                |
| Pagesat e faturave                                                                                    | در<br>۵6          |
| Pagesä e faturäs sä Administratäs Tatimore tä Kosoväs                                                 | 50<br>26          |
| Pagesë e faturës nër chërhime të energijsë elektrike                                                  | 50                |
| Formulari i nagosës së faturës                                                                        | 40                |
| Transfer nga llogaria e Liniës Kreditore ano llogarisë së Kredisë                                     | 42                |
| Kreditimi (Barazimi) i llogarisë së Liniës Kreditore                                                  | 42                |
| Kreditimi i Ilogarisë së Kredisë                                                                      | 4/                |
| Pagesë e faturës nga llogaria e Liniës së Kredisë ano llogarisë së Kredisë                            | 50                |
| Naarkimi i listava tä nagava dha nagasava masiya                                                      | ےد<br>22          |
| Deponim në kasafortë (Dronboy)                                                                        | 50                |
| Opsioni Urdhërnagesat e fundit                                                                        | 67                |
| Urdhörnagesat mujore (neriodike)                                                                      | 68                |
| Urdhërnagesë mujore në llogari nersonale                                                              | 68                |
| Urdhërnagesë mujore kombëtare                                                                         | 70                |
|                                                                                                    | 70                |
| Modifikimi i urdhërnagesës mujore                                                                     | ( /<br>כך         |
|                                                                                                    | / )<br>75         |
| Rinërdorimi / Richfnytëzimi i një transferi                                                           | 70<br>76          |
| Operacionet me kartela (bllokimi dhe zhbllokimi i kartelës)                                           | 70                |
| Rilokimi i karteläs                                                                                   | 79                |
| 7hhllokimi i kartelös                                                                                 | / 9<br>81         |
| Pagesa e narakohshme e horvhit të akumuluar të kredit kartelës                                        | 80                |
| Menayho närfituesit                                                                                   | 02                |
| Kämbimet valutore me kurs preferencial kämbimi                                                        | 8-                |
| Registrimi i transferit hrenda llogarive të të njëitit klient me këmhim valutor me kurs proforoncial  | 05                |
| Registinin ransient bienda tioganve te të njejtit kitent me këmbim valutor me kuts prefetentiat       | 00                |

#### Përmbajtja

| Regjistrimi i transferit kombëtar me këmbim valutor me kurs preferencial    | 89  |
|-----------------------------------------------------------------------------|-----|
| Regjistrim i transferit ndërkombëtar me këmbim valutor me kurs preferencial | 93  |
| Ndryshimi i fjalëkalimit                                                    | 98  |
| Rivendosja (resetimi) e fjalëkalimit                                        | 98  |
| Bllokimi i emrit të përdoruesit                                             | 99  |
| Përditësimi / Modifikimi i të dhënave të ndërmarrjes                        | 101 |
| Kutia postare                                                               | 103 |

# Përshkrimi i shërbimit

E-banking është shërbim që ju ofron qasje në llogaritë e juaja bankare dhe ju mundëson veprime përmes internetit 24 orë në ditë, 7 ditë në javë.

Për të shfrytëzuar shërbimin e-banking, mjafton të keni qasje në internet në çfarëdo paisje në shtëpi, zyrë apo kudo tjetër. Duke mos pasur nevojë të jeni prezent në bankën tonë për të marrë informata lidhur me lëvizjet e llogarive ose për të iniciuar ndonjë transaksion, do të kurseni kohën e juaj.

#### Me shërbimin E-banking ju mund të kryeni shërbimet në vijim:

- Realizimi i pagesave brenda bankës;
- Realizimi i pagesave kombëtare me bankat e tjera vendore në valutën euro;
- Realizimi i pagesave ndërkombëtare;
- Pagesat e faturave;
- Deponim në kasafortë (Dropbox)
- Ngarkimi i listave të pagave dhe pagesave masive
- Kontrollimi i lëvizjeve të llogarisë dhe bilancet
- Kontrollimin e pasqyrave të llogarisë
- Shikimi i urdhërpagesave të fundit të bëra përmes shërbimit E-banking;
- Shikimi i të gjitha urdhërpagesave të bëra përmes bankës tonë;
- Shtypja e gjendjes së llogarisë në tre formate të ndryshme (PDF, Excel, CSV).
- Komunikimi (pranimi dhe dërgimi i porosive) me bankën përmes kanalit të sigurtë
- Aplikimi për shërbime
- Barazimi i parakohshëm i borxhit të kredit kartelës
- Bllokimi / zhbllokimi i kartelave
- Bllokimi i emrit të përdoruesit
- Përditësimi i informatave të ndërmarrjes

## Informata rreth shërbimit e-banking

Për të u qasur në shërbimin E-banking, ju nevojitet të pajiseni me një emër të përdoruesit, një fjalëkalim dhe një metodë të tretë të sigurisë e cila është pajisja Token apo aplikacioni mobil ProCredit MobileSign. Pajisja Token është pajisje fizike e cila gjeneron një kod 6 shifror çdo 60 sekonda i cili shërben si metodë e tretë e sigurisë krahas emrit të përdoruesit dhe fjalëkalimit. Ky kod do të ju kërkohet nga faqja Ebanking për të autorizuar hyrjen dhe transaksionet e ndryshme.

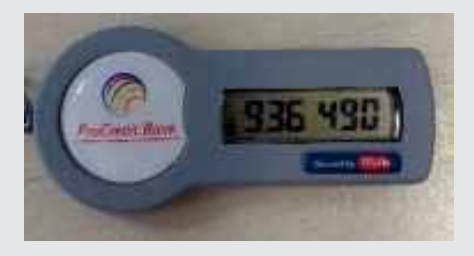

Aplikacioni mobil ProCredit MobileSign është metoda më e re e sigurisë për autentikim të transaksioneve. Për detaje rreth këtij aplikacioni ju lutemi vazhdoni në kapitullin **Aplikacioni ProCredit MobileSign.** 

Për të u qasur në faqen E-banking, ju lutem shkruani adresën **https://ebanking.procreditbank-kos.com** në shfletuesin e juaj të internetit.

## Urdhërpagesat e regjistruara përmes e-banking

Banka vazhdimisht pranon urdhërpagesa të iniciuara përmes shërbimit E-banking. Urdhërpagesat të cilat nuk i posedojnë informatat e domosdoshme apo në rastet kur llogaria nuk ka mjete të mjaftueshme nuk mund të realizohen. Po ashtu ekzistojnë afate të caktuara brenda të cilëve urdhërpagesat mund të ekzekutohen pas pranimit, këto afate janë të paraqitura në tabelën në vijim:

| Lloji i transferit                                                                                                    | Pranimi/realizimi<br>prej-deri në ora: | Përfundimi i realizimit<br>të transfereve në ora: | Ditët e javës:  |
|----------------------------------------------------------------------------------------------------|----------------------------------------|---------------------------------------------------|-----------------|
| Transferta nëpërmjet llogarive të klientit                                                                                                    | 05:00-21:45                            | 21:45                                             | E hënë-e diel   |
| Transferta kundrejt klientëve tjerë<br>të bankës ProCredit (llogari EURO)                                                                                                    | 05:00-21:45                            | 21:45                                             | E hënë-e diel   |
| Transferta kundrejt klientëve tjerë<br>të bankës ProCredit (llogari valuta tjera)                                                                                              | 09:00-15:00                            | 15:00                                             | E hënë-e premte |
| Transferta për pagesën e faturave të<br>shërbimeve komunale                                                                                                    | 09:00-21:45                            | 21:45                                             | E hënë-e premte |
| Pagesa të faturave ndaj Administratës<br>Tatimore të Kosovës (Pagesat e tatimeve<br>dhe kontributeve pensionale)                                                               | 09:00-21:45                            | 21:45                                             | E hënë-e premte |
| Transferta kombëtare individuale me<br>klientë përfitues në bankat komerciale<br>në Kosovë                                                                                     | 08:30-14:45                            | 14:45                                             | E hënë-e premte |
| Transferta kombëtare me prioritet me<br>klientë përfitues në bankat komerciale<br>në Kosovë                                                                                    | 08:30-15:15                            | 15:20                                             | E hënë-e premte |
| Transfertet kombëtare RTGS (Real Time<br>Gross Settlement/shlyerjet bruto në<br>kohë reale) mbi vlerën 10,000,00 EUR me<br>klientë përfitues në bankat komerciale<br>në Kosovë | 08:30-15:15                            | 15:20                                             | E hënë-e premte |
| Transfertat ndërkombëtare (EURO dhe<br>valuta tjera)                                                                                                    | 08:30-15:45                            | 15:45                                             | E hënë-e premte |
| *Transfertat nga llogaritë e kredisë **<br>dhe/apo linjës kreditore kundrejt<br>klientëve tjerë të bankës ProCredit                                                            | 09:00-21:45                            | 21:45                                             | E hënë-e diel   |
| *Transfertat kombëtare nga llogaritë**<br>e kredisë dhe/apo linjës kreditore                                                                                                   | 09:30-14:45                            | 14:45                                             | E hënë-e premte |
| *Transfertat ndërkombëtare nga **<br>llogaritë e kredisë dhe/apo linjës<br>kreditore                                                                                           | 09:00-15:45                            | 15:45                                             | E hënë-e premte |

# Tarifat dhe komisionet

Për shërbimet e ofruara në e-banking mund të aplikohen tarifa dhe komisione në shumën e përcaktuar nga kushtet e ProCredit Bank, sipas çmimores në fuqi në atë kohë. Banka ka të drejtë të ndryshojë kushtet dhe listën e çmimeve në çdo kohë me njoftim paraprak për klientët e saj, ashtu siç konsiderohet e përshtatshme nga ProCredit Bank. Çmimoren e bankës mund ta gjeni në çdo kohë në webfaqen **www.procreditbank-kos.com**.

# Përgjegjësia

- Gjatë realizimit të një urdhërpagese nga ana e juaj, banka kujdeset për ligjshmërinë e transaksioneve;
- Ju jeni përgjegjës për të gjitha pasojat e një urdhërpagese të gabuar apo të pasaktë;
- Nëse një urdhër është realizuar me gabime nga ana e bankës, atëherë banka është përgjegjëse;
- Banka nuk është përgjegjëse për veprimet e paligjshme nga palët e treta, të cilat janë dëmtuese për klientin si pasojë e përdorimit të shërbimit elektronik bankar, si edhe për mosrealizimin e urdhërpagesave të klientit për shkaqe teknike jashtë kontrollit të saj;
- Përdoruesit kanë për detyrë që ta mbajnë në një vend të sigurt emrin e përdoruesit, fjalëkalimin dhe Tokenin;
- Nuk rekomandohet që të shkruhen kodet dhe fjalëkalimet;
- Banka nuk është përgjegjëse për zbulimin e fjalëkalimeve, emrin e përdoruesit apo kodeve të sigurisë të pranuara përmes telefonit mobil apo pajisjes Token.

### Udhëzimet e përdorimit të shërbimit e-banking

Për të u qasur në shërbimin Ebanking, ju lutem e hapni webfaqen e sigurt dhe të certifikuar të ProCredit Bank Kosova **https://ebanking.procreditbank-kos.com**.

Më poshtë do të gjeni disa rekomandime të sigurisë.

# Mbrojtja e informacioneve të ndjeshme

Faktori më i rëndësishëm gjatë përdorimit të shërbimit e-banking është për t'u siguruar që shkëmbimi i informatave të ndjeshme bankare nëpërmjet internetit është kryer në mënyrë të sigurtë.

Ju duhet të jeni vigjilent se ne kurrë nuk kontaktojmë klientët me postë elektronike apo telefon për të kërkuar kodet e tyre, shifrat e pajisjes, numrat e kartelave apo çfarëdo të dhëne tjetër të ndjeshme.

Në mënyrë që përdorimi i internetit të jetë i sigurt, është e rëndësishme të ndërmerren së paku masat në vijim:

#### Mbroni kompjuterin tuaj

Pasi të keni qasje në lidhje të internetit, është e rëndësishme që kompjuteri juaj të jetë i mbrojtur nga qasja e personave të paautorizuar ose programet e rrezikshme (fotografi të dyshimta, viruse ose malware të tjera). Është e rëndësishme të keni të instaluar programet anti-virus, firewall dhe anti-spyware që mund të vijnë me kompjuterin tuaj apo janë dhënë nga ofruesi i shërbimit të internetit. Programi firewall mbron kompjuterin nga sulmet keqdashëse nga jashtë, dhe ka ngjashmëri me programin anti-virus. Spyware është program i instaluar në kompjuterin tuaj pa dijeninë tuaj dhe ai mban gjurmët e veprimeve tuaja (fjalëkalimeve, kodeve, etj.) gjatë përdorimit të kompjuterit dhe internetit.

Prandaj është i nevojshëm një program anti-spyware për të mbrojtur kompjuterin nga këto sulme. Sigurohuni që këto programe të azhurnohen rregullisht.

Përdorimi i sistemit bankar nga një internet kafe apo bibliotekë nuk këshillohet, ose duhet të bëhet me kujdes të madh, pasi që është e vështirë të dihet se sa të siguruar janë këta kompjuterë.

# Mbrojtja nga mashtrimi -Sigurohuni që të përdorni sistemin bankar të PCB

Klientët e bankave dhe institucioneve financiare ndonjëherë mund te jenë pre e të ashtuquajturës phishing – që d.m.th. përpjekje për mashtrim. Kjo është një formë e keqpërdorimit në internet, ku klientët mashtrohen duke zbuluar informacione konfidenciale te personi keqdashës.

Një shembull: kur dikush paraqitet si përfaqësues i bankës, i cili dërgon porosi elektronike, apo thërret klientët duke kërkuar fjalëkalimin e llogarisë, numrin e kartelës dhe PIN-in.

Përfaqësuesit e ProCredit Bank Kosova kurrë nuk do të kërkojnë informacione të tilla përmes postës elektronike apo telefonit.

Një rast tjetër i phishing-ut është kur një person keqdashës kopjon një webfaqe që ngjan me webfaqen e bankës. Për t'iu shmangur një rreziku të tillë ju duhet të kujdeseni që jeni duke përdorur vetëm webfaqen e dhënë nga ProCredit Bank. Kur të hyni në faqen e shërbimit e-banking, sigurohuni që filloni sesion të sigurt (SSL i koduar) i cili fillon me https:// para se të shkruani të dhënat tuaja. Pastaj ju duhet të hyni në faqen e sigurtë dhe të verifikoni certifikatën e sigurisë.

Në fund të shfletuesit tuaj paraqitet një figurë e drynit. Për t'u siguruar që jeni duke komunikuar me sistemin bankar të ProCredit Bank Kosova ju duhet të klikoni në këtë dry për të verifikuar certifikatën e sigurisë.

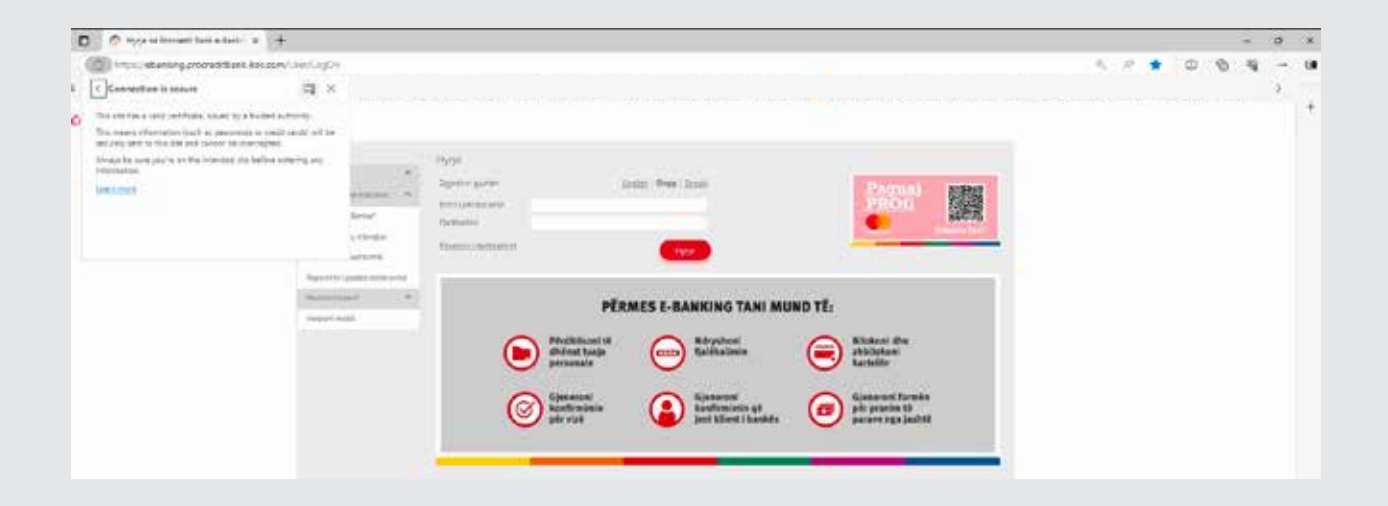

#### Mbroni token-in, telefonin mobil, emrat e përdoruesve dhe fjalëkalimet

- Mbani mend emrin e përdoruesit dhe fjalëkalimin, ndërroni shpesh f jalëkalimin, si dhe sigurohuni që të mos jetë lehtë i qëllueshëm p.sh. mos përdorni fjalë që gjenden në fjalor, emra të qyteteve, anëtarëve të familjes ose datëlindjet.
- Mbani mend fjalëkalimin tuaj, në vend se ta ruani.
- Mos i ruani informatat e token-it dhe llogarisë (emrin e përdoruesit dhe fjalëkalimin) në të njëjtin vend.
- Mos e ndani këtë informacion të ndjeshëm me askënd.
- Ruajeni telefonin tuaj dhe vendosni kod për të u qasur në të.

#### Mos harroni të azhurnoni rregullisht programet e rëndësishme

- Përdorni versionin më të ri të shfletuesit të internetit, i cili përfshin të gjitha veçoritë më të reja të sigurisë. Kontrolloni rregullisht me furnizuesin e rrjetit të shfletuesit nëse ndonjë informacion i ri i sigurisë është në dispozicion.
- Kontrolloni rregullisht ofruesin e sistemit tuaj operativ nëse informacionet e sigurisë janë lëshuar në përdorim.

## Hyrja në shërbimin e-banking

Për t'u kyçur në e-banking ju lutemi zgjedhni gjuhën, shkruani emrin e përdoruesit, fjalëkalimin tuaj dhe pastaj shtypni butonin Hyrje.

\* Ju lutemi që shfletuesin Internet Explorer të mos e shfrytëzoni për qasje në e-banking. Disa opsione të e-banking ka gjasa të mos jenë funksionale në këtë shfletues.

| MENY                        |       | Нутје                      |                                             |                             |         |                                        |
|-----------------------------|-------|----------------------------|---------------------------------------------|-----------------------------|---------|----------------------------------------|
| - Banking                   | 323   | Zgedhnigsmen               | Ĩ                                           | inter i Swie i Snak         |         | December 1                             |
| Siguria e informacionis.    | 10    | Emri Laindurunda           | enrieenturient.                             |                             |         | PROM                                   |
| i ja mononé Bensia?         |       | Fjeleistmi                 |                                             |                             |         |                                        |
| Anat pir të u mbrojtar      |       | Reserved in Participations |                                             |                             |         | wenes Strikting Tand                   |
| laportere i marshtrirmit    |       |                            |                                             | 19/24                       |         |                                        |
| Raportine i postali elaktro | ine . | 1                          |                                             |                             |         |                                        |
| Versiant miseli             | - A-  |                            | DËD                                         | MEGERANKING TANI MI         | IND TE. |                                        |
| Versioni motal              |       |                            | PER                                         | MES L'DANKING IANI MI       | JAD IE: |                                        |
|                             |       | (                          | Përditësoni të<br>dhënat tuaja<br>personale | Ndryshoni<br>fjalëkalimin   | 9       | Bilokoni dhe<br>zhbilokoni<br>kartelën |
|                             |       | 6                          | Gjeneroni<br>konfirmimin                    | Gjeneroni<br>konfirmimin që | 0       | Gjeneroni formën<br>për pranim të      |

Në vijim do të ju shfaqet faqja ku ju kërkohet të shtypni kodin e shënuar në Token. Në momentin që e shënoni kodin e tokenit dhe klikoni në "Hyrje", ju do të kyçeni në e-banking.

| = MENY                                                                                                    | Hyrje              |
|----------------------------------------------------------------------------------------------------|--------------------|
| e Banking *<br>Siguria a informacienti: *                                                                 | Hyrje ně e-Banking |
| Si ju monore Banka?<br>Mesat për të u morojtur<br>Raportimi i mashtrimit<br>Raportimi i postes evedturike | Tokan X Anua Myra  |
| Version model ·                                                                                           |                    |

Nëse metodën e sigurisë e keni aplikacionin ProCredit MobileSign, ju shfaqet faqja sikur më poshtë:

| <b>MENY</b>                                                            |   | Hvrie                                                                                                    |               |
|------------------------------------------------------------------------|---|----------------------------------------------------------------------------------------------------|---------------|
| e Berking<br>Siguria e Informacionii<br>Franctica Berkal               | • | Hyrje në e Banking<br>ju kutemi projpni "Hyrje" dhe vazridoni procesin në aplikacionin ProC/edit MobileSign                                |               |
| Nasat për të u ritingitu<br>Raportini i mashtrimit                     |   | Külconi ketu vesem nése keni humbur telefonih ose keni sNyer apitkacionin ProCredit MobileSign<br>118 kee to seachvate my user tempsrarily | X Analo Hyrje |
| Raportimi i postes sisistron<br>Versilecti mobili<br>Versilecti mobili | * |                                                                                                    |               |

Në këtë hap nevojitet të vazhdoni me butonin Hyrje dhe pastaj të konfirmoni hyrjen në aplikacionin ProCredit MobileSign në telefonin tuaj.

# Aplikacioni ProCredit MobileSign

ProCredit MobileSign është aplikacion mobil që mundëson autentikimin e juaj për të u qasur në Ebanking. Ështe metoda më e re dhe e sigurtë e autentikimit të transaksioneve.

ProCredit MobileSign funksionon në sistemet operative iOS dhe Android dhe mund të shkarkohet nga Google Playstore apo Apple App Store.

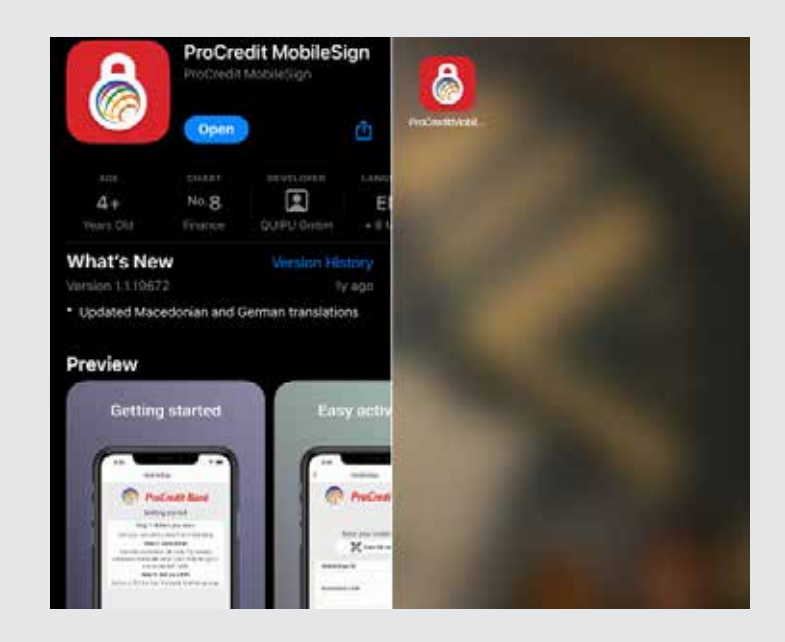

#### Aktivizimi i aplikacionit ProCredit MobileSign

Pas shkarkimit, aplikacioni nevojitet të aktivizohet. Për të bërë këtë, nevojitet MobileSign ID dhe kodi i aktivizimit. Këto informata, ose i pranoni përmes një SMS-i, ose ju paraqiten në faqen e-banking. Metoda 1: Nëse jeni paraqitur në bankë apo keni biseduar me Këshilltarin për klientë dhe metoda e sigurisë ju është caktuar aplikacioni ProCredit MobileSign, do të pranoni SMS me MobileSign ID dhe kodin e aktivizimit.

SMS që pranoni në këtë rast duket si më poshtë:

| Dear client,                                                        |
|---------------------------------------------------------------------|
| In order to login to ProCredit Ebanking please download ProCredit   |
| MobileSign application from Appstore                                |
| You can find below necessary information to activate your ProCredit |
| MobileSign app.                                                     |
| MobileSign ID: username@PCBK                                        |
| Activation code: 12345678                                           |
| ProCredit Bank                                                      |
|                                                                     |

**Metoda 2:** Nëse metodën e sigurisë akoma e keni Token apo SMS dhe dëshironi që vetë të ndryshoni atë në aplikacionin ProCredit MobileSign, këtë mund të bëni në e-banking pa pasur nevojë të vizitoni Bankën. Kur kyçeni në e-banking ju shfaqet mesazhi sikur më poshtë:

| E MENY                                         |    | Informacion per klientet                                                                                                    |
|------------------------------------------------|----|----------------------------------------------------------------------------------------------------|
| Ungarita                                       | ~  | ProCredit MobileSign - Ményra e re e autorizimit té transaksioneve                                                                                                    |
| Fermaredhje e llogarisë<br>Lëvizjet në llogari |    | Me kënaqesi ju informojmë se kemi një mëryrë të re moderne dhe të sigurtë për të autorizuar transaksionet tuaja. Aplikacionin ProCredit MobileSign<br>mund të gjeni në Android dhe IOS. Vazhdoni në <u>Aktivizo MobileSign</u> të profili i përdoruesit për të marr më shumë informata. |
| Transfarët                                     |    | Shore KRIV per te veshduer                                                                                                    |
| Urdnärpagesä periodika                         | 28 |                                                                                                    |
| Depozita me afaz                               |    |                                                                                                    |

Kur shtypni butonin "Aktivizo MobileSign" ju hapet faqja në vijim: Këtu shënohen informatat se si mund të shkarkoni dhe instaloni aplikacionin ProCredit MobileSign në telefonin tuaj.

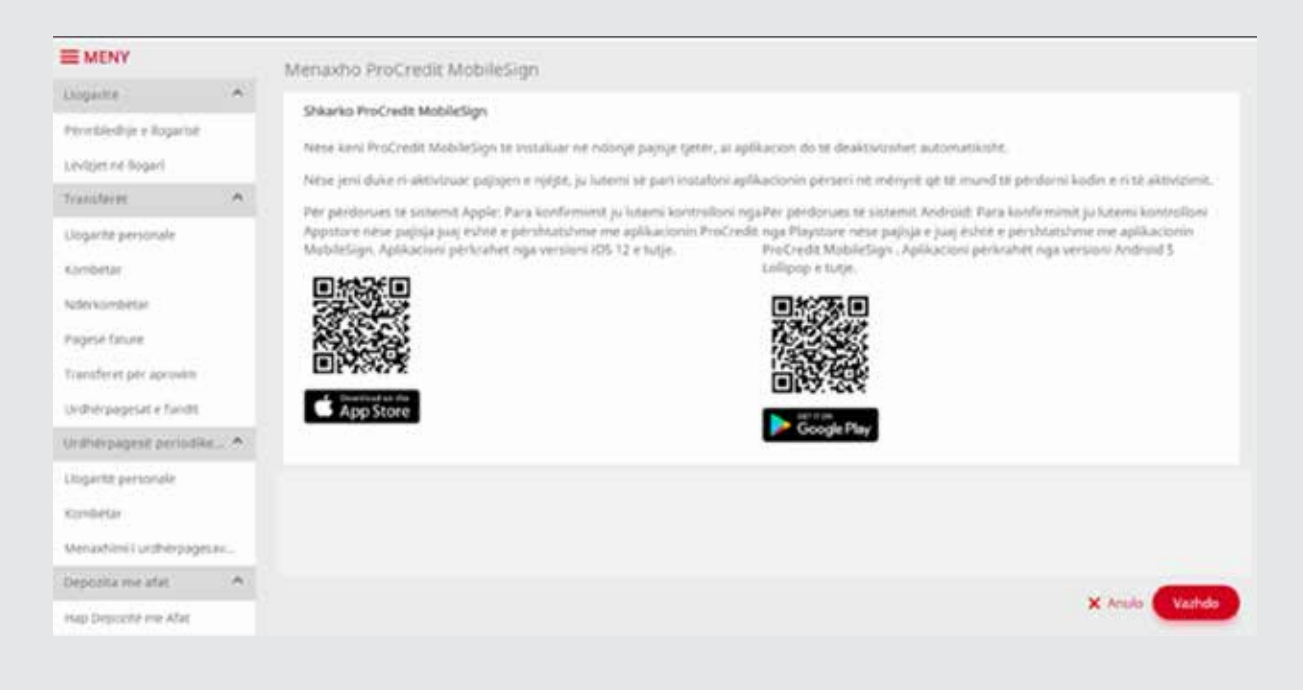

Kur vazhdoni në faqen tjetër, ju shfaqet MobileSign ID dhe kodi i aktivizimit të aplikacionitProCredit MobileSign.

| MENY                   |      | Menaxho ProCredit Mobile                                                                                                    | Sign                                                                                                    |                                                                                                    |
|------------------------|------|----------------------------------------------------------------------------------------------------|----------------------------------------------------------------------------------------------------|----------------------------------------------------------------------------------------------------|
| Lingerity:             | 1.00 | Alas antigity with which it                                                                                                    |                                                                                                    |                                                                                                    |
| Permblechje e llogaris | a l  | Акомдля гарякастопіс                                                                                                    |                                                                                                    |                                                                                                    |
| Leviget në Bogari      |      | ju luterni skanoni QR kodin me aj<br>më poshtë mundeni manualisht t<br>duke shtypur "Përfundo" në fuor                                                                                                    | nkacionin ProCredit MobileSign dhe perigelini udheze<br>è shènoni. Pasi tè keni aktivizuar aplikacionin ProCred<br>Lté kësai fanele.                                                                                                    | met që ju shfuqen. Nëse dëshironi, kodin e aktivizimit që shihet.<br>St NobileSign në pajisjen tuaj, përfundoni procesin e aktivizimit |
| transferet             | ~    | OR kodi per aktivizim                                                                                                    | CELL-MARKED                                                                                                    |                                                                                                    |
| Llogarité personale    |      | and the second second se |                                                                                                    |                                                                                                    |
| Kombetar               |      |                                                                                                    | S-12-03-3                                                                                                    |                                                                                                    |
| Ndérkombétar           |      |                                                                                                    | THE SECTION SECTION SE |                                                                                                    |
| Pagesè fature          |      |                                                                                                    |                                                                                                    |                                                                                                    |
| Transferet për aprovie |      | ProCredit MobileSign ID                                                                                                    | username@PCBK                                                                                                    |                                                                                                    |
|                        |      | Kodi i aktivizimit:                                                                                                    | 1234567                                                                                                    |                                                                                                    |
| Uraherpagesat e fund   | q    |                                                                                                    |                                                                                                    |                                                                                                    |
| Urdherpagese perior    | die  |                                                                                                    |                                                                                                    | 🗙 Anula 🔶 Kitehu Perfundo                                                                                                    |

Në këtë hap, ju lutemi hapni aplikacionin ProCredit MobileSign në telefonin tuaj, skanoni QR code që shfaqet në faqen e- banking apo manualisht vendosni MobileSign ID dhe kodin e aktivizimit. Në fund caktoni një PIN 4 shifror që do të përdorni për të u qasur në aplikacionin ProCredit MobileSign.

Pas vendosjes së këtyre informatave, shtypni butonin Continue (apo Vazhdo nëse keni zgjedhur gjuhën Shqipe) dhe aplikacionin e keni gati për shfrytëzim. Në opsionin Settings mund të vendosni gjuhën që preferoni dhe nëse dëshironi të qaseni në aplikacion me veçoritë biometrike (nevojitet që të keni këtë opsion të aktivizuar në preferencat e telefonit tuaj).

| MobileSign              | < MobileSign            | MobileSign                     | < MobileSign                                                            |
|-------------------------|-------------------------|--------------------------------|-------------------------------------------------------------------------|
| ProCredit Bank          | ProCredit Bank          |                                | Settings                                                                |
| Enter your credentials  | Enter your credentials  | There are no pending approvals | deneral<br>Mobile/Sign ID:<br>Device ID:<br>App version:<br>Proferences |
| MobileSign ID           | MobileSign TO           |                                | When available                                                          |
|                         | viename@PCBK            |                                | Share crash reports & analytics                                         |
| Activation code         | Activation code         |                                | System language                                                         |
| Define your 4-digit PIN | Define your 4-digit PDN |                                |                                                                         |
| Confirm the PIN         | Confirm the FIN         |                                |                                                                         |
| Show PBI (30)           | Shew PIN ())            |                                |                                                                         |
|                         |                         | Methods                        | Change your PIN                                                         |
| Continue                | Centinue                | Log out                        | Privacy policy                                                          |
|                         |                         |                                |                                                                         |

Pas aktivizimit të aplikacionit, ju lutemi përfundoni hapin e konvertimit të metodës së sigurisë duke vendosur kodin e sigurisë në faqen e-banking apo kodin 6 shifror që ju shfaqet në Token.

|                                                                                                    | Enable/Recover ProCredit MobileSign                                                                                                    |
|----------------------------------------------------------------------------------------------------|----------------------------------------------------------------------------------------------------|
| e Ganking ^<br>Informata te reodesistime ^                                                                              | Aktivizimi i aplikacionit<br>Ju lutemi chenoni kodin e aktivizimit ne anlikacion. Do te dreitoheni ne facen per hvire dhe do te koni mundesine te naseni. |
| Informata për Sigurinë Online<br>Informata Gjenenalë të Sigur<br>Phishingu<br>Raportimi i postës elektronike            | OR kodi per aktivizim                                                                                                    |
| Manual për kliente private<br>Manual për klientë biznesi<br>Manual për aplikacionin mobil<br>Manuali (TE-banking përmes | ProCredit MobileSign ID sserrame@PCBK<br>Kodi i ektivizimit: 1234597<br>Automikimi dae keti të sigeritet                                                  |
| Versioni mobil                                                                                                    | Jy beland establish kolle y signifiki<br>X Cancel - Back Finish                                                                                           |

Pas konfirmimit të aktivizimit të aplikacionit ProCredit MobileSign, në faqen e ardhshme në e-banking ju shfaqen informatat për pajisjen / telefonin që e keni lidhur. Kjo informatë do të thotë se procesi ka përfunduar me sukses. Nga ky moment, metoda e sigurisë e juaj është aplikacioni ProCredit MobileSign.

|                                                |            | Menaxho ProCredit MobileSion                  |                                          |                             |               |
|------------------------------------------------|------------|-----------------------------------------------|------------------------------------------|-----------------------------|---------------|
| Llogarité                                      | ~          | ProCredit MobileSign ID i juaj është          | @PCBK                                    |                             |               |
| Përmblechje e llogarisë<br>Lëvizjet në llogari |            | Pajisjet në ProCredit MobileSign              | Statusi                                  | Hyrja e fundit<br>16.5.2024 | Veprimet<br>X |
| Transferit<br>Urdhërpagese period              | v<br>Ic. v | In order to activate a new device, you must a | deactivate your current device[s] first. |                             |               |

#### Lidhja e disa kontratave E-banking me një aplikacion "Procredit Mobile Sign – KTMS"

Nëse në bankën Procredit keni disa llogari (Private apo te Biznesit) dhe veq se keni Aplikacionin Procredit MobileSIGN të shkarkuar, rrjedhimisht KTMS user aktiv, lidhjen me të njejtin aplikacion përmes versionit desktop ju mund ta bëni duke klikuar ne mesazhin "Aktivizo Mobile Sign", pasi që të kyçeni në llogarinë tuaj me username, password dhe metodën e sigurisë që jeni duke e përdorur.

#### E MENY

Përmbledhje e liogarisë

Urdhërpagesë periodike. Depozite me afat

Lévizjet në llogari

Transferiet

# Informacion për klientët ProCredit MobileSign - Mënyra e re e autorizimit të transaksioneve Me kënaqesi ju informojmë se kemi një mënyrë të re moderne dhe të sigurtë për të autorizuar transaksionet tuaja. Aplikacionin ProCredit MobileSign mund të gjeni në Android dhe IOS. Vazhdoni në <u>Aktivizo MobileSign</u> te profili i përdoruesit për të marr më shumë informata. Shryo këtu sër të vezhduar..

Pasi që të shtypet butoni në fjalë "Aktivizo Mobile Sign", kërkohet konfirmimi nga ana juaj nëse dëshironi të lidhni e- banking kontratën në fjalë me KTMS userin ekzistues, në mënyrë që të njejtin aplikacion ta përdorni për të gjitha llogaritë ku jeni person mbajtes I llogarise apo person i autorizuar (llogari private apo e biznesit).

| = MENY                                                                                                    |       |                                                                                                    |                                                                             |
|----------------------------------------------------------------------------------------------------|-------|----------------------------------------------------------------------------------------------------|-----------------------------------------------------------------------------|
| Cogarite                                                                                                    | A:    | Aktivizo ProCredit MobileSign                                                                                                    |                                                                             |
| Permitriedhje e llogarluë<br>Unvigiet në llogari                                                                      |       | Konfirmo shifystebnin e autorizimit ekzistues ProCredit MobileSign<br>ju kzemi konfirmorii qe deshironi te lidhrii ketir (banking kontrate me autorizimin ekzistues ProCredit MobileSign<br>ProCredit MobileSign ID (juiq) eshte                                                                                                    |                                                                             |
| Tanafaces                                                                                                    | 2     | Kushtet dhe meguliat                                                                                                    |                                                                             |
| konbisar<br>Ndëvlombetar<br>Roga dhe Pagesa Moske<br>Pagesi fature<br>Transferet për aprovim<br>Lesherpagnat e fundit |       | Qatja në sherbarnin E-bankong përkatështri qanja në Kogari të buaja nga distanca realizohet në att mënyrë që ju shuhet të shënori em<br>përdoruesit dhe fjarësalimin tuaj në hapësiren përkatëse në ueb faqën e Bankis <u>https://ebanking.ptoreditbarë.kop.com</u> . Më pastaj<br>pranori nëpërmes SAS në nuarrin tuaj të telefonit kodin e sigurisë osë kudin e sigurisë të gjarësarë në pagjuen token (gjastit shtim<br>dubet të përshkraani në hapësiren përkatëse në ueb faqën e Bankis. Qina në floqëni të tuaja nga distanci mond të realizohet edhe<br>aplitacionë Procosdit Mobile Sign si në vjetit tiliminist shtime të shërori emvina përitoruesit dhe fjalësalimin tuaj në hapësiren përka<br>faqën e Bankës <u>http://sbacking.procesditbark.kop.com</u> dhe pastaj ju dubet të kyomi në Aplikacionin Prochedit Mobile Sign she të a<br>ganjen në floqari hë tuaja bankare.<br><b>Hyrje në «Banking</b> | rlin e<br>ju dio te<br>(1 te cilim<br>permes<br>trase ne wels<br>ucorlopati |
| Unlikepagned participa-                                                                                               | 8     | tolen I                                                                                                    |                                                                             |
| nutle postere:<br>Profili i perdoriveiti )                                                                            | 5 - C | × Anulo + Kha                                                                                                    | ~ Pertundo                                                                  |
| Konfinisim për vizit<br>CA Loan and Gredit Line Rep<br>Versetiri për klierte të PCB<br>Berakion monen finan atom      |       |                                                                                                    |                                                                             |

Në momentin që vendosni kodin 6 shifror të tokenit dhe më pas shtypni "Përfundo", automatikisht kontrata në fjalë ju lidhet me aplikacionin që veq se e keni të aktivizuar në paisjen tuaj.

Pra ju mund të jeni të autorizuar në disa llogari, dhe në njejten kohë të përdorni një aplikacion ProcreditMobileSign.

#### Hyrja në Ebanking me aplikacionin ProCredit MobileSign

Pasi keni hapur faqen Ebanking, shënoni emrin e përdoruesit dhe fjalëkalimin tuaj, pastaj klikoni butonin Hyrje.

|                               | Hyrje                   |                                                                                |                                                        |        |            |
|-------------------------------|-------------------------|--------------------------------------------------------------------------------|--------------------------------------------------------|--------|------------|
| e-Banking                     | Zgjedhni gjuhën         | English   St                                                                   | ngip i <u>Srpski</u>                                   | Paquai | (DATES AND |
| Informata të rëndësishme 🛧    | Emri i përdoruesit      | emrliperdoruesit                                                               |                                                        | PROfi  |            |
| Informata per Sigurine Online | Fjalëkalimi             |                                                                                |                                                        |        | DANGER     |
| Informata Gjeneralë të Sigur  | Resetimi i fialékalimit |                                                                                | Hyrje                                                  | -      |            |
| Physiology                    |                         |                                                                                |                                                        |        |            |
| Manual për klientë privatë    |                         | PËRMES E-BANKING TANI M                                                        | IUND TE:                                               |        |            |
| Manual për idiente biznesi    | Par eta                 | ditësoni të nati tuaja ndryshoni                                               | Bilokoni dhe                                           |        |            |
| Manual per aplikacionin mobil | e per                   | sonale                                                                         | kartelän                                               |        |            |
| Manuali i E-bankling përmes   | <u>@</u>                | deroni<br>dirmimia<br>vizë Gjeneroni<br>konfirmimia që<br>jeni klient i bankës | Gjeneroni Jormën<br>për pranim të<br>parave nga jashtë |        |            |
| Versioni mobil                |                         |                                                                                |                                                        |        |            |
| Versioni mobil                |                         |                                                                                |                                                        |        |            |

Në vijim ju hapet faqja që ju informon të përgatitni telefonin tuaj. Në momentin që jeni gati klikoni butonin Hyrje.

| Hyrje                                                                                                    |                                                                                                    |
|----------------------------------------------------------------------------------------------------|----------------------------------------------------------------------------------------------------|
| Hyrje në e-Banking                                                                                                    |                                                                                                    |
| producers and provide the second process the approximation of the second second se |                                                                                                    |
| Nixoni kesu vetem nese keni humbur teletonin ose keni shiyer aplikacionin Protrepit Mobiebigg<br>Td like to deastivate my user temporarily                                                                                                    | X Anulo                                                                                                    |
|                                                                                                    |                                                                                                    |
|                                                                                                    |                                                                                                    |
|                                                                                                    | Hyrje<br>Hyrje në e-Banking<br>ju luterni shtypni "Hyrje" dhe vazhdoni procesin në aplikacionin ProCredit MobileSign<br>Klikoni këtu vetem nëte keni humbur telefonin ose keni shtyer aplikacionin ProCredit MobileSign<br>Tël like to deactivate my user temporarily |

Ju shfaqet mesazhi të qaseni në aplikacionin ProCredit MobileSign në telefon dhe të konfirmoni veprimin.

|                                                                                                    |   | Hyrje                                                                                                    |         |
|----------------------------------------------------------------------------------------------------|---|----------------------------------------------------------------------------------------------------|---------|
| e-Baroong<br>Siguria e intermacionit                                                                                        | ~ | Hyrtje në e-Banking                                                                                                    |         |
| Si ju mboore Borna?<br>Masat për të u mbroglur<br>Raportimi i mashtrimit<br>Raportimi i postës etestroma<br>davesuet avunit |   | Millioni keny vetem nese keni humbur telefanin aze keni stilver solikasianin ProCredit MobileSigo<br>Es ilie sa deactiveta my usar temporarity | X Anula |
| Yersioni mobil                                                                                                    |   |                                                                                                    |         |
|                                                                                                    |   |                                                                                                    |         |
|                                                                                                    |   | Ju luterni hagni aplikacionin MobileSign ne<br>pajisjen tuaj për të përfunduar këtë veprim                                                     |         |
|                                                                                                    |   |                                                                                                    |         |

Në telefonin tuaj vjen njoftimi për aplikacionin MobileSign. Hyni në aplikacion duke përdorur PIN-in 4 shifror që e keni caktuar gjatë aktivizimit të këtij aplikacioni apo duke përdorur veçoritë biometrike nëse i keni aktivizuar ato (shenja të gishtit apo FaceID). Do të ju hapet faqja me mesazhin që kërkon aprovimin tuaj për hyrje në e-banking. Këtu mund të aprovoni apo refuzoni veprimin. Pas aprovimit do të qaseni në e-banking.

|      | N          |        | MobileSign |                 |      | MobileSign                                   |                                                                    |                              |
|------|------------|--------|------------|-----------------|------|----------------------------------------------|--------------------------------------------------------------------|------------------------------|
| X    |            |        | 6          | ProCredit E     | lank | Pe                                           | nding approv                                                       | al                           |
|      |            | $\sum$ | Biome      | tric Authentica | tion | Please chec<br>Konfirmoni I<br>pasdites 19.0 | k the informati<br>iyrjen në e-Bank<br>e inicuar në 3:13<br>8.2022 | on below<br>ing për<br>:14 e |
|      | MobileSign |        |            | Log in          |      | The approval                                 | will time out in 6                                                 | 0 seconds.                   |
| Z    |            |        |            | 1,1.18003       |      |                                              | Approve                                                            |                              |
| 0    |            |        |            |                 |      |                                              | Decline                                                            |                              |
| - 00 | o          | <      | 111        | O               | <    | 111                                          | 0                                                                  | <                            |

#### Aprovimi i transaksioneve me ProCredit MobileSign

Aprovimi i transaksioneve me MobileSign funksionon ngjashëm sikur edhe hyrja në e-banking. Pasi të përfundoni hapat në faqen e-banking, në telefon ju vjen njoftimi për MobileSign dhe ju mund të aprovoni apo refuzoni veprimin.

| *   | Detajet e llogarisë<br>Numri i llogarisë |                                                                                                    |                                                                                                    |
|-----|------------------------------------------|----------------------------------------------------------------------------------------------------|----------------------------------------------------------------------------------------------------|
| ~   | Numri ( Tagarise                         |                                                                                                    |                                                                                                    |
|     |                                          | <ul> <li>Llogari mjedhëse - EUR -</li> </ul>                                                                                                    |                                                                                                    |
|     | Emritilogarist                           |                                                                                                    |                                                                                                    |
|     | Bilanci i Doganisë                       | 1 034,28 EUR                                                                                                    |                                                                                                    |
|     | Bland Ulefshem                           | 1 034,28 EUR                                                                                                    |                                                                                                    |
|     | Oetajet e përfituesit                    |                                                                                                    |                                                                                                    |
|     | Liogaria e përfituesit                   |                                                                                                    |                                                                                                    |
|     | Emriiperfitueut                          | Ernri Mbiemri                                                                                                    |                                                                                                    |
| - * | Adresa e pérficuest.                     | Frishtitte                                                                                                    |                                                                                                    |
| ~   | Informata mbi banken e përfituesit       |                                                                                                    |                                                                                                    |
| ~   | Barika e përfituesit                     |                                                                                                    |                                                                                                    |
|     | Detaiet a undhäut                        |                                                                                                    |                                                                                                    |
|     | beujet e tronent                         |                                                                                                    |                                                                                                    |
|     | Shuma                                    | 2,00 EUR                                                                                                    |                                                                                                    |
|     | Prioritet                                | Urgjent                                                                                                    |                                                                                                    |
|     | ITRS keds                                |                                                                                                    |                                                                                                    |
|     | Arsyeja                                  | Pages                                                                                                    |                                                                                                    |
|     | Komision                                 | 4,00 EUR                                                                                                    |                                                                                                    |
|     | Shamatozie                               | 6,00 FUR                                                                                                    |                                                                                                    |
|     | Hyrje në e-Banking                       |                                                                                                    |                                                                                                    |
|     | ju luterni hapni ProCredit MobileSign n  | t pajitjen tuaj dhe patitaj vazhdoni                                                                                                    |                                                                                                    |
|     |                                          |                                                                                                    | X Anula + Athena Perhanda                                                                                                    |
|     | * * * * *<br>tt                          | Bilanci i sidefshëm<br>Getajet e përftuesit<br>Logaria e përftuesit<br>Logaria e përftuesit<br>Logaria e përftuesit<br>Informata mbi banken e përftuesit<br>Baria e përftuesit<br>Baria e përftuesit<br>Detajet e urdhërit<br>Shuma<br>Prioritet<br>Iftis koh<br>Arsyeja<br>Komsison<br>Shuma tetsile<br>Hyrje në e-Banking<br>ju lutemi hapni ProSredit MobileSign re | Blanci Lufeshem 1 894,38 EUR   Oetajet e përfsuesit Liogaria e përfsuesit   Liogaria e përfsuesit Erinis Vblemri   Adresse përfsuesit Prishtine   Informata mbi banken e përfsuesit Brishtine   Barisa e përfsuesit Erinis Vblemri   Barisa e përfsuesit Detajet e urdhërit   Barisa e përfsuesit Detajet e urdhërit   Shuma 2,00 EUR   Prishtine Internet   Anyeja Agesi   Komison 4,00 EUR   Shuma tottale 6,00 FUR   Huma tottale 6,00 FUR |

Pasi keni plotësuar informatat e transferit, klikoni butonin Përfundo. Do të shfaqet mesazhi që ju udhëzon të hapni aplikacionin MobileSign.

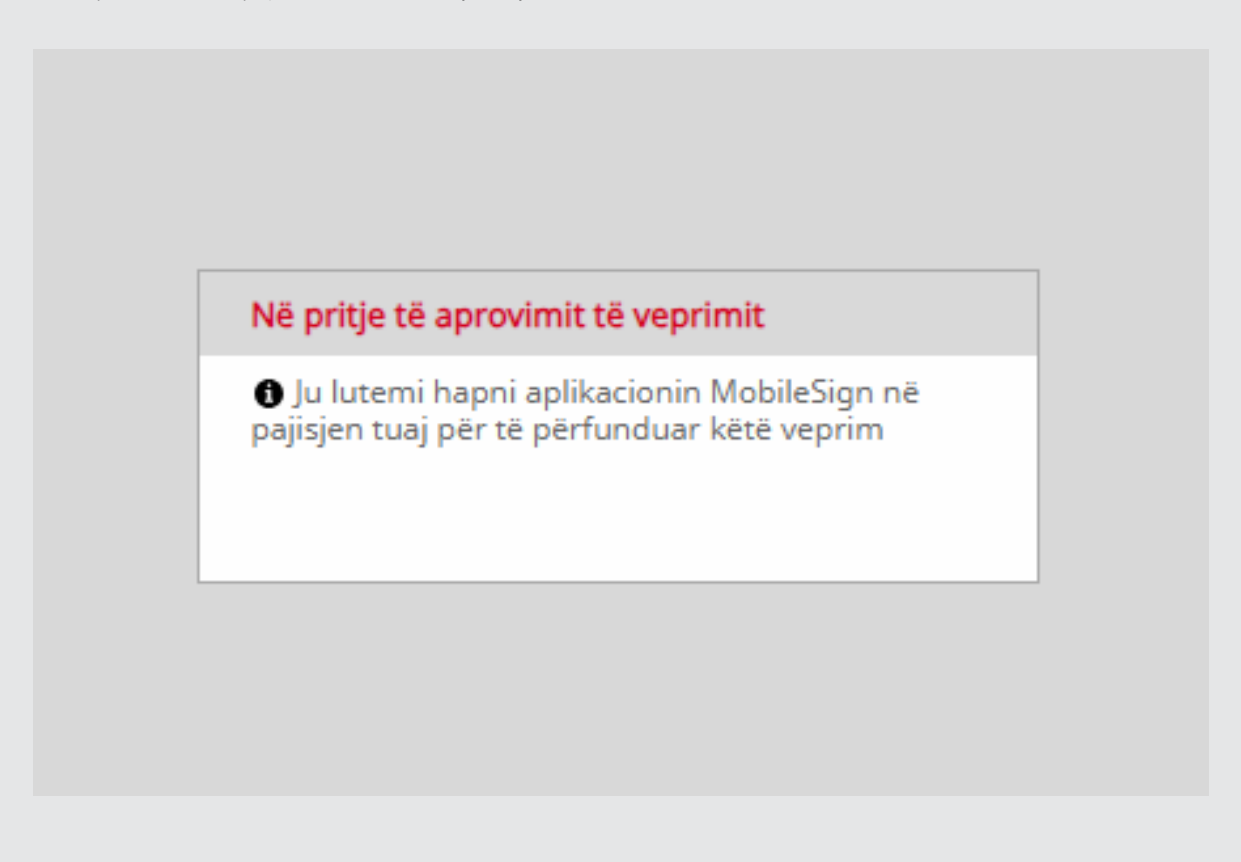

Pasi keni hapur MobileSign në telefonin tuaj, ju shfaqet mesazhi që ju informon për veprimin që keni inicuar. Në këtë hap mund të aprovoni apo refuzoni atë.

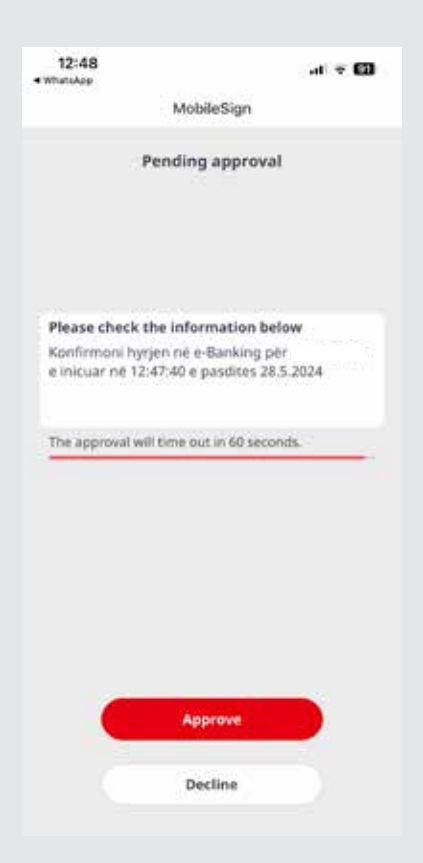

Nëse aprovoni veprimin, transferi do të regjistrohet me sukses dhe në faqen e-banking do të ju shfaqen informata sikur më poshtë:

| <b>MENY</b>                                                       |          | Transfer midis llogarive persona                                                             | le                                                                                              |
|-------------------------------------------------------------------|----------|----------------------------------------------------------------------------------------------|-------------------------------------------------------------------------------------------------|
| Llogarite                                                         | ~        | Detajet e llogarisë                                                                          |                                                                                                 |
| Transferet                                                        | <b>^</b> | Mumri I Bonariei                                                                             | - Denast relatives - FID                                                                        |
| Llogaritë personale                                               |          | Emri i llogarisë                                                                             | - uogan rijeunese - con -                                                                       |
| Kombétar                                                          |          | Bilanci i llogarisë                                                                          | 1 039,28 EUR                                                                                    |
| Ndërkombëtar                                                      |          | Bilanci i vlefshëm                                                                           | 1 039,28 EUR                                                                                    |
| Pagesë fature<br>Transferet për aprovim<br>Urdhërpagesat e fundit |          | Detajet e përfituesit<br>Llogaria e perfituesit                                              | - FlexSave - EUR -                                                                              |
| Urdherpages# periodike<br>Depozita me afat<br>Kutia postare       | * * *    | Emri i përfituesit<br>Bilanci i llogarisë<br>Bilanci i vlefshëm                              | 0,00 EUR<br>0,00 EUR                                                                            |
| Profili I përdoruesit<br>Udhezime për shërbimet                   | * >      | Detajet e pagesës<br>Shuma e transferit                                                      | 5,00 EUR                                                                                        |
|                                                                   |          | ITRS kodi<br>Arsyeja                                                                         | Kursim                                                                                          |
|                                                                   |          | Shuma totale<br>Përmbledhja e urdhërit të regjistruar                                        | 5.00 EUR                                                                                        |
|                                                                   |          | Urdhëri i juaj u pranua me sukses. Për të u<br>transferit ju lutemi vazhdoni te opsioni "Urc | informuar rreth statusit të transferit tuaj dhe për të hapur fletëpagesën e Transfer i ri Mbyli |

| = MENY                           | Transfer kombøtar                          |                                                                                                    |                           |
|----------------------------------|--------------------------------------------|----------------------------------------------------------------------------------------------------|---------------------------|
| Lingarni A                       |                                            |                                                                                                    |                           |
| Nemisladije e Szgerbá            | Detapet e llogarisé                        |                                                                                                    |                           |
| Lautrier nie filogaet            | Nummi - Rogania                            | - Dogen machines - EUR -                                                                                          |                           |
| Transferet A                     | Emmi Poperna -                             |                                                                                                    |                           |
| Liogantal personale              | Reality interference                       | 0.9                                                                                                    |                           |
| Kondulter                        | and and an entered and a second second     |                                                                                                    |                           |
| hasarsonipamar -                 | Detajet e përfituesit                      |                                                                                                    |                           |
| Pagana Series                    | Llogieta e piertesienn                     |                                                                                                    |                           |
| Transferer per aproxim           | Time i pérfissent                          |                                                                                                    |                           |
| Linth&pageate funite             | Adresa e perfituesit                       | ditest                                                                                                    |                           |
| Unthergagest permitten_ *        | Informeta mbi banken e përfituesit         |                                                                                                    |                           |
| Descrita ma afar 🛛 👻             | Earlis e përfetarar                        |                                                                                                    |                           |
| 1.114 juuran - A                 | Detajet e unihênt                          |                                                                                                    |                           |
| Posta / Portunta e stanuara      | Shuma                                      | 10.00 81.00                                                                                                    |                           |
| Aptila persherena   Derge        | Primket.                                   | ja arganee                                                                                                    |                           |
| Derquar (Seni)                   | 1785 kadı                                  |                                                                                                    |                           |
| Anatori pentinuenti 💦 🛧          | Propia                                     | 14197                                                                                                    |                           |
| Kontrein per voe                 | Shuma totala                               | 10.00 EUK                                                                                                    |                           |
| CALLINE and Credit Line Rep.     | Marke nil e-Bankhut                        |                                                                                                    |                           |
| Verteitin per itiletite in PCDR. | La Leena hanna Profraeder Maintactura      | A publican that the party working                                                                                 |                           |
| Receiving money from acroad      | The second calls of Constant and State     | a Nandi Marati na na Nana mali na Nana na Nana na Nana na Nana na Nana na Nana na Nana na Nana na Nana na Nana Na |                           |
| Menasina MobileSign              | Julizem kannoliteni te dhënat në vazida    | <b>*</b>                                                                                                    | X Anula + Katero Pertundo |
| hdrysho Salekalimin.             | <ul> <li>Transaksioni u anulue.</li> </ul> |                                                                                                    |                           |

Nëse refuzoni veprimin në MobileSign, në e-banking ju shfaqet mesazhi në vijim:

#### Riaktivizimi i aplikacionit MobileSign nëse keni humbur telefonin apo keni ndryshuar atë

Nëse keni nevojë të riaktivizoni aplikacionin MobileSign, ju lutemi shënoni emrin e përdoruesit dhe fjalëkalimin tuaj në faqën e-banking dhe shtypni butonin Hyrje.

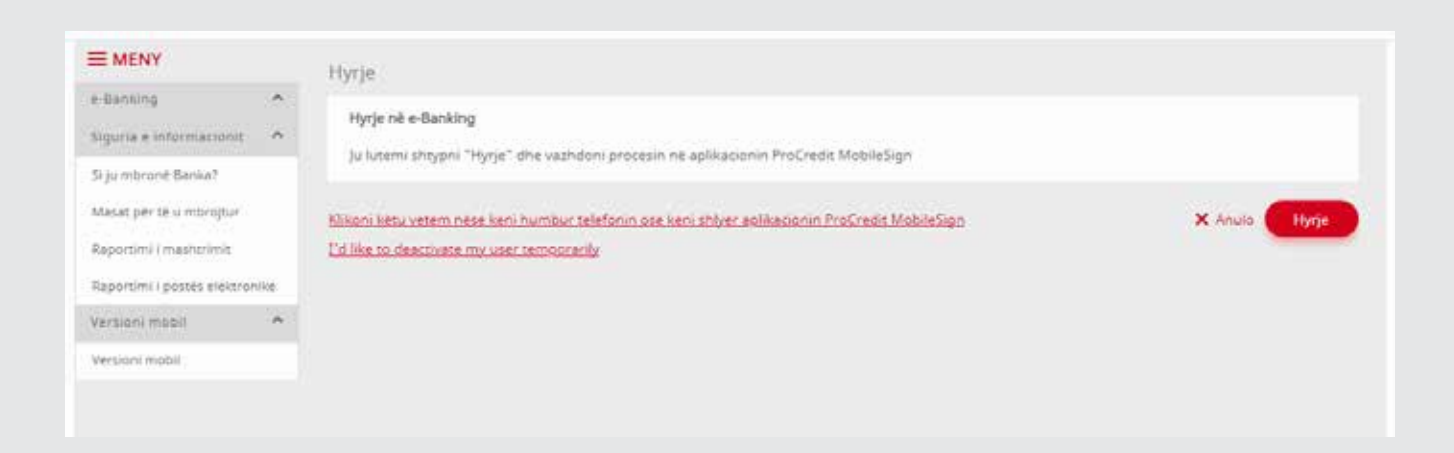

Në faqen e ardhshme, do të gjeni linkun ku mund të riaktivizoni telefonin tuaj përsëri.

| MENY                                                                     | Hyrje                                                                                                    |               |
|--------------------------------------------------------------------------|----------------------------------------------------------------------------------------------------|---------------|
| e-Banking ^<br>Siguria e informacionit ^                                 | Hyrje në e-Banking<br>Ju lutemi shtypni "Hyrje" dhe vazhdoni procesin ne aplikacionin ProCredit MobileSign                                     |               |
| Si ju mbrone Banka?<br>Masat për të u mbrojtur<br>Raportini i mashtrimit | Klikoni këtu vetem nëse keni humbur telefonin ose keni shiyer eqlikacionin ProEredit MobileSion<br>I diljke to deactivate mv uter temborarijiv | X Anulo Hyrje |
| Raportimi i postes elektronike<br>Verslani mabil                         |                                                                                                    |               |
| Versioni mobili                                                          |                                                                                                    |               |

Kur klikoni në këtë link, e-banking fillon procesin e aktivizimit të apikacionit MobileSign. Ju lutemi ndjekni hapat e njëjtë te kapitulli **Aktivizimi i aplikacionit ProCredit MobileSign** për të përfunduar procesin.

## Ndryshimi i fjalëkalimit gjatë hyrjes në e-banking për herë të parë

Gjatë hyrjes për herë të parë, pasi të keni plotësuar fushat e kërkuara dhe të keni shtypur butonin "Hyrje", do të ju kërkohet të ndryshoni fjalëkalimin që ju është caktuar nga banka dhe të vendosni një më të përshtatshëm për ju. Është shumë me rëndësi të përmendet që duhet ta përdorni një fjalëkalim sipas standardit të kompleksitetit të fjalëkalimit siç është përshkruar më poshtë:

Sigurohuni që në fushën e fjalëkalimit jeni duke shkruar saktësisht siç iu është dhënë fjalëkalimi (shkronja të mëdha dhe të vogla, karaktere speciale dhe simbole), për arsye sigurie e-banking-u juaj do të bllokohet pas 3 përpjekjeve të pasuksesshme.

#### E rëndësishme: Kur ndryshoni fjalëkalimin tuaj ju duhet të siguroheni që fjalëkalimi i ri përmbanë këto karaktere:

- •
- Të shënohet së paku një shkronje e madhe (ABCD...Z)
- Të shënohet së paku një shkronjë e vogël (abcd...z)
- Të shënohet së paku një numër (0123...9)
- Të shënohet së paku një karakter special (!@#? ...)
- Gjatësia e fjalëkalimit duhet të jetë minimum 8 karaktere
- Fjalëkalimi i ri nuk lejohet të jetë i njejtë me asnjërin nga fjalëkalimet paraprake

Krahas kërkesave minimale të paraqitura më lartë, ekzistojnë edhe masat shtesë si:

- Bllokimi i emrit të përdoruesit bëhet pas 3 tentimeve të gabueshme
- Fjalëkalimi duhet ndërruar çdo 180 ditë (6 muaj)
- Nëse nuk jeni aktiv në faqe të e-Banking për më gjatë se 15 minuta, sesioni do të mbyllet dhe do të realizohet shkyçja nga e-Banking në mënyre automatike

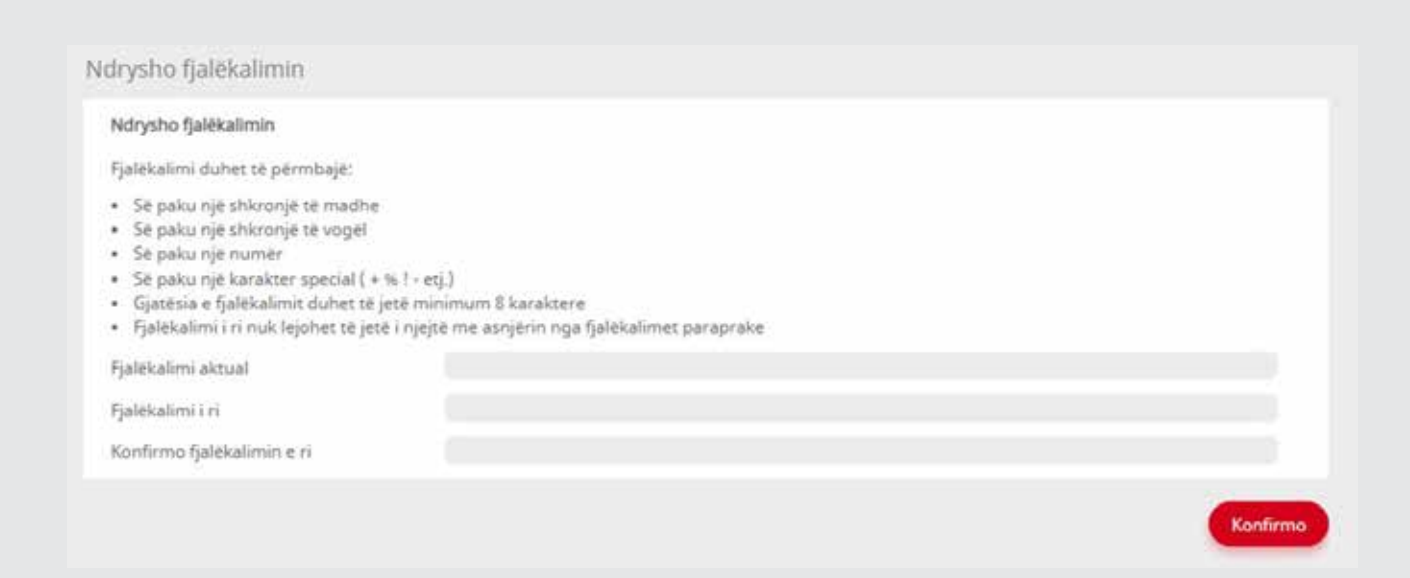

## Përmbledhja e llogarisë

U

Pas hyrjes së suksesshme, shfaqet faqja e përmbledhjes së llogarisë. Këtu mund të shihen të gjitha llogaritë dhe shërbimet e juaja që posedoni.

| E MENY                  |    | Permbledhje e llogarisë       |                     |        |                    |                   |                  |         |
|-------------------------|----|-------------------------------|---------------------|--------|--------------------|-------------------|------------------|---------|
| Uogarită                | 1  | Llogaritë rrjedhëse           | Emri i liogarisë    | Valuta | Fondet Flex (      | Bilanci i llogari | Bilanci i vlefsh | ém      |
| Përmbledhje e llogarisë |    |                               |                     | EUR    | 2 500,00           | 492 004,18        | 464 113          | 1,02    |
| Lëvizjet në Rogari      |    |                               |                     |        |                    |                   |                  |         |
| Transferét              | ^  | Llogaritë e kursimit FlexSave | Emri i llogarisë    | Valuta |                    | Bilanci i llogari | Bilanci i vfefsh | ēm      |
| Liogarită perzonale     |    |                               |                     | EUR    |                    | 2 000.00          | 2 000            | 1,00 10 |
| Kombétar                |    |                               |                     | EUR    |                    | 219 003.02        | 219 003          | 1,02    |
| Ndarambarar             |    |                               |                     |        |                    |                   |                  |         |
|                         |    | Depozita me Afat              | Emri i llogarisé    | Valuta |                    | Bilanci i llogari | Bilanci i vlefsh | ēm      |
| Pageoë fature           |    |                               |                     | EUR    |                    | 51 000,00         | 51 000           | 1,00    |
| Transferet për aprovim  |    |                               |                     | EUR    |                    | 10 000,00         | 10 000           | 1,00    |
| Urdhërpagesat e fundit  |    |                               |                     | EUR    |                    | 50 000,00         | 50 000           | 1,00 👫  |
| Urdhärpagese periodike. | *  |                               |                     |        |                    |                   |                  |         |
| Deposite me afet        |    | Kreditě                       | Emri i llogarisë    | Valuta |                    | Shuma e disb      | 6)               |         |
| Kutia postare           | ~  |                               | INVESTIME - NEI     | TUR    |                    | 19 000,00         | 6)               | 21      |
| Profili i përdoruesit   | Ψ. |                               |                     |        |                    |                   |                  |         |
| Udhezime për shërbimat  | ~  | Permbledhje e karteles        |                     |        |                    |                   |                  |         |
|                         |    | Kartela                       | Mbajtësi i kartelës |        | Statusi i kartelės | Da                | ta e skadimit    | Veprimi |
|                         |    |                               |                     |        | Aktiv              |                   | 31,5,2026        | 811     |
|                         |    |                               |                     |        | Aktiv              |                   | 30.4.2027        |         |
|                         |    |                               |                     |        | Akgiy              |                   | 31,5,2024        | 641     |
|                         |    |                               |                     |        |                    |                   |                  |         |

Nëse klikoni në numrin e llogarisë, do të ju hapet faqja e lëvizjeve të llogarisë e cila është shpjeguar në kapitullin e ardhshëm.

| Nëse | klikoni | në |  | ju | hapen | inform | atat | rreth | llogarisë. |
|------|---------|----|--|----|-------|--------|------|-------|------------|
|------|---------|----|--|----|-------|--------|------|-------|------------|

| E MENY                  |     | Detalet e llogarisë       |                     |                    |                 |          |
|-------------------------|-----|---------------------------|---------------------|--------------------|-----------------|----------|
| Usgarită.               | ۰.  | I familie wheth here      |                     |                    |                 |          |
| Permbledhje e logarisë  |     | boyana njeunese           |                     |                    |                 |          |
| Lévizjet ně togari      |     | Diachimi                  | Clo Islandard FUE   |                    |                 |          |
| Transferes              | •   | Valura                    | RA                  |                    |                 |          |
| Llogarită personale     |     | Emri i llogarizë          | 1220                |                    |                 |          |
| Kombiltar               |     | Mbajtesi i liogarisk      |                     |                    |                 |          |
| Ndërkombëtar            |     | Statusi i liogarisë       | Aktiv               |                    |                 |          |
| Pagesë fature           |     | Data e hapjes             | 26.5.2021           |                    |                 |          |
| Transferet për aprovim  |     | Silandi Ilogarise         | 492 004,18 EUR      |                    |                 |          |
| Urdhérpagesat e fundit  |     | Bilanci i vlefshikm       | 464 113,02 EUR      |                    |                 |          |
| Urdhärpagesk periodike. | . * | Fondet Flex (Mbiterheqie) | 2 \$00,00 EUR       |                    |                 |          |
| Deposita me afat        | ×   | Kartela                   | Mbajtësi i kartelës | Statusi i kartelės | Data e skadimit | Veprimi  |
| Kutia postare           | ۷   |                           |                     | Aktiv              | 31.5,2025       | 815      |
| Profili i pérdaruesit   | *3  |                           |                     | Aktiv              | 30,4,2027       | 841      |
| Udhezime për shërbimet  | 8   |                           |                     | Aktiv              | 31.5.2024       | 011      |
|                         |     |                           |                     |                    |                 | + Kshehu |

\* \* Në e-banking, ju mund të i shihni të gjitha llogaritë në të cilat jeni të autorizuar. Llogaritë në të cilat nuk jeni të autorizuar nuk do të ju shfaqen.

Ngjashëm si me llogarinë, nëse klikoni në 🔎 në faqen e detajeve të llogarisë, do të ju hapen detajet e kartelës së lidhur me këtë llogari. Këtu mund edhe të bllokoni apo zhbllokoni kartelën e juaj (Shiko kapitullin **Operacionet me kartela**).

| E MENY                                           |      | Detajet e karteles                   |                   |                |
|--------------------------------------------------|------|--------------------------------------|-------------------|----------------|
| Liogeritä                                        |      | Destated                             |                   |                |
| Përmbledhje e liogarisë<br>Lëvjzjet në liogari   |      | Kartela<br>Lloil kartelies           | DEBIT MASTER CARD |                |
| Transferitt.                                     | 10   | Mbajtési i kartelés                  |                   |                |
| Llogaritë personale<br>Kombëter                  |      | Statusi i kartelės<br>E viefshme nga | Aadv<br>26.5.2021 |                |
| Ndërkombëtar                                     |      | E viefshme deri në                   | 31.5.2026         |                |
| Pages# fature                                    |      | 30 Secure                            | Po                |                |
| Transferet për aprovim<br>Urdhërpagetat e fundit |      | Uogaria e lidhur                     |                   |                |
| Urdhärpagesa period                              | ks_~ |                                      |                   | + Kthehu Bloko |

## Lëvizjet në llogari

Për të kontrolluar aktivitetet tuaja të mëparshme në llogaritë tuaja, klikoni në opsionin Lëvizjet në llogari në anën e majtë të ekranit.

Kur të hyni në opsionin Lëvizjet në llogari do të shfaqet ekrani në vijim:

| E MENY                 | Lévizjet në llogari       |                                      |                                          |             |
|------------------------|---------------------------|--------------------------------------|------------------------------------------|-------------|
| logaritë               | <br>Participa - Paralasta |                                      |                                          |             |
| érmaledhje e liogarisé | Decajet e logarise        | and served that is the second server |                                          |             |
| Evizjet në Bogari      | Zgjedhni lipgarinë        | -Shtyp setu per te zgjedhur-         |                                          | ÷           |
| ransfer#s              | Emnilloganse              |                                      |                                          |             |
| ogaritë personale 🔅    | Bland i vietshëm          |                                      |                                          |             |
| mbétar.                | Perludha   Ditit          | Nox 16.5.2024                        | Deri 16.5.2024                           |             |
| sərkombətar            |                           |                                      |                                          |             |
| gesë fature            |                           |                                      | Detaiet/EDEI Detaiet/Excell Detaiet/CSVI | Shfaq/Rimes |
| ramsfaret për aprovim  |                           |                                      |                                          | -           |

Së pari, nga lista zgjedhni llogarinë të cilën dëshironi të kontrolloni.

| <b>MENY</b>            |    | Lëvizjet në llogari |                                 |                                             |                |
|------------------------|----|---------------------|---------------------------------|---------------------------------------------|----------------|
| Ubganité               | ×  | Detaiet e Booarisé  |                                 |                                             |                |
| Përmbledhje e liogaris | ŧ: | Zojedini Ilogarine  | Shtvp këtu për të zgjedhur      |                                             | 5              |
| Levisjet në Bogint     |    | Emoi i Bonarisë     | -Shtyp këtu për të sgjedhur-    |                                             |                |
| Transferet             | 0  | Bilano - Roganice   | 50 - Llogari n<br>41 - FiloSava | yedhese - EUR - F<br>- EUR - F              |                |
| Uogarite personale     |    | Bilanci i vlefshem  | 19 A CALIFORNIA                 |                                             |                |
| Kombétar               |    | Penudha   Diret     | Ngs 16.8.2024                   | Den 16.8.2024                               |                |
| Nderkombetar           |    |                     | 1.1.1.2.1.0.0.00000000000       |                                             |                |
| Pagesé fature          |    |                     |                                 | Reteiet.(RRE) Retaiet.(Excel) Retaiet.(CSV) | Shfaq/Rifresko |

Pasi të keni zgjedhur llogarinë duhet të specifikoni periudhën për të cilën dëshironi të shihni transaksionet. Kur klikoni në kalendar, do të ju shfaqet një dritare pop-up dhe pastaj ju duhet të zgjedhni periudhën të cilën dëshironi të kontrolloni. Pasi të keni zgjedhur edhe periudhën, klikoni në butonin **"Paraqit"** për të shfaqur raportin e lëvizjeve të llogarisë suaj.

| E MENY                                                                                              |     | Lëvizjet në llogari                                                                  |     |               |               |                    |           |                     |                     |                     |              |                 |               |                |
|----------------------------------------------------------------------------------------------------|-----|--------------------------------------------------------------------------------------|-----|---------------|---------------|--------------------|-----------|---------------------|---------------------|---------------------|--------------|-----------------|---------------|----------------|
| Llogeritk<br>Permblechje e llogarise<br>Levizjet në Bogari<br>Transferët<br>Llotharnanesa neriodike | ~ · | Detajet e llogarisë<br>Zgjedhni llogarinë<br>Emri i llogarisë<br>Bilanci i llogarisë | ShQ | yp kèt        | tu për        | të zgj             | edhu      | £                   |                     |                     |              |                 |               | :              |
| Depozita me afat<br>Kutia postare                                                                   | ~ ~ | Bilanci i vlefshem<br>Periudha   Ditët                                               | Nga | 29.5          | .2024         | Ма                 | 202       | 4                   |                     | 0                   | D            | eri 29.5.2024   |               |                |
| Profili i perdoruesit                                                                               | ~   |                                                                                      |     | He            | Ma            | Me                 | En.       | Pr                  | Sh                  | Di                  | etajet (PDF) | Detajet (Excel) | Detajet.(CSV) | Shlaq/Rifresko |
| Udhezime për shërbimet                                                                              | ~   |                                                                                      |     | 6<br>13<br>20 | y<br>14<br>21 | 1<br>8<br>15<br>22 | 2 9 16 23 | 3<br>10<br>17<br>24 | 4<br>11<br>18<br>25 | 5<br>12<br>19<br>26 |              |                 |               |                |
|                                                                                                    |     |                                                                                      |     | 27            | 28            | 29                 |           |                     |                     |                     |              |                 |               |                |

Ju po ashtu keni mundësi të zgjedhni përmbledhjen tuaj të llogarisë për 10, 30 apo 90 ditët e fundit si më poshtë. Nëse klikoni te opsioni **"Ditët"**, pastaj keni mundësinë të zgjedhni afatin kohor që dëshironi.

| <b>EMENY</b>            |    | Lëvizjet në llogari |                                        |     |
|-------------------------|----|---------------------|----------------------------------------|-----|
| Llogarite               | ^  | Detaiet e l'onacité |                                        |     |
| Permbledhje e llogarisë |    | Join the Resident   | Planter for the second second second   |     |
| Levizjet në llogari     |    | Egypeanni loganne   | - anothe verse her se all another -    |     |
| Transferet              | *  | Elianci i llonarită |                                        |     |
| Urdherpagese periodike. |    | Bilanci i vlefshëm  |                                        |     |
| Depozita me afat        | *  | Periodha   Ditet    | 10 ditet e fundit                      | •   |
| Kutla postare           | Υ. |                     | 10 dtet e fundit                       |     |
| Profill I perdoruesit   | *  |                     | 30 ditet e fundit<br>90 ditet e fundit | sko |
| Ushezime per sherbimet  |    |                     |                                        |     |

Pasi të përzgjedhni datën apo numrin e ditëve që dëshironi të shfaqni,ju duhet të klikoni në butonin **"Paraqit"** dhe faqja me lëvizjet e llogarisë suaj do të hapet.

| E MENY                                                        |     | Lëvizje                                                         | t në llogari                                                                                                    |                                                       |                                                     |                                                   |                                 |                                                                                                    |                    |            |
|---------------------------------------------------------------|-----|-----------------------------------------------------------------|----------------------------------------------------------------------------------------------------|-------------------------------------------------------|-----------------------------------------------------|---------------------------------------------------|---------------------------------|----------------------------------------------------------------------------------------------------|--------------------|------------|
| logarité                                                      | ^   | Detai                                                           | et e llogarisă                                                                                                    |                                                       |                                                     |                                                   |                                 |                                                                                                    |                    |            |
| ermbledhje e llogarise                                        |     |                                                                 | ut e nogenore                                                                                                    |                                                       |                                                     |                                                   | ESTIMATION OF THE               | and the second second se |                    |            |
| evizjet në Bogari                                             |     | Zgjed                                                           | inni ilogarine                                                                                                    |                                                       |                                                     |                                                   | logari rrjedi                   | iese - EDik -                                                                                                    |                    |            |
| ansferet.                                                     | ~   | Emili                                                           | i logarne                                                                                                    |                                                       |                                                     |                                                   |                                 |                                                                                                    |                    |            |
| rdhërpagesë periodike                                         |     | Bran                                                            | o i sogarise                                                                                                    |                                                       |                                                     |                                                   |                                 |                                                                                                    |                    |            |
| epozita me afat                                               | ~   | Deam                                                            | o i viersnem                                                                                                    |                                                       |                                                     |                                                   |                                 |                                                                                                    |                    |            |
|                                                               |     | Perio                                                           | dha   Disët                                                                                                    |                                                       | 10 ditet                                            | e fundit                                          |                                 |                                                                                                    |                    |            |
| A DE LA TRADUCT A DAD                                         | -   |                                                                 |                                                                                                    |                                                       |                                                     |                                                   |                                 |                                                                                                    |                    | Sec. A     |
| State Provide L                                               |     |                                                                 |                                                                                                    |                                                       |                                                     |                                                   |                                 |                                                                                                    |                    |            |
| rofill i perdoruesit                                          | ~   |                                                                 |                                                                                                    |                                                       |                                                     |                                                   |                                 | Detajet.(PDE) Detajet.(Excel)                                                                                                    | Detaist (CSV)      | faq/Rifre  |
| rofili i perdoruesit<br>Idhezime për shërbimet                | ~ ~ | Numm                                                            | i Bogariel / Account                                                                                                    | wither                                                |                                                     |                                                   |                                 | Detajet.(EDE) Detajet.(Excel)                                                                                                    | Detays.(CSV)       | ifaq/Rifre |
| rufili i perdoruesit<br>idhezime për shërbimet                | * * | Numri<br>Erni I<br>Erni V<br>Nie dati<br>Nie dati               | I Bogarisë / Account na<br>leggarisë (Account na<br>regtar /Commercial n<br>te/ Frem dete : 19.05.2<br>In / To dete : 29.05.202<br>Arr. Transferit /<br>Transfer No. | turn Dief<br>me<br>ame<br>024<br>N<br>Diefa / Date    | Victa e<br>debituar /<br>Detrived                   | Vera e<br>Indiuer<br>Credited                     | Bland /<br>Balance              | Detajet (PDE) Detajet (Excel)<br>Tije i veprine<br>Type of temperature                                                                                                    | Restates (CSV) St  | faq/Rifre  |
| ner perior i<br>rofili i perdoruesit<br>dhezime për shërbimet | * * | Numen<br>Emri I<br>Emri M<br>Nige das<br>Nie dast<br>Nie<br>Nie | I Bogarnel / Account na<br>regtar /Commercial n<br>te/ From dete : 19:05.20<br>In / To dete : 29:05.20<br>Nr. Transfert /<br>Transfer No                             | Iumber<br>me<br>204<br>N<br>Data / Date<br>28.05.3024 | Viga e<br>debituar /<br>Detrited<br>amount<br>13.50 | Viera e<br>knotkuer<br>Crested<br>annount<br>0.00 | Biland /<br>Balance<br>1,036 28 | Detajet (PDE) Detajet (Excel)<br>Tipi i veprint<br>Tipi i veprint<br>Tipi of transaction<br>Tipi me kadete në POS Bleje me kartetë                                                                                                    | Restauss. (CSV) SP | faq/Rifre  |

Keni mundësinë e eksportimit të përmbledhjes së llogarisë tuaj në tri formate të dokumenteve digjitale si: Excel, PDF apo CSV. Pastaj nga këto formate mund edhe të shtypni lëvizjet tuaja në letër.

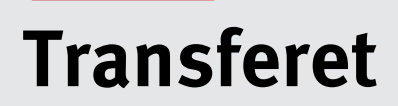

Llojet e transfereve të cilat mund t'i realizoni përmes e-banking-ut:

- Urdhërpagesat/transferet brenda llogarive tuaja (klientit te njëjte)
- Urdhërpagesat/transferet kombëtare (nga ky opsion mund të kryeni transfere edhe drejt përfituesve me llogari ne ProCredit Bank)
- Urdherpagesat/transferet kombëtare RTGS, mbi vlerën 10,000.00 EUR .
- Urdherpagesat/transferet kombëtare me Prioritet
- Urdhërpagesat/transferet ndërkombëtare
- Pagesat e faturave

# Transferet brenda llogarive të të njëjtit klient (Llogaritë personale)

Nëse dëshironi të regjistroni transfer brenda llogarive tuaja personale, duhet të klikoni në opsionin **"Llogaritë Personale"** te menyja e Transfereve dhe do te shfaqet ekrani me poshtë:

| ≡ MENY                                                                                                    |     | Transfer midis llogarive p                                                                                       | ersonale                     |                         |             |     |
|----------------------------------------------------------------------------------------------------|-----|----------------------------------------------------------------------------------------------------|------------------------------|-------------------------|-------------|-----|
| Liogarité                                                                                                    | ~   | Detaiet e llocariek                                                                                              |                              |                         |             |     |
| Përmbledhje e llogarisë<br>Lëvizjet në llogari<br>Transferët<br>Llogaritë personale                                     | ^   | Zgjedhni llogarisë<br>Emri i llogarisë<br>Bilanci i llogarisë<br>Bilanci i vlefshëm                              | 383.70 EUR<br>357.70 EUR     | ogari rrjedhëse + EUR - | \$          |     |
| Kombetar<br>Nderkombetar<br>Pagesé fature<br>Transferet për aprovim<br>Urdhërpagesat e fundit<br>Urdhërpagesë periodike | v   | Detajet e përfituesit<br>Zgjedhni përfituesin<br>Emri i përfituesit<br>Bilanci i llogarisë<br>Bilanci i vlefshëm | - FI<br>0.00 EUR<br>0.00 EUR | exSave - EUR +          | \$          |     |
| Deposita me afat<br>Kutia postare                                                                                       | × . |                                                                                                    |                              |                         | × Anulo Vaz | ndo |

Zgjedhni llogarinë urdhëruese tek pjesa e sipërme e dritares pastaj zgjedhni edhe llogarinë përfituese të lista në pjesën e poshtme.

| = MENY                                         | Transfer midis llogarive per           | sonale                                     |                |
|------------------------------------------------|----------------------------------------|--------------------------------------------|----------------|
| Llogaritë 🔨                                    | Detalat a llonarisă                    |                                            |                |
| Përmoledhje e llogarisë<br>Lëvizjet në llogari | Zgjedhni llogarinë<br>Emri i llogarisë | Ulogari mjedhëse - EUR -                   | :              |
| Transferet ^                                   | Bilanci i llogarisë                    | 383,70 EUR                                 |                |
| Llogarité personale                            | Bilanci i vlefshëm                     | 357,70 EUR                                 |                |
| Ndérkombétar                                   | Detajet e përfituesit                  |                                            |                |
| Pagesé fature                                  | Zgjedhni përfituesin                   | - FlexSave - EUR - I<br>- FlexSave - EUR - |                |
| Transferet për aprovim                         | Bilanci i llogarisë                    | 0.00 EUR                                   |                |
| Urdhërpagesë periodike *                       | Bilanci i vlefshëm                     | 0,00 EUR                                   |                |
| Depotita me afat 🛛 🛩                           |                                        |                                            | X Anulo Vazhdo |
| Kutia postare 🛛 👻                              |                                        |                                            |                |

Shtyp "Vazhdo" dhe shëno detajet rreth shumës dhe arsyes.

#### Ju lutem, në fushat e adresës, emrit dhe arsyes mos shënoni karaktere speciale (! . ? @ etj.) apo shkronja sikur (ë dhe ç ).

Pasi të keni shënuar të dhënat Shtypni "Vazhdo".

| <b>MENY</b>                                                                                                    |                                                                                                    | Transfer midis llogarive pe                                                                                                    | rsonale                                                        |                   |
|----------------------------------------------------------------------------------------------------|----------------------------------------------------------------------------------------------------|----------------------------------------------------------------------------------------------------|----------------------------------------------------------------|-------------------|
| Liogarite<br>Transferer<br>Liogarité personale<br>Kombétar                                                                       | 20.00                                                                                                    | Detajet e llogarisë<br>Numiri i llogarisë<br>Emri i llogarisë<br>Bilanci i llogarisë                                                     | - Llogari rrjedhëse - EUR -<br>1 039,28 EUR                    |                   |
| Pagesé fature<br>Transferet për aprovim<br>Urdhërpagesë e fundit<br>Urdhërpagesë periodike.<br>Depozita me afat<br>Kutia postare | Nderkombetar<br>Pagesë fature<br>transferet për aprovim<br>Urdhërpagesat e fundit<br>Ardhërpagesë periodike | Bilanci i vlefshëm<br>Detajet e përfituesit<br>Ulogaria e përfituesit<br>Emri i përfituesit<br>Bilanci i flogarisë<br>Bilanci i vlefshëm | 1 039:28 EUR<br>141 - FlexSave - EUR -<br>0.00 EUR<br>0.00 EUR |                   |
| Profili i përdoruesit<br>Udhezime për shërbimet                                                                                  | * *                                                                                                    | Detajet e pagesës<br>Shuma e transferit <b>O</b><br>ITRS kodi<br>Arsyeja                                                                 | \$ , 00 EUR<br>Shtyp këtu për të zgjedhur                      | :                 |
|                                                                                                    |                                                                                                    |                                                                                                    | × Anuk                                                         | • • Kthehu Vazhdo |

Në vijim do të ju shfaqen informatat e plotësuara të transferit. Për të përfunduar procesin, shtypni butonin **"Përfundo"**.

| = MENY                                                                                                    |       | Transfer midis llogarive pe                                                                                        | rsonale                                         |                            |                 |
|----------------------------------------------------------------------------------------------------|-------|----------------------------------------------------------------------------------------------------|-------------------------------------------------|----------------------------|-----------------|
| Llogarité<br>Transferêt                                                                                          | ~     | Detajet e llogarisë                                                                                                |                                                 |                            |                 |
| Llogarité personale<br>Kombetar<br>Nderkombetar                                                                  |       | Numri i Ilogarisë<br>Emri i Ilogarisë<br>Bilanci i Ilogarisë<br>Bilanci i vlefshëm                                 | - Llogari rrjed<br>1 039,28 EUR<br>1 039,28 EUR | hese - EUR -               |                 |
| Transferet për aprovim<br>Urdhërpagesat e fundit<br>Urdhërpagesë periodike.<br>Depozita me afat<br>Kutia postare | ~ ~ ~ | Detajet e përfituesit<br>Llogaria e përfituesit<br>Emri i përfituesit<br>Bilanci i flogarisë<br>Bilanci i vlefshëm | 141 - FlexSave - El<br>0,00 EUR<br>0,00 EUR     | i altantudeorttaan<br>UR - |                 |
| Profili i perdoruesit.<br>Udhezime per shërbimet                                                                 | *     | Detajet e pagesës<br>Shuma e transferit<br>ITRS kodi<br>Artyeja<br>Shuma totale                                    | 100.00 EUR<br><br>Pagese<br>100.00 EUR          |                            |                 |
|                                                                                                    |       |                                                                                                    |                                                 | 🗙 Anula 🔶 K                | (thehu Perfundo |

Në fund ju shfaqet konfirmimi i transferit.

|                         |    | Transfer midis llogarive persona                                                             | le                                        |                                                                                                    |
|-------------------------|----|----------------------------------------------------------------------------------------------|-------------------------------------------|----------------------------------------------------------------------------------------------------|
| Llogarité.              | *  | Detajet e llogarisë                                                                          |                                           |                                                                                                    |
| Transferêt.             | ^  | Numri i lloparisë                                                                            |                                           | - Llogari miedhëse - EUR - I                                                                             |
| Llogarité personale     |    | Emri i llonarisë                                                                             |                                           |                                                                                                    |
| Kombétar                |    | Bilanci i Ilenarisă                                                                          | 1.039.28 FUR                              |                                                                                                    |
| Nderkombetar            |    | Diland Linkshine                                                                             | + 030,20 CUN                              |                                                                                                    |
| Pagesë fature           |    | biland i vietsnem                                                                            | 1 039,28 EUK                              |                                                                                                    |
| Transferet për aprovim  |    | Detajet e përfituesit                                                                        |                                           |                                                                                                    |
| Urdherpagesat e fundit  |    | Llogaria e përfituesit                                                                       |                                           | FlexSave - EUR -                                                                                         |
| Urdberpagese periodike. | ~  | Emri i përfituesit                                                                           |                                           |                                                                                                    |
| Deposits me sfat        |    | Bilanci i llogarisë                                                                          | 0,00 EUR                                  |                                                                                                    |
| Depuzita me alar.       |    | Bilanci i vlefshëm                                                                           | 0.00 EUR                                  |                                                                                                    |
| Kutia postare           | ×. |                                                                                              |                                           |                                                                                                    |
| Profill I perdoruesit   | ~  | Detajet e pagesés                                                                            |                                           |                                                                                                    |
| Udhezime për shërbimet  | *  | Shuma e transferit.                                                                          | 5,00 EUR                                  |                                                                                                    |
|                         |    | TTRS kodi                                                                                    | (-1)                                      |                                                                                                    |
|                         |    | Arsyeja                                                                                      | Kursim                                    |                                                                                                    |
|                         |    | Shuma totale                                                                                 | 5,00 EUR                                  |                                                                                                    |
|                         |    | Përmbledhja e urdhërit të regjistruar                                                        |                                           |                                                                                                    |
|                         |    | Urdhëri i juaj u pranua me sukses. Për të u<br>transferit ju luterni vazhdoni te opsioni "Un | informuar rreth sta<br>dhërpagesat e fund | tusit të transferit tuaj dhe për të hapur fletëpagesën e <b>Transfer i ri Mbyli</b><br>It <sup>*</sup> . |

Çdo pagesë të regjistruar mund të kontrolloni në opsionin Urdhërpagesat e fundit. Këtu mund të përcjellni statusin e pagesës dhe nëse keni nevojë këtu mund edhe të anuloni atë.

### Transferet kombëtare dhe brenda bankës drejt klientëve tjerë

Për të realizuar transfer në drejtim të ndonjë llogarie brenda bankës ProCredit apo bankave tjera në Kosovë, ju duhet të klikoni opsionin **"Kombëtar"** te menyja Transferet.

Në fillim zgjedhni numrin e llogarisë që dëshironi të debitohet. Në vijim do të shfaqet ekrani i mëposhtëm që tregon gjendjen tuaj në dispozicion në llogarinë që e keni përzgjedhur.

Te detajet e përfituesit ju keni mundësinë ta ruani përfituesin duke klikuar në fushën katrore në mënyrë që të dhënat e përfituesve të ruhen për transaksionet e ardhshme. Ju duhet t'i plotësoni fushat në meny në mënyrë që të dhënat e transferimit të plotësohen.

**Te Llogaria e përfituesit** shkruani numrin e llogarisë së përfituesit **Te Emri i përfituesit** shkruani emrin e përfituesit **Te Adresa e përfituesit** shtyp adresën e përfituesit (të paktën emrin e qytetit) Pasi të keni përfunduar detajet e transferimit vazhdoni duke klikuar butonin **"Vazhdo"**.

| E MENY                                                                                                    | Transfer kombëtar                                                                                 |                        |                |
|----------------------------------------------------------------------------------------------------|---------------------------------------------------------------------------------------------------|------------------------|----------------|
| Llogarité                                                                                                    | Detajet e llogarisë                                                                               |                        |                |
| Kombétar                                                                                                    | Numri i llogarise<br>Emri i llogarise<br>Bilanci i llogarisë                                      | 1 039,28 EUR           |                |
| Nderkombetar<br>Pagesë fature<br>Transfëret per aprovim<br>Urdbëroaqesat e fundit                               | Bilanci i Vlefshëm<br>Detajet e përfituesit<br>Zgjedhni përfituesin                               | 1 035,28 EUR           |                |
| Urdhërpagese periodike.<br>Depozita me afat<br>Kusta postare<br>Profili i përdoruesit<br>Udhezime për shërbimet | Ruaj përfituesin <b>O</b><br>Llogaria e përfituesit<br>Emri i përfituesit<br>Adresa e përfituesit | Emri Mblemri Prishtine |                |
|                                                                                                    | Informata mbi banken e përfituesit<br>Banka e përfituesit                                         |                        |                |
|                                                                                                    |                                                                                                   |                        | X Anulo Vazhdo |

Nëse keni përfitues të ruajtur më herët, mund të zgjedhni atë duke klikuar në opsionin **"Zgjedhni përfituesin"** dhe do të ju shfaqet lista me përfituesit të ruajtur.

| <b>MENY</b>         |   | Zajedhni përfiti  | uesin - Kombëtar       |               |               |          |
|---------------------|---|-------------------|------------------------|---------------|---------------|----------|
| Llogaritë           | ~ | Emri              | Numri i llogarise/IBAN | Kodi i bankës | Emri i bankes | Q. Kerko |
| Transferët          | ^ |                   |                        |               |               |          |
| Llogaritë personale |   | Emri              | Numri i Ilogarisë/IBAN | Kodi i bankës | Emri i bankës | Veprimet |
| Kombétar            |   | Nuk shfaqet asnje | përfitues vendas       |               |               |          |
| Nderkombetar        |   |                   |                        |               |               |          |
|                     |   |                   |                        |               |               |          |

Pasi të keni shënuar detajet e përfituesit apo pasi të keni përzgjedhur përfituesin nga lista, në faqen në vijim duhet të shënoni shumën dhe arsyen në detajet e pagesës. Për shumat mbi 10,000 EUR (Real Time Gross Settlement/shlyerjet bruto në kohë reale) ju nevojitet të shënoni edhe Kodin e Bankës Qendrore.

Ju lutem, në fushat e adresës, emrit dhe arsyes mos shënoni karaktere speciale (! . ? - @ etj.) apo shkronja sikur (ë, ç, etj.). \*Nëse keni nevojë që transferi të ju ekzekutohet me urgjencë nga banka, ju lutemi klikoni butonin o Urgjent. Për këtë shërbim do të ngarkoheni nga banka sipas çmimores aktuale në atë datë.

| ■ MENY                      |     | Transfer kombëtar                  |                  |                                   |           |          |        |
|-----------------------------|-----|------------------------------------|------------------|-----------------------------------|-----------|----------|--------|
| Llogaritë                   | ^   | Detaiet e llogarisë                |                  |                                   |           |          |        |
| Përmbledhje e llogarisë     |     | Numri i llogarisë                  | YYY              | - Llonari rriadhèsa - ELIR - EMRI |           |          |        |
| Lëvizjet në llogari         |     | Emri i llogarisë                   | EMRI             | Liggarrijednese zon zimit         |           |          |        |
| Transferët                  | ^   | Bilanci i Ilonarisë                | 2 809 242 93 EUR |                                   |           |          |        |
| Llogaritë personale         |     | Bilanci i vlefshëm                 | 2 809 242.93 EUR |                                   |           |          |        |
| Kombëtar                    |     |                                    |                  |                                   |           |          |        |
| Ndërkombëtar                |     | Detajet e përfituesit              |                  |                                   |           |          |        |
| Rroga dhe Pagesa Masive     |     | Llogaria e përfituesit             | XXX              |                                   |           |          |        |
| Pagesë fature               |     | Emri i përfituesit                 | EMRI             |                                   |           |          |        |
| Depozitim në kasafortën D   | ro  | Adresa e përfituesit               | PRISHTINE        |                                   |           |          |        |
| Transferet për aprovim      |     | Informata mbi banken e përfituesit |                  |                                   |           |          |        |
| Urdhërpagesat e fundit      |     | Banka e përfituesit                | BANKA X          |                                   |           |          |        |
| Urdhërpagesë periodike.     |     | Detajet e urdhërit                 |                  |                                   |           |          |        |
| Llogaritë personale         |     | Shuma e transferit 🜒               |                  | 100 , 00 EUR                      |           |          |        |
| Kombëtar                    |     | ITRS kodi                          | Shtyp këtu për t | ë zgjedhur                        |           |          | \$     |
| Menaxhimi i urdhërpagesa    | IV  | Prioritet                          | 🗌 Urgjent        |                                   |           |          |        |
| Kutia postare               | ^   | Arsyeja                            | Pagese           |                                   |           |          |        |
| Posta / Porositë e pranuara | 3   |                                    |                  |                                   |           |          |        |
| Apliko për shërbime / Dërg  | jo  |                                    |                  |                                   |           |          |        |
| Dërguar (Sent)              |     |                                    |                  |                                   | ¥ Apulo   | + Kthebu | /azhdo |
| Porositë në pritje për apro | vim |                                    |                  |                                   | es cirelo |          | dendo  |

Pasi të keni shtypur butonin Vazhdo, do të ju shfaqet faqja ku duhet të konfirmoni pagesën. Këtu ju kërkohet të shënoni kodin e shfaqur në Tokenin e juaj apo të aprovoni veprimin përmes aplikacionit MobileSign dhe pastaj ju lutemi shtypni butonin Përfundo.

| ≡ MENY                       |     | Transfer kombëtar                             |                       |                                                  |
|------------------------------|-----|-----------------------------------------------|-----------------------|--------------------------------------------------|
| Llogaritë                    | ^   | Detailet a Namada N                           |                       |                                                  |
| Përmbledhje e llogarisë      |     | Detajet e llogarise                           |                       |                                                  |
| Lëvizjet në llogari          |     | Numri i llogarisë                             | XXX                   | - Llogari rrjedhëse - EUR - EMRI                 |
| Transferët                   | ^   | Emri i ilogarise                              | EMRI                  |                                                  |
| Llogaritë personale          |     | Bilanci i ilogarise                           | 2 809 242,93 EUR      |                                                  |
| Kombëtar                     |     | Bilanci i vietsnem                            | 2 809 242,93 EUR      |                                                  |
| Ndërkombëtar                 |     | Detajet e përfituesit                         |                       |                                                  |
| Rroga dhe Pagesa Masive      |     | Llogaria e përfituesit                        | XXX                   |                                                  |
| Pagesë fature                |     | Emri i përfituesit                            | EMRI                  |                                                  |
| Depozitim në kasafortën Di   | ·   | Adresa e përfituesit                          | PRISHTINE             |                                                  |
| Transferet për aprovim       |     | Informata mbi banken e përfituesit            |                       |                                                  |
| Urdhërpagesat e fundit       |     | Banka e përfituesit                           | BANKA X               |                                                  |
| Urdhërpagesë periodike       | . ^ | Detajet e urdhërit                            |                       |                                                  |
| Llogaritë personale          |     | Shuma                                         | 100,00 EUR            |                                                  |
| Kombëtar                     |     | Prioritet                                     | Jo urgjente           |                                                  |
| Menaxhimi i urdhërpagesa     | v   | ITRS kodi                                     | _                     |                                                  |
| Kutia postare                | ^   | Arsyeja                                       | Pagese                |                                                  |
| Posta / Porositë e pranuara  |     | Komision                                      | 1,00 EUR              |                                                  |
| Apliko për shërbime / Dërg   | o   | Shuma totale                                  | 101,00 EUR            |                                                  |
| Dërguar (Sent)               |     | Për shkak të limitit kohor të paracaktuar, pa | nesa e iniciuar noa k | u do të ekzekutohet në ditën e ardhshme të nunës |
| Porositë në pritje për aprov | im  | Nëse pajtoheni me këtë, ju lutem konfirmon    | i ekzekutimin e page  | esës.                                            |

Pasi të shtypni butonin **"Përfundo"** ju shfaqen informatat komplete të transferit të regjistruar. Në fund të faqes e keni opsionin për të hapur dhe pastaj shtypur formularin e këtij transferi (Përmbledhja e transferit).

|                             |     | Transfer kombëtar - Përmbledhie                | e fletëpagesës       |                                                                             |
|-----------------------------|-----|------------------------------------------------|----------------------|-----------------------------------------------------------------------------|
| Llogaritë                   | ^   | Detalat a llegariaž                            |                      |                                                                             |
| Përmbledhje e llogarisë     |     | Detajet e liogarise                            | 2007                 | Linear winds for 1710, 1900                                                 |
| Lëvizjet në llogari         |     | Numri Liogarise                                | XXX                  | - Liogari rrjednese - EUK - EMKI                                            |
| Transferët                  | ~   | Emri i llogarisë                               | EMRI                 |                                                                             |
| manaretee                   |     | Bilanci i llogarisë                            | 2 809 242,93 EUR     |                                                                             |
| Llogaritë personale         | _   | Bilanci i vlefshëm                             | 2 809 242,93 EUR     |                                                                             |
| Kombētar                    |     |                                                |                      |                                                                             |
| Ndërkombëtar                |     | Detajet e përfituesit                          |                      |                                                                             |
| Rroga dhe Pagesa Masive     |     | Llogaria e përfituesit                         | XXX                  |                                                                             |
| Pagesë fature               |     | Emri i përfituesit                             | EMRI                 |                                                                             |
| Depozitim në kasafortën D   | )ro | Adresa e përfituesit                           | PRISHTINE            |                                                                             |
| Transferet për aprovim      |     | Informata mbi banken e përfituesit             |                      |                                                                             |
| Urdhërpagesat e fundit      |     | Banka e përfituesit                            | BANKA X              |                                                                             |
| Urdhërpagesë periodike      | ^   | Detajet e urdhërit                             |                      |                                                                             |
| Llogaritë personale         |     | Shuma e transferit                             | 100,00 EUR           |                                                                             |
| Kombëtar                    |     | Prioritet                                      | Jo urgjente          |                                                                             |
| Menaxhimi i urdhërpagesa    | av  | ITRS kodi                                      | _                    |                                                                             |
| Kutia postare               | ^   | Detajet e pagesës                              | Pagese               |                                                                             |
| Posta / Porositë e pranuar  | a   | Komision                                       | 1,00 EUR             |                                                                             |
| Apliko për shërbime / Dërg  | go  | Shuma totale                                   | 101,00 EUR           |                                                                             |
| Dërguar (Sent)              |     | Përmbledhja e urdhërit të regjistruar          |                      |                                                                             |
| Porositë në pritje për apro | vim | Urdhëri i juaj u pranua me sukses. Për të u ir | nformuar rreth statu | isit të transferit tuaj dhe për të hapur fletëpagesën e Transfer i ri Mbyll |
| Profili i përdoruesit       | ~   | transferit ju lutemi vazhdoni te opsioni "Urd  | hërpagesat e fundit  |                                                                             |

Çdo pagesë të regjistruar mund të kontrolloni në opsionin Urdhërpagesat e fundit. Këtu mund të përcjellni statusin e pagesës dhe nëse keni nevojë, këtu mund edhe të anuloni atë.

# Transferet kombëtare me prioritet

Për të realizuar transferet me prioritet kundrejt bankave tjera, ju duhet të klikoni opsionin "Kombëtar" te menyja Tranferët.

Në fillim zgjedhni numrin e llogarisë që dëshironi të debitohet (Nëse posedoni vetëm një llogari rrjedhëse, ajo do të shfaqet automatikisht). Do të shfaqet ekrani i mëposhtëm që tregon gjendjen tuaj në dispozicion në llogarinë që e keni përzgjedhur:

Te detajet e përfituesit keni mundësinë ta ruani përfituesin duke klikuar në fushën katrore në mënyrë që të dhënat e përfituesve të ruhen për transaksionet e ardhshme. Ju duhet t'i plotësoni fushat në meny në mënyrë që të dhënat e transferimit të plotësohen.

Te Llogaria e përfituesit shkruani numrin e llogarisë së përfituesit

Te Emri i përfituesit shkruani emrin e përfituesit

Te Adresa e përfituesit shtyp adresën e përfituesit (të paktën emrin e qytetit)

Pasi të keni përfunduar detajet e transferimit nëse dëshironi që pagesa të iniciohet me prioritet vazhdoni duke klikuar tek fusha **"Urgjent"** si në ekranin më poshtë:

| <b>MENY</b>                  |     | Transfer kombëtar                  |                   |                                 |         |                 |
|------------------------------|-----|------------------------------------|-------------------|---------------------------------|---------|-----------------|
| Llogaritë                    | ^   | Detaiet e llogarică                |                   |                                 |         |                 |
| Përmbledhje e llogarisë      |     | Detajet e liogarise                | 100/              | Hanna and the FUR sum           |         |                 |
| Lēvizjet nē llogari          |     | Fmri i llogarică                   | EMDI              | - Liogan rrjednese - EOK - EMRI |         |                 |
| Transferët                   | ^   | Bilanci i llogarisë                | 2 809 242 93 EUR  |                                 |         |                 |
| Llogaritë personale          |     | Bilanci i vlefshëm                 | 2 809 242,55 EOR  |                                 |         |                 |
| Kombëtar                     |     |                                    | 2003212,332011    |                                 |         |                 |
| Ndërkombëtar                 |     | Detajet e përfituesit              |                   |                                 |         |                 |
| Rroga dhe Pagesa Masive      |     | Llogaria e përfituesit             | XXX               |                                 |         |                 |
| Pagesë fature                |     | Emri i përfituesit                 | EMRI              |                                 |         |                 |
| Depozitim në kasafortën D    | ro  | Adresa e përfituesit               | PRISHTINE         |                                 |         |                 |
| Transferet për aprovim       |     | Informata mbi banken e përfituesit |                   |                                 |         |                 |
| Urdhërpagesat e fundit       |     | Banka e përfituesit                | BANKA X           |                                 |         |                 |
| Urdhërpagesë periodike.      | . ^ | Detajet e urdhërit                 |                   |                                 |         |                 |
| Llogaritë personale          |     | Shuma e transferit 🕕               |                   | 1000 , 00 EUR                   |         |                 |
| Kombētar                     |     | ITRS kodi                          | Shtyp këtu për të | ë zgjedhur                      |         | \$              |
| Menaxhimi i urdhërpagesa     | v   | Prioritet                          | Urgjent           |                                 |         |                 |
| Kutia postare                | ^   | Arsyeja                            | Pagese            |                                 |         |                 |
| Posta / Porositë e pranuara  |     |                                    |                   |                                 |         |                 |
| Apliko për shërbime / Dërg   | o   |                                    |                   |                                 |         |                 |
| Dërguar (Sent)               |     |                                    |                   |                                 | × Anulo | + Kthehu Vazhdo |
| Porositë në pritje për aprov | vim |                                    |                   |                                 |         |                 |

Pasi të keni përfunduar detajet e transferimit vazhdoni duke klikuar butonin **"Vazhdo"**. Më pas do ju shfaqet komisioni për transferin e iniciuar me prioritet. Nëse është në rregull, klikoni butonin **"Përfundo"** si në ekranin më poshtë:

|                             |     | Transfer kombëtar                  |                |                                  |
|-----------------------------|-----|------------------------------------|----------------|----------------------------------|
| Llogaritë                   | ~   | Dataiat a llagariaŭ                |                |                                  |
| Transferët                  | ^   | Detajet e liogarise                | 2007           |                                  |
| Llogaritë personale         |     | Numri i llogarisë                  | XXX            | - Llogari rrjedhese - EUR - EMRI |
| Kombētar                    |     | Emri i llogarise                   | EMRI           |                                  |
| Ndërkombëtar                |     | Bilanci i llogarisë                | 88 979,44 EUR  |                                  |
| Pagasë fatura               |     | Bilanci i vlefshëm                 | 74 419,01 EUR  |                                  |
| Fagese lature               |     | Detajet e përfituesit              |                |                                  |
| Transferet për aprovim      |     |                                    | NOV.           |                                  |
| Urdhërpagesat e fundit      |     | Liogaria e pertituesit             | ***            |                                  |
| Urdhërpagesë periodike.     |     | Emri i përfituesit                 | EMRI           |                                  |
| Depozita me afat            | ~   | Adresa e përfituesit               | EMSHIR, PRISHT | INE                              |
| Kutia postare               | ~   | Informata mbi banken e përfituesit |                |                                  |
| Profili i përdoruesit       | ^   | Banka e përfituesit                | BANKA X        |                                  |
| Konfirmim për vizë          |     | Detajet e urdhërit                 |                |                                  |
| CA Loan and Credit Line Re  | p   | Shuma                              | 1 000,00 EUR   |                                  |
| Vertetim per kliente te PCB | к   | Prioritet                          | Urgjent        |                                  |
| Receiving money from abr    | bad | ITRS kodi                          | _              |                                  |
| Menaxho MobileSign          |     | Arsyeja                            | Pagese         |                                  |
| Ndrysho fjalëkalimin        |     | Komision                           | 4,00 EUR       |                                  |
| Menaxho përfituesit         |     | Shuma totale                       | 1 004,00 EUR   |                                  |
| Informatat e kontaktit      |     |                                    |                |                                  |
| Informatat personale        |     |                                    |                | X Anulo 🗲 Kthehu Përfundo        |
| Dalje                       |     |                                    |                |                                  |

Nëse si metodë sigurie keni aplikacionin MobileSign, do të shfaqet mesazhi që ju udhëzon të hapni aplikacionin MobileSign:

| Hyrje në e-Banking                                                        |         |                   |
|---------------------------------------------------------------------------|---------|-------------------|
| Ju lutemi hapni ProCredit MobileSign në pajisjen tuaj dhe pastaj vazhdoni |         |                   |
|                                                                           | 🗙 Anulo | ← Kthehu Përfundo |

Pasi keni hapur MobileSign në telefonin tuaj, ju shfaqet mesazhi që ju informon për veprimin që keni inicuar. Në këtë hap mund të aprovoni apo refuzoni atë.

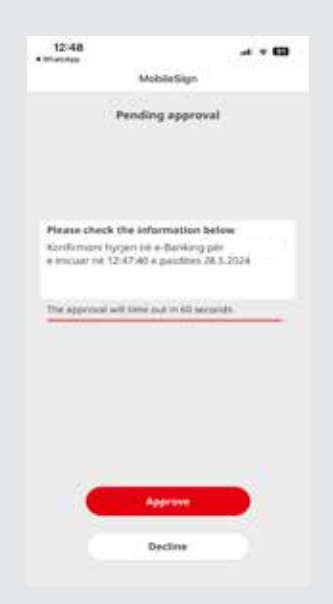

Në fund të faqes e keni opsionin për të hapur dhe pastaj shtypur formularin e këtij transferi (Përmbledhja e transferit).

Çdo pagesë të regjistruar mund të kontrolloni në opsionin Transfertat e fundit. Këtu mund të përcjellni statusin e pagesës dhe nëse keni nevojë, këtu mund edhe të anuloni atë brenda limitit kohor të lejuar.

## Transferet ndërkombëtare

Nëse dëshironi të kryeni transfere në shtete tjera, duhet të klikoni opsionin **"Ndërkombëtare"** në menynë e Transfereve dhe do të paraqitet ekrani për transferet ndërkombëtare.

Ju mund të transferoni para në tërë botën duke dhënë informacionet e obligueshme siç janë:

- Emri dhe adresa e përfituesit
- Numri i llogarisë së përfituesit ose IBAN
- Kodi SWIFT i bankës së përfituesit

# Informata rreth tarifave BEN, SHA dhe OUR:

"BEN": të gjitha shpenzimet e transaksioneve do të mbulohen nga përfituesi.

**"SHA"**: vetëm shpenzimet e transaksioneve për bankën urdhëruese do të mbulohen nga klienti që bën urdhrin, ndërsa të gjitha shpenzimet e tjera do të mbulohen nga përfituesi.

"OUR": të gjitha shpenzimet e transaksioneve do të mbulohen nga klienti që bën urdhrin.

Ju duhet t'i plotësoni fushat në mënyrë që të dhënat e transferit tuaj të jenë sa më të plota që është e mundur (siç përshkruhet më poshtë):

|                             | Transfer ndërkombëtar                 |                             |        |
|-----------------------------|---------------------------------------|-----------------------------|--------|
| Llogaritë 🗸                 | Detajet e llogarisë                   |                             |        |
| Transferët ^                | Zgiedhni Ilogarinë                    | - Llogari rriedhëse - EUR - | •      |
| Llogaritë personale         | Emri i llogarisë                      |                             |        |
| Kombëtar                    | Bilanci i llogarisë                   | 800 075,80 EUR              |        |
| Ndërkombëtar                | Bilanci i vlefshëm                    | 0,00 EUR                    |        |
| Rroga dhe Pagesa Masive     |                                       |                             |        |
| Pagesë fature               | Detajet e përfituesit                 |                             |        |
| Depozitim në kasafortën Dro | Zgjedhni përfituesin                  |                             |        |
| Transferet për aprovim      | Ruaj përfituesin 🛈                    | 0                           |        |
| Urdhërpagesat e fundit      | Llogaria e përfituesit/IBAN           |                             |        |
| Urdhërpagesë periodike 💙    | Emri i përfituesit                    |                             |        |
| Kutia postare 🗸 🗸 🗸 🗸 🗸 🗸   | Adresa e përfituesit                  |                             |        |
| Profili i përdoruesit 🔹 🗸   |                                       |                             |        |
| Udhezime për shërbimet 🛛 🗸  |                                       |                             |        |
|                             | Informata mbi banken e përfituesit    |                             |        |
|                             | Kodi SWIFT                            |                             |        |
|                             | Banka e përfituesit                   |                             |        |
|                             | Adresa e bankës                       |                             |        |
|                             | Shteti i bankës                       |                             |        |
|                             | Kodi i bankës                         |                             |        |
|                             | Të dhëna per banken ndërmjetesuese (O | pcional)                    |        |
|                             | SWIFT-i i bankës ndërmjetesuese       |                             |        |
|                             |                                       | × Anulo                     | Vazhdo |

- Te llogaria e përfituesit/IBAN shtypni numrin e llogarisë së përfituesit
- Te emri i përfituesit shtypni emrin e përfituesit
- Te adresa e përfituesit shtypni adresën e përfituesit, së paku emrin e qytetit

Pasi të keni vendosur informatat e përfituesit, duhet të zgjedhni informatat e bankës së përfituesit. Një nga informatat kryesore është kodi SWIFT që mund ta gjeni në direktoriumin e instaluar në bazën e të dhënave dhe do t'ju ndihmojë për kërkim më të lehtë të SWIFT-it të bankës së përfituesit.

Ju duhet të klikoni në opsionin "Kodi SWIFT" dhe do të shfaqet tabela me bankat dhe kodet e tyre SWIFT.

| transfell            | 4        |            |               |                  |
|----------------------|----------|------------|---------------|------------------|
| uniferit             |          | Red SWIFT  | Empt bankin   | Q take           |
| logante personale    |          | Kodi SWIFT | Emri i bankes | Veprimet         |
| neslatar             |          | ******     | BANKA X       |                  |
|                      |          | *******    | BANKA X       |                  |
| Del KOTDALAL         |          | ******     | BANKA X       | 0                |
| vgnië fetare         |          | *****      | BANKA X       | G.               |
| anderet per aproxi   | 80.      | *****      | BANKA X       | G                |
| riftiingegesat e Kan | йl — , , | *****      | BANKA X       | G                |
| otherpagest peris    | Dis. Y.  | *****      | BANKA X       | 0                |
| epicitia eneratar    |          | ******     | BANKA X       | . B              |
| utile incomerce      | <i></i>  | *****      | BANKA X       | <u>()</u>        |
|                      |          | *****      | BANKA X       | 0                |
| de Osisioúni         |          | ****       | BANKA X       | 13               |
| to attract pay sheet | imet M   | *****      | BANKA X       |                  |
|                      |          | ****       | BANKA X       | G                |
|                      |          | *****      | BANKA X       | G.               |
|                      |          | ****       | BANKA X       | ( <del>1</del> ) |
|                      |          | ****       | BANKA X       | 9                |
|                      |          | ****       | ΒΑΝΚΑΧ        | G                |
|                      |          | ******     | BANKA X       | G                |
|                      |          | *****      | ΒΑΝΚΑΧ        |                  |
|                      |          | *****      | BANKA X       | 9                |

Në këtë faqe mund të kërkoni bankën përfituese me emër apo nëse e keni kodin SWIFT mund të shënoni atë për të kërkuar informatat e bankës.

Kur ta gjeni bankën e duhur, duhet të klikoni butonin në anën e djathtë të ekranit për të përzgjedhur kodin. Gjithashtu ju duhet të shënoni shumën, valutën, kodin e Bankës Qendrore, arsyen e pagesës dhe llojin e tarifës që duhet të aplikohet (OUR, SHA, BEN).

| *Ju lutem, në fushat e adresës, emrit dhe arsyes | mos shënoni karaktere speciale (! . | . ? @ etj.) apo shkronja sikur (ë, |
|--------------------------------------------------|-------------------------------------|------------------------------------|
| ç etj.)                                          |                                     |                                    |

| <b>■</b> MENY               | Transfer ndërkombëtar                 |                                                                 |
|-----------------------------|---------------------------------------|-----------------------------------------------------------------|
| Llogaritë 🗸 🗸               | Detaiet e llegavisă                   |                                                                 |
| Transferët ^                | Detajet e llogarise                   |                                                                 |
| Llogaritë personale         | Zgjedhni llogarine                    | - Llogari rrjedhese - EUR · · · · · · · · · · · · · · · · · · · |
| Kombëtar                    | Emri i llogarise                      |                                                                 |
| Ndërkombëtar                | Bilanci i vlefshëm                    | 0.00 EUR                                                        |
| Rroga dhe Pagesa Masive     |                                       | 900 Lon                                                         |
| Pagesë fature               | Detajet e përfituesit                 |                                                                 |
| Depozitim në kasafortën Dro | Zgjedhni përfituesin                  |                                                                 |
| Transferet për aprovim      | Ruaj përfituesin 🛈                    | 0                                                               |
| Urdhërpagesat e fundit      | Llogaria e përfituesit/IBAN           |                                                                 |
| Urdhërpagesë periodike 💙    | Emri i përfituesit                    |                                                                 |
| Kutia postare 🗸 🗸 🗸 🗸       | Adresa e përfituesit                  |                                                                 |
| Profili i përdoruesit 🔹 🗸   |                                       |                                                                 |
| Udhezime për shërbimet 🛛 🗸  |                                       |                                                                 |
|                             | Informata mbi banken e përfituesit    |                                                                 |
|                             | Kodi SWIFT                            |                                                                 |
|                             | Banka e përfituesit                   |                                                                 |
|                             | Adresa e bankës                       |                                                                 |
|                             | Shteti i bankës                       |                                                                 |
|                             | Kodi i bankës                         |                                                                 |
|                             | Të dhëna per banken ndërmjetesuese (O | Opcional)                                                       |
|                             | SWIFT-i i bankës ndërmjetesuese       |                                                                 |
|                             |                                       | X Anulo Vazhdo                                                  |

Për shumat mbi 10,000 EUR ju nevojitet të shënoni edhe Kodin e Bankës Qendrore. Pasi të keni plotësuar informatat në këtë faqe ju lutemi klikoni butonin **"Vazhdo".** 

Për të përfunduar regjistrimin e pagesës, duhet të shënoni kodin e shfaqur në Tokenin e juaj ose të aprovoni veprimin në aplikacionin MobileSign dhe të shtypni butonin **"Përfundo"**.

| Banka e përfituesit                       |                                   |                           |
|-------------------------------------------|-----------------------------------|---------------------------|
| Detajet e urdhërit                        |                                   |                           |
| Shuma                                     | 2,00 EUR                          |                           |
| Prioritet                                 | Urgjent                           |                           |
| ITRS kodi                                 | - 000                             |                           |
| Arsyeja                                   | Pages                             |                           |
| Komision                                  | 4,00 EUR                          |                           |
| Shuma totale                              | 6,00 EUR                          |                           |
| Hyrje në e-Banking                        |                                   |                           |
| Ju lutemi hapni ProCredit MobileSign në j | pajisjen tuaj dhe pastaj vazhdoni |                           |
|                                           |                                   | X Anulo 🔶 Kthehu Përfundo |

\*Në rast se nuk është shënuar IBAN i saktë, ju do te njoftoheni përmes një mesazhi se llogaria është gabim.

| Dogerite Y<br>Transberet                                                                                                    | Detajet e llogarisë<br>Numri i llogarisë                                                                                                    |                              |                |
|----------------------------------------------------------------------------------------------------|----------------------------------------------------------------------------------------------------|------------------------------|----------------|
| Llogarité pessonale<br>Kombitar                                                                                                    | Emiri Indganse<br>Bilanci i Foganse<br>Bilanci i vlefshëm                                                                                                    | 1 034,28 EUR<br>1 034,28 EUR |                |
| Ndelkombetan<br>Pagese facuré<br>Transferat pér aprovim<br>Undherpagese periodika . V<br>Depositia me allat . V<br>Rudha postane . V<br>Profili i perdanaest . V | Detajet e përfituesit<br>Zgjedhni përfituesit<br>Huoj përfituesit •<br>Uogaria e përfituesit/IBAM<br>Emril i përfituesit<br>Adresa e përfituesit                                                           | D<br><br>Eos: Mblens:<br>    |                |
| (Udherine pik juribinet . ≯                                                                                                    | Informata mbi banken e përfituesit<br>Kodi SWIFT<br>Borika e përfituesit<br>Adresa e bankës<br>Shteh i bankës<br>Kodi i bankës<br>Të dhëna për bankën ndërmjetësuese (C<br>SWIFT-i i bankës odërmjetësuese | Banka X<br>Banka X           |                |
|                                                                                                    | ju lutemi kontrolloni te dherat në vazhdim.<br>• IBAN nuk është i saktë                                                                                                    |                              | X Anulo Vazhdo |

| Në fund të proce | esit ju paraqitet | dritarja përmbledh | ëse e transferit: |
|------------------|-------------------|--------------------|-------------------|
|------------------|-------------------|--------------------|-------------------|

| - Llogari mjedhëse - EUR - |                                                                                                    |
|----------------------------|----------------------------------------------------------------------------------------------------|
|                            |                                                                                                    |
| 88 992,44 EUR              |                                                                                                    |
| 74 432.01 EUR              |                                                                                                    |
|                            |                                                                                                    |
|                            |                                                                                                    |
|                            |                                                                                                    |
|                            |                                                                                                    |
| t                          |                                                                                                    |
|                            |                                                                                                    |
|                            |                                                                                                    |
| 10.00 EUR                  |                                                                                                    |
| jo urgjente                |                                                                                                    |
| 000 - DEFAULT OPTION       |                                                                                                    |
| test                       |                                                                                                    |
| 1,00 EUR                   |                                                                                                    |
| 11,00 EUR                  |                                                                                                    |
| lar                        |                                                                                                    |
| si                         | - Llogari rrjedhëse - EUR -<br>88 992,44 EUR<br>74 432,01 EUR<br>sit<br>10,00 EUR<br>jo urgjente<br>000 - DEFAULT OPTION<br>test<br>1,00 EUR<br>1,00 EUR<br>1,00 EUR |

Çdo pagesë të regjistruar mund të kontrolloni në opsionin Urdhërpagesat e fundit. Këtu mund të përcjellni statusin e pagesës dhe nëse keni nevojë, këtu mund edhe të anuloni atë.

# Ndryshimi i limitit të transfertës

Limiti në transkasion jashtë bankës (kombëtar apo ndërkombëtar) është 500,000 EUR, ndërsa limiti ditor për transaksione jashtë bankës (kombëtar apo ndërkombëtar) është 1,000,000 EUR. Për vlera më të mëdha se ky limit, ju duhet të bëni kërkesë për ndryshim të limitit tek shtegu: "Kutia postare" > "Apliko për shërbime / Dërgo porosi bankës" > "Kërkesë për ndryshim limit për transfertë", dhënë më poshtë:

| I MENY                    |    | Anital new sharming / Di                                                                                          | erre novai hankes                                                                                                    |                |
|---------------------------|----|----------------------------------------------------------------------------------------------------|----------------------------------------------------------------------------------------------------|----------------|
| 2040738                   | 0  |                                                                                                    |                                                                                                    |                |
| We concern a superior     |    | Transfer Sectors                                                                                                  | Tenned an information bird of secondary                                                                                                    |                |
| 100 (pri oli lagge)       |    | Territ.                                                                                                    | Schulter or F                                                                                                    |                |
| *Unipped                  | ÷. | inter .                                                                                                    |                                                                                                    |                |
|                           | *  | 100                                                                                                    |                                                                                                    |                |
|                           | Ψ. |                                                                                                    |                                                                                                    |                |
| NUM PORM                  | +  |                                                                                                    |                                                                                                    |                |
| Rissil Paranti a planaria |    |                                                                                                    |                                                                                                    |                |
| Autor proceedings (Drog   |    |                                                                                                    |                                                                                                    |                |
| angue serie               |    |                                                                                                    |                                                                                                    |                |
| mall (permate)            |    |                                                                                                    |                                                                                                    |                |
|                           |    |                                                                                                    |                                                                                                    |                |
|                           |    | Delarwinte                                                                                                    |                                                                                                    |                |
|                           |    | <ul> <li>Zgedt delarterne progette<br/>Protes weinigefter discore<br/>- Schuler is weinigefter discore</li> </ul> | ner einer Men er Oggefte einbannerstelle<br>eine reispen Auguste atlekterstentte<br>er ist auf ein Austa einsam Stationer 12° gif gynnisk aller anveit at Auforenaria. |                |
|                           |    | Ligel x transverse gl ige     Mathematica national     Mathematica national     Mathematica                       | Net (715, Wood, PET<br>Net EL 1026<br>From Las (1027) (1) common conciliant and dram                                                                                   |                |
|                           |    |                                                                                                    |                                                                                                    | Spelliditories |
|                           |    | Cropping Laboration of                                                                                            | AMELE ALLER DO THE                                                                                                    |                |
|                           |    |                                                                                                    |                                                                                                    | X Aver Car     |

Stafi përgjegjës i bankës mund të ju kontaktojë për të marrë informata shtesë në lidhje kërkesën tuaj për ndryshimin e limitit. Në momentin e ndryshimit të limitit në sistem të bankës, ju do të pranoni një mesazh njoftues (SMS) dhe mund të vazhdoni më tutje me realizim të transfertës.

Në rast se tentoni të iniconi një transfetë mbi limitin në transkasion, atëherë do ju shfaqet mesazhi si më poshtë:

| Shuma e transferit 🟮 | 500000 , 00 EUR                             |    |
|----------------------|---------------------------------------------|----|
| TRS kodi             | 110 - Advance payments for imports of goods | \$ |
| Prioritet            | 🗋 Urgjent                                   |    |
| \rsyeja              |                                             |    |
|                      |                                             |    |
|                      |                                             |    |
|                      |                                             |    |

Në rast se pagesat realiohen jashtë orarit të pagesave, atëherë limiti do të kalkulohet ditën e nesërme të punës.

### Pagesat e faturave

Shërbimi e-Banking ju ofron edhe mundësinë e pagesës së faturave. Përmes e-banking ju mund të paguani faturat për:

- Institucionet (Administrata Tatimore e Kosovës, Fondi i Kursimeve Pensionale të Kosovës, Komunat, Ministritë, Kompanitë e Sigurimeve, Dogana e Kosovës, etj)
- Kompanitë Publike (KEK, PTK, Ujësjellësi, ) dhe
- Pagesat tjera të kolektorëve brenda ProCredit Bankës.

Më poshtë janë shpjeguar disa pagesa më të shpeshta të faturave:

### Pagesë e faturës së Administratës Tatimore të Kosovës

Ju lutemi klikoni në opsionin "Pagesë fature" në anën e majtë të faqes.

Ju lutemi zgjedhni llogarinë nga cila dëshironi të paguani faturën dhe institucionin në favor të të cilit do të bëhet pagesa (në këtë rast ATK).
| Pagesé fature                                                           |                                                                                                    |                                                                                                    |
|-------------------------------------------------------------------------|----------------------------------------------------------------------------------------------------|----------------------------------------------------------------------------------------------------|
| Datalet & Basaria                                                       |                                                                                                    |                                                                                                    |
| Zgjechni Bogarine                                                       | - LN - EUR -                                                                                                    | :                                                                                                    |
| Bilanci i llogarizë                                                     | 120 089.96 EUR                                                                                                    |                                                                                                    |
| Bilanci i vlefshikm                                                     | 0,11 EUR                                                                                                    |                                                                                                    |
| Zgjedh Institucionin                                                    |                                                                                                    |                                                                                                    |
| Emri i institucionit                                                    |                                                                                                    | \$                                                                                                    |
| ju lutemi jeni të informuar se të j<br>regjistrohen pas kësaj kohe ekse | githa pagesat që regjistrohen deri në orën 21:45 do të ekzekutohen brenda ditëz së njejtë, kurse pagesat që<br>Kutohen në ditën e ardhshme të punës.                                                                                                    |                                                                                                    |
| Pagesat e registruara në favor t                                        | e Administratës Tatimore të Kosovës deri në orën 23:30 do të eksekutohen brenda ditës së njëtë, kurse ato të                                                                                                    |                                                                                                    |
| regjistruara pas kësaj kohe do të                                       | ekzekutohen në ditën e ardhshme të punëz.                                                                                                    |                                                                                                    |
|                                                                         |                                                                                                    | _                                                                                                    |
|                                                                         | Pagesé fáture<br>Detajet e llogarisé<br>Zgjedhni llogarisé<br>Emri i Bogarisé<br>Bilanci i llogarisé<br>Bilanci i vefsbém<br>Zgjedh Institucionin<br>Emri i institucionis<br>Ju lutemi jeni të informuar se të<br>regjistrudne pas kësaj kohe ekce<br>Pagesot e regjistruara nji favor 5 | Pagesé fature         Detajet e llogarisé         Zgjedhni šlogarisé         Zgjedhni šlogarisé         Bilandi i llogarisé         Bilandi i llogarisé         Zgjedh Institucionis         Emri i institucionis         Jul vtemi jeni té informuar se té gjithe pagesat që regjistrohen deri në orën 21.45 do të ekzekutohen brenda ditës së njëjtë, kurse pagesat që regjistrohen deri në orën 21.45 do të ekzekutohen brenda ditës së njëjtë, kurse pagesat që regjistrohen deri në orën 21.45 do të ekzekutohen brenda ditës së njëjtë, kurse pagesat që regjistruara pas kësaj kohe ekzekutohen në ditën e ardhshme të punës. |

#### Në faqen që ju shfaqet ju lutemi shënoni numrin UNIREF që ju figuron ne faturë.

| = MENY                                                         | Pagesë fature                                                |     |                          |               |   |
|----------------------------------------------------------------|--------------------------------------------------------------|-----|--------------------------|---------------|---|
| Liogarite o                                                    | Datniat a Response                                           |     |                          |               |   |
| Permolechye e liogarise<br>Levizjet në liogari<br>Transferët A | Numri i Ilogarisë<br>Emri i Ilogarisë<br>Bilanci i Ilogarisë | EUR | Uogani rrjedhèse – EUR ⊨ |               |   |
| Kombetar<br>Nderkombetar<br>Pagesè fature                      | Bilanci i Vefshëm<br>Institucioni<br>Emri i institucionit    | EUR |                          |               |   |
| Transferet pår aprovim<br>Lindhärpagesat e fundit              | Detajet<br>UNIREF                                            |     |                          |               |   |
| Urdhërpagesë periodike •<br>Uogaritë personale                 |                                                              |     |                          | X Anulo Valha | • |

#### Në vijim ju shfaqen informatat e faturës dhe ju nevojitet të shënoni shumën që dëshironi të paguani.

| Detajet v Sogarisě   |                         |  |
|----------------------|-------------------------|--|
| Numri i llogarisë    | - Llogan mjedhëse - EUR |  |
| Emri i llogariab     |                         |  |
| Bilanci i lloganisë  | 319,73 EUR              |  |
| Bilanci i vlefshëm   | 315,92 EUR              |  |
| Institucioni         |                         |  |
| Dmni i intritucionit |                         |  |
| Detajet              |                         |  |
| Numri referencés     |                         |  |
| Invoice reference    |                         |  |
| Consumer name        |                         |  |
| Actual debt          | 49.30                   |  |
| Eill amount:         | 18.26                   |  |
| Reading date         | 09.07.2024              |  |
| Billing data         | 09.07.2034              |  |
| Billing period       | 712024                  |  |
| IndinsOrder          |                         |  |
| Address\Place        |                         |  |
| Total debt           | 63,96                   |  |
| Detajet e urdhërit   |                         |  |
| Shuma e transferit 🔿 | , 00 EUR                |  |

### Për të përfunduar pagesën, ju lutemi shënoni kodin e tokenit dhe klikoni **"Përfundo"**. Ose klikoni **"Përfundo"** dhe aprovoni veprimin në aplikacionin MobileSign.

| Detajet e llogarisë  |                   |            |  |
|----------------------|-------------------|------------|--|
| Numri i llogarisë    | - Llogari rrjedhë | se - EUR - |  |
| Emri i llogarisë     |                   |            |  |
| Bilanci i llogarisë  | 319,73 EUR        |            |  |
| Bilanci i vlefshëm   | 315,92 EUR        |            |  |
| Institucioni         |                   |            |  |
| Emri i institucionit |                   |            |  |
| Detajet              |                   |            |  |
| Numri referencës     |                   |            |  |
| Invoice reference    |                   |            |  |
| Consumer name        |                   |            |  |
| Actual debt          | 49.30             |            |  |
| Bill amount          | 18.86             |            |  |
| Reading date         | 09.07.2024        |            |  |
| Billing date         | 09.07.2024        |            |  |
| Billing period       | 7\2024            |            |  |
| InvInsOrder          |                   |            |  |
| Address\Place        |                   |            |  |
| Total debt           | 68.96             |            |  |
| Shuma                |                   |            |  |
| Shuma e transferit   | 150,00 EUR        |            |  |
| Komision             | 0,00 EUR          |            |  |
| Shuma totale         | 150,00 EUR        |            |  |

Në fund ju shfaqet konfirmimi i pagesës. Duke klikuar butonin **"Printo"** mundeni të shtypni formularin e pagesës së faturës nëse ju nevojitet.

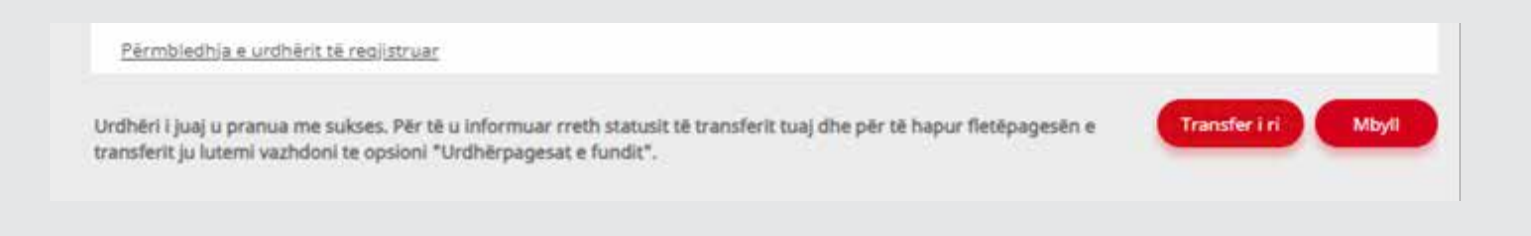

Formulari i pagesës duket sikur më poshtë:

| <b>e-Banking</b> ProCredit Bank Sh.A. Head Office - St. George I | Sush No. 26, 10000 Prishtine, Kosove                                                                                                    |
|------------------------------------------------------------------|----------------------------------------------------------------------------------------------------|
| 341059336 15.07.2016 14:24:57                                    |                                                                                                    |
| Pagesë e faturave / Bill Payme                                   | nts                                                                                                    |
|                                                                  |                                                                                                    |
| Nr. i llogarisë / Account No:                                    |                                                                                                    |
| Emri i llogarisë / Account name:                                 |                                                                                                    |
| Emri tregtar / Commercial name:                                  |                                                                                                    |
| Kodi Utilitar / Utility Code:                                    |                                                                                                    |
| Referenca e pagesës / Payment ref                                | erence:                                                                                                    |
| Shuma / Amount:                                                  | 468.78 EUR                                                                                                    |
| Provizioni / Commission:                                         | 0.50                                                                                                    |
| Shuma totale / Total amount:                                     | 469.28                                                                                                    |
| Data / Date:                                                     | 15.07.2016                                                                                                    |
| Pershkrimi i pagesës / Payment der                               | cription:<br>Fiscal no :<br>FormNo : 130<br>Period :6/2016<br>PhoneNo :<br>TaxPayer Name :"<br>Tp_Month :6<br>Tp_Year :2016<br>UNIREF<br>Address :<br>Code :TAX<br>Contact_Name :<br>rationType :2 |

Në rastet kur deklarata e cila përmban UNIREF-in është paguar më herët, ri-inicimi i të njëjtës pagesë është i pamundur dhe do të ju shfaqet një mesazh informues. Ju lutem në raste të tilla të shërbeheni me deklaratë dhe UNIREF të ri të shkarkuar nga ATK-ja.

Nëse dokumenti ka vulën **"Confirmed"** tek opsioni **"Urdhërpagesat e fundit"** kjo do të thotë se pagesa ka përfunduar me sukses në procesim, në rast se dokumenti nuk posedon këtë vulë, kjo do të thotë se pagesa akoma nuk është kryer me procesim.

# Pagesë e faturës për shërbime të energjisë elektrike

Për të paguar një faturë të energjisë elektrike, ju lutem shtypni opsionin **"Pagesë e faturave"**. Do të ju shfaqet faqja ku duhet të zgjedhni llogarinë e juaj nga e cila dëshironi të kryeni pagesën dhe Institucionin në favor të të cilit do të bëhet pagesa.

| Detaiet a llogarică                                                |                                                                                                    |
|--------------------------------------------------------------------|----------------------------------------------------------------------------------------------------|
| Numri i llogarisë                                                  | - Llogani mjedhëse - EUR -                                                                                                    |
| Bilanci i llogarisë                                                | 319,73 EUR                                                                                                    |
| Bilanci í vlefshém                                                 | 315,92 EUR                                                                                                    |
| Zgjedh Institucionin                                               |                                                                                                    |
| Emri i institucionit                                               | 01 KESCO -                                                                                                    |
| Ju lutemi jeni të informuar se t<br>regjistrohen pas kësaj kohe ek | e gjitha pagesat që regjistrohen deri në oren 21:45 do të ekzekutohen brenda ditës së njejtë, kurse pagesat që<br>zekutohen në ditën e ardhshme të punës.                                                                                                    |
| r regjistruara pas kësaj kohe do                                   | të Administratës Tatimore së Kosovës deri në orën 23:30 do të ekzekutohen brenda ditës së njëjtë, kurse ato të<br>të ekzekutohen në ditën e ardhshme të punës.                                                                                                    |
|                                                                    | × Anulo Vazhd                                                                                                    |
|                                                                    | Numri i llogarisë<br>Emri i llogarisë<br>Bilanci i llogarisë<br>Bilanci i vlefshem<br>Zgjedh Institucionin<br>Emri i institucionit<br>Ju lutemi jeni të informuar së d<br>regjistrohen pas kësaj kohe ek<br>Pagesat e regjistruara në favor<br>regjistruara pas këcaj kohe do |

Pasi të shtypni butonin "Vazhdo", ju hapet fusha për të shënuar numrin e referencës së faturës.

|                                                                               | Pagesë fature               |                         |                |
|-------------------------------------------------------------------------------|-----------------------------|-------------------------|----------------|
| Liogarite 🗠                                                                   | Postsind a Research         |                         |                |
| Përmbledhje e llogarisë<br>Lëvizjet në llogari                                | Numri i llogarisë           | - Llogan mjedhëse - EUR |                |
| Transfere: ^                                                                  | Bilanci i llogarisë         | 319.73 EUR              |                |
| Llogarité personale<br>Xumbétar                                               | Bilanci i vlefshëm          | 315,92 EUR              |                |
| Ndersombetar                                                                  | Institucioni                |                         |                |
| Pagesë fature                                                                 | Eurit Faceuracióna          | UT NESCO -              |                |
| Transferet për aprovim<br>Urdhërpagesat e fundit                              | Detajet<br>Numri referencës |                         |                |
| Urdhérpagesk periodike, *<br>Depozita me afat *<br>Kusia postare *            |                             |                         | X Anulo Vazhdo |
| Posta / Porosièle e pranuara<br>Apliko për shërbime / Dergo<br>Dërguar (Sent) |                             |                         |                |
| Profili i përdorvesit. 🛩<br>Udhezime për shërbimet 👻                          |                             |                         |                |

Në vijim ju shfaqen informatat e faturës dhe të borxhit të juaj total. Në këtë faqe ju lutem shënoni shumën që dëshironi të paguani. Pasi të keni shënuar shumën e pagesës, shfaqet faqja me informata komplete ku ju nevojitet të konfirmoni pagesën. Për të kryer pagesën ju lutem shtypni butonin **"Përfundo"**.

| Detajet e llogarisè  |                          |  |
|----------------------|--------------------------|--|
| Numri i Bogarisë     | - Llogan rrjedhëse - EUR |  |
| Emri i Nogarisë      |                          |  |
| Bilanci i llogarisë  | 319,73 EUR               |  |
| Bilanci i vlefshem   | 315.92 IUR               |  |
| Institucioni         |                          |  |
| Emri i inszitucionit | 01 KESCO -               |  |
| Detajet              |                          |  |
| Numri referencês     |                          |  |
| Invoice reference    |                          |  |
| Consumer name        |                          |  |
| Actual debt          | 49.30                    |  |
| Bill amount          | 78.86                    |  |
| Reading date         | 09.07.2024               |  |
| Billing date         | 09.07.2024               |  |
| Billing period       | 7(2024                   |  |
| InvinsOrder          |                          |  |
| Address\Place        |                          |  |
| Total detri          | 68.96                    |  |
| Detajet e urdhërit   |                          |  |
| Shuma e transferit 🗨 | , 00 EUR                 |  |
|                      |                          |  |

Në fund shfaqet faqja me konfirmim të pagesës ku edhe mund të shtypni formularin e pagesës.

| Detajet e Sogarisit    |                           |  |
|------------------------|---------------------------|--|
| Numri i llogarsë       | - Dogani mjedhëse - EUR - |  |
| Emri i Bogarisë        |                           |  |
| Bilanci i Kogarrisit   | 319,73 EUR                |  |
| Bilanci i vielshëm     | 315,92 EUR                |  |
| Institucioni           |                           |  |
| Emiri i institucioniti |                           |  |
|                        |                           |  |
| rverager               |                           |  |
| Numri referencës       |                           |  |
| Involce reference      |                           |  |
| Consumer name          |                           |  |
| Actual debt            | 49.30                     |  |
| Bill emoure            | 10.86                     |  |
| Reading date           | 09.07.3034                |  |
| Billing date           | 09.07.2024                |  |
| Billing period         | 7)2824                    |  |
| InvinsiOnder           | 20968040                  |  |
| Address/Place          |                           |  |
| Total debt             | 68.96                     |  |
| Shuma                  |                           |  |
| Shuma e transferit     | 150,00 EUR                |  |
| Kemision               | 0,00 EUR                  |  |
| Shuma totale           | 150,00 EUR                |  |

# Formulari i pagesës së faturës

Pasi të regjistroni një pagesë fature të çfarëdo lloji, mund të printoni formularin e pagesës në fund të procesit apo nga opsioni **"Urdhërpagesat e fundit".** Dokumenti ka pamjen sikur më poshtë dhe nëse ka vulën **"Confirmed"** kjo do të thotë se pagesa ka përfunduar. Në rast se dokumenti nuk posedon këtë vule, kjo do të thotë se pagesa akoma nuk është kryer.

| 🛐 e-Banking                              |                                                                                                    | ProCredit Bank |
|------------------------------------------|----------------------------------------------------------------------------------------------------|----------------|
| Seat Save 31.4. Hear Office - 31. George | Buet No. 20, 10000 Propriete, Kosone                                                                                                    |                |
| 34 KENEZIH (0.07 (2718) 14.2 (-),7       |                                                                                                    |                |
| Pagesil e faturave / Bill Paym           | enta                                                                                                    |                |
|                                          |                                                                                                    |                |
| Nr. I Togerse / Account No:              |                                                                                                    |                |
| Emit i togansk / Account name:           |                                                                                                    |                |
| Emit tregtar / Commencial name:          |                                                                                                    |                |
| Kodi Ulillar / Uhilly Code               |                                                                                                    |                |
| Reference e pagesés i Payment rel        | lerence:                                                                                                    |                |
| Shuma / Amount:                          | 468.78 EUR                                                                                                    |                |
| Provizioni / Commission:                 | 0.50                                                                                                    |                |
| Shuma tutale / Total amount;             | 469.28                                                                                                    |                |
| Data / Oate:                             | 15.07.2016                                                                                                    |                |
| Pentitriri i pagesta / Payneri de        | Norther:<br>Forme:<br>Period:<br>Proceite:<br>Tachayor Name 7<br>Ta, Morth 6<br>Ta, Yane 2016<br>UNREF<br>Address:<br>Code TAX<br>Consort Name 1 | h              |

Shënim: Ngjashëm sikur se pagesat e energjisë elektrike, edhe pagesat në favor të Policisë së Kosovës, bëhen në mënyrë automatike ne lidhje të drejt për drejtë me Institucionin përfitues. Kjo do të thotë se gjatë pagesës ju shfaqet informata e borxhit aktual dhe atij total si dhe pas kryerjes së pagesës, do të ju shlyhet borxhi në mënyrë automatike.

### Transfer nga llogaria e Linjës Kreditore apo llogarisë së Kredisë

Përmes shërbimit e-banking, keni mundësi të inicioni transfere kombëtare apo ndërkombetarë nga llogaria e juaj e kredisë apo e linjës kreditore (Nuk lejohet dërgimi i mjeteve nga llogaria e linjës kreditore apo llogaria e kredisë në drejtim të llogarisë suaj rrjedhëse). Kjo do të ju mundëson shfrytëzimin e mjeteve të kredisë apo linjës kreditore pa pasur nevojë të vizitoni degën e bankës. Te opsioni i përmbledhjes së llogarisë, mund të informoheni për gjendjen e llogarisë së kredisë dhe atë të linjës kreditore.

| it shek<br>Edi buduêsi | EUR              |                                                     | 40 000.0                 | D                          | ٠                                                                                                    |
|------------------------|------------------|-----------------------------------------------------|--------------------------|----------------------------|----------------------------------------------------------------------------------------------------|
|                        | EUR              |                                                     |                          | 28 988,67                  |                                                                                                    |
| Emri i llogarisë       | Valuta           | Limiti                                              | Bilanci i llogari        | Bilanci i vlefshëm         |                                                                                                    |
|                        | Emri i llogarisë | EUR<br>EDI DOVESI<br>EUR<br>Emri i Ilogarisë Valuta | EUR<br>EUR<br>EUR<br>EUR | EUR 40 000.0<br>EUR<br>EUR | EUR 40.000.00<br>EUR 28.988,67<br>Emri i llogarisë Valuta Limiti Bilanci i llogari Bilanci i vlefshëm |

Për të regjistruar një transfer nga llogaria e kredisë apo të linjës kreditore, ju lutem klikoni në opsionin e transferit që dëshironi të kryeni. Ju lutemi klikoni te "Kombëtar" apo "Ndërkombëtar" në anën e majtë të faqes e-banking. Pasi të është shfaqur faqja, ju lutemi zgjedhni llogarinë e kredisë apo të linjës kreditore.

| = MENY                                                                                           |         | Transfer kombétar                                                                                 |                                                              |                |
|--------------------------------------------------------------------------------------------------|---------|---------------------------------------------------------------------------------------------------|--------------------------------------------------------------|----------------|
| Llogarité                                                                                        | •       | Detalet e llocarisë                                                                               |                                                              |                |
| Përmbledhje e logarisë<br>Lëvujet në Ragori<br>Transferet                                        | *       | Zgjedhru Bogarine<br>Emiri i Kogarise<br>Bilanci i Kogarise                                       | -Shtyp këtu për të zgjedhur-<br>-Shtyp këtu për të zgjedhur- | -              |
| Llogarité personale<br>Kombélar                                                                  |         | Bdanci i viefshitm                                                                                | - Linja e krediaë - EUR - TEST SHPK EUR Credit Line NEI      |                |
| Nderkombetar<br>Proga dhe Pagesa Masive                                                          |         | Detajet e përfituesit<br>Zgjedhni përfituesin                                                     |                                                              |                |
| Pagesë fature<br>Depozitim në kasaforten Dro<br>Transferet për aprovim<br>Unthërpagesat e fundit | 1.20    | Ruaj përfituesin <b>O</b><br>Llogaria e përfituesit<br>Emri i përfituesit<br>Adresa e përfituesit |                                                              |                |
| Ordherpagese periodike<br>Kutke postare<br>Profili i përdoruesit<br>Sigurja e informacionit      | > > > > | Informata mbi banken e përfituesit<br>Banka e përfituesit                                         |                                                              |                |
|                                                                                                  |         |                                                                                                   |                                                              | × Anulo Vashdo |

Do të ju shfaqet bilanci i llogarisë dhe pastaj nevojitet të plotësoni informatat e përfituesit.

| ProCredit Bar                        |                                | O e-Banking        |                                   |
|--------------------------------------|--------------------------------|--------------------|-----------------------------------|
| Mire 🛶 enthet, 93(21000600.773105530 | (Hyrja o handli 2015-04-16-9 > | 4.14.PD / Sesion p | efandon pais 20 min i Pristo i Ga |
| Lispanite                            | Transferta                     |                    |                                   |
| Perminedhje e Bogarian               | Datalet a Bonadae              |                    |                                   |
| Leviget ne Bogari                    | Zejedhni Biogarine             |                    | <b>1</b>                          |
| Romisionet e Ungerise                | CA Lian component              |                    | 164                               |
| Raport i Parabitatur                 | www.www.enge                   |                    |                                   |
| limindertal                          | Detaget mbe portitionsin       |                    |                                   |
| Clogarită porsonale                  | Egenno permason                | (P)                |                                   |
| Kombetare                            | Linnario e norffuenit          |                    |                                   |
| Nderkomhetare                        | Emri i perfituesh              | EMRI MDIEMRI       |                                   |
| Pagene e faturave                    | Adress a perfluesit            | PRENTINE           |                                   |
| Transfortat per aprovim              | Section Astronomics            | 1.053.1100.007     |                                   |
| Transfortat e fundii                 |                                | -                  |                                   |
| fidhérpageaat majora (perloidike)    | Informata mbi bankan e perfi   | tunnit             |                                   |
| Llogaritit personale                 | Bariton e politicaril          |                    |                                   |
| Kombetare                            |                                |                    | proprieting proprietor            |
| Menarchini i ordhorpageasen          |                                |                    | Commune President                 |

| = MENY                                                                                                   | Transfer kombétar                                                                                |                   |                  |
|----------------------------------------------------------------------------------------------------|--------------------------------------------------------------------------------------------------|-------------------|------------------|
| Lingerite C                                                                                              | Detaiet e logarbé                                                                                |                   |                  |
| Firmbledhje e logariae<br>Livilget në logari<br>Thansterijt A<br>Dogarite personde                       | Zgedini toperité<br>Emri Llogetsé<br>Blanci i Ingetsé<br>Blanci i defidént                       | XXX<br>XXX<br>XXX | 2                |
| Konsteller<br>Noterkombetter<br>Broger dhe Pagese Moble<br>Pagese fature<br>Depaption re Kasafarian Dro. | Detajet i përfituesit<br><u>Apedini perfituesit</u><br>Ruaj përfituesit<br>Utopara e përfituesit | CI<br>XXX         |                  |
| Transferet ger aproxies<br>Gedherpagesat is fundt                                                        | Ernni i përtituesit<br>Adresa e përfituesit                                                      | XXX               |                  |
| Unitherpaynic periodike                                                                                  | Informata mbi banien e përfitaesit<br>Benina e përfitoesit                                       |                   |                  |
|                                                                                                    |                                                                                                  |                   | × Anala (Valinda |

Në vijim, ju lutemi shënoni shumën dhe arsyen e pagesës. Në rast të pagesës mbi 10,000 EUR, ju nevojitet të shënoni edhe Kodin e Bankës Qendrore.

| MENY                        | Transfer kombetar                  |                                           |                           |
|-----------------------------|------------------------------------|-------------------------------------------|---------------------------|
| Llogaritë 🍝                 | Preside a Research                 |                                           |                           |
| Përmbledhje e llogarisë     | Lienajes e auganse                 | VVV                                       |                           |
| Lévizjet në llogari         | Freed I Boarnstein                 |                                           |                           |
| Transferst A                | Error i lingarise                  |                                           |                           |
| Llogarité personale         | Bilanci i sogarise                 | XXX<br>********************************** |                           |
| Kompeta                     | Dianci i viersnem                  | XXX                                       |                           |
| Nderkombetar                | Detajet e pérfituesit              |                                           |                           |
| Rippa dhe Pagesa Masive     | Llogaria e perfituesit             |                                           |                           |
| Panece Esture               | Emri i perfituesit                 | XXX                                       |                           |
| Congress convers            | Adresa e përfituesit               | XXX                                       |                           |
| Departmente sataronen avo   | Informata mbi banken e përfituesit |                                           |                           |
| Transferet per aprovim      | Banka e perfituesit                | XXX                                       |                           |
| Urdherpagesat e fundit      |                                    |                                           |                           |
| Jrdhërpagesë periodike 👻    | Detajet e urdhërit                 |                                           |                           |
| fatla postare 🛛 🛩           | Shuma e transferit <b>O</b>        | 2500 , 00 EUR                             |                           |
| Profili i përdoruesit 🛛 🛩   | ITRS kodi                          | -Shtyp këtu për të zgjedhur-              | \$                        |
| liguria e Informacionit 🛛 👻 | Prioritet                          | Urgient                                   |                           |
|                             | Arsyeja                            | XXX                                       |                           |
|                             |                                    |                                           |                           |
|                             | Dokumentet e bashkangjitura 🌒      |                                           |                           |
|                             | Bashkanglit dhe largo dokumente    | 0 Dokumentet e ngarkuar                   |                           |
|                             |                                    |                                           | 🗙 Anulo ፍ Kthehu 🗸 Vazida |

Pasi të keni shënuar informatat më lartë, do të ju kërkohet të bashkëngjitni një faturë apo dokument të cilin dëshironi të paguani me këtë transfer. Ju lutemi klikoni në **"Bashkangjit dhe largo dokumente".** 

#### Do të ju hapet dritarja në vijim.

| <b>MENY</b>                                    |     | Transfer kombëtar                                                                                      |                                                         |                           |
|------------------------------------------------|-----|----------------------------------------------------------------------------------------------------|---------------------------------------------------------|---------------------------|
| Llogarite                                      | ~   | Detaiet e llogarisă                                                                                    |                                                         |                           |
| Permbledhje e llogaritë<br>Lëvizjet në llogari |     | Numri i llogarisë                                                                                      | I - Linja e kredisë - EUR - TEST SHPK EUR Credit Line N | 8                         |
| Transferet                                     |     | Eitanei i Ilonarise                                                                                    | 1040 FUR                                                |                           |
| Llogarde personale                             |     | Bilanci i vlefsbérn                                                                                    | 20 000.00 EUR                                           |                           |
| Kambetar                                       |     |                                                                                                    |                                                         |                           |
| Ndeckombetar                                   | 1   | Detajet e përfituesit                                                                                  |                                                         |                           |
| Rroga dhe Pagesa Masiw                         | .,  | Liogaria e përfituesit                                                                                 |                                                         |                           |
| Pagese fature                                  |     | Emri i përfituesit                                                                                     | PERFITUES                                               |                           |
| Depozitim në kasafortën                        | Dro | Adresa e perfituesit                                                                                   | PROSHITINA                                              |                           |
| Transferet plir aprovim                        |     |                                                                                                    |                                                         |                           |
| Widherpagesat e fundit                         |     | <ul> <li>Zgjedh dokumentiet për ngarkim duke</li> <li>Pasi ta keni zgjedhur dokumentin shty</li> </ul> | klikuar Zgjedh dokumentet<br>prij Ngarko dokumentin.    |                           |
| Urdherpagest periodik                          |     | <ul> <li>ju mund të anufoni dokumentin në pri<br/>dokumentit</li> </ul>                                | ge duke klikwar butonin "X" ge gjendet afer emrit te    |                           |
| Kutia postare                                  | ~   | <ul> <li>Llojet e dokumenteve që lejohen: (PEG</li> </ul>                                              | Word, PDF                                               |                           |
| Profill 3 perdoruesit                          | -   | <ul> <li>Madhësia maksimale e dokumentit: 10</li> <li>Mund të zgjedhni disa dokumente ose</li> </ul>   | Mb<br>mund t'i vendosni me drag and drop                |                           |
| Sigurla e informacionit                        |     |                                                                                                    | Zoiedb dokumenter                                       |                           |
|                                                |     |                                                                                                    | Caracteristics                                          |                           |
|                                                |     |                                                                                                    | Tourse                                                  |                           |
|                                                |     |                                                                                                    |                                                         |                           |
|                                                |     | Dokumentet e bashkarigiltura 0                                                                         |                                                         |                           |
|                                                |     | Bashkanglit dhe largo dokumente                                                                        | 0 Dokumentet e ngarkuar                                 |                           |
|                                                |     |                                                                                                    | www.entrane.ama.yoUtratione.dline.com                   |                           |
|                                                |     |                                                                                                    |                                                         | 🗙 Anuio 🔶 Kthehu 🛛 Vazhdo |

Klikoni në **"Zgjedh dokumentet"** për të ngarkuar dokumentin e dëshiruar. Llojet e dokumenteve që lejohen të ngarkohen janë **.jpg, .png, .pdf** dhe **word.** 

Nga dritarja e hapur zgjedhni dokumentin.

| C Open                                                                                                    |                           |                                                       |               |                | ×        |                                            |
|----------------------------------------------------------------------------------------------------|---------------------------|-------------------------------------------------------|---------------|----------------|----------|--------------------------------------------|
| 🕂 🖬 + This PC                                                                                                    | > Desktop                 |                                                       | ~ 5           | Sandi Désktep  | p        |                                            |
| Organize • New folder                                                                                                    |                           |                                                       |               | 11.            |          |                                            |
| Cource access     Desitop     Deconstant     Documents                                                                                                    | ene:                      | Date modified Type                                    | Sire-         |                |          | LUII-TEST SHI'K LUR Credit Line NEL<br>WEL |
| Protures /<br>PermissientState<br>PermissientState<br>Display<br>Display<br>D | , Dokymenti               | 3/30/002-228 PM Integration Photos                    | 1 291         | a              |          | * after erreit te                          |
| File name:                                                                                                    | Dokumenti                 |                                                       | ×             | A8 Get         | ~        |                                            |
|                                                                                                    |                           |                                                       |               | Open           | Cancel   | top :                                      |
|                                                                                                    | Siguria e informacionă  v | 3                                                     |               | 140.0          |          | Zgedh douanentet                           |
|                                                                                                    |                           | Dokumentet e bashkangita<br>Bashkangit dhe largo doku | na O<br>mente | 0 Dokumentet 4 | Fogaduar |                                            |
|                                                                                                    |                           |                                                       |               |                |          | X Arulo 🔶 Kiteliu 🖉 Withou                 |

Pasi të keni zgjedhur dokumentin, ju lutem klikoni në "Bashkangjit dokumentet".

| Pasi ta keni zgjednur dokume<br>ju mund të anutoni dokument<br>dokumentit      | erstin shtypni Ngarko doku<br>itin në pritje duke idikuar t | mentin.<br>Jutorin "X" at gjendet i | afer emrit te |
|--------------------------------------------------------------------------------|-------------------------------------------------------------|-------------------------------------|---------------|
| Llojet e dokumenteve që lejoh                                                  | han: JPEG, Word, PDP                                        |                                     |               |
| Madhésia maksimale e dokun<br>Mund té zgjedhni disa dokum                      | mentic 1046<br>nente ose munti t'i vendos                   | nî me drag and drop                 |               |
| Madhésia maksimale e dokur<br>Mund té zgjedhní dísa dokum<br>Emrí i dokumentit | menuc 1046<br>nente ose munit t'i vendos<br>Madhèsia        | ni me drag and drop<br>Statusi      | Veprimet      |

\*e-banking merr një kohë të shkurtër për të skanuar dokumentin e bashkangjitur. Pasi të përfundon skanimi, te fusha Statusi mund të shihni nëse dokumenti është ngarkuar me sukses apo jo. Nëse në këtë fushë shfaqet mesazhi që dokumenti nuk është në rregull, ju lutemi kontrolloni dokumentin apo krijoni një dokument të ri meqenëse dokumenti aktual nuk është i përshtatshëm për e-banking.

Do të pranoni konfirmimin se dokumenti është ngarkuar me sukses. Klikoni **"E përfunduar"** për të kryer ngarkimin e dokumentit.

| Pasi ta keni zgjedhur dokume<br>Iu mund të anvinni dolorment | ntin shtypni Ngarko doku<br>In cë pritje duke klisuar t | imentin.<br>historio *X* de dieddet afei | and the second second   |
|--------------------------------------------------------------|---------------------------------------------------------|------------------------------------------|-------------------------|
| dokumentit                                                   | in he pride done nindar i                               | outonine ar de gleridee bro              | Contract Co             |
| Llojet e dokumenteve që lejof<br>Madhësia maksimale e dokun  | ien: JPEG, Word, PDF<br>nentit: 10Mb                    |                                          |                         |
| Mund të zgjedhni disa dokum                                  | ente ose mund t'i vendo:                                | sni me drag and drop                     | 1.14.414.01.01.01.01.01 |
| Mund të zgjedhni disa dokum<br>Emrl i dokumentit             | ente ose mund t'i vendo:<br>Madhésia                    | Statusi                                  | Veprimet                |

#### Ju lutemi klikoni **"Vazhdo"** për të kaluar në faqen e ardhshme.

| E MENY                                        | Transfer kombetar                  |                                                        |                    |
|-----------------------------------------------|------------------------------------|--------------------------------------------------------|--------------------|
| Lugarna 🔺                                     | Protocol o Nacrosoft               |                                                        |                    |
| Përmovediçe e togansë<br>Leviçet në Nogan     | Numri i Rogania                    | - Linja e knediaŭ - EUR - TEST SHPK EUR Credit Line NE |                    |
| Transferite 🔺                                 | Bilanci i Kogarisit                | 0.00 EUR                                               |                    |
| Dogarité personate                            | Bilanci i vlefshiem                | 20 000,00 EUR                                          |                    |
| Nperioripetar                                 | Detajet e përfituesit              |                                                        |                    |
| Rooge atte Pagese Masse                       | Llogarie e pérfituesit             | PERSTURE                                               |                    |
| Pagesé feture<br>Deposition de Sasaforten Dro | Adress e perfitoest                | PRISETUNA                                              |                    |
| Transferat për aproxim                        | Informata mbi banken e përfituesit | Bindua V                                               |                    |
| Urdherpageset e fundit                        | Banka e përfituesit.               |                                                        |                    |
| ursherpegene periodite                        | Detajet e urdhërit                 |                                                        |                    |
| nutur postare 🖉                               | Shuma                              | 2 500,00 EUR                                           |                    |
| Protti i perdoruesti 🔗 😽                      | Provinet                           | Jo ungjente                                            |                    |
| Sigura a internacional 🔍 👻                    | TTRS kodi.                         |                                                        |                    |
|                                               | Artyeja                            | PAGESA                                                 |                    |
|                                               | Kamision                           | 0.00 EUR                                               |                    |
|                                               | Shuma totale                       | 2 500,80 EU#                                           |                    |
|                                               | Dokumentet e bashkangjitura        |                                                        |                    |
|                                               | Dokumentet e ngarissar             | Emri I dokumentit                                      | Madhiisla e dokume |
|                                               |                                    | DosumentLipp                                           | 211,56.48          |
|                                               |                                    |                                                        |                    |

Në vijim ju shfaqen informatat komplete të transferit. Për të kryer regjistrimin, ju lutemi shënoni kodin që ju shfaqet në Token dhe klikoni **"Përfundo"** Nëse metodën e sigurisë e keni aplikacionin MobileSign, pasi të klikoni në Përfundo, ju lutemi aprovoni veprimin në aplikacion.

Në fund ju shfaqet konfirmimi i regjistrimit të transferit.

|                                        |      | Transfer kombétar - Pérmbleo                                                                                                    | dhje e fletëpagesës                              |                   |
|----------------------------------------|------|----------------------------------------------------------------------------------------------------|--------------------------------------------------|-------------------|
| Lingente                               | 171  | Detaier e liogarisë                                                                                                    |                                                  |                   |
| Pérmisledtije is Togarisé              |      | Europi Benama                                                                                                    | Line elements, N.R. TET Subs D.R. Conte Line MIL |                   |
| Lévisjet né li ogari                   |      | Inci Innerit                                                                                                    | THAT SAME HIR Could Law MIT                      |                   |
| Transferes                             |      | Blanni i Bonanni                                                                                                    | COD STUR                                         |                   |
| Llogarité personale                    |      | Bland (defense                                                                                                    | ALCONTROL DU LE LE                               |                   |
| Sombelue                               | - 13 | Barriel Control of Control of Con | The Applican structure                           |                   |
| Ndelliomoetar)                         | - 16 | Detajet e përfituesit                                                                                                    |                                                  |                   |
| Rruge dhe Regela Mashier               |      | Llogaria e përfituesit                                                                                                    |                                                  |                   |
| Paperië fature                         |      | Emri i pérfisiesit                                                                                                    | PERFITUESI                                       |                   |
| Collection and transformers for        |      | Advesa e perfisuent                                                                                                    | PRISHTINA                                        |                   |
| The second second second second second |      | Informata mbi banken e përfituesit                                                                                                    |                                                  |                   |
| Urdherpagestrik fundti                 |      | Barila e përftuesit                                                                                                    | Banka X                                          |                   |
| oronarpapara periodika .               | .*   | Detajet « undhērit                                                                                                    |                                                  |                   |
| Ruste prodere                          | 1997 | Shorrue e tramsferit                                                                                                    | 2 500,00 fb/ll                                   |                   |
| Profili i pêrdotuesis                  | 1991 | Prioritet                                                                                                    | Jo ungente                                       |                   |
| Sigurta e Informacione                 |      | 17RS keek                                                                                                    | -                                                |                   |
|                                        |      | Detajet e pagesès                                                                                                    | PAGESA                                           |                   |
|                                        |      | Komisian                                                                                                    | 0,00 EUR                                         |                   |
|                                        |      | Shuma sotale                                                                                                    | 2 500,80 EUR                                     |                   |
|                                        |      | Dokumentet e bashkangjitura                                                                                                    |                                                  |                   |
|                                        |      | Dokumentet « ngarkuar                                                                                                    | Emri I dokumentik                                | Madhësia e dokume |
|                                        |      |                                                                                                    | Dokumenti, svo                                   | 211,56 KB         |
|                                        |      | Permiliedhja e urdhent të registrua                                                                                                    | £                                                |                   |

\*Pasi të keni kryer regjistrimin e transferit, së pari kërkohet aprovimi i këtij transaksioni nga këshilltari i juaj në bankë dhe pastaj transferi procedohet tutje për ekzekutim.

### Kreditimi (Barazimi) i llogarisë së Linjës Kreditore

Për të paguar shumën e shfrytëzuar të Linjës Kreditore, ju lutemi klikoni te "Llogaritë personale".

Do të hapet faqja ku duhet të zgjedhni llogarinë urdhëruese dhe atë përfituese. Pasi të keni zgjedhur llogaritë, ju lutemi klikoni **"Vazhdo".** 

| <b>MENY</b>                                   |         | Transfer midis llogarive pr                   | ersonale                                                       |                |
|-----------------------------------------------|---------|-----------------------------------------------|----------------------------------------------------------------|----------------|
| Llogarità                                     | ~       | Detaiet e llocarisé                           |                                                                |                |
| Përmbledhje e llogar<br>Levizjet në llogari   | 68      | Zgjedhni llogarinë                            | - Llogan vrjedhëse - EUR - TEST SHIPK                          | :              |
| Transferes                                    | ^       | Bitanci i llogarisë                           | 11551 SHPA<br>61 641,28 EUR                                    |                |
| Kombétar                                      |         | Bilanci i vlefshem                            | 44 966,59 EUR                                                  |                |
| Ndérkombétar<br>Broga dhe Pagesa Ma           | nive    | Detajet e përfituesit<br>Zgjedhni përfituesin | 664321 - Linja e kredise - EUR - TEST SHPK EUR Credit Line NEI | •              |
| Pagese fature                                 |         | Emri i perfituesit<br>Bifanci i llogarise     | TEST SHPK EUR Credit Line NEL<br>1 000.00 EUR                  |                |
| Depozitim në kasafor<br>Transferet për aprovi | ten Dro | Bilanci i vlefshém                            | 19 000,00 EUR                                                  |                |
| Urdherpøgesat e fun                           | dit     |                                               |                                                                | × Anula Varhdo |

Në vijim do të ju shfaqet faqja ku duhet të shënoni shumën dhe arsyen e transferit. Klikoni **"Vazhdo"** për të kaluar në faqen tjetër.

| <b>MENY</b>                                                                                                    | Transfer midis llogarive per                                                                                                    | onale                                                                                                    |                         |
|----------------------------------------------------------------------------------------------------|----------------------------------------------------------------------------------------------------|----------------------------------------------------------------------------------------------------|-------------------------|
| Llogarite 🏠                                                                                                    | Detaint a linearisă                                                                                                    |                                                                                                    |                         |
| Permblechje e liogarise<br>Levizjet në liogari                                                                                                    | Numri i llogarisë<br>Emri i llogarisë                                                                                                   | - Llogari rrjedhase - EUR - TEST SHPK<br>TEST SHPK                                                                                |                         |
| Transferät                                                                                                    | Bilanci i llogarisë                                                                                                    | 61 641.28 EUR                                                                                                    |                         |
| Llogarité personale                                                                                                    | Bilanci i všefshem                                                                                                    | 44.986,39 EUR                                                                                                    |                         |
| Kombetar<br>Nderkombetar<br>Aroga dhe Pagesa Masive<br>Pagese fature<br>Depositim në kasaforten Dro<br>Transferet për aprovim<br>Urdhërpagesar e funde | Detajet e përfituesit<br>Llogaria e përfituesit<br>Emri i përfituesit<br>Bilanci i llogarisë<br>Bilanci i vlefshëm<br>Detajet e pagesës | 654321 - Linja e kredina - EUR - TEST SHPK EUR Credit Line NEL<br>TEST SHPK EUR Credit Line NEL<br>-1 000,00 EUR<br>19 000,00 EUR |                         |
| urdhërpagesë periodike                                                                                                    | Shuma e transferit 0                                                                                                    | 500 . 00 EUR                                                                                                    |                         |
| Kutia postare 🛛 👻                                                                                                    | ITRS kodi                                                                                                    | 999 - Neutral code                                                                                                    |                         |
| Profili i përdoruesit 👻                                                                                                    | Arsyeja                                                                                                    | Barazim ( linjes kreditore                                                                                                    |                         |
| Sigurta e Informacionit. 👻                                                                                                    |                                                                                                    |                                                                                                    |                         |
|                                                                                                    |                                                                                                    |                                                                                                    | X Anulo + Köhenu Vazndo |

Në vijim do të ju shfaqen informatat komplete të transferit. Ju lutemi klikoni **"Përfundo"** për të konfirmuar pagesën.

| E MENY                        |      | Transfer midis llogarive pe | rsonale                                                                                                    |  |
|-------------------------------|------|-----------------------------|----------------------------------------------------------------------------------------------------|--|
| logarite                      |      | Detaist a llosarică         |                                                                                                    |  |
| embledhje e llogarise         |      | vetajet e ingarise          | A second second s |  |
| evizjet në liogari            |      | Numri i Roganse             | - Llogari rrjedhese - EUR - TEST SHPK                                                                                                    |  |
| ransferet                     |      | emri / lioganse             | 1831 58028                                                                                                    |  |
| logarité personale            |      | bitanci i liogarise         | 61 641,28 EUR                                                                                                    |  |
| ombétar                       |      | Eilanci i vietshem          | 44.966,59 EQR                                                                                                    |  |
| uderkombetar                  |      | Detajet e përfituesit       |                                                                                                    |  |
| rocia dhe Panesa Matius       |      | Llogaria e përfituesit      | 654321 - Linga e kredise - EUR - TEST SHPK EUR Credit Line NEI                                                                                                    |  |
| lamatik Fatran                |      | Emri i perfituesit          | TEST SHPK EUR Credit Line NEI                                                                                                    |  |
| agear samer                   |      | Bilarici i llogarise        | -1.000,00 EUR                                                                                                    |  |
| reparation net sesandriten pr | -00  | Bilanci i vlefshëm          | 19 000,00 EUR                                                                                                    |  |
| ransteret per aprovim         |      |                             |                                                                                                    |  |
| Irdhërpagesat e fundit        |      | Detajet e pageses           |                                                                                                    |  |
| rdhërpagesë periodike.        | ×.   | Shuma e transferit          | 500.00 EUR                                                                                                    |  |
| utia postare                  |      | ITRS kodi                   | - 999 - Neutral code                                                                                                    |  |
| roffii i pérdoruesit          | 1.91 | Arsyeja                     | Barazim i linjes kreditore                                                                                                    |  |
| iguria e informaciónit        |      | Shuma totale                | 500,00 EUR                                                                                                    |  |
|                               |      |                             |                                                                                                    |  |

#### Në fund ju shfaqet konfirmimi i transferit.

|                                                |                                                                                                    | Transfer midis llogarive persona     | le                                                             |
|------------------------------------------------|----------------------------------------------------------------------------------------------------|--------------------------------------|----------------------------------------------------------------|
| Liogarité                                      |                                                                                                    | Dathiet e Bonarisë                   |                                                                |
| Përmbledhje e llogarisë<br>Levizjet në ljogari |                                                                                                    | Numri i llogarisë                    | - Uogari rrjedhese - EUR - TEST SHPK                           |
| Transferet                                     |                                                                                                    | Bilanci i Bogarise                   | 61 641 28 FJR                                                  |
| Liogarité personale                            |                                                                                                    | Bilanci i viefsbern                  | 44 966,59 EUR                                                  |
| Kombétar.                                      |                                                                                                    |                                      |                                                                |
| Ndérkombetar                                   |                                                                                                    | Detajet e përfituesit                |                                                                |
| Rroga dhe Pagesa Masive                        |                                                                                                    | Llogaria e përfituesit               | 654321 - Linja e kredise - EUR - TEST SHPK EUR Credit Line NEI |
| Pagese fature                                  |                                                                                                    | Emri i përfituesit                   | TEST SHPK EUR Credit Line NEL                                  |
| Departing në kasafortën Të                     |                                                                                                    | Bilanci i Ilogarisë                  | -1 000,00 EUR                                                  |
| Transferet per aprovim                         | Contra Contra Co | Blanci i vlefshem                    | 19 000,00 EUR                                                  |
| Urdherpagesat e fundit                         |                                                                                                    | Detajet e pagesés                    |                                                                |
| Undberpagese periodike.                        |                                                                                                    | Shuma e transferit                   | 500,00 EUR                                                     |
| kutia postare                                  | ~                                                                                                    | LTRS kodi                            | 999 - Neutral code                                             |
| Profili i perdonaesit                          |                                                                                                    | Arsyeja                              | Berazim i linjes kreditore                                     |
| Siguria e informacionit                        | *                                                                                                    | Shuma totale                         | 500.00 EUR                                                     |
|                                                |                                                                                                    | Përmbledhja e urdhërit të registruar |                                                                |
|                                                |                                                                                                    |                                      |                                                                |

Urdhëri i juaj u pranua me sukses. Për të u informuar rreth statusit të transferit tuaj dhe për të hapur fletëpagesër transferit ju luterni vazhdoni te opsioni "Urdhërpagesat e fundit".

# Kreditimi i llogarisë së Kredisë

Në disa raste gjatë shfrytëzimit të mjeteve të kredisë mund të ju mbesin fonde në llogari të kredisë të cilat nuk keni arritur të i shfrytëzoni. Kjo për shkak se shumat e faturave të shpenzimeve nuk ju kanë përputhur me fondet e mbetur në llogari. Për këto raste, shërbimi e-banking ju mundëson të kreditoni llogarinë e kredisë në mënyrë që të mblidhni shumën që ju nevojitet në këtë llogari që pastaj të inicioni transfer.

Për të kredituar llogarinë tuaj të kredisë, ju lutem klikoni te **"Llogaritë personale"**. Do të hapet faqja ku kërkohet të zgjedhni llogaritë urdhëruese dhe përfituese.

| MENY                                                                  |                   | Transfer midis llogarive p                                                                | ersonale                                                                                |                |
|-----------------------------------------------------------------------|-------------------|-------------------------------------------------------------------------------------------|-----------------------------------------------------------------------------------------|----------------|
| Llogarité<br>Pérmbledhje e lloga<br>Levizjet ne llogari<br>Transferet | *<br>**           | Detajet e llogarisë<br>Zgjedhni llogarisë<br>Emri i llogarisë<br>Bilandi i llogarisë      | - Uogari rrjedhese - EUR - TEST SHPK<br>TEST SHPK<br>159 425.33 EUR                     |                |
| Kombétar<br>Ivderkombétar<br>Broga dhe Pagesa N<br>Pagesé fature      | tasive            | Bilanci i viefshëm<br>Detajet e përfituesit<br>Zgjedhni përfituesin<br>Emri i përfituesit | 42 201,28 EUR<br>123466 - LN - EUR - TEST SHPK KREDI BIZNESI<br>TEST SHPK KREDI BIZNESI | :              |
| Depozitim në kasafo<br>Transferet për aprov                           | ortên Oro<br>Witi | Bilanci i Nogarise<br>Bilanci i vlefshëm                                                  | 40 000.00 EUR<br>28 988,67 EUR                                                          |                |
| Undherpagesat e fur<br>Undherpagese peri                              | odit<br>Iodike_ 🛩 |                                                                                           |                                                                                         | × Anulo Vazhdo |

Te llogaria urdhëruese ju lutem zgjedhni llogarinë tuaj rrjedhëse kurse te llogaria përfituese duhet të zgjedhni llogarinë tuaj të kredisë. Pastaj ju lutem shënoni shumën dhe arsyen. Për shumat mbi 10,000 ju nevojitet të zgjedhni edhe Kodin e Bankës Qendrore. Klikoni "Vazhdo" për të kaluar në faqen e ardhshme.

| MENY                      |              | Transfer midis llogarive pe   | rsonale                              |              |
|---------------------------|--------------|-------------------------------|--------------------------------------|--------------|
| Llogarite                 | ^            | Detaiet e llogarise           |                                      |              |
| Pérmbledhje e Rogarisë    |              | Numri i llonarise             | - Lippari madhasa - Dili - TEST SLEV |              |
| Leviziet në Rogari        |              | Emri i llonarise              | TEST SHPK                            |              |
| fransferer                | -            | Bilanci i llogarise           | 159.425.33 EUR                       |              |
| Jogarité personale        |              | Elfanci i vletsbern           | 42 201,28 EUR                        |              |
| Kombétar                  |              |                               |                                      |              |
| tdentombetar              |              | Detajet e përfituesit         |                                      |              |
| Roga dhe Pagesa Masive    |              | Uogaria e përfituesit         | 123456 -LN - EUR - TEST SHPK         |              |
| agese fature              |              | Emri i perfituesit            | TEST SHPK KREDI BIZNESI              |              |
| epozitim në kasaforijen t | 010          | and the reserved of           |                                      |              |
| ransferet per aurovim     |              | Bilano i llogarisë            | 40 000.00 EUR                        |              |
| ledherpagesat e fundit    |              | Bilanci i vfefshëm            | 28 988,67 EUR                        |              |
| rdherpagese periodike     | -            | Detajet e pagesës             |                                      |              |
| utla postare              | -            | Shurtia e transferit <b>O</b> | 500 . 00 EUR                         |              |
| rofill i përdaruesit      | ¥            | ITRS kodi                     | -Shtyp këtu për të zgjedhur-         | :            |
| igurle e Informacionit    | 2 <b>4</b> 2 | Arsyeja                       | Pagese                               |              |
|                           |              |                               |                                      |              |
|                           |              |                               |                                      |              |
|                           |              |                               | X Anulo 🍝                            | thehu Vazhdo |

#### Në vijim do të ju shfaqen informatat komplete të transferit. Klikoni "Përfundo" për të regjistruar pagesën.

| <b>MENY</b>                                                                    |              | Transfer midis llogarive perso            | nale                                               |         |                     |
|--------------------------------------------------------------------------------|--------------|-------------------------------------------|----------------------------------------------------|---------|---------------------|
| Llogarite                                                                      | •            | Printer Reader                            |                                                    |         |                     |
| Përmbledhje e llogarisë<br>Lëvizjet në llogari                                 |              | Numri i llogarisë                         | - Llogari rrjedhëse - EUR - TEST SHPK<br>TEST SHPK |         |                     |
| Transferet                                                                     |              | Bilanci i Ilonarinë                       | 160 225 33 1118                                    |         |                     |
| Llogarité personale.                                                           |              | Bilanci i vlefubëm                        | 42.201,26 ELR                                      |         |                     |
| Nderkombetar                                                                   |              | Detajet e përfituesit                     |                                                    |         |                     |
| Rooga dhe Pagesa Masive                                                        |              | Llogaria e perfituesit                    | 123456 - LN - EUR - TEST SHPK KREDI BIZNESI        |         |                     |
| Pagesé tature                                                                  |              | Emri i përfituesit                        | TEST SHPK KREDI BIZNESI                            |         |                     |
| Depozitim ne Kasaforten De<br>Transferet per aprovim<br>Urdheroanesat e fundit | ra           | Bilanci i llogarisë<br>Bilanci i vlefshëm | 40 000,00 IUR<br>28 988,67 EUR                     |         |                     |
| Urdhärpagese periodike.                                                        | . *          | Detajet e pagesés                         |                                                    |         |                     |
| Kutia postare                                                                  | 9 <b>9</b> 0 | Shuma e transferit                        | 500.00 EUR                                         |         |                     |
| Profili i perdoruesit                                                          | ٠            | ITRS kodi                                 | 10                                                 |         |                     |
| Sigurla e informacionit                                                        |              | Arsyeja                                   | Pägese                                             |         |                     |
|                                                                                |              | Shuma totale                              | 500.00 EUR                                         |         |                     |
|                                                                                |              |                                           |                                                    | 🗙 Anulo | + Kthehu (Perfundo) |

#### Në fund ju shfaqet konfirmimi i transferit.

| <b>MENY</b>               |               | Transfer midis llogarive person                                                            | sie                                                                                                    |
|---------------------------|---------------|--------------------------------------------------------------------------------------------|----------------------------------------------------------------------------------------------------|
| Llogarite                 | •             | Detaiet e llocarisé                                                                        |                                                                                                    |
| Permitileohje e llogarise |               | Numri i llonariaŭ                                                                          | I lonari membera - ELIG - TEST SHPK                                                                                         |
| Levizjet në lingari       |               | Front illonarise                                                                           | TEST SHPK                                                                                                    |
| Transferet                | ۲             | Bland ( logerine                                                                           | 159.425.33 EUR                                                                                                    |
| Llogarité personale       |               | Bilanci i viefshenv                                                                        | 42 201,28 EUR                                                                                                    |
| Kombelar                  |               |                                                                                            |                                                                                                    |
| Nderkombétai              |               | Detajet e përfituesit                                                                      |                                                                                                    |
| Aroga dhe Pagesa Masive   |               | Llogaria e përfituesit                                                                     | 123456 UN - EUR - TEST SHPK KREDI BIZNESI                                                                                   |
| Pageile fature            |               | Emri i përfituesit                                                                         | TEST SHPK KRED BUNESI                                                                                                    |
| Depozitim në kasafortën D | 2010          |                                                                                            |                                                                                                    |
| Transferet per aprovim    |               | Biland (llogarisit                                                                         | 40 000:00 EUR                                                                                                    |
| Urdherpagesat e fundit    |               | Bilanci i viefshēm                                                                         | 28 988,67 EUR                                                                                                    |
| Urdherpagese periodike.   | . •           | Detajet e pagesës                                                                          |                                                                                                    |
| Kutia postare             | :w:           | Shuma e transferit                                                                         | 500,00 EUR                                                                                                    |
| Profill i perdoraesit     | $\sim \infty$ | ITRS kodi                                                                                  | 3H                                                                                                    |
| Siguría e informacionit   |               | Arsyeja                                                                                    | Pagese                                                                                                    |
|                           |               | Shuma totale                                                                               | 500,00 EUR                                                                                                    |
|                           |               | Pérmbledhia e ordherit të registruar                                                       |                                                                                                    |
|                           |               |                                                                                            |                                                                                                    |
|                           |               | Urdheri i juaj u pranua me sukses. Për të u<br>transferit ju lutemi vazhdoni te opsioni "U | i informuar rreth statusit të transferit tuaj dhe për të hapur fletëpagesën e Gransferi në Mbyli<br>rdhërpagesat e fundit*. |

### Pagesë e faturës nga llogaria e Linjës së Kredisë apo llogarisë së Kredisë

Sikur se nga llogaria rrjedhëse, shërbimi e-banking ju ofron mundësinë edhe pagesën e faturave nga llogaria e Linjës Kreditore dhe llogaria e Kredisë.

Nga këto dy llogari është e lejuar të paguhen vetëm faturat për **Administratën Tatimore të Kosovës** dhe të **Doganës** së Kosovës.

Për të kryer një pagesë fature, ju lutem klikoni në opsionin **"Pagesë fature"** në anën e majtë të faqes. Ju lutemi zgjedhni llogarinë nga cila dëshironi të paguani faturën (llogaria e linjës kreditore apo e kredisë) dhe institucionin në favor të të cilit do të bëhet pagesa (ATK apo Dogana).

| MENY                                            |        | Pagesé fature                                                    |                                                                                                    |        |
|-------------------------------------------------|--------|------------------------------------------------------------------|----------------------------------------------------------------------------------------------------|--------|
| Lingkritt                                       | ~      | Detaint a locaring                                               |                                                                                                    |        |
| Pérmoledhje e logaris<br>Lävizjet në logari     | •      | Zgjedhni liogarinë<br>Emri i liogarinë                           | XXX                                                                                                    | :      |
| Transferét                                      | ^      | Bilanci i Rogarisë                                               | 120 005 56 EUR                                                                                                    |        |
| Logarita personale<br>Komoétar                  |        | Blanci i vlefshëm                                                | 0.11 EUR                                                                                                    |        |
| Noërkombësar                                    |        | Zgjedh Institucionin                                             |                                                                                                    |        |
| Rroge dhe Pagesa Mas                            | iii    | Emnilinettudionit                                                | 01 ATX vAdministrata Telimore e Kesovesi 1000420070000373                                                                                                    | :      |
| Pagesil fature                                  |        | ju lutemi jeni të informuar se<br>recjittrohen pas këtaj kohe ek | ë gjitha pagesat që regjistrithen deri në orën 21.45 do të ekzekutorien brendë dhër së njejtë, kurse pagesat që<br>pekutohen në dhën e ardhishme të punës.    |        |
| Depezitim në kasatumë<br>Transferet për aproxim | in Dry | Pagesat e regjistruars në favo<br>regjistruare pas kësaj kohe do | r të Administratës Tetimore të Kosovës deri në orën 73.30 do të ekzekutohen Brenda dhes së njëjtë, kurse ato s<br>të ekzekutohen në dhën e ardhshme të punës. | 2      |
| Urdhërpagesat e fundi<br>Urdhërpagesë period    | ht     |                                                                  | X Anuto                                                                                                    | Vashdo |
| Uogarité personale<br>Kombètar                  |        |                                                                  |                                                                                                    |        |

Në faqen që ju shfaqet ju lutemi shënoni numrin UNIREF që ju figuron ne faturë.

| = MENY                                                                                                 |   | Pagesë fature                                                                                           |                                                           |                |
|----------------------------------------------------------------------------------------------------|---|----------------------------------------------------------------------------------------------------|-----------------------------------------------------------|----------------|
| Degenite<br>Permolechye e loganoë<br>Gewiget në logani<br>Transferet<br>Doganitë personale<br>Kombëtar | • | Detajet e llogarisë<br>Nurrri i Rogarisë<br>Emri i Rogarisë<br>Bilanci i Rogarisë<br>Bilanci i vlefshëm | - Llogari rrjedhese - EUR -<br>EUR<br>EUR                 |                |
| Pagesé fature                                                                                          |   | Emri i ientinucionit                                                                                    | 01 ATK -Administrata Tatimore e Kosoves- 1000420070000273 |                |
| Transferet për aprovim<br>Urdhërpagesat e fundit                                                       |   | Detajet<br>UNIREF                                                                                       |                                                           |                |
| Ursherpegesë periodike                                                                                 | ^ |                                                                                                    |                                                           | X Anule Valido |

Në vijim ju shfaqen informatat e faturës dhe ju nevojitet të shënoni shumën që dëshironi të paguani. Pastaj klikoni **"Vazhdo"**.

| MENY                           | Pagese lature                   |                                                                |   |
|--------------------------------|---------------------------------|----------------------------------------------------------------|---|
| Listena 🗸                      | Detajet e llogarisè             |                                                                |   |
| Permolechije e Rogerise        | Numri i Rogarise                | 123456 - Linja e kredise - EUR - TEST SHRK EUR Credit Ling NEL |   |
| Celvipet He togen              | Emri i Rogarisë                 | TEST SHITK EUR Credit Line NEI                                 |   |
| Dunteferét.                    | Bitarici i Togersat             | -560,00 EUR                                                    |   |
| Linder Rift personale          | Bilanci / viefsbens             | 19 500,00 EUR                                                  |   |
| Elementary .                   | Institucioni                    |                                                                |   |
| Al-Garbarah Rida               | Entry a manufacture of          | IN STR. Administrative Television & Knowney, 1999,239(1999)171 |   |
| Hadersteiningereit             | Post i setti material           | of the second and denote a subset of the second of a           |   |
| tinga the Pageta Maria         | Detajet                         |                                                                |   |
| Pagese Societ                  | LINGREE                         | 95325874125478541                                              |   |
| Depozitimi në kasafortën Dra., | Nummi fielat:                   | 12345678                                                       |   |
| Transfellet për aprovim        | Numi i formes:                  | 160                                                            |   |
| Unitherpageors e fundis        | Periutha:                       | 2015                                                           |   |
| Dedrikt pagenk pattertike      | Numri i telefonit               |                                                                |   |
| Futta postara                  | Emri i paguesit te taksave:     | * TEST CORP **                                                 |   |
| Profil i permisente 🖉 👻        | Tp:/Multic                      | 0.                                                             |   |
| Sigura a informacionic         | Tp_Vin:                         | 2015                                                           |   |
|                                | UNDREF                          | 96325874125478541                                              |   |
|                                | Adress:                         |                                                                |   |
|                                | Kodi                            | TÁX                                                            |   |
|                                | Envi kontaktuest                |                                                                |   |
|                                | Llogi i deklarimit:             | Ð                                                              |   |
|                                | Detajet e undhërit              |                                                                |   |
|                                | Shuma e transferit O            | 200 , 00 fLR                                                   |   |
|                                | Dokumentet e bashkangjitura 🜒   |                                                                |   |
|                                | Bastikangit dhe langs dokumente | 0.Dokumentet e ngarkuar                                        |   |
|                                |                                 |                                                                | - |

#### Ju lutemi bashkangjitni dokumentin e dëshmisë së pagesës duke ndjekur hapat më poshtë:

| MENY                                                                                         |      | Hagese value                                                                                                    |                                                                                                    |                      |
|----------------------------------------------------------------------------------------------|------|----------------------------------------------------------------------------------------------------|----------------------------------------------------------------------------------------------------|----------------------|
| Lingarite                                                                                    | 101  | Detajet e lingarisê                                                                                                    |                                                                                                    |                      |
| Pérmiseuros e Togente                                                                        |      | Numi i Togarise                                                                                                    | 123456 - Linje e knedise - EUR - TEST SHPK EUR Create Line NEI                                                                                                    |                      |
| Charling of Society                                                                          |      | Ettri i Rogariati                                                                                                    | TEST SHPICEUR Credit Line NEL                                                                                                    |                      |
| Andrew and and and                                                                           |      | Bilanci i Dogeristi                                                                                                    | 502,00 EUR                                                                                                    |                      |
| company.                                                                                     | 100  | Bilanci i vtefshëm                                                                                                    | 19 500,00 EUR                                                                                                    |                      |
| Llogace# personale                                                                           |      |                                                                                                    |                                                                                                    |                      |
| Kambatar                                                                                     |      | Institucioni                                                                                                    |                                                                                                    |                      |
| Nationation                                                                                  |      | Emri i institucionit                                                                                                    | 01 ATK: Administratia Tatimore e Kostrees: 1000420070000373                                                                                                    |                      |
| Robge phe Pagesa Marive                                                                      |      | Detaiet                                                                                                    |                                                                                                    |                      |
| Pagesi tanire                                                                                |      | UNIDEE                                                                                                    | 06126874104428641                                                                                                    |                      |
| Deposition in Electronic D                                                                   | 12.1 | Numi falat                                                                                                    | 12345678                                                                                                    |                      |
| Transferes pill aprovim                                                                      |      | Received Advanced                                                                                                    |                                                                                                    |                      |
| Ordherpageset e hundit                                                                       | - 1  | Contraction of the second second second second second second second second second second second second second s                                                                                                    | ×                                                                                                    |                      |
| Indersegend periodika 🤟<br>Radia pamare 🌱<br>Prodia (peromutan 💝<br>Reporte e informacioni 🔗 |      | Zgjedh dokumentet për ogarkim duke     Pesi ta keni ogjedhur dokumentin bity     Ju mund të analoni dokumentin në pili<br>dokumentit     Lloget e dokumenteve që lejohem; JP(G     Madhësia maksimale e dokumentit: 10     Mund të sgjedhni disa dokumente ose | Lilicuar Zgledh dokumentet<br>pr. Ngarko dokumentet<br>ge dule kilkuar butonin "X" gë gjendet afër emist të<br>Word, POF<br>Ma<br>mund t'i sendsesi me drag and drop<br>Zgjeth dokumentet |                      |
|                                                                                              |      | Ertri konsektues:                                                                                                    |                                                                                                    |                      |
|                                                                                              |      | Uop i deklarimit:                                                                                                    | 2                                                                                                    |                      |
|                                                                                              |      | Detajet e urdhërit                                                                                                    |                                                                                                    |                      |
|                                                                                              |      | Shuma e transferit. O                                                                                                    | 250 , 60 RUN                                                                                                    |                      |
|                                                                                              |      | Dokumentet e bashkangitura 🗨                                                                                                    |                                                                                                    |                      |
|                                                                                              |      | Bashkangit dhe largo dolumente                                                                                                    | 0 Dokumentet e ngerkuar                                                                                                    |                      |
|                                                                                              |      |                                                                                                    |                                                                                                    | Y Junior Contraction |

| → - ↑ □ > T                                                                                                    | his PC 🔸 Desktop    |                   |                     | ~ ē  | Search Desk | top | p |
|----------------------------------------------------------------------------------------------------|---------------------|-------------------|---------------------|------|-------------|-----|---|
| ganize 🔻 New fold                                                                                                    | der                 |                   |                     |      |             |     | 2 |
| ^                                                                                                    | Name                | Date modified     | Туре                | Size |             |     |   |
|                                                                                                    | jo<br>Biz Dokumenti | 5/10/2022 2:28 PM | ImageGlass JPG File | 2121 | КВ          |     |   |
|                                                                                                    |                     |                   |                     |      |             |     |   |
| This PC                                                                                                    |                     |                   |                     |      |             |     |   |
| This PC<br>3D Objects<br>Desktop                                                                                                    |                     |                   |                     |      |             |     |   |
| This PC<br>3 3D Objects<br>Desktop<br>Documents<br>Downloads<br>Music                                                                                                    |                     |                   |                     |      |             |     |   |
| This PC<br>3D Objects<br>Desktop<br>Documents<br>Downloads<br>Music<br>Pictures<br>Videos                                                                                        |                     |                   |                     |      |             |     |   |
| <ul> <li>This PC</li> <li>3D Objects</li> <li>Desktop</li> <li>Documents</li> <li>Downloads</li> <li>Music</li> <li>Pictures</li> <li>Videos</li> <li>Local Disk (C:)</li> </ul> |                     |                   |                     |      |             |     |   |

#### Pasi të keni zgjedhur dokumentin, ju lutemi klikoni në **"Ngarko dokumente"** për të ngarkuar

|                                                                                                    | ragese latore                                                                                                    |                                                                                                    |                |
|----------------------------------------------------------------------------------------------------|----------------------------------------------------------------------------------------------------|----------------------------------------------------------------------------------------------------|----------------|
| Uugeme *                                                                                            | Detajet e liogarisë                                                                                                    |                                                                                                    |                |
| Fermbledhje e llogarbě                                                                              | Numri i Rogaristi                                                                                                    | 123455 Linja e kreditie - EUR - TEST SHPR EUR Credit Line NEI                                                                                                    |                |
| Levitper në Rogart                                                                                  | Emn (Regaritik                                                                                                    | TEST SHPK EUR Credit Line NEI                                                                                                    |                |
| Tiensferer, A                                                                                       | Bilanco i Tregariati                                                                                                    | -500.00 EUR                                                                                                    |                |
| Lingert# personale                                                                                  | Bilanci i vlefutiem                                                                                                    | 19 500.00 EUR                                                                                                    |                |
| Komsesar                                                                                            | Institucioni                                                                                                    |                                                                                                    |                |
| Nderkonsbetar                                                                                       | Emer i institucionit                                                                                                    | 01 ATK -Administrata Tatimore e Kosovet- 1000420270000373                                                                                                    |                |
| Arogs the Pageta Matte                                                                              | Detaiet                                                                                                    |                                                                                                    |                |
| Pages# fature                                                                                       | UNIREF                                                                                                    | 96325874125478541                                                                                                    |                |
| Deposition në katafortën Dra                                                                        | Numri fiskeli                                                                                                    | 12345678                                                                                                    |                |
| Transferet për aprovim                                                                              | Numit ) formes:                                                                                                    | 160                                                                                                    |                |
| Urdhärpagesat e fundit                                                                              |                                                                                                    | x                                                                                                    |                |
| Lindharpagest periodika *<br>Nutta postale *<br>Profili ( perdonaest *<br>Digurta e informacionat * | <ul> <li>Zgjedh dokumernet për ngarkim duke</li> <li>Pesi ta kani zgjedhur dokumernin në për<br/>dukumernit</li> <li>Liojet e dokumernive që lejoheri. (PEG</li> <li>Madhetia makcimale e dokumernit: 10</li> <li>Mund të zgjedhni daa dokumernit ose</li> <li>Emri 1 dokumernit</li> </ul> | Villium Zgodh dokumentet<br>nr. Ngarko dokumentet<br>is duke kilkuar tutorin "X" që gjendet after emit të<br>Word, PDF<br>Më<br>mund të vendoori me drag end drop<br>Madhësia Statusi Veprimet<br>211.56 KB Nuk është gan X<br>Zgjetih dokumentet |                |
|                                                                                                    | Detajet e unthèrit<br>Shume e transferit ©<br>Dokumentet e bashkangitura ©<br>Bashkangit che large dokumente                                                                                                    | 300 , 00 KUR<br>8 Dokumentet eingerkuer                                                                                                    |                |
|                                                                                                    |                                                                                                    |                                                                                                    | X Anuña Vadede |

|                                                                                                    |          | r agese tatul e                                             |                                                                 |                |
|----------------------------------------------------------------------------------------------------|----------|-------------------------------------------------------------|-----------------------------------------------------------------|----------------|
| Lipgente                                                                                                    |          | Detajét e llogarisé                                         |                                                                 |                |
| Three both a stream of                                                                                                    |          | Numri i llogarise                                           | 123456 - Linja e irredise - EUR - TEST SHPK EUR Credit Line NEI |                |
| Charles of Decay                                                                                                    |          | Emri i Rigarise                                             | TEST SHPK EUR Credit Line NEI                                   |                |
| The sector of the sector of th |          | Bilanci i llogarise                                         | ~500,00 EUR                                                     |                |
| al and a second second s                                                                                                    |          | Bilano i viafotiam                                          | 19 500,00 EUR                                                   |                |
| Codeus becsives                                                                                                    |          | handlaster                                                  |                                                                 |                |
| NOTCO-FLAY                                                                                                    |          | Interactions                                                |                                                                 |                |
| Nderlambiter                                                                                                    |          | Emmonstituopht                                              | 01 ATK -Administratia Tatimiene e Kosovesi 1000420070000371     |                |
| Ricige dice Pagesa Massie                                                                                                    | -        | Detajet                                                     |                                                                 |                |
| Angeletimor                                                                                                    |          | UNDREF                                                      | 96325874125478541                                               |                |
| Deposition në kasafordën D                                                                                                    | 10.1     | Nurrri fakat                                                | 12345678                                                        |                |
| Transferet për aprovim                                                                                                    |          | Numi i formes:                                              | NED                                                             |                |
| Unthérpagesat a fundit                                                                                                    |          |                                                             | *                                                               |                |
| Undritrappent percentiles.                                                                                                    | *        | Zgeith dokumentet për ngarkim duke     Rest ta kan rajaki   | idiuur Zgjedh dotumentet                                        |                |
| Antie botte-a                                                                                                    |          | <ul> <li>Ju mund til använs dokumentin nä prit</li> </ul>   | je duke klikuer butonin "K" ge gjendet after envit te           |                |
| Profili i perduruesit                                                                                                    | -        | dokumentit                                                  | West Wil                                                        |                |
| Эрини в или пасюля                                                                                                    | 12       | <ul> <li>Madhésia makumale e dokumentit: 10</li> </ul>      | Mb                                                              |                |
|                                                                                                    |          | <ul> <li>write per particular and contracted and</li> </ul> | mena ci vandooos ine doag ano silop                             |                |
|                                                                                                    |          | Emri I dokumentit                                           | Madhèsia Statusi Veprimet                                       |                |
|                                                                                                    |          | Dokumentijog                                                | 211.55 KB Ngerkim perfundat                                     |                |
|                                                                                                    |          |                                                             | Zigediridskumenter. Eperfundsar                                 |                |
|                                                                                                    |          |                                                             |                                                                 |                |
|                                                                                                    |          | Detajet e ordhêrit                                          |                                                                 |                |
|                                                                                                    |          | Shume a transferit 0                                        | 200 , 00 EUR                                                    |                |
|                                                                                                    |          | Dokumentet e bashkangitura 0                                |                                                                 |                |
|                                                                                                    |          | Rest and the last down and                                  | 6 Oskumentet e markuar                                          |                |
|                                                                                                    |          | REFLACTOR A DECK REPAIL OF 18                               |                                                                 |                |
|                                                                                                    |          |                                                             |                                                                 | × Anula Vachas |
|                                                                                                    |          |                                                             |                                                                 |                |
| MENY                                                                                                    |          | Detajet e Rogarisë                                          |                                                                 |                |
| Lingarité                                                                                                    |          | Numri i Rogeristi                                           | 123456 - Linja e Kredisk - EUR - TEST SHPK EUR Credit Line NEL  |                |
| Pérmibistinya a Rogansa                                                                                                    |          | Envi i llogarise                                            | TEST SHPK EUR Credit Une NEI                                    |                |
| Leviques në llogari                                                                                                    |          | Blenzi i Rogersel                                           | -500,00 EUR                                                     |                |
| Traviateret                                                                                                    |          | Bilanci i viefshørn                                         | 19 500,00 EUR                                                   |                |
| Liogente personale                                                                                                    |          | Institution                                                 |                                                                 |                |
| Kyrthéser                                                                                                    |          | Transferration                                              | 20 270 Ad-10-0                                                  |                |
| Notersonibeter                                                                                                    |          | Emn i instrucione                                           | (i) ATK -Administratia l'atimore e Kostores 1000420070000373    |                |
| Roge the Pageta Master                                                                                                    |          | Detajet                                                     |                                                                 |                |
| Pagenit fature                                                                                                    |          | UNTREF                                                      | 96325874125478541                                               |                |
| Departure of Landbord on                                                                                                    | 10.0     | Rummi fiskal:                                               | 12345678                                                        |                |
| Therefore and the second second                                                                                                    | Nation - | Numritformes                                                | 140                                                             |                |
| Constant for Microsoft                                                                                                    |          | Periudha:                                                   | 2015                                                            |                |
| uranerpageon a funda                                                                                                    |          | Nummi valefanisti                                           |                                                                 |                |
| winnerpagese periodike.                                                                                                    |          | Ervel i pagivesit te taksaver                               | * TEST CORP                                                     |                |
| Kame postare                                                                                                    |          | Tp_Munji:                                                   |                                                                 |                |
| Profile ( personant)                                                                                                    |          | Tp_Wee                                                      | 2015                                                            |                |
| Sigura a informacione                                                                                                    | 2        | UNIREF                                                      | 96325874125478541                                               |                |
|                                                                                                    |          | Adresa:                                                     |                                                                 |                |
|                                                                                                    |          | Kodi                                                        | TAK                                                             |                |
|                                                                                                    |          | Envi konskoves:                                             |                                                                 |                |
|                                                                                                    |          | Liqi i deklarimit:                                          | 3                                                               |                |
|                                                                                                    |          | Petrolet of the Date                                        |                                                                 |                |
|                                                                                                    |          | Despise oronere                                             |                                                                 |                |
|                                                                                                    |          | Straue e transferit 🕢                                       | 200 , 00 EGM                                                    |                |
|                                                                                                    |          | Dokumentet e bashkangjitura O                               |                                                                 |                |
|                                                                                                    |          | Bashkenpitt dhe lette dokumente                             | 1 Dokumentet e ngarkuar                                         |                |
|                                                                                                    |          |                                                             |                                                                 |                |
|                                                                                                    |          |                                                             |                                                                 | A Arub Varboo  |

### Për të përfunduar pagesën, ju lutemi shënoni kodin e tokenit dhe klikoni **"Përfundo"** ose klikoni "Përfundo" dhe aprovoni veprimin në aplikacionin MobileSign.

| E MENY                           |            | Bland i Rogarisii           | -500.00 EUB                                               |                   |
|----------------------------------|------------|-----------------------------|-----------------------------------------------------------|-------------------|
| sibgarité                        | *          | Bilanci i vlefshëm          | 19 500,00 EUR                                             |                   |
| Personality a togarae            |            | Institucioni                |                                                           |                   |
| Laviger në Yogen                 |            | Ermi i methucionit          | 01 ATK -Administrata Tatimure e Kostweis-1000420070000373 |                   |
| Transferit                       | 10         |                             |                                                           |                   |
| Dogarită personale               |            | Detajet                     |                                                           |                   |
| Kompeter                         |            | UNDEF                       | 36325876125478541                                         |                   |
| Noersombetar                     |            | Numri fiskal                | 12345678                                                  |                   |
| Roops the Papeta Marine          |            | Nurmi i formes:             | 160                                                       |                   |
| Rapese Lature                    | 10         | Panudha                     | 2015                                                      |                   |
| Paradition of the section of the |            | Numi i selefisnit:          |                                                           |                   |
| Depocition ne salaritirten D     | (1844)<br> | Emri i poguesit të taksave: | * 1E5T CORP **                                            |                   |
| Dansferet pår aprovin            |            | Tp_Munit                    | 8                                                         |                   |
| Undhergageset e fundit           |            | Tp_Ver                      | 2015                                                      |                   |
| minyladese beringse              | . *        | UN/REF:                     | 96325874125478541                                         |                   |
| Notie gestiere                   | ×.         | Adresa:                     |                                                           |                   |
| Profili y personantes            | .*         | Kodii                       | TAX                                                       |                   |
| Sigura e informacions            | 14         | Emri kontaktuen:            |                                                           |                   |
|                                  |            | Linji i deklarimit:         | . A.                                                      |                   |
|                                  |            | Shuma                       |                                                           |                   |
|                                  |            | Shuma e transferit          | 200,00 EUR                                                |                   |
|                                  |            | Kemision                    | Q.RO KUM                                                  |                   |
|                                  |            | Shuma totale                | 200,50 EUR                                                |                   |
|                                  |            | Dokumentet e bashkangjitura |                                                           |                   |
|                                  |            | Dukumentet e rigerkuar      | Emri i dokumentit                                         | Madhésia e dokume |
|                                  |            |                             | Rosumentijeg                                              | 211,36 KE         |
|                                  |            |                             |                                                           | X Annin Contents  |
|                                  |            |                             |                                                           |                   |

Në fund ju shfaqet konfirmimi i pagesës.

| E MENY                         | Bland i vlefshèm                            | 10 500,00 EUR                                                                |                   |
|--------------------------------|---------------------------------------------|------------------------------------------------------------------------------|-------------------|
| cioparire 🗢                    | Institucioni                                |                                                                              |                   |
| Personality a logarae          | Emri i inettucionit                         | 01 ATK -Administrata Tatimure e Kosoves- 1003420070000373                    |                   |
| Laviget në Yogen               | Detaiet                                     |                                                                              |                   |
| Transferity                    | UNIBEE                                      | 96325874125478541                                                            |                   |
| Dogaritë personale             | Numi fiskal                                 | 12345678                                                                     |                   |
| Kompeter                       | Nami i formes:                              | 160                                                                          |                   |
| Nderkombétan                   | Penudhat                                    | 2015                                                                         |                   |
| Roga Ine Pagesa Merive         | Nutori i telefond:                          |                                                                              |                   |
| Ragese lature                  | from a paguesit te takzaviet                | TEST CORP                                                                    |                   |
| Deposition me sasaflimten Dris | Tp.Musyc                                    | a                                                                            |                   |
| Dampfenet pår aprovim          | Tp_Vin:                                     | 2015                                                                         |                   |
| indheropopenet a fundit        | UNDREP:                                     | 96325874125478541                                                            |                   |
| minimagene perintike           | Adresa                                      |                                                                              |                   |
|                                | Kodi                                        | TAX                                                                          |                   |
|                                | Entri Kontaktuez                            |                                                                              |                   |
| Sigura e Informacient 👻        | Doji i deklarimit:                          | 1                                                                            |                   |
|                                | Shuma                                       |                                                                              |                   |
|                                | Shuma e transferit                          | 200,00 EUR                                                                   |                   |
|                                | Kempion                                     | C BD EUR                                                                     |                   |
|                                | Shuma totale                                | 200,80 EUR                                                                   |                   |
|                                | Dokumentet e bashkangjibura                 |                                                                              |                   |
|                                | Dokumentet e ngarkuar                       | Emri I dokumentit                                                            | Madhèsia e dokume |
|                                |                                             | Dokumetnijstaj                                                               | 211,56 KB         |
|                                | Permé/edhia e unthéris se registruar        |                                                                              |                   |
|                                | Undhëri i juaj u pranua me sukses. Për të u | i Informuar meth statusit të transferit tuaj dhe për të hapur fielëpagesën e | Transferrer Ming  |

#### Formulari i kësaj pagese duket sikur më poshtë:

| C Summis                                     |          |                                                                                                    | el riocieun bui |
|----------------------------------------------|----------|----------------------------------------------------------------------------------------------------|-----------------|
| e Barix St. A. Head Office - St. George Bush | 1 Ma 28, | 10000 Pristene, Kosove                                                                                                    |                 |
| 596381306 24 12 3025 16 50 ds                |          |                                                                                                    |                 |
| Pagesë e faturave / Bill Payments            | e.       |                                                                                                    |                 |
| Nr. I llogarisë / Account No.                | 12345    | 6                                                                                                    |                 |
| Emri i liogansé / Account name:              | TEST     | SHPK                                                                                                    |                 |
| Emri tregtar / Commercial name:              | TEST     | SHPK                                                                                                    |                 |
| Kodi Utilitar / Utility Code:                | DT AT    | K -Administrata Tatimore e Kosoves- 1                                                                                                    | 000420070000373 |
| Reference e pagesès / Payment referen        | 100:     | 96325874125478541                                                                                                    |                 |
| Shuma / Amount                               | 200.0    | DELIR                                                                                                    |                 |
| Provizioni / Commission:                     | 0.80     |                                                                                                    |                 |
| Shuma totale / Total arrount                 | 200.0    | 0                                                                                                    |                 |
| Data / Date:                                 | 21.12    | 2022                                                                                                    |                 |
| Pershkimi i gagesës / Payment descrij        | nton:    | 96325874 (25476541<br>Fiscal no 3123456<br>FormNo 160<br>Period 2015<br>PhoneNo:<br>Tas/Payer, Name * TEST CORP =<br>Tp. Month 0<br>Tp. Your 2015<br>Variante * TEST CORP =<br>Tp. Your 2015<br>Variante * Siz2574125478541<br>Address<br>Code TAX<br>Cartact, Name &<br>DeclarationType 2 |                 |

Në rastet kur deklarata e cila përmban UNIREF-in është paguar më herët, ri-inicimi i të njëjtës pagesë është i pamundur dhe do të ju shfaqet një mesazh informues. Ju lutem në raste të tilla të shërbeheni me deklaratë dhe UNIREF të ri të shkarkuar nga ATK-ja

## Ngarkimi i listave të pagave dhe pagesave masive

Shërbimi e-banking ju ofron mundësinë e ngarkimit të listave të pagave të ndërmarrjes suaj apo të bëni pagesa masive dhe me një hap të i kryeni disa transfere..

Ngarkimi i këtyre dy llojeve të listave bëhet në mënyrë të njëjtë, prandaj ne do të shpjegojmë më një shembull. Lista që mund të ngarkohet në e-banking, duhet të ketë formatin .csv (Comma separated values). Për të krijuar një list të tillë, ju lutem hapeni një dosje Excel.

Shënoni 6 shtylla me këto emërtime: RowNo, FirstName, LastName, AccountNum, Amount dhe Description.

- **RowNo:** shënoni numrin rendor sipas listës që jeni duke krijuar (1, 2, 3...)
- **FirstName**: shënoni emrin e klientit përfitues (në rast se përfituesi është entitet ligjor, shënoni emrin e kompanisë në këtë fushë).
- LastName: shënoni mbiemrin e klientit përfitues (në rast se përfituesi është entitet ligjor, shënoni emrin e kompanisë edhe në këtë fushë meqë fusha nuk duhet të mbetet e zbrazët).
- AccountNum: shënoni numrin e llogarisë të përfituesit. Klienti përfitues mund të jetë klient i bankës ProCredit apo i bankave tjera në Kosovë. Formati i duhur i llogarisë është 16 shifror dhe nuk duhet të përmban hapësira.
   \*Formati i kësaj fushe duhet të jetë TEXT
- **Amount:** shënoni shumën. (Ndarja e decimaleve duhet të bëhet me pikë ( . ) p.sh. 210.56). \*Formati i kësaj fushe duhet të jetë NUMBER
- **Description:** shënoni përshkrimin e pagesës. Nëse lista e përgatitur është për paga, përshkrimi duhet të jetë pagë, rrogë, paga. Nëse jeni duke krijuar listë për pagesë masive, përshkrimi mund të bëhet varësisht prej detajeve të pagesës.

Vërejtje: Në disa raste karakteret e gjuhës Shqipe ë apo ç mund të shkaktojnë problem gjatë ngarkimit të dokumentit. Po ashtu edhe karakteret speciale (psh. + - \*/! " @ £ \$ % ^ & \*) mund të pengojnë procesimin pagesës. Prandaj, nëse hasni në një situatë të tillë ju lutemi largoni këto karaktere nga dokumenti apo emri i dokumentit dhe tentoni të ngarkoni atë përseri.

|   | А     | В         | С         | D          | E      |                  |
|---|-------|-----------|-----------|------------|--------|------------------|
| 1 | RowNo | FirstName | LastName  | AccountNum | Amount | Description      |
| 2 | 1     | EMRI      | MBIEMRI 1 |            | 270.00 | Paga Korrik 2022 |
| 3 | 2     | EMRI      | MBIEMRI 2 |            | 300.00 | Paga Korrik 2022 |
| 4 | 3     | EMRI      | MBIEMRI 3 |            | 310.00 | Paga Korrik 2022 |
| 5 | 4     | EMRI      | MBIEMRI 4 |            | 320.00 | Paga Korrik 2022 |
| 6 | 5     | EMRI      | MBIEMRI 5 |            | 330.00 | Paga Korrik 2022 |
| 7 | 6     | EMRI      | MBIEMRI 6 |            | 340.00 | Paga Korrik 2022 |
| 8 | 7     | EMRI      | MBIEMRI 7 |            | 350.00 | Paga Korrik 2022 |
| 9 | 8     | EMRI      | MBIEMRI 8 |            | 360.00 | Paga Korrik 2022 |
|   |       |           |           |            |        |                  |

*\*Të gjitha fushat / shtyllat nevojitet të jenë të plotësuara në mënyrë që dokumenti të mund të ngarkohet pa problem.* 

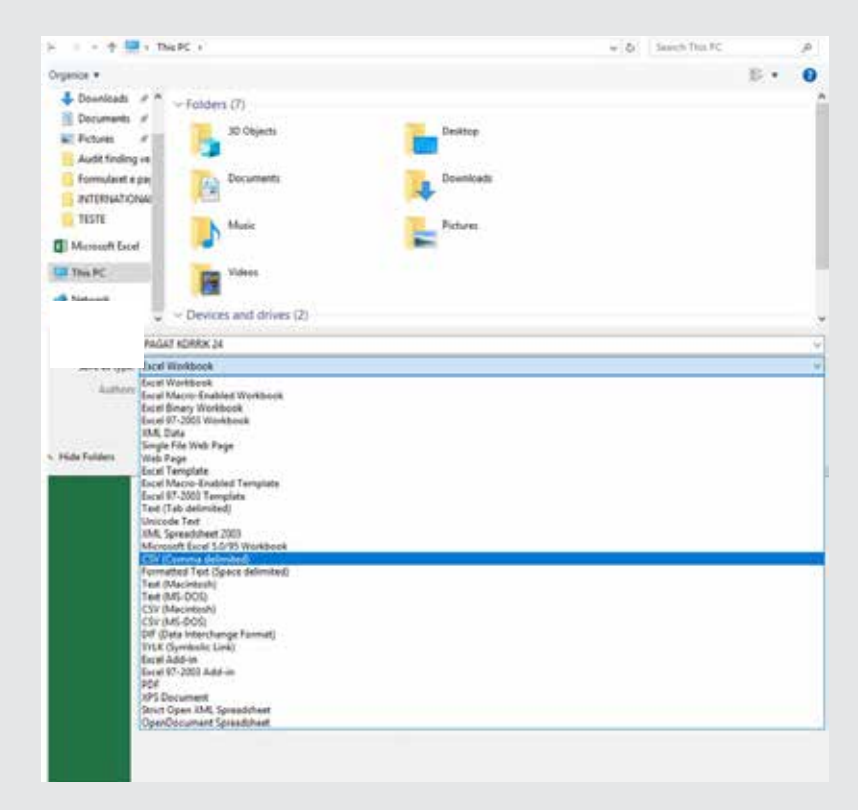

Pasi të keni shënuar të dhënat, ruani dokumentin në formatin .csv.

Dosja do të duket si më poshtë (emërtimin e dosjes mund të caktoni sipas dëshirës):

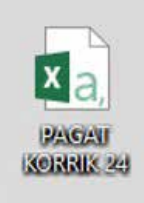

Ju lutem pas ruajtjes së dosjes në formatin .csv, mos e hapni atë. Nëse keni nevojë për të kontrolluar të dhënat e shënuara në këtë dosje, mund të hapni me programin Notepad.

| 88<br>1<br>1<br>1<br>1<br>1<br>1<br>1<br>1<br>1<br>1<br>1<br>1<br>1<br>1<br>1<br>1<br>1<br>1 | Open<br>Print<br>Edit<br>Edit with Notepad++<br>CrowdStrike Falcon malware scan<br>7-Zip<br>Share | >>                 |                            |
|----------------------------------------------------------------------------------------------|---------------------------------------------------------------------------------------------------|--------------------|----------------------------|
|                                                                                              | Open with                                                                                         | >                  | Excel 2016                 |
|                                                                                              | Give access to<br>Restore previous versions                                                       |                    | Notepad<br>WordPad         |
|                                                                                              | Send to                                                                                           | >                  | Search the Microsoft Store |
|                                                                                              | Cut<br>Copy                                                                                       | Choose another app |                            |
|                                                                                              | Create shortcut<br>Delete<br>Rename                                                               |                    |                            |

| File Edit Format View Help |                                 |
|----------------------------|---------------------------------|
| RowNo,FirstName,LastName   | AccountNum, Amount, Description |
| 1,EMRI,MBIEMRI 1,          | ,270.00,Paga Korrik 2022        |
| 2, EMRI, MBIEMRI 2,        | ,300.00,Paga Korrik 2022        |
| 3, EMRI, MBIEMRI 3,        | ,310.00,Paga Korrik 2022        |
| 4,EMRI,MBIEMRI 4,          | ,320.00,Paga Korrik 2022        |
| 5,EMRI,MBIEMRI 5,          | ,330.00,Paga Korrik 2022        |
| 6, EMRI, MBIEMRI 6,        | ,340.00,Paga Korrik 2022        |
| 7, EMRI, MBIEMRI 7,        | ,350.00,Paga Korrik 2022        |
| 8, EMRI, MBIEMRI 8.        | ,350.00,Paga Korrik 2022        |

Pasi të keni krijuar dosjen, radha është për të ngarkuar atë në e-banking. Ju lutemi klikoni në opsionin **"Rroga dhe Pagesa Masive"** në anën e majtë të faqes e-banking. Do të hapet faqja ku duhet të zgjedhni llogarinë urdhëruese dhe ku po ashtu duhet të zgjedhni llojin e transferit që dëshironi të ekzekutoni (Pagese e rrogës apo Pagesë masive).

Pas kësaj, ju lutemi klikoni në "Zgjedh dokumentet" për të ngarkuar dokumentin e dëshiruar.

| E MENY                                                                                                    |                                                | Paga dhe pagesa masiye                                                                                     |                                                                     |                     |
|----------------------------------------------------------------------------------------------------|------------------------------------------------|----------------------------------------------------------------------------------------------------|---------------------------------------------------------------------|---------------------|
| Liogarité<br>Transferêt<br>Liogarité personale<br>Kombétar<br>Ndërkombétar                                                    | *                                              | Detajet e llogarisë<br>Zgjedhni llogarinë<br>Emri i llogarisë<br>Bilanci i llogarisë<br>Bilanci i vlefshëm | - Llogari rrjedhëse - EUR -<br>2 019 482,53 EUR<br>2 019 482,53 EUR | •                   |
| Rroga dhe Pagesa M<br>Pagesë fature<br>Depozitim në kasafo<br>Transferët për aprov<br>Urdhërpagesat e fu<br>Urdhërpagesa peri | Assive<br>ortën Dro<br>vim<br>ndit<br>iodike Y | Dokumenti për pagesë masive<br>Lloji i pagesës<br><u>Zgjedh dokumentes</u>                                 | Pagese e moges<br>Pagese e moges<br>Pagesa masive                   | :<br>X Anulo Vazhdo |

Ju lutem zgjedhni dosjen që e keni krijuar nga kompjuteri i juaj.

|                                                                              | Paga dhe pagesa r                                                                | nasive                                                                                                    |                               |                    |                                                                 |                                                |        |
|------------------------------------------------------------------------------|----------------------------------------------------------------------------------|----------------------------------------------------------------------------------------------------|-------------------------------|--------------------|-----------------------------------------------------------------|------------------------------------------------|--------|
| Lingarité 🖌 🗸                                                                | Detajet e llogarisë                                                              |                                                                                                    |                               |                    |                                                                 |                                                | -      |
| Llogarité personale.<br>Kombétar<br>Ndérkombétar<br>Prosta the Pagesa Missiw | Zgjedhni Bogarisë<br>Emri i Rogarisë<br>Bilanci i Rogarisë<br>Bilanci i vlefshëm | 2.019.452,53<br>2.019.452,53                                                                                           | - Uogari med<br>EUR<br>EUR    | Nêşe - EUR -       |                                                                 |                                                |        |
| Pagesé fature<br>Depozitim né kasaforién Dro                                 | Dokumenti për pagës<br>Lloji i pagesës                                           | ë masive<br>Pagese e rro                                                                                               | oges                          |                    |                                                                 |                                                | :      |
| Transferet për aprovim<br>Urdhërpagesat e fundit                             | Zpiedh dokumentet                                                                | <ul> <li>C Open</li> <li>← → - ↑ </li> <li>A This PC</li> </ul>                                                        | > Documents >                 | * 0                | Search Documents                                                | ×<br>م                                         | Vazhde |
| Urdhërpagasë periodike Y<br>Kutia postare Y<br>Profili i përdoruesit Y       |                                                                                  | Organize  Vew folder                                                                                                   | me A<br>TEST<br>Pagat 03 2023 |                    | 811<br>Date modified<br>3/23/2023 1:05 PM<br>8/13/2024 10:58 AM | D     Type     File folder     Microsoft Escel | e e    |
|                                                                              |                                                                                  | Documents<br>Pictures<br>Audit finding versio<br>Formularet e pages<br>INTERNATIONAL PI<br>Istat e pagave<br>Tiste Por |                               |                    |                                                                 |                                                |        |
|                                                                              |                                                                                  | Network                                                                                                    |                               |                    | AN CO.                                                          | •                                              | e.     |
|                                                                              |                                                                                  | File name                                                                                                    | Pagat 03 2023                 | Upload from mobile | Open                                                            | Cancel                                         |        |

E-banking do të ju shfaqë edhe një herë informatat që gjenden në dosjen e juaj në mënyrë që të bëni një kontrollë të fundit. Nëse informatat janë në rregull, ju lutemi klikoni **"Konfirmoni"** për të vazhduar.

| I MENT                     |          | Paga dhe pagesa mas    | sive     |               |                                                                                                    |                                                                                                    |          |
|----------------------------|----------|------------------------|----------|---------------|----------------------------------------------------------------------------------------------------|----------------------------------------------------------------------------------------------------|----------|
| ogaritë<br>ansferët        | *        | Detajet e llogarisë    |          |               |                                                                                                    |                                                                                                    |          |
| ogaritë personale          |          | Zgjedhni llogarinë     |          | - Dogari mjed | hese - EUR -                                                                                       |                                                                                                    | († )<br> |
| wohilitar                  |          | Emri i llogarisë       |          |               |                                                                                                    |                                                                                                    |          |
| moetar                     |          | Bilanci i Ilogarisë    | 2 019    | 482,53 EUR    |                                                                                                    |                                                                                                    |          |
| derkombetar                |          | Bilanci i vlefshëm     | 2 019    | 482,53 EUR    |                                                                                                    |                                                                                                    |          |
| roga dhe Pagesa Masive     |          | 1.222 1.2 2            |          |               |                                                                                                    |                                                                                                    |          |
| igesë fature               |          | Dokumenti për pagesë m | astve    |               |                                                                                                    |                                                                                                    |          |
| epözitim në kasafortën Dro | <u>.</u> |                        |          |               |                                                                                                    | ×                                                                                                    | \$       |
| ansferet për aprovim       |          | RowNo FirstName        | LastName | AccountNum    | Amount Description<br>171,01 Paga per muajin 03 2023                                               |                                                                                                    |          |
| dhërpagesat e fundit       |          | 3                      |          |               | 161,89 Paga per muajin 03 2023<br>134,53 Paga per muajin 03 2023<br>105 34 Paga per muajin 03 2023 |                                                                                                    | -        |
|                            | ~        | 56                     |          |               | 150.03 Paga per muajin 03 2023<br>196,54 Paga per muajin 03 2023                                   | out                                                                                                    | o Vaz    |
| and had as be unable of    |          | 7 8                    |          |               | 189,25 Paga per muajin 03 2023<br>202.02 Paga per muajin 03 2023                                   |                                                                                                    |          |
| the postare                | ~        | 10                     |          |               | 252.65 Paga per muajin 03 2023<br>165.54 Paga per muajin 03 2023                                   |                                                                                                    |          |
| ofili ) përdoruesit.       | *        |                        |          |               | 147,50 Faga per maajin 05 1015                                                                     |                                                                                                    |          |
| thezime për shërbimet      | 4        |                        |          |               |                                                                                                    |                                                                                                    |          |
|                            |          |                        |          |               |                                                                                                    |                                                                                                    |          |
|                            |          |                        |          |               |                                                                                                    |                                                                                                    |          |
|                            |          |                        |          |               |                                                                                                    |                                                                                                    |          |
|                            |          |                        |          |               |                                                                                                    |                                                                                                    |          |
|                            |          |                        |          |               |                                                                                                    |                                                                                                    |          |
|                            |          |                        |          |               |                                                                                                    |                                                                                                    |          |
|                            |          |                        |          |               |                                                                                                    |                                                                                                    |          |
|                            |          |                        |          |               | Zaledhni nië dokument tieter                                                                       | mo                                                                                                    |          |
|                            |          |                        |          |               | - Martin i de animente deres                                                                       | and the second second se |          |

Nëse leni ndonjë fushë të zbrazët në dosje apo ka ndonjë gabim në ndonjë fushë, do të njoftoheni:

| E MENY                                                                     | Paga dhe pagesa masive                                                                                                    |                                                                                                    |                                                                                                    |
|----------------------------------------------------------------------------|----------------------------------------------------------------------------------------------------|----------------------------------------------------------------------------------------------------|----------------------------------------------------------------------------------------------------|
| Llogarită 🔍 🗸                                                              | Detajet e llogarisê                                                                                                    | 10-11-11-11-11-11-11-11-11-11-11-11-11-1                                                                                                    |                                                                                                    |
| Llogarité personale<br>Kombétar<br>Nderkombétar<br>Bronndhie Dunesa Masker | Zgjedhni Rogarine<br>Emri i Rogarise<br>Bilanci i Rogarise<br>Bilanci i Vefshëm                                                                                                    | - Uogan trjedhëse - EUR -<br>2 019 482,53 EUR<br>2 019 482,53 EUR                                                                                                    | a                                                                                                    |
| Pagesë fature<br>Depozitim në kasafortën Dro                               | Dokumenti për pagesë masive<br>Lioji i pagesës                                                                                                    | Pagese e rroges                                                                                                    | •                                                                                                    |
| Transferet për aprovim<br>Urdhërpagesat e fundit<br>Ordhërpagese përiodike | Ju lutemi kontrolloni te dhe<br>• Eggiston te pakten nje vle<br>Eggiston te pakten nje vle<br>• Ekziston se paku nje fush<br>Rowtko FirstName<br>1<br>3<br>4<br>5<br>6<br>7<br>8<br>9<br>10<br>11<br>12<br>13<br>14 | nat në vezhdim:<br>re e cila nuk perputhet me gjatësinë e kerkuar.<br>le e zbrozet të kolonë "Firstname".<br>e e zbrozet të kolonë "Descripton".<br>LastName AccountNum Amount<br>320(<br>320(<br>3300(<br>3300(<br>3300(<br>3300(<br>3300(<br>3300(<br>3300(<br>3300(<br>3300(<br>3300(<br>3300(<br>3300(<br>3300(<br>3300(<br>3300(<br>3300(<br>3300( | X<br>Description<br>00 Page Gershor 2023<br>00 Page Gershor 2023 |

Në vijim ju shfaqet informata rreth shumës totale që duhet të paguhet në bazë të dosjes. Ju lutemi klikoni **"Vazhdo"** për të kaluar në faqen e ardhshme.

| = MENY                                                                                                    | Paga dhe pagesa masive                                                                           |                                                       |                |
|----------------------------------------------------------------------------------------------------|--------------------------------------------------------------------------------------------------|-------------------------------------------------------|----------------|
| Llogarité   Transferës  Llogarité personale                                                                                 | Detajet e llogarisë<br>Zgjedhni llogarinë<br>Emri i llogarisë                                    | - Llogari rrjedhëse - EUR -                           | :              |
| Kombètar<br>Nderkombètar                                                                                                    | Bilanci i Ilogarisë<br>Bilanci i vlefshëm                                                        | 2 019 482,53 EUR<br>2 019 482,53 EUR                  |                |
| Rroge dhe Pagesa Masive<br>Pagesë fature<br>Depozitim në kasafortën Dro<br>Transferet për aprovim<br>Urdhërpagesat e fundit | Dokumenti për pagesë masive<br>Lloji i pagesës<br><mark>Zgjesh dokumentes</mark><br>Shuma totale | Pagese e rroges<br>Pagat Mars 23.csv<br>12.293.91 EUR | :              |
| Urdhërpagesë periodike 👻<br>Kutia postare 😪<br>Profili i përdocuesit 😪<br>Udhëzime për shërbimet 😪                          | Numri i pagesave                                                                                 | 24                                                    | X Anulo Vazhdo |

Ju lutemi shënoni detaje shtesë nëse keni nevojë dhe kikoni **"Vazhdo"** për vazhduar procesin.

| = MENY                                                                                                    |                    | Paga dhe pagesa masive                                                            |                                                                   |
|----------------------------------------------------------------------------------------------------|--------------------|-----------------------------------------------------------------------------------|-------------------------------------------------------------------|
| Llogaritë<br>Transferët                                                                                            | ×<br>、             | Detajet e llogarisë                                                               |                                                                   |
| Llogarité personale<br>Kombétar<br>Ndérkombétar                                                                    |                    | Numri i llogarisë<br>Emri i llogarisë<br>Bilanci i Rogarisë<br>Bilanci i vlefshëm | - Uogari njedhese - EUR -<br>2 019 482,53 EUR<br>2 019 482,53 EUR |
| Rroga dhe Pagesa Mas<br>Pagesë fature<br>Depozitim në kasafortë<br>Transferet për aprovim<br>Urdhërpagesat e fundi | tve<br>En Dro<br>t | Dokumenti për pagesë masive<br>Lloji i pagesës<br>Dokumenti<br>Nacionale          | Pagese e rroges<br><u>Pagat Marx 23.cov</u><br>24                 |
| Urdherpagesë period<br>Kutia postare<br>Profili i përdoruesit<br>Udhezime për shërbi                               | nike_ *<br>*<br>*  | Detajet e pagesës<br>Shuma e transferit<br>Arsyeja                                | 12 293,91 EUR<br>Paga¢                                            |
|                                                                                                    |                    |                                                                                   | 🗙 Anulo 🔶 Kshehu 🛛 Vazhdo                                         |

Në faqen në vijim duhet të klikoni **"Përfundo"** për të kryer procesin e ekzekutimit të listës.

| E MENY                                                | Paga dhe pagesa masive                    |                                      |                           |
|-------------------------------------------------------|-------------------------------------------|--------------------------------------|---------------------------|
| Liogaritë 👻<br>Transferët 🔨                           | Detajet e llogarisë                       |                                      |                           |
| Llogarité personale<br>Kombétar                       | Numri i llogarisë<br>Emri i llogarisë     | - Llogan rrjedhëse - EUR -           |                           |
| Ndërkombëtar                                          | Bilanci i llogarise<br>Bilanci i vlefshëm | 2 019 482,53 EUR<br>2 019 482,53 EUR |                           |
| Rroga dhe Pagesa Masive<br>Pagesë fature              | Dokumenti për pagesë masive               | 1.22                                 |                           |
| Depozitim në kasafortën Dro<br>Transferet për aprovim | Lloji i pagesës<br>Dokumenti              | Pagese e rroges<br>Pagat Mars 23 csv |                           |
| Urdhërpagesat e fundit                                | Nacionale                                 | - 24                                 |                           |
| Kutia postare                                         | Shuma e transferit.                       | 12 293,91 EUR                        |                           |
| Profili i përdoruesit 🛛 👻<br>Udhezime për shërbimet 👻 | Arsyeja                                   | Pagat                                |                           |
|                                                       |                                           |                                      | X Anulo 🔶 Kthehu Perfundo |

#### Në fund do të ju shfaqet konfirmimi i pagesës.

|                                                                                                    | Paga dhe pagesa masive - Përm                                            | bledhje e fletëpagesës                                                      |
|----------------------------------------------------------------------------------------------------|--------------------------------------------------------------------------|-----------------------------------------------------------------------------|
| Llogarité V<br>Transferét A<br>Llogarité personale                                                 | Detajet e llogarisë<br>Numri i llogarisë                                 | - Llogari rrjedhase - EUR -                                                 |
| Kombëtar<br>Ndërkombëtar                                                                           | Emri i llogarisë<br>Bilanci i llogarisë<br>Bilanci i vlefshëm            | 2 019 482,53 EUR<br>2 019 482,53 EUR                                        |
| Rroga dhe Pagesa Masive<br>Pagesë fature<br>Depozitim në kasafortën Dro<br>Transferet për oprovim  | Dokumenti për pagesë masive<br>Lloji i pagesës<br>Dokumenti<br>Nacionale | Pagese e rroges<br>Pagat Mars 23.csv<br>24                                  |
| Urdhërpagese periodike *<br>Kutia postare *<br>Profili i përdoruesit *<br>Udhezime për shërpimet * | Detajet e pagesës<br>Shuma e transferit<br>Shuma totale<br>Arsyeja       | 12 293,91 EUR<br>12 293,91 EUR<br>Pagat                                     |
|                                                                                                    | Përmbledhja e urdhërit të regjistruar                                    | informuar rreth statusit të transferit tuai dhe për të hapur fletëpagesën e |

transferit ju lutemi vazhdoni te opsioni "Urdhërpagesat e fundit".

# Deponim në kasafortë (Dropbox)

Për të regjistruar një deponim në kasafortë, ju lutemi klikoni **"Deponim në kasafortë"** në anën e majtë të faqes. Do të shfaqen fushat të cilat nevojitet të i plotësoni. Llogaria ku do të regjistrohet deponimi, përzgjedhet automatikisht. Ju nevojitet të plotësoni numrin e qeses, të zgjedhni lokacionin se ku është bërë deponimi, arsyen dhe denominimet e fondeve që deponohen.

| randerar A                 | Detajet e llogarisë                              |                                      |             |               |
|----------------------------|--------------------------------------------------|--------------------------------------|-------------|---------------|
|                            | Zgjedhni llogarinë                               | <ul> <li>Llogari rrjedhës</li> </ul> | e - EUR -   | :             |
| logante personale          | Emri i llogarisë                                 |                                      |             |               |
| lombétar                   | Bilanci i llogarisë                              | 2 019 482,53 EUR                     |             |               |
| derkombétar                | Bilancí i vlefshém                               | 2 019 482.53 EUR                     |             |               |
| roga dhe Pagesa Masive     |                                                  |                                      |             |               |
| agesë fature               | Detajet e pagesës                                |                                      |             |               |
| epozitim në kasafortën Dro | Numri i geses plastike                           |                                      |             |               |
| ransferet për aprovim      | Lokacioni i kasafortës së deponimit<br>(Dropbox) | EUR -                                |             | •             |
| Irdhërpagesat e fundit     | Arsyeja                                          | Deponim                              |             |               |
| rdhërpagesë periodike 👻    |                                                  |                                      |             |               |
| utla postare 🔍 👻           | Variation and the                                |                                      |             |               |
| rofili i përdoruesit 🔍 👻   | Karbemoniedhat                                   | Sasia                                | Denominimet | Shuma         |
| dhezime për shërbimet 👻    |                                                  | 20                                   | 500 Euro    | 10.000,00 EOR |
|                            |                                                  | 0                                    | 200 Euro    | 0,00 EUR      |
|                            |                                                  | 100                                  | 100 Euro    | 10.000,00 EDR |
|                            |                                                  | 0                                    | S0 Euro     | U,UU EUR      |
|                            |                                                  | 900                                  | 20 Euro     | 10.000,00 EUR |
|                            |                                                  | 0                                    | 10 Euro     | 0.00 EUR      |
|                            |                                                  | 0                                    | 5 EURO      | 0.00 EUR      |
|                            |                                                  | 0                                    | 2 Euro      | 0.00 EUR      |
|                            |                                                  | 0                                    | 1 EUro      | 0.00 EUR      |
|                            |                                                  | 0                                    | 50 Cent     | 0,00 EUR      |
|                            |                                                  | 0                                    | 20 Cent     | U.DU EUR      |
|                            |                                                  | 0                                    | 10 Cent     | 0.00 EUR      |
|                            |                                                  | U                                    | 3 Cent      | 0.00 EDR      |
|                            |                                                  | 0                                    | 2 Cont      | U,OU EUK      |
|                            |                                                  |                                      |             | 0.00 0.00     |

Nëse shuma ditore e deponuar është EUR 10,000 apo më e lartë do të hapet menyja ku nevojitet të shënoni Deklaratën mbi prejardhjen e fondeve.

| oparité                  | ~    | a sporter ne tabliciter bropbo                                                         |                                                                                          |                                                                                |                                                |
|--------------------------|------|----------------------------------------------------------------------------------------|------------------------------------------------------------------------------------------|--------------------------------------------------------------------------------|------------------------------------------------|
|                          | 20   | Detajet e llogarisë                                                                    |                                                                                          |                                                                                |                                                |
| ransferet                | 2    | Numri i llogarisë                                                                      | - Llogari rrjedhëse -                                                                    | EUR -                                                                          |                                                |
| logaritë personale       |      | Emri i llogarisë                                                                       |                                                                                          |                                                                                |                                                |
| ombëtar                  |      | Bilanci i llogarisë                                                                    | 2 019 482 53 EUR                                                                         |                                                                                |                                                |
| derkombetar              |      | Bilanci i vlefshëm                                                                     | 2 019 482 53 EUR                                                                         |                                                                                |                                                |
| roga dhe Pagesa Masive   |      |                                                                                        |                                                                                          |                                                                                |                                                |
| agesë fature             |      | Detajet e pagesës                                                                      |                                                                                          |                                                                                |                                                |
| epozitim në kasafortën l | Dro_ | Numri i geses plastike                                                                 |                                                                                          |                                                                                |                                                |
| ransferet për aprovim    |      | Lokacioni i kasafortës së deponimit<br>(Dropbox)                                       | EUR-                                                                                     |                                                                                |                                                |
| irdhërpagesat e fundit   |      | Arsyeja                                                                                | Deponim                                                                                  |                                                                                |                                                |
| rdhërpagesë periodika    | - *  | Kartemonedhat                                                                          | Sasia                                                                                    | Denominimet                                                                    | Shuma                                          |
| utia postare             | ~    |                                                                                        | 20                                                                                       | 500 Euro                                                                       | 10 000,00 EUR                                  |
| rofili i përdoruesit     | ~    |                                                                                        | 100                                                                                      | 100 Euro                                                                       | 10 000,00 EUR                                  |
| dhatime ter shërhime     |      |                                                                                        | 500                                                                                      | 20 Euro                                                                        | 10 000,00 EUR                                  |
| anexine per anerunite    | 4: T |                                                                                        |                                                                                          | Shu                                                                            | ma totale: 30 000,00 EUR                       |
|                          |      | Deklaratë mbi prejardhjen e fondeve                                                    |                                                                                          |                                                                                |                                                |
|                          |      | Deponimet e juaja sot kane tejkaluar shu<br>Tërrorizmit, nevojitet të plotësoni formul | mën prej 10,000€. Sipas rregullave të BQK<br>arin për deklarimin e burimit të fondeve. J | l dhe rregullorës Kundër Pastrimit të<br>u lutemi plotësoni informatat që ju k | Parave dhe Financimit të<br>ërkohen më poshtë. |
|                          |      | Deklaratë mbi prejardhjen e fondeve                                                    | Te hyra nga biznesi                                                                      |                                                                                |                                                |
|                          |      | Deklaroj për                                                                           | O Vepron në emër të tij ose të saj si pro<br>nënshtrohet transaksionit                   | onar dhe mbajtës i të drejtës së proni                                         | ësisë mbi çdo pronë që I                       |
|                          |      |                                                                                        | Vepron si një agjent I autorizuar (ose<br>subjektesh                                     | e si palë e tretë e pavarur) i një ose m                                       | ë shumë personash ose                          |
|                          |      | Ju lutemi specifikani për cilin entitet po<br>deklaroni                                | TEST SHPN                                                                                |                                                                                |                                                |
|                          |      | And Design of the                                                                      |                                                                                          |                                                                                |                                                |

Në vijim ju shfaqet faqja me informatat që i keni shënuar. Ju lutemi shënoni kodin e Tokenit (apo aprovoni transaksionin në aplikacionin MobileSign) dhe shtypni butonin **"Përfundo"** për të kryer deponimin.

\*Pasi të shënoni kodin e Tokenit, ju lutemi mos shtypni butonin "Enter" në tastierën e juaj mirëpo shtypni butonin "Përfundo" në faqën e-banking me mausin tuaj.

|                                                                                                    |     | Depozitim ne kasaforten Dropbo                                                                            | 204                        |                        |             |                             |
|----------------------------------------------------------------------------------------------------|-----|----------------------------------------------------------------------------------------------------|----------------------------|------------------------|-------------|-----------------------------|
| loganté<br>ransferet<br>loganté personale<br>ombétar<br>loériombétar                                                   | *   | Detajet e llogarisë<br>Numiti i llogarisë<br>Emri i Bogarisë<br>Bilenci i Bogarisë<br>Bilenci i stefsham  | 2 019 482,53 EUR           | - Uogari rrjedhëse - E | uR -        |                             |
| niga dhe Pagesa Masive<br>agesë fature<br>repozitim në kasafortën Di<br>ransferet për aprovim<br>rdhërpagesat e fundit | 0   | Detajet e pagesës<br>Numri i qeses plastike<br>Lokaboni i kasafortës së deponimit<br>(Dropbox)<br>Arsyeja | 123456<br>EUR -<br>Deponim |                        |             |                             |
| rdhärpagesä periodika.                                                                                                 | ۲   | Kartémonedhat                                                                                             | 1                          | Sasta                  | Denominimet | Shuma                       |
| atie postare                                                                                                    |     |                                                                                                    |                            | 20                     | 500 Euro    | 10 000,00 EUR               |
| rofili i perdoruesit                                                                                                   | -40 |                                                                                                    |                            | 100                    | 100 Euro    | 10 000,00 EUR               |
| Maxima our sharhimet                                                                                                   | 141 |                                                                                                    |                            | 500                    | 20 Euro     | 10 000,00 EUR               |
|                                                                                                    |     |                                                                                                    |                            |                        |             | Shuma totale: 30 000,00 EUR |
|                                                                                                    |     | Deklaratë mbi prejardhjen e fondeve                                                                       |                            |                        |             |                             |
|                                                                                                    |     | Deklaratë mbi prejardhjen e fondeve                                                                       | Te hyra nga biznes         | 4.5                    |             |                             |
|                                                                                                    |     | Deklaroj për                                                                                              | TEST SHPK                  |                        |             |                             |
|                                                                                                    |     |                                                                                                    |                            |                        |             | Y and a Vision Con          |

Në fund ju shfaqet konfirmimi i deponimit me të gjitha detajet e transaksionit.

| E MENY                                                                                                    |   | Depozitim në kasafortën Dropbo                     | x - Përmbledhje    |                        |             |                           |
|----------------------------------------------------------------------------------------------------|---|----------------------------------------------------|--------------------|------------------------|-------------|---------------------------|
| logarite                                                                                                    | ~ | Datalat a finanziak                                |                    |                        |             |                           |
| transferitt                                                                                                    | ^ | Detajet e sogarise                                 |                    |                        |             |                           |
| Uogente persónale:                                                                                                    |   | Numri i Bogarisë                                   |                    | - Dogari rrjedhëse - E | UR -        |                           |
| Cotribètar                                                                                                    |   | Emri i llogarisë                                   |                    |                        |             |                           |
| New York Control of Control of Co |   | Bilanci i Rogarisë                                 | 2 019 482,53 EUR   |                        |             |                           |
| iderkombétar                                                                                                    |   | Bilanci i vlefshëm                                 | 2 019 482,53 EUR   |                        |             |                           |
| boga dhe Pagesa Masive                                                                                                    |   | Name and South                                     |                    |                        |             |                           |
| lagesé fature                                                                                                    |   | Detajet e pagesês                                  |                    |                        |             |                           |
| Depozitim në kasafortën Dr                                                                                                    | o | Numri i geses plastike                             | 123456             |                        |             |                           |
| Transferet për aprovim                                                                                                    |   | Lokacioni i kasafortës së deponimit<br>(Dropbox)   | EUR                |                        |             |                           |
| irdhërpøgesat e fundit                                                                                                    |   | Artyeja                                            | Deponim            |                        |             |                           |
| Vidherpagese periodike.                                                                                                    | ~ | Kartemonedhat                                      |                    | Sasia                  | Denominimet | Shuma                     |
| lutia postare                                                                                                    | ~ |                                                    |                    | 20                     | 500 Euro    | 10 000,00 EUR             |
| rodili i përdorvesit                                                                                                    | ~ |                                                    |                    | 100                    | 100 Euro    | 10 000,00 EUR             |
| Attenime par chartomer                                                                                                    |   |                                                    |                    | 500                    | 20 Euro     | 10 000,00 EUR             |
|                                                                                                    |   |                                                    |                    |                        | 35          | ima totale: 30 000,00 EUR |
|                                                                                                    |   | Deklaratë mbi prejardhjen e fondeve                |                    |                        |             |                           |
|                                                                                                    |   | Deklaratë mbi prejardhjen e fondeve                | Te hyra nga bianes | i                      |             |                           |
|                                                                                                    |   | Deklaroj për                                       | TEST SHPK          |                        |             |                           |
|                                                                                                    |   | Deklarimi i fondeve 0                              |                    |                        |             |                           |
|                                                                                                    |   | Permislechia e unifieris te remistro ar            |                    |                        |             |                           |
|                                                                                                    |   | Contraction of a manufactor of the property of the |                    |                        |             |                           |

Nëse dëshironi të shikoni deklarimin mbi prejardhjen e fondeve në formë të dokumentit, këtë mund të bëni duke shtypur në linkun Deklarimi i fondeve.

|                                                                                                    | DEKLARATË MBI PREJARDHJEN E FO                                                                                                    | ONDEVE                                                                                                    |
|----------------------------------------------------------------------------------------------------|----------------------------------------------------------------------------------------------------|----------------------------------------------------------------------------------------------------|
| Bazuar në Ligjin Nr. 05/L-096 për<br>nerin 19.6 (Kujdesi i duhur ndaj k<br>Terrorizmit, neni 18.5 (Kujdesi i d<br>bankën ose institucionin financiar                     | Parandalimin e Pastrimit të Parave dhe Lufti<br>dientitj dhe Rreguloren e BCK-së për Parand<br>luhur i shtuar ndaj kilentit), personi i përfshirë<br>se:       | min e Financimit të Terrorizmit, përkatësisht<br>alimin e Pastrimit të Parave dhe Financimit të<br>në transaksion duhet të sigurojë me shkrim |
| I. Çfarêdo pasurie qê êshtê subje<br>prejardhjen e fondeve dhe munde                                                                                                    | ikt i transaksionit njedhë nga aktivitetet ligjëris<br>telsht këtij formulari bashkëngjitni ndorijë dok                                                        | iht të lejuara, (evidento me anë të përshkrimi<br>intent relevant që e vërteton deklarimin tënd)                                              |
| Te hyra nga biznesi                                                                                                    |                                                                                                    |                                                                                                    |
| Shuma e transaksionit: 30000                                                                                                    | 0000                                                                                                    | Valuta: EUR                                                                                                    |
|                                                                                                    |                                                                                                    |                                                                                                    |
| II. Personi i përfshirë në transaks                                                                                                    | ion deshmon se:                                                                                                    |                                                                                                    |
| <li>II. Personi i përfshirë në transaks<br/>A. Vepron në emër të tij ose t<br/>transaksionit;</li>                                                                       | ion déstimon se:<br>lé saj si pronar dhe mbajtés i té drejtés sé pro                                                                                           | nësisë mbi çdo pronë që i nënshtrohet                                                                                                    |
| II. Personi i përfahirë në transaks<br>A. Vepron në emër të tij ose t<br>transaksionit;<br>X. B. Vepron si një agjent i auto                                             | ion déshmon se:<br>16 saj si pronar dhe mbajtës i të drejtës së pro<br>rizuar (ose si palë e tretë e pavarur) i një ose                                        | nësisë mbi çdo pronë që i nënshtrohet<br>më shumë personash ose subjektesh:                                                                   |
| II. Personi i përfahirë në transaka<br>A. Vepron në emër të tij ose t<br>transaksionit;<br>X B. Vepron si një agjent i auto<br>TEST SHPK.                                | ion déshmon se:<br>lé sa( si pronar dhe mbajtés i té drejtés sé pro<br>rizuar (ose si palé e treté e pavarur) i njé ose                                        | nësisë mbi çdo pronë që i nënshtrohet<br>më shumë personash ose subjektesh:                                                                   |
| II. Personi i përfshirë në transaks<br>A. Vepron në emër të tij ose t<br>transaksionit;<br>X. B. Vepron si një agjent i auto<br>TEST SHPK                                | ion déshmon se:<br>té sa( si pronar dhe mba)tés i té drejtés sé pro<br>rizuar (ose si palé e treté e pavarur) i njé ose<br>Biznesmen                           | nësisë mbi çdo pronë që i nënshtrohet<br>më shumë personash qee subjektesh:                                                                   |
| II. Personi i përfahirë në transaks<br>A. Vepron në emër të tij ose t<br>transaksionit:<br>X. B. Vepron si një agjent i auto<br>TEST SHPK<br>Emri dhe Mbiemri            | ion déshimon se:<br>té sal si pronar dhe mbajtés i té drejtés sé pro<br>rizuar (ose si palé e treté e pavarur) i njé ose<br><br><u>Biznesmen</u><br>Profesioni | něsisě mbi çdo proné që i nënshtrohet<br>më shumë personash ose subjektesh:<br>                                                               |
| II. Personi i përfahirë në transaks<br>A. Vepron në emër të tij ose t<br>transaksionit;<br>X. B. Vepron si një agjent i auto<br>TEST SHPK.<br>Emri dhe Mbierni<br>Adresa | ion déshmon se:<br>lé sal si pronar dhe mbajtés i té drejtés sé pro<br>rizuar (ose si palé e treté e pavarur) i njé ose<br>                                    | nësisë mbi çdo pronë që i nënshtrohet<br>më shumë personash ose subjektesh:<br>                                                               |
| II. Personi i përfshirë në transaks<br>A. Vepron në emër të tij ose t<br>transaksionit;<br>X. B. Vepron si një agjent i auto<br>TEST SHPK<br>Emri dhe Mbiermi<br>Adresa  | ion déstimon se:<br>té sal si pronar dhe mbajtés i té drejtés sé pro<br>rizuar (ose si palé e treté e pavarur) i njé ose<br>                                   | nësisë mbi çdo pronë që i nënshtrohet<br>më shumë personash ose subjektesh:<br>                                                               |

# Opsioni Urdhërpagesat e fundit

Në opsionin **"Urdhërpagesat e fundit"** ju mund të rishikoni transaksionet që keni kryer. Po ashtu këtu e keni mundësinë të shtypni formularin e ndonjë pagesë që ju nevojitet duke klikuar në figurën e dokumentit në anë të djathtë.

| E MENY                                   |   | Urdhërpagesat e f            | fundit            |                    |                    |                  |                            |               |
|------------------------------------------|---|------------------------------|-------------------|--------------------|--------------------|------------------|----------------------------|---------------|
| Llogaritë                                | * | Çdo status 💠                 | Numri i llogarisë | Emri i përfituesit | Llogaria e përfiti | Banka e përfitue | Kodi i bankës së 🝸 Filteri | Q Kerko       |
| Transferët                               | ~ |                              |                   |                    |                    |                  |                            | -             |
| Llogaritë personale                      |   | Data e regjistrimit          | Numri i llogarisi | 5                  | Përfituesi         |                  | Banka e përfituesit        | Shuma         |
| Kombëtar                                 |   | 13.8.2024<br>1:46 e pasdites | XXX               |                    |                    |                  |                            |               |
| Ndërkombëtar                             |   | Dropbox — Pranuar ng         | a banka           |                    |                    |                  |                            | 30 000,00 EUR |
| Rroga dhe Pagesa Masive                  |   | 13.8.2024<br>1:40 e pasdites |                   |                    |                    |                  |                            |               |
| Pagesé fature                            |   | Pagesė masive — Pran         | uar nga banka     |                    |                    |                  |                            | 12 293,91 EUR |
| Depozitim n <mark>ë</mark> kasafortën Dr | 0 | 1.8.2024<br>2:12 e pasdites  | XXX               |                    | XXX<br>XXX         |                  | XXX<br>XXX                 |               |
| Transferet për aprovim                   |   |                              |                   |                    | XXX                |                  |                            |               |
| Urdhörnagerat e fundit                   |   | Pagesat e faturave — K       | omnietuar         |                    |                    |                  |                            | 2,00 EUR      |
| orunerpagesare futibit                   |   | 18.7.2024                    | XXX               |                    | XXX                |                  | XXX                        |               |

Formulari i një pagese duket sikur më poshtë. Nëse formulari ka vulën **"Confirmed"**, kjo do të thotë se pagesa është ekzekutuar nga banka. Në të kundërtën, kur formulari nuk posedon këtë vulë, do të thotë se ajo pagesë akoma nuk është ekzekutuar.

| Urdhër-pagesë kombëtare /National P.<br>Të dhënat mbi urdhërvesin /Ordering customer detail<br>4: i logarise /Account No.:<br>mini haqtari Commencial Name.<br>Uresa /Adresa:<br>Të dhënat mbi përfituesin /Beneficiary Details<br>4: i logarise /Account No.:<br>Imiri Janeis-Bank name:                   | ayment Order<br>%<br>Advesa PR<br>(Address Valuta, Shuma /Cume                                                                                                    | Ref                               |
|----------------------------------------------------------------------------------------------------|----------------------------------------------------------------------------------------------------|-----------------------------------|
| A dhènat mbi urdhèruesin /Ordering customer detail     v. I logarise i Account No.:     miniName:     imi tragtair Commencial Name:     Vicea /Adress:     Fé dhènat mbi pèrfituesin /Beneficiary Details     v. I logarise i Account No.     miniName:     mini Ibanès-Bank name:                          | s<br>Adresa PR<br>(Addrese<br>Valuta, Shuma /Cume                                                                                                    | Ret                               |
|                                                                                                    | Adresa PR<br>(Addrese:<br>Valuta, Shuma (Curre                                                                                                    | SHTNE                             |
| inni hegtariCommercial Name.<br>Vdresa /Adress.<br>Fë dhënat mbi përfituesin /Beneficiary Details<br>W. i fogarisë /Account No.<br>SmciName:<br>SmciName:                                                                                                    | Adresa PR<br>Address<br>Valuta, Shuma Kume                                                                                                    | SHTINE                            |
| Fé dhànat mbi përfituesin /Beneficiary Details<br>W. i Bogarae (Account No.<br>Smri Name:                                                                                                    | Advesa PR<br>(Address<br>Valuta, Shuma /Cume                                                                                                    | SHTINE                            |
| V. i Togarisë (Account No.<br>Inni/Name:<br>Inni I bankës (Bank name:                                                                                                    | Adresa PR<br>/Adress<br>Valuta, Shuma /Currer                                                                                                    | SHTINE                            |
| InniNatie<br>Inni i bankës /Bank name:                                                                                                    | Valuta, Shuma /Currer                                                                                                    |                                   |
| Emri i bankës /Bank name:                                                                                                    |                                                                                                    | ncy, Amount                       |
|                                                                                                    | EUR 100.00                                                                                                    |                                   |
| re dhënat mbi pagesën /Payment details: Pagese                                                                                                    |                                                                                                    |                                   |
| farifs e bankes /Bank's charge: 1.00                                                                                                    | Kursi i kembimit/Exchange rate                                                                                                    | 0000000                           |
| Ep untitlet transferi distillé polarisait repa degla e-Banking por Salavilen du l<br>annahistel Ringgalaux dhe Kuahtese të Pangdhalame të Pincindo Shi<br>Tinis taranter novër has beera accepted by the timurti e Alaviling but the<br>Pan banker is subject to the Gameral Tarma and Coditions of PincCod | e inscohet welden pass te pres kover kontolist is r<br>a (pruh ne fund te formaach)<br>transfer will be initiatied only after farther check<br>I Sh.a. (see ballioer of the form) | nitegras, Ky tik<br>n tava beet p |
| lodi i transaksionit/Transaction code 000                                                                                                    | Pershkrimi i transaksion/s/Descrip                                                                                                    | ption of the t                    |
|                                                                                                    | Pagese                                                                                                    |                                   |
|                                                                                                    | CON                                                                                                    | FIRMED                            |
| Data/Date:                                                                                                    | Date: 16.0                                                                                                    | 5.2024                            |
| 16.05.2024                                                                                                    | @.                                                                                                    | .C                                |

Nëse klikoni butonin **"Filterat"** ju hapen opsionet për të filtruar më detajisht listën që ju shfaqet. Keni mundësinë të shfaqni 50 deri 200 transaksione dhe të bëni kërkim me shumë dhe me datë.

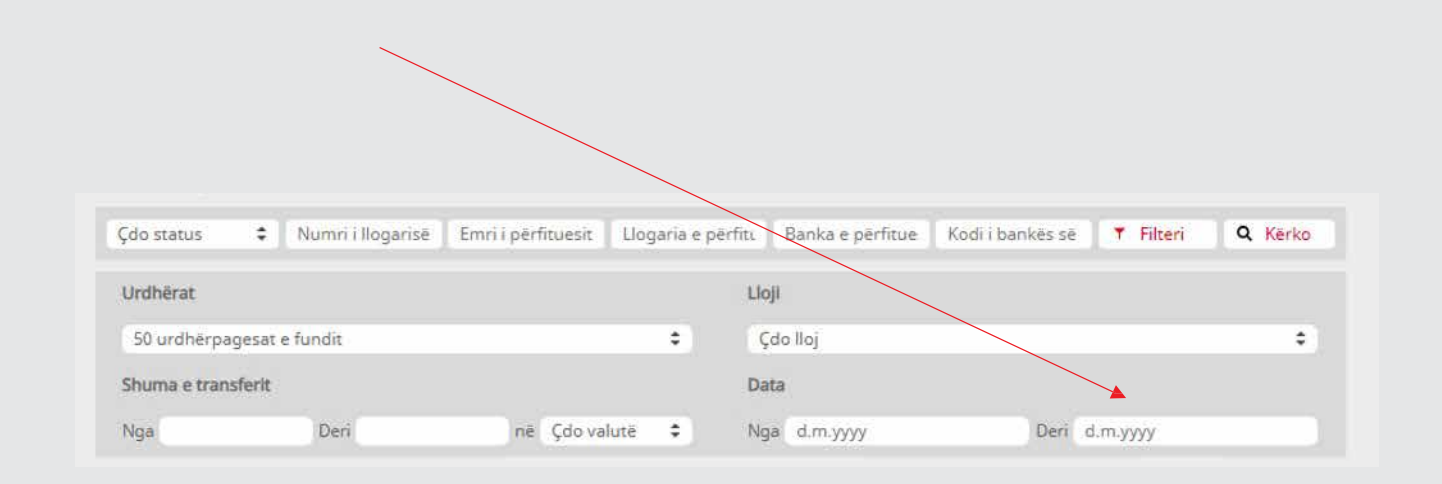

# Urdhërpagesat mujore (periodike)

Shërbimi e-banking ju ofron mundësinë e regjistrimit të urdhërpagesave periodike të cilat ekzekutohen çdo muaj periodikisht. Nëse keni ndonjë pagesë të rregullt që keni nevojë të e kryeni çdo muaj, duke regjistruar një urdhërpagesë mujore ju liroheni nga obligimi që çdo muaj të regjistroni pagesa.

### Urdhërpagesë mujore në llogari personale

Për të regjistruar këtë urdhërpagesë, klikoni në opsionin **"Llogaritë personale"** tek menyja **"Urdhërpagesat mujore"**. Do të ju shfaqet faqja ku duhet të përzgjedhni llogaritë midis të cilave dëshironi të transferoni mjetet. Pasi ti keni përzgjedhur llogaritë ju lutem shtypni butonin **"Vazhdo"**.

|                          |        | Urdhërpagesë periodike r | nidis llogarive personale   |                |
|--------------------------|--------|--------------------------|-----------------------------|----------------|
| Llogaritë                | ~      | Detalet e llogarisë      |                             |                |
| Transferët               | ~      | Zoledhni llogarinë       | - Llogari rriedhese - EUR - | \$             |
| Urdhërpagesë periodike   | · ^    | Emri i Nogarisë          |                             |                |
| Llogarité personale      |        | Bilanci i llogarisë      | 2 037 188,62 EUR            |                |
| Kombëtar                 |        | Bilanci i vlefshëm       | 2 037 188,62 EUR            |                |
| Menaxhimi i urdhërpagesa | tere . |                          |                             |                |
| Kutia postare            | .**    | Detajet e përfituesit    |                             |                |
| Profili i përdoruesit    | ~      | Zgjedhni përfituesin     | - Llogari rrjedhëse - EUR - | *              |
| Udhezime për shërbimet   | ~      | Emri i përfituesit       |                             |                |
|                          |        | Bilanci i llogarisë      | 800 075,80 EUR              |                |
|                          |        | Bilanci i vlefshëm       | 0,00 EUR                    |                |
|                          |        |                          |                             | X Anulo Vazhdo |

Në vijim do të ju kërkohet të zgjedhni datën e parë dhe të fundit të ekzekutimit të urdhërpagesës. Nëse nuk vendosni ndonjë datë të fundit të ekzekutimit, urdhërpagesa mbetet aktive pa ndonjë kufizim të afatit deri në anulimin e juaj. Në këtë faqe po ashtu ju nevojitet të shënoni shumën dhe arsyen e urdhërpagesës. Pasi ti keni shënuar të gjitha fushat ju lutem klikoni butonin **"Vazhdo"**.

|                           |    | Urdhërpagesë periodike midis  | llogarive personale         |
|---------------------------|----|-------------------------------|-----------------------------|
| Llogaritë                 | ~~ | Detalet e llogarisë           |                             |
| Transferet                | ^  | Numri Ilanazira               | Honori erindhara . 510      |
| Llogaritë personale       |    | Fmri i Ilonarisë              | -Liogan Hjeuriese - con -   |
| Kombëtar                  |    | Bilanci i Iloparisë           | 2 037 188 62 EUR            |
| Ndërkombëtar              |    | Bilanci i vlefshëm            | 2 037 188,62 EUR            |
| Rroga dhe Pagesa Masive   |    |                               |                             |
| Pagesë fature             |    | Detajet e përfituesit         |                             |
| Depozitim në kasafortën D |    | Llogaria e përfituesit        | - Llogari rrjedhëse - EUR - |
| Transferet për aprovim    |    | Emri i përfituesit            |                             |
| Urdhërpagesat e fundit    |    | Bilanci i Ilogarisë           | 800 075,80 EUR              |
| Urdhërpagesë periodike.   | ^  | Bilanci i vlefshëm            | 0,00 EUR                    |
| Llogaritë personale       |    | Detajet e pagesës             |                             |
| Kombëtar                  |    | Data e parë e ekzekutimit     | 14.8.2024                   |
| Menaxhimi i urdherpagesa  | IV | Data e fundit e ekzekutimit 🚺 | 14.8.2025                   |
| Kutia postare             | ~  | Përseritja                    | Mujor/e                     |
| Profili i përdoruesit     | ~  | Shuma e transferit <b>0</b>   | 100 , 00 EUR                |
| Udhezime për shërbimet    | ~  | Arsyeja                       | Urdherpagese mujord         |
|                           |    |                               |                             |
|                           |    |                               |                             |
|                           |    |                               | 🗙 Anulo 🔶 Kthehu 🛛 Vazhdo   |
|                           |    |                               |                             |

Më pastaj do të ju shfaqet faqja me informatat komplete të urdhërpagesës. Për të përfunduar regjistrimin, ju lutem klikoni butonin **"Përfundo**".

| = MENY                    |            | Urdhërpagesë periodike mid  | is llogarive personale                     |
|---------------------------|------------|-----------------------------|--------------------------------------------|
| Clogarity                 |            | Dereier a lovurina          |                                            |
| Transferret               | 5 A.       | besque e roganite           |                                            |
| Llogarité personale       |            | Rumitikumin                 | <ul> <li>riodau rukcucce, snu ,</li> </ul> |
| nombëtar                  |            | Eller I Transla             | 3 003 100 43 610                           |
| Niderkorrdeitar           |            | Rillion TJ shafe below      | PUD 20081 100 2                            |
| Broga che Pagesa Mailue   |            | Princh + HEGREEN            | a sar mese son                             |
| Pagesa Sature             |            | Detajet e përfituesit       |                                            |
| Deputtin në kasafurtën D  |            | Llogaria e perfituesit      | - Llogari injedhëse - EUR -                |
| Transferat per aproxim    |            | Emri i përfituesit          |                                            |
| Untherpapetist e functio  |            | Bilanci i Bogariné          | 100 075,80 FUR                             |
| Undherpagesa pertentitia. |            | Bilanci i viehihden         | 6,00 FUR                                   |
| Uogarité personale        |            | Detajet e pagesés           |                                            |
| Kombétar                  |            | Data e parit e ekzekutimit  | 14.8.2024                                  |
| Mersainimi Lunthérpageta  | NG .       | Data e fundit e ekzekutimit | 14.8.2025                                  |
| Kutia jostare             | 242        | Persentja                   | Mujor/#                                    |
| Profili I pendocuesti     | - <b>4</b> | Shuma e transferit.         | 100,00 EUR.                                |
| Udhezime per shérisimer   | *          | Arsysia                     | Urdherpagese mujore                        |

X Aculo + Kithéhu Pérfundo

| Doganta v<br>Trancfarat v<br>Cogante personale<br>Kombetar | Detajet e llogarisë<br>Numri i Bogarisë |                                                                                                    |
|------------------------------------------------------------|-----------------------------------------|----------------------------------------------------------------------------------------------------|
| ülogarite personale<br>Kombetar                            | Numri i liogartie                       | A Discourse of the second second |
| Kombétar                                                   | Emvi i Bogarisë                         | + Dogari injednese + studi                                                                                                    |
|                                                            | Bilanci i Hogarinë                      | 2 037 168,52 EUR                                                                                                    |
| Ndekombetar                                                | Bilanci i viefshëm                      | 2 037 388,62 EUR                                                                                                    |
| Rouga dhe Pagesa Masive<br>Pagesë fature                   | Detajet e përfituesit                   |                                                                                                    |
| Deposition rve kussaforten Dra                             | Llogaria e përfituesit                  | Llogari medhese - EUR-                                                                                                    |
| Transfernt per aprovim                                     | Erryl i pérfituesit                     |                                                                                                    |
| Urdherpagesat e fundit                                     | Biland Hogarisit                        | 800 075.80 EUR                                                                                                    |
| Untherpageit periodike                                     | Bland I Wetsberry                       | 0,00 EUR                                                                                                    |
| Llogaritii personale                                       | Detajet e pagesês                       |                                                                                                    |
| Kombéter                                                   | Data e parë e ekzekutimit               | 14.8.2024                                                                                                    |
| Menauhimi Lurdhie pagesavi                                 | Data e fundit e ekzekutimit             | 14.8.2025                                                                                                    |
| Kutia postare 👻                                            | Persentja                               | Mujot/e                                                                                                    |
| Prisfit i penioruesit. 💌                                   | Shuma e transferit                      | 100.00 EVR                                                                                                    |
| Udhezime për shërbimet 😽                                   | Amyeja                                  | Urdherpagese mujore                                                                                                    |
|                                                            | Permbiedhja e untiberit te registruar   |                                                                                                    |

#### Në fund do të shfaqet konfirmimi i regjistrimit të urdhërpagesës.

# Urdhërpagesë mujore kombëtare

Për të regjistruar këtë urdhërpagesë, klikoni në opsionin "Kombëtare" tek menyja "Urdhërpagesat mujore".

|                                                                                                    |     | Regjistro urdhërpagesë periodi                                                                                                    | ke kombétar                                                      |           |
|----------------------------------------------------------------------------------------------------|-----|----------------------------------------------------------------------------------------------------|------------------------------------------------------------------|-----------|
| Uogarite<br>Transferèt                                                                                                    | *   | Detajet e llogarisë                                                                                                    |                                                                  |           |
| Logarite personale<br>Kombetar<br>Nderkombetar                                                                                                    |     | Zgjedhni ilogarinë<br>Emit i ilogarisë<br>Bilanci i dogarisë<br>Bilanci i vlefshëm                                                                 | - Llogari mjedhëse - EUR<br>2 037 188,62 EUR<br>2 037 188,62 EUR | :         |
| Pagese foture<br>Deposition në kasaforten Dr<br>Transferet për aprovim<br>Linthërpagesë e fundit<br>Kirdhërpagesë periodike.<br>Liogaritë perionale | 0,. | Detajet e përfituesit<br>Zgjedtni përfituesin<br>Ruaj përfituesin <b>O</b><br>Llogaria e përfituesit<br>Emri i përfituesit<br>Adresa e përfituesit |                                                                  |           |
| Menaohimi i urcherpagesa<br>Kutla postare<br>Profili i perdoraesit<br>Udhezime per shechimet                                                        |     | Informata mbi banken e përfituesit<br>Banka e përfituesit                                                                                          | × And                                                            | io Vashdo |

Do të ju hapet faqja ku duhet të zgjedhni llogarinë nga ku duhet të merren mjetet (nëse keni vetëm një llogari që kualifikohet, ajo shfaqet automatikisht) dhe llogarinë në favor të së cilës do të bëhet pagesa. Në fund ju lutem klikoni në butonin **"Vazhdo".** 

|                                                                                                    | Regjistro urdhërpagesë periodiki                                                                                    | e kombëtar                                                         |          |
|----------------------------------------------------------------------------------------------------|----------------------------------------------------------------------------------------------------|--------------------------------------------------------------------|----------|
| Llogaritë 🗸                                                                                                    | Detajet e llogarisë                                                                                                 |                                                                    |          |
| Llogaritë personale<br>Kombëtar<br>Ndërkombëtar                                                                             | Zgjedhni llogarinë<br>Emri i llogarisë<br>Bilanci i llogarisë<br>Bilanci i vlefshëm                                 | - Llogari njedhëse - EUR -<br>2 037 188,62 EUR<br>2 037 188,62 EUR | \$       |
| Kroga dhe Pagesa Masive<br>Pagesë fature<br>Depozitim në kasafortën Dro<br>Transferet për aprovim<br>Urdhërpagesat e fundit | Detajet e përfituesit<br>Zgjedhni përfituesin<br>Ruaj përfituesin •<br>Llogarla e përfituesit<br>Emri i përfituesit |                                                                    |          |
| Urdherpagesë periodike ^<br>Llogaritë personale<br>Kombetar                                                                 | Adresa e përfituesit                                                                                                | PRISHTINE                                                          |          |
| Menaxhimi i urdhërpagesav<br>Kutia postare 🛛 👻<br>Profili i përdoruesit 👻                                                   | Informata mbi banken e përfituesit<br>Banka e përfituesit                                                           |                                                                    |          |
| Udhezime për shërbimet 🛛 🛩                                                                                                  |                                                                                                    | × Anol                                                             | o Vazhdo |

Pasi të keni shënuar llogaritë, do të hapet faqja ku ju kërkohet të shënoni datën e parë dhe të fundit të ekzekutimit, shumën dhe arsyen e urdhërpagesës. Nëse nuk vendosni ndonjë datë të fundit të ekzekutimit, urdhërpagesa mbetet aktive pa ndonjë kufizim të afatit deri në anulimin e juaj.

|                                                                                                    | Registro urdhërpagesë periodi                                                                                                    | ke kombétare                                               |
|----------------------------------------------------------------------------------------------------|----------------------------------------------------------------------------------------------------|------------------------------------------------------------|
| Llogarhe v<br>Transferet A                                                                                                    | Detajet e llogarisé                                                                                                    |                                                            |
| Llogarite personale<br>Kombëtar<br>Nderkombetar                                                                                                    | Emri i llogarise<br>Emri i llogarise<br>Bilanci i llogarise<br>Bilanci i vlefshem                                                                          | 2 037 188,62 EUR<br>2 037 188,62 EUR                       |
| Poget dativ Pigeta oddav<br>Pagetë fature<br>Depositim në kasaforten Dro<br>Transferet për aprovim<br>Urdhërpagesat e fundë<br>Urdhërpagesë përiodike A<br>Llogaritë personale | Detajet e përfituesit<br>Llogaria e perfituesit<br>Emri i përfituesit<br>Adresa e përfituesit<br>Informata mbi banken e përfituesit<br>Banka e përfituesit | TEST<br>PRISHTINE                                          |
| Kombetal<br>Menashini Lurdhërpagesav                                                                                                    | Detajet e urdhërit<br>Data e parë e ekzekutimit                                                                                                    | 14.8.2024                                                  |
| Kutla pestare Y<br>Profili i pertoruesit Y<br>Udhesime pir shërbimet Y                                                                                                    | Data e fundit e ekzekutimit 🌑<br>Perseritja<br>Shuma e transferit 👁<br>Arsyeja                                                                             | 14.8.2025<br>Mujor/e<br>50 , 00 TUR<br>Uniterpagese mujord |
|                                                                                                    |                                                                                                    | 🗙 Anula 🍝 Kithelar 🗸 Vazhdo                                |

Në vijim do të ju shfaqen detajet komplete të urdhërpagesës. Në këtë fazë ju lutemi shënoni kodin që ju është shfaqur në Token dheklikoni në butonin "Përfundo" ose aprovoni transaksionin në aplikacionin MobileSign pasi keni klikuar **"Përfundo".** 

| <b>MENY</b>             |       | Reglistro urdhërpagesë periodil    | ke kombëtare                                                                                                    |
|-------------------------|-------|------------------------------------|----------------------------------------------------------------------------------------------------|
| Liogarite               | *     | Detaiet e lleearică                |                                                                                                    |
| TransferRt              |       | mender e nogarise                  |                                                                                                    |
| Llogarité personale     |       | Numri Ellogarise                   | - Llogari rrjedhëse - EUR -                                                                                                    |
| Kombétar                |       | Emri i llogarise                   |                                                                                                    |
| Notified executivity as |       | Bilanci i llogarise                | 2 037 188,62 EUR                                                                                                    |
| Protei Nori Horenar     |       | Bilanci i vlefshem                 | 2 037 188,62 EUR                                                                                                    |
| Rroga dhe Pagesa Mash   | 10    | Detaiet a oàrthuasit               |                                                                                                    |
| Pagèsé fature           |       | beliger e periodese                |                                                                                                    |
| Depozitim në kasaforten | 1 DF0 | Llogana e pertituesit              | A menor and care of the second second s |
| Transferrt per aprovim  |       | Emri i perfituesit                 | TEST                                                                                                    |
| Urdherpagesat e fundit  |       | Adresa e përfituesit               | PRESHTINE                                                                                                    |
| Urdherpagesé periodi    | - A   | Informata mbi banken e përfituesit |                                                                                                    |
| Llogarité personale     |       | Banka e përfituesit                |                                                                                                    |
| Kombétar                |       | Detajet e urdhërit                 |                                                                                                    |
| Menaxhimi i urdherpage  | sav   | Data e parë e ekzekutimit          | 14.8.2024                                                                                                    |
| Kutla postare           | ~     | Data e fundit e ekzekutimit        | 14.B.2025                                                                                                    |
| Profill I pérdoruesit   | ~     | Persentja                          | Mujor/e                                                                                                    |
| Odhezime për shërbim    |       | Shuma                              | 50,00 EUR                                                                                                    |
|                         |       | Arsyeja                            | Urdherpagese mujore                                                                                                    |
|                         |       |                                    | 🗙 Anulo 🔶 Kithetur 🤇 Perfundo                                                                                                    |

#### Në fund ju shfaqet faqja e konfirmimit të urdhërpagesës.

|                           |     | Urdhërpagesa periodike kombë          | taré - Pérmbledhje e fletëpagesës |
|---------------------------|-----|---------------------------------------|-----------------------------------|
| Lingarité                 | 2   | Detalet e llogarisë                   |                                   |
| Transferit                | ^   | humei I Borachia                      | Decent environments, E100         |
| Llogarité pérsonale       |     | Reni i Bonarică                       | - profine internace , end ,       |
| Kombélar                  |     | Illacci i liccasine                   | 7.077 195 87 11 00                |
| Nderkombetar              |     | tillarid i daftham                    | 2.027.108.02.001                  |
| Rroga dhe Pagesa Maske    |     | Emersol Presentin                     | 2 007 198,02 EUN                  |
| Pagese fature             |     | Detajet e përfituesit                 |                                   |
| Gepuzitim në kasafortën D | in. | Llogaría e pérfituesit.               |                                   |
| Transferat par aproxim    |     | Emili i përfituesit                   | TEST                              |
| (influences) a funde      |     | Adresa e perfituesit                  | PRISHTINE                         |
| undherpagean e randit     |     | Informata mbi banken e përfituesit    |                                   |
| Orginerbagese periodike   |     | Banka e përfituesit                   |                                   |
| Uogarite personale        | -   |                                       |                                   |
| Kombetar                  |     | Detajet a urdhërit                    |                                   |
| Menanhimi i urdhérpagesa  | ar  | Data e parë e ekzekutimit             | 14.8.2024                         |
| Kutia postare             | ~   | Data e fundit e ekzekutimit           | 14.8.2025                         |
| Profili I perdonuestt     | ~   | Perseritja                            | Mujor/e                           |
| udhezime per sherbimet    | 0.8 | Shuma                                 | 50.00 EUR                         |
|                           |     | Detajet e pagesës                     | Urdherpagese mujore               |
|                           |     | Pérmbledhja e urdhërit të registruar. |                                   |
|                           |     | Përmbledhja e urdhërit të regjistruar |                                   |

Urdhëri i juaj u pranua me sukses. Për të u informuar rreth statusit të transferit tuaj dhe për të hapur fletëpagesën e transferit ju lutemi vazhdoni te opsioni "Urdhërpagesat e fundit".
# Menaxhimi i urdhërpagesave

Nga opsioni **"Menaxhimi i urdhërpagesave"** në anën e majtë të faqes, mund të kontrolloni urdhërpagesat mujore të juaja.

Këtu shfaqen të gjitha urdhërpagesat mujore që i keni regjistruar përmes e-banking qofshin ato aktive apo të anuluara. Në këtë faqe keni mundësinë të modifikoni një urdhërpagesë aktive apo të anuloni atë.

|                         |     | Menaxhimi i urd   | hërpagesave periodike |                   |         |            |              |
|-------------------------|-----|-------------------|-----------------------|-------------------|---------|------------|--------------|
| Llogaritë               | *   | Aktiv             | Përfituesi            | Llogaria e përf   | ituesit | ▼ Filteri  | Q Kerko      |
| Transferēt              | ^   |                   |                       |                   |         |            |              |
| Llogaritë personale     |     | Numri i llogarisë | Përfituesi            | Data e ardhshme e | Statusi | Përseritja | Shuma        |
| Kombëtar                |     |                   |                       | 14.8.2024         | Aktiv   | Mujor/e    | ∠ x 🗉        |
| Ndërkombëtar            |     | Llogari personale |                       |                   |         |            | 100,00 EUR   |
| Rroga dhe Pagesa Masiv  | e:  |                   |                       | 14.8.2024         | Aktiv   | Mujor/e    | ∠ <b>x</b> ⊒ |
| Pagesë fature           |     | Kombëtar          |                       |                   |         |            | 50,00 EUR    |
| Depozitim në kasafortën | Dro |                   |                       | 22.8.2024         | Aktiv   | Mujor/e    | Z X 🗉        |
| Transferet për aprovim  |     | Kombétar          |                       |                   |         |            | 5 000,00 EUR |
| Urdherpagesat e fundit  |     |                   |                       | 22.8.2024         | Aktiv   | Mujor/e    | <b>∠ x</b> ∃ |
| Urdherpagese periodik   | e ^ | Llogari personale |                       |                   |         |            | 7 500,00 EUR |
| Llogaritë personale     |     |                   |                       |                   |         |            |              |
| Kombētar                |     |                   |                       |                   |         |            |              |
| Menaxhimi i urdhërpage  | sav |                   |                       |                   |         |            |              |

# Modifikimi i urdhërpagesës mujore

Nëse dëshironi të modifikoni një urdhërpagesë mujore që e keni aktive, këtë mund të bëni duke klikuar në ikonën e lapsit te detajet e urdhërpagesës.

|                                 |   | Menaxhimi i urd   | lhërpa | agesave periodike |                           |                 |                  |                              |           |
|---------------------------------|---|-------------------|--------|-------------------|---------------------------|-----------------|------------------|------------------------------|-----------|
| Llogaritë<br>Transferët         | × | Aktiv             | •      | Perfituesi        |                           | Llogaria e përf | ituesit          | <b>Filteri</b>               | Q Kerko   |
| Llogaritë personale<br>Kombëtar |   | Numri i llogarisë |        | Përfituesi        | <b>Data e</b><br>14.8.202 | ardhshme e<br>4 | Statusi<br>Aktiv | <b>Përseritja</b><br>Mujor/e | Shuma     |
| Ndërkombëtar                    |   | Llogari personale |        |                   |                           |                 |                  |                              | 100,00 EU |

Do të ju shfaqen informatat e urdhërpagesës. Këtu keni mundësinë të ndryshoni datat, shumën apo arsyen e kësaj urdhërpagese. Pasi të keni ndryshuar ndonjë informatë, ju lutemi klikoni butonin **"Vazhdo".** 

|                           |    | Modifiko - Llogari personale U | rdhërpagesë periodike (mujore) |
|---------------------------|----|--------------------------------|--------------------------------|
| Llogaritë                 | ~  | Detajet e llogarisë            |                                |
| Transferet                | ^  | Numri i Ilogarisë              | - Llogari rrjedhëse - EUR -    |
| Llogaritë personale       |    | Emri i llogarisë               |                                |
| Kombètar                  |    | Bilanci i llogarisë            | 2 037 188,62 EUR               |
| Ndërkombëtar              |    | Bilanci i vlefshēm             | 2 037 188,62 EUR               |
| Rroga dhe Pagesa Masive   |    |                                |                                |
| Pagesë fature             |    | Detajet e përfituesit          |                                |
| Depozitim në kasafortën D | ro | Llogaria e përfituesit         |                                |
| Transferet për aprovim    |    | Emri i përfituesit             |                                |
| Urdhërpagesat e fundit    |    | Bilanci i llogarisë            | 800 075,80 EUR                 |
| Urdherpagese periodike    |    | Bilanci i vlefshëm             | 0,00 EUR                       |
| Llogaritë personale       |    | Detajet e urdhërit             |                                |
| Kombëtar                  |    | Data më e afërt e ekzekutimit  | -                              |
| Menaxhimi i urdhërpagesa  | W  | Data e parë e ekzekutimit      | 14.8.2024                      |
| Kutia postare             | *  | Data e fundit e ekzekutimit 🌒  | 14.8.2025                      |
| Profili   përdoruesit     | ~  | Përseritja                     | Mujor/e                        |
| Udhezime për shërbimet    | ~  | Statusi aktual                 | Aktiv                          |
|                           |    | Shuma e transferit 🕚           | 90, 00 EUR                     |
|                           |    | Detajet e pagesës              | Urdherpagese mujore            |
|                           |    |                                |                                |
|                           |    |                                | 🗙 Anulo 🔶 Kthehu 🕢 Vazhdo      |
|                           |    |                                |                                |

Pasi të keni modifikuar informatën e dëshiruar, ju shfaqet faqja me informata të reja në mënyrë që të konfirmoni urdhërpagesën e modifikuar. Për të bërë këtë, ju lutem klikoni butonin "Përfundo".

|                           |    | Modifiko - Llogari personale L | rdhërpagesë periodike (mujore) |                           |
|---------------------------|----|--------------------------------|--------------------------------|---------------------------|
| Llogaritë                 | *  | Detajet e llogarisë            |                                |                           |
| Transferet                | ~  | Numri i Ilogarisë              | - Llogari rriedhèse - EUR -    |                           |
| Llogaritë personale       |    | Emri i llogarică               | Logarnjearese zore             |                           |
| Kombëtar                  |    | Diland i llogarică             | 2 027 108 52 51 10             |                           |
| Ndërkombëtar              |    | bilanci i liugarise            | 2 057 186,02 EUR               |                           |
| Rrona dhe Pagesa Masive   |    | Bilanci i vietsnem             | 2 037 188,62 EUR               |                           |
| Pagesë fature             |    | Detajet e përfituesit          |                                |                           |
| Depozitim në kasafortën D | ro | Llogaria e perfituesit         |                                |                           |
| Transferet për aprovim    |    | Emri i përfituesit             |                                |                           |
| Halls erer per aprovini   |    | Bilanci i llogarisë            | 800 075,80 EUR                 |                           |
| Urdnerpagesat e fundit    |    | Bilanci i vlefshëm             | 0,00 EUR                       |                           |
| Urdherpagese periodike.   |    |                                |                                |                           |
| Llogaritë personale       |    | Detajet e urdhërit             |                                |                           |
| Kombétar                  |    | Data më e afërt e ekzekutimit  | -                              |                           |
| Menaxhimi i urdhërpagesa  | W  | Data e parë e ekzekutimit      | 14.8.2024                      |                           |
| Kutia postare             | ~  | Data e fundit e ekzekutimit    | 14.8.2025                      |                           |
| Profill i perdoruesit     | ~  | Përseritja                     | Mujor/e                        |                           |
| Udhozimo nar sharhimot    | ~  | Statusi aktual                 | Aktiv                          |                           |
| containe per sitersitier  |    | Shuma e transferit             | 90,00 EUR                      |                           |
|                           |    | Detajet e pagesës              | Urdherpagese mujore            |                           |
|                           |    |                                |                                | 🗙 Anulo 🔶 Kthehu Perfundo |
|                           |    |                                |                                |                           |

Te menyja e menaxhimit të urdhërpagesave mujore kjo urdhërpagesë do të ju shfaqet tash me informatat e modifikuara.

| = MENY              |   | Menaxhimi i urdhërp | agesave periodike |                   |         |            |           |
|---------------------|---|---------------------|-------------------|-------------------|---------|------------|-----------|
| Llogarité           | * | Aldiv =             | Perfituesi        | Uogaria e per     | kyesit  | T Filteri  | Q, Kêrko  |
| Llogarite personale |   | Numri i llogarisë   | Perfituesi        | Data e ardhshme e | Statusi | Përseritja | Shuma     |
| Kombétar            |   |                     |                   | 14.8.2024         | Aktiv   | Mujor/e    | 2 × 🛛     |
| Addin bowild an     |   | Honeri personale    |                   |                   |         |            | 90,00,611 |

# Anulimi i urdhërpagesës mujore

Për të anuluar një urdhërpagesë mujore, te opsioni i menaxhimit të urdhërpagesave, ju lutem klikoni ikonën **"X"** në anën e djathtë të ekranit.

| Jogarite.             | 390 |                   | Carrier and the well-three of |                   |         |            | - 354     |
|-----------------------|-----|-------------------|-------------------------------|-------------------|---------|------------|-----------|
| transferen            | ~   | Aktiv ¢           | Perfituesi                    | Llogaria e per    | Rivesit | T Füteri   | Q Kerko   |
| logarité personale    |     | Numri i liogarisë | Pérficuesi                    | Data e ardhshme e | Statusi | Përseritja | Shuma     |
| ombetar               |     |                   |                               | 14.8.7524         | Aktiv   | Mujor/e    | 2 × 131   |
| and the lower dealers |     | Ubgari personale  |                               |                   |         |            | 90.00 EUN |

Në vijim do të ju shfaqen informatat e urdhërpagesës dhe në këtë faqe ju jepet mundësia për të anuluar atë. Për të anuluar urdhërpagesën ju lutem klikoni butonin "Deaktivizo".

| E MENY                      | Deaktivizo - Llogari personale                    | Urdhërpagesë periodike (mujore) |
|-----------------------------|---------------------------------------------------|---------------------------------|
| Clogarite                   | V<br>Detajet e llogarisë                          |                                 |
| Fransferet                  | Numri i Bogarisë                                  | - Llogari mjedhëse - EUR -      |
| Llogarité personale         | Emri i llogarise                                  |                                 |
| Combetar                    | Bilanci i Rogarise                                | 2 037 188,62 EUR                |
| idërkombëtar                | Bilanci i vlefshëm                                | 2 037 188,62 EUR                |
| troga dhe Pagesa Masive     |                                                   |                                 |
| lagesë fature               | Detajet e përfituesit                             |                                 |
| Xepozitim në kasafortën Dro | Numri i llogarise                                 |                                 |
| iraniferet për aprovim      | Envi i llogartsé                                  |                                 |
| Urdhërpagesat e fundit      | Bilanci i ilogarisë                               | 800 075,80 EUR                  |
| Jrdherpages# periodixe      | <ul> <li>Bilanci i vlefshem</li> </ul>            | 0.00 EUR                        |
| Jogarite personale          | Detajet e urdhërit                                |                                 |
| (ombilitar                  | Statuni                                           | Aktiv                           |
| denaxhimi i urdhërpagesav.  | Data më e afërt e ekzekutimit                     |                                 |
| tutia postare               | <ul> <li>Data e ardhshme e ekzekutimit</li> </ul> | 14.8.2024                       |
| vofili i perdoruesit        | V Data e paré e ekzekutimit                       | 14.8.2024                       |
| Johezime për sherbimet      | Data e fundit e ekzekutimit                       | 14,8,2025                       |
|                             | Perseritja                                        | Mujor/e                         |
|                             | Shuma                                             | 90,00 EUR                       |
|                             | Arsynja                                           | Urdherpagese mujore             |

Në fund ju shfaqet konfirmimi i anulimit të urdhërpagesës.

| MENY                                                                                                    |     | Deaktivizo - Llogari personale                                                                                                    | Urdhërpagesë periodike (r                                                       | nujore)                                                         |
|----------------------------------------------------------------------------------------------------|-----|----------------------------------------------------------------------------------------------------|---------------------------------------------------------------------------------|-----------------------------------------------------------------|
| Liogaritä<br>Transferet                                                                                                    | > < | Detajet e llogarisë                                                                                                    |                                                                                 |                                                                 |
| Llogarité personale<br>Kontoetar<br>Ndérkombétar<br>Rroga dhe Pagesa Masilve<br>Pagesé fature<br>Depositim në kasafortën t<br>Transferet për aprovim<br>Urdhërpagesat e fundit | Dro | Numri i Ilogarise<br>Emri i Ilogarise<br>Bilanci i tiogarise<br>Bilanci i vtefshëm<br>Detajet e përfituesit<br>Numri i Ilogarise<br>Emri i Ilogarise<br>Bilanci i Ilogarise<br>Bilanci i vtefshëm | Llogari r<br>2 037 188,62 EUR<br>2 037 188,62 EUR<br>800 075,80 EUR<br>0,00 EUR | rjednese - EuR -                                                |
| Liogarite personale.<br>Kombietar                                                                                                    |     | Detajet e urdhërit<br>Statusi                                                                                                    | Jo Aktiv                                                                        |                                                                 |
| Menachimi i urdherpages<br>Kutia postare<br>Profili i përdoruesit<br>Udhuzime për shërbime                                                                                     | 27  | Data mè e afert e ekzekutimit<br>Data e ardhshme e ekzekutimit<br>Data e parè e ekzekutimit<br>Data e fundit e ekzekutimit<br>Përseritja<br>Shuma<br>Arsyeja                                      | <br>14.8.2024<br>14.8.2025<br>Mujor/e<br>90,00 EUR<br>Urdherpagese mujore       |                                                                 |
|                                                                                                    |     | Urdhërpagesa periodike është deaktivizi                                                                                                    | uar me sukses.                                                                  | + Kthehu te menashimi i urdhërpagesave. 🛛 Kihehu te përmbledhja |

Te menyja e menaxhimit të urdhërpagesave mujore nuk do të shihni më urdhërpagesa aktive. Nëse filtroni urdhërpagesat joaktive, aty do të shihni edhe urdhërpagesën që keni anuluar.

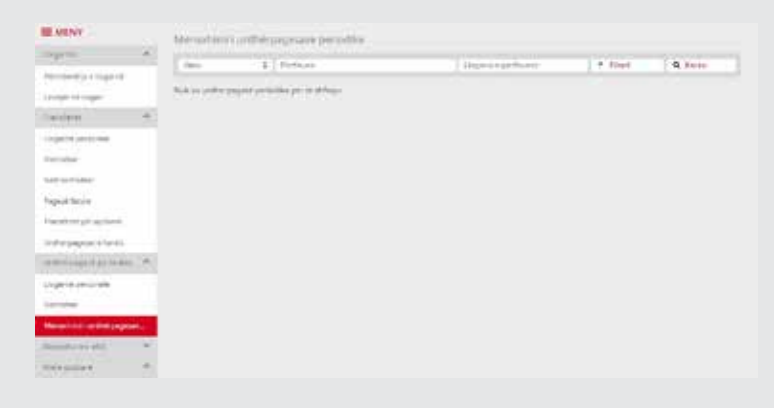

Shënim: Urdhërpagesat periodike aktive të cilat janë hapur me mundësinë që shuma e ekzekutimit e përcaktuar nga ju mund të debitohet pjesërisht (në rastet kur shuma e urdhërpageses është më e madhe se sa fondet në llogari në atë datë), atëhere për të njejtat nuk lejohet modifikimi dhe anulimi i tyre përmes menysë "Menaxhimi i urdhërpagesave" në e-banking. Në këtë rast, anulimi i tyre mund të bëhet duke e përdorur opsionin në e-banking "Posta" dhe Dërgo porosi bankës, ose duke vizituar bankën.

### Ripërdorimi / Rishfrytëzimi i një transferi

Te menyja Urdhërpagesat e fundit ku mund t'i gjeni të gjitha pagesat që i keni përfunduar, keni mundësinë të rishfrytëzoni një urdhër. Ky funksionalitet ju ndihmon në rastet kur keni nevojë të kryeni nje pagesë identike apo të ngjashme në baza të rregullta. Te çdo pagesë të kryer më herët mund të gjeni butonin "Shfrytëzo përsëri".

| Depozitim në kasaforten Dro<br>Transferet për aprovim | 8.7.2024<br>12:28 e pasdites |        | PRISTINA<br>009 | a c       |
|-------------------------------------------------------|------------------------------|--------|-----------------|-----------|
| Urdhërpagesat e fundit                                | Uogan personale — Komp       | detuar |                 | 50,00 EUR |
|                                                       |                              |        |                 | 244       |

Kur klikoni në këtë buton, ju hapet fletëpagesa me detajet që i keni vendosur më herët. Llogaria urdhëruese dhe ajo përfituese do të jenë automatikisht të shënuara. Keni mundësinë të modifikoni shumën dhe Arsyen e pagesës. Ju lutemi klikoni butonin Vazhdo për të kaluar në faqën tjetër.

| Detajet e logarise           partie personale<br>potare         Mumri i liogarise         Liogari rrjedhese - EUR -<br>Enrici i liogarise           partie personale<br>potare         Enrici i liogarise         2 037 188,62 EUR           atombetar         Bilanci i viefshem         2 037 188,62 EUR           ga dhe Pagesa Mailwe<br>gas dhe Pagesa Mailwe<br>gas dhe Pagesa Mailwe<br>herpagesa dhe Nailwe<br>herpagesa dhe Nailwe<br>gas dhe Pagesa Mailwe<br>herpagesa dhe Nailwe<br>gas dhe Pagesa Mailwe<br>gas dhe Pagesa Mailwe<br>herpagesa dhe Pagesa Mailwe<br>gas dhe Pagesa Mailwe<br>herpagesa dhe Pagesa Mailwe<br>gas dhe Pagesa Mailwe<br>herpagesa dhe Pagesa Mailwe<br>gas dhe Pagesa Mailwe<br>gas dhe Pag | garitë 🗸 🗸                                                                                       |                                                                                                    |                                                                     |   |
|----------------------------------------------------------------------------------------------------|--------------------------------------------------------------------------------------------------|----------------------------------------------------------------------------------------------------|---------------------------------------------------------------------|---|
| sozitim mit kasafornim Dro     Lüggin ale perintuesit     - Dogan rrjednese - EUR -       mitevat per aproxim     Emvi i perlituesit     Emvi i perlituesit       Bilanci i uletshem     0,00 EUR       garite personale     Shuma e transferit O     10 , 00 EUR       natvimi i urdherpagesav     ITRS kodi     000 - DEFAULT OPTION       ia pestare     Arsyeja     Pagese                                                                                                    | nisfecec  garité personale mbétar erkombétar oga dhe Pagesa Masive gesé fature                   | Detajet e llogarisë<br>Numri i llogarisë<br>Emiri i llogarisë<br>Bilanci i ilogarisë<br>Bilanci i vlefshëm<br>Detajet e përfituesit | - Llogari rrjedhese - EUR -<br>2 037 188,62 EUR<br>2 037 188,62 EUR |   |
| Detajet e pagesés         Detajet e pagesés           Inbesar         Shuma e trainsferit ①         10 , 00 EUR           Inaxhimi Luedberpagesav         ITPS kodi         000 - DEFAULT OPTION         C           Ia pestare         Arsyeja         Pagese         Pagese         C                                                                                                    | positim në kasaforiën Dro<br>Insfecet për aprovim<br>dhërpaqesat e funds<br>dhërpaqesë periodike | Llogaria e perficuesit<br>Emri i perfituesit<br>Bilanci i llogarise<br>Bilanci i viefshem                                           | - Llogari rrjedhese - EUR -<br>800 075,80 EUR<br>0,00 EUR           |   |
|                                                                                                    | garite personale<br>mbetar<br>maxhimi i Urdhërpagesav<br>tia postare 👻                           | Detajet e pagesës<br>Shuma e transferit <b>O</b><br>ITRS kodi<br>Arsyeja                                                            | 10 . 00 EUR<br>000 - DEFAULT OPTION<br>Pagese                       | • |

| E MENY                                                                                                    |      | Transfer midis llogarive pe                                                                                       | rsonale                                                  |                 |
|----------------------------------------------------------------------------------------------------|------|----------------------------------------------------------------------------------------------------|----------------------------------------------------------|-----------------|
| Jogarité<br>Transferiét<br>Jogarité personale<br>Sombétae                                                                                        | × <  | Detajet e llogarisë<br>Numri i llogarisë<br>Emri i llogarisë<br>Bilanci i llogarisë                               | - Llogari mjedhese - EUR -<br>2 037 188,62 EUR           |                 |
| ldérkombétar                                                                                                    |      | Bilanci i vlefshëm                                                                                                | 2 037 188,62 EUR                                         |                 |
| broga dhe Pagesa Mashk<br>Pagese fature<br>Depozitim në kasafordën<br>Transferet për aprovim<br>Jrdhërpagesat e fundit<br>Jrdhërpagesë periodili | 0ro  | Detajet e përfituesit<br>Llogaria e përfituesit<br>Emri i përfituesit<br>Bilanci i llogarisë<br>Bilanci i Vdëshëm | - Llogari mjedhese - EUR -<br>800 075,80 EUR<br>0.00 EUR |                 |
| logarité personale                                                                                                    |      | Detajet e pagesés                                                                                                 |                                                          |                 |
| ombetar                                                                                                    |      | Shuma e transferit                                                                                                | 10,00 EL/R                                               |                 |
| denachimi i uniberpage                                                                                                    | sav  | ITRS kodi                                                                                                    | 000 - DEFAULT OPTION                                     |                 |
| utia postare                                                                                                    | ×    | Arsyeja                                                                                                    | Pagese                                                   |                 |
| rofili I përdoruesit                                                                                                    | ~    | Shuma totale                                                                                                    | 10,00 EUR                                                |                 |
| dhezime për shërbimi                                                                                                    | et 👻 |                                                                                                    | ¥ Ando 4 K                                               | thehu Perfueits |

Pasi të klikoni butonin Përfundo, nëse pagesa është brenda llogarive tuaja ajo do të përfundon. Nëse pagesa është drejtuar te ndonjë përfitues tjetër, do të ju kërkohet vendosja e metodës së sigurisë (kodi i sigurisë përmes SMS, Token apo aprovimi në aplikacionin MobileSign). Në fund ju shfaqet konfirmimi se pagesa juaj është pranuar me sukses.

| ogarne                  |    | Detaiet e llogarisè                   |                            |
|-------------------------|----|---------------------------------------|----------------------------|
| ansferét                |    | Mumul i Bonarică                      | - United relations - 61.00 |
| garitë personale        |    | Fred I Receipt                        | - Linger Hiermere - con    |
| mbétar                  | 1  | Ellin riloganse                       |                            |
| lerkombétar             |    | Bilanci i liogarise                   | 2 037 188,92 EUR           |
| ona dhe Panera Marije   |    | Bilanci i vlefshëm                    | 2 037 188,62 EUR           |
| da mu calicat anime     |    | Detajet e përfituesit                 |                            |
| đete racrue             |    | Llogaria e përfituesit                | - Lippari medhese - EUR -  |
| pozitim në kasafortën D | 10 | Emri i përfituesit                    |                            |
| ansferet për aprovim    |    | Billand i Brossele B                  | 800 075 80 810             |
| rdhërpagesat e fundit   |    | phanet in ogar be                     | BOD 013AV EDR              |
| dhërpegesii perlodike.  |    | Bilanci i Viefshem                    | 0,00 EUR                   |
| ogarite personale       |    | Detajet e pagesês                     |                            |
| ombëtar                 |    | Shuma e transferit.                   | 10,00 EUR                  |
| enaxhimi i urdhërpagesa | Ň. | TTRS kodi                             | 000 · DEFAULT OPTION       |
| nia postare             | *  | Arsyeja                               | Pagese                     |
| ofili i perdoruesit     |    | Shuma totale                          | 10.00 EUR                  |
| ihezime për shërbimet   | 4  | Përmbledhja e urdhërit të regilstruar |                            |

### Operacionet me kartela (bllokimi dhe zhbllokimi i kartelës)

Në e-banking keni mundësinë e bllokimit dhe zhbllokimit të kartelave tuaja nëse keni nevojë për këtë operacion.

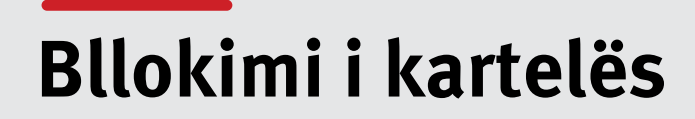

Te përmbledhja e llogarive, mund të shihni edhe kartelat e juaja. Bllokimin e kartelës mund të iniconi duke klikuar butonin 🚔 apo së pari duke hapur detajet e kartelës dhe pastaj duke klikuar butonin Blloko.

| E MENY                       | Permbledhje e llogarisë |                     |        |                    |                   |                  |         |
|------------------------------|-------------------------|---------------------|--------|--------------------|-------------------|------------------|---------|
| Clogarită                    | Llogarité rrjedhèse     | Emri i liogarisë    | Valuta | Limiti             | Bilanci i llogari | Bilanci i vlefsh | em :    |
| Permbledhje e llogarisë      |                         |                     | EUR    |                    | 800 085,60        | 10               | 1,00 41 |
| Lévicjet në Rogeri           |                         |                     | USD    |                    | 1 308 226,73      | 472              |         |
| Transferet                   |                         |                     | EUR    |                    | 2 037 178.62      | 2 637 17         | 167 40  |
| Llogertel personere          |                         |                     | EUR    |                    | 13 844,16         | 13.84            | L16 👪   |
| Kompésar                     |                         |                     |        |                    |                   |                  |         |
| Nderkombétar                 | Uogari kursimi FlexSave | Emri i llogarisë    | Valuta |                    | Bilanci i llogari | Bilanci i vlefsh | ēm      |
| Broos the Papesa Masive      |                         |                     | EUR    |                    | .0.00             | 24               | 1.00 41 |
| Pagesk fature                | Kredité                 | Emri i llogarisë    | Valuta |                    | Shuma e disb      |                  |         |
| Deposition of rapaforten Org |                         |                     | BUR    |                    | 2.000.000,00      |                  | 4.0     |
| Transferet pkr aprovim       | Komponenti i kradina    |                     | 1110   |                    |                   | 1.01             | 4.17    |
| Urdhërpegesat e fundit       |                         |                     | EUR    |                    | 1 000 000,00      | i.               | 4       |
| Undherpägese periodika       |                         |                     |        |                    |                   |                  |         |
| Uogarité personale           | Përmbledhje e kartelës  |                     |        |                    |                   |                  |         |
| Kombéser.                    | Kartela                 | Mbajtësi i kartelës |        | Statusi i kartelës | Dat               | ta e skadimit    | Veprimi |
| Menakhimi i urdhërpagesav    |                         |                     |        | Alctiv             |                   | 31.7.2024        |         |
| Kutia postare 🔹 👻            |                         |                     |        | Aktiv              |                   | 30.9.2024        |         |
| Profili i perminuent 🔹       |                         |                     |        | Alstiv             |                   | 30.9.2924        | 619     |
|                              |                         |                     |        |                    |                   |                  |         |
| MENY                         |                         |                     |        |                    |                   |                  |         |
|                              | Ellako kartelén         |                     |        |                    |                   |                  |         |

| VERSION               |       | Dirumo Harreteri    |                    |
|-----------------------|-------|---------------------|--------------------|
| rioBause              |       | Detajet             |                    |
| Pérmiliedhje e Sogari | 14    | Vastala             |                    |
| Lévizjet né ilogari   |       | eacona.             |                    |
| Transferit            | *     | Llop i karbeles     | ProCommerc Deposit |
|                       |       | Mhojtézi i kartelés |                    |
| Dodouze bezoivele     |       | Statupi i Karbelés  | Aktiv              |
| Konsbiltar            |       | E viefshme riga     | 21.7.2021          |
| Ndërkombëtar          |       | E viefshme deri në  | 31.7.2024          |
| liroga dhe Pagesa Ma  | ative | 3D Secure           | Po                 |
| Pagesé fature         |       | Llogaria e lidhur   |                    |
|                       | 0.0   |                     |                    |

Ju lutemi zgjedhni llojin e bllokimit që e dëshironi dhe klikoni në butonin Blloko kartelën për të përfunduar operacionin. Varësisht nga metoda e sigurisë që e posedoni, ju nevojitet të vendosni kodin e sigurisë përmes SMS, 6 shifrat nga Tokeni juaj apo të konfirmoni veprimin përmes aplikacionit MobileSign.

\*Vërejtje: Keni kujdes kur zgjedhni llojin e bllokimit të kartelës. Nëse dëshironi që kartelën të bllokoni vetëm përkohësisht, ju lutemi zgjedhni opsionin e Përkohshëm. Kjo meqenëse, këtë lloj bllokimi mund të zhbllokoni në të ardhmën. Nëse zgjedhni opsionin e Përhershëm, kartela juaj do të bllokohet përgjithmonë dhe nuk do të mund të përdorni apo të zhbllokoni atë më.

| E MENY                                                                                                    | Blloko kartelén                                                                                                    |                                                                                           |                                                                  |
|----------------------------------------------------------------------------------------------------|----------------------------------------------------------------------------------------------------|-------------------------------------------------------------------------------------------|------------------------------------------------------------------|
| Joganite                                                                                                    | Datalat                                                                                                    |                                                                                           |                                                                  |
| Permibledhje e llogarise                                                                                        | Decajes                                                                                                    |                                                                                           |                                                                  |
| Léviget në Bogari                                                                                               | Kartela                                                                                                    |                                                                                           |                                                                  |
| Fransferët .                                                                                                    | Liop i karteles                                                                                                    | ProCommerc Deposit                                                                        |                                                                  |
| Jogarité personale                                                                                              | Mbajtesi i karteles                                                                                                    | 1                                                                                         |                                                                  |
| Combétar                                                                                                    | E defiliere ena                                                                                                    | 34.7 3021                                                                                 |                                                                  |
| Nderkombetar                                                                                                    | E vietstore riga                                                                                                    | 31.7.2024                                                                                 |                                                                  |
| tropa dhe Papesa Masive                                                                                         | 3D Service                                                                                                    | Po                                                                                        |                                                                  |
| Appese faiture                                                                                                  | Llogaria e Schur                                                                                                    | 4                                                                                         |                                                                  |
| epozitim në kasafortën Dro                                                                                      | and a second second                                                                                                    | 17.9<br>1                                                                                 |                                                                  |
| vanafarat pår annulm                                                                                            | Detajet e bilokimit                                                                                                    |                                                                                           |                                                                  |
| internet a per aprove                                                                                           | Keni parasysh bilokimi i                                                                                                    | përhershëm nuk mund të zhbliokohet. Nëse mendoni se mund                                  | i të gjeni kartelën, zgjedhni opsionin e bilokimit të përkohshën |
| renerpagear e tunos                                                                                             | Lloji I bilakamit                                                                                                    | Perkohshem                                                                                |                                                                  |
| inoerbadese beriodisa.                                                                                          |                                                                                                    | O Perhershem                                                                              |                                                                  |
| logarité personale                                                                                              |                                                                                                    |                                                                                           | + Rthehu Bloko kartek                                            |
| lombétar                                                                                                    |                                                                                                    |                                                                                           |                                                                  |
| Venachimi i urdhërpagesav                                                                                       |                                                                                                    |                                                                                           |                                                                  |
| Gutha postare                                                                                                   | <                                                                                                    |                                                                                           |                                                                  |
|                                                                                                    |                                                                                                    |                                                                                           |                                                                  |
|                                                                                                    |                                                                                                    |                                                                                           |                                                                  |
| energiesen -                                                                                                    | Exletitime oga                                                                                                    | 5.6.2024                                                                                  |                                                                  |
| Seles and a group of the second second second second second second second second second second second second se | E viefsbime den ne                                                                                                    | 30 * 2029                                                                                 |                                                                  |
| differentiaties in function                                                                                     | Lippane e Liffuir                                                                                                    | Concentration of the                                                                      |                                                                  |
| méropagen benodice . V                                                                                          | Service of the service of the servic | Në pritje të aprovimit të veprimit                                                        |                                                                  |
| unita incalar 🔗                                                                                                 | Arzyeja                                                                                                    | Ju lutemi hapni aplikacionin MobileSign n#     pavolen tuai për të përfunckar këtë veprim |                                                                  |
| la pottate                                                                                                    | ycileb                                                                                                    |                                                                                           |                                                                  |
|                                                                                                    | Hyrje në e-Banking                                                                                                    |                                                                                           |                                                                  |
| A. Revenuerant                                                                                                  |                                                                                                    |                                                                                           |                                                                  |
| after personnelt 🦘                                                                                              | Ju lutemi hepri ProCredit                                                                                                    | MobileSign ve pajajen tuaj dhe pastaj vazhdoni                                            |                                                                  |
| offer a personnen 🕐                                                                                             | ju lutemi hepri ProCredit                                                                                                    | MobileSign në pajisjen tuaj dhe pattaj vashdoni                                           |                                                                  |

#### Në fund të procesit ju shfaqet mesazhi se veprimi ka përfunduar me sukses.

| <b>MENY</b>                                    |   | Përmbledhje e kartelës           |                                   |
|------------------------------------------------|---|----------------------------------|-----------------------------------|
| Lloganiti                                      | ^ | Detailed                         |                                   |
| Permoledhje e llogarisë<br>Lëvizjet në llogari |   | Kartela                          |                                   |
| Transferes                                     | * | Mbajotsi i karteles              | DEBIT MASTER CARD                 |
| Uogarité personale                             |   | Statusi i kartelės               | Blokm i përkohshëm nga përdoruesi |
| Nombetar                                       |   | Arsyeja e bilokimit              | Kartele e komprometuar            |
| Nderkombetar                                   |   | E vlefshme nga                   | 5.6.2024                          |
| Pagesé fature                                  |   | E wefshime deri në               | 30.6.2029                         |
| Transferiet për aprovim                        |   | 3D Secore                        | Po                                |
| Urdherpagesat e fundit                         |   | Liogaria e Rdhur                 |                                   |
| Undherpagese periodike                         | ~ | Kartela është bilokuar me sukses | Mbyill                            |
| Depocta me afat                                |   |                                  |                                   |

# Zhbllokimi i kartelës

Nëse keni nevojë të zhbllokoni kartelën e juaj të bllokuar këtë mund të bëni përsëri përmes meny-së përmbledhje e llogarisë. Te informatat e kartelës suaj do të gjeni ikonën përmes së cilës mund të iniconi zhbllokimin. Po ashtu, nëse hyni te detajet e kartelës suaj, edhe këtu do të gjeni toni Zhblloko.

| E MENY                                                                                                    |      | Permbledhja e Roganov                                                                                                    |                                                                                                    |                                                                                                    |              |                                           |                 |                         |
|----------------------------------------------------------------------------------------------------|------|----------------------------------------------------------------------------------------------------|----------------------------------------------------------------------------------------------------|----------------------------------------------------------------------------------------------------|--------------|-------------------------------------------|-----------------|-------------------------|
| Number 1                                                                                                    | 1.00 | Usgarts mischier                                                                                                    | Emri i lles                                                                                                    | antel -                                                                                                    | Valuta       | Fandet Field [                            | Bland Stogeri   | Blanci I defuhim        |
| The sport of the statement                                                                                       |      | 19499000000000                                                                                                    | 1                                                                                                    |                                                                                                    | 10,00        |                                           |                 | 4                       |
| Autori of Ingell                                                                                                 |      |                                                                                                    |                                                                                                    |                                                                                                    | 118          |                                           |                 | 4                       |
| hanatures.                                                                                                    | 15   |                                                                                                    |                                                                                                    | 1                                                                                                    |              |                                           |                 |                         |
| August and a second second                                                                                       |      | Uopartik e kursimit Fledare                                                                                                    | Emet 1 llog                                                                                                    | parties 1                                                                                                    | Value        |                                           | Manci I događu. | Bland I vietshee        |
| in-leter -                                                                                                    |      |                                                                                                    |                                                                                                    |                                                                                                    | 1            |                                           | 100             | 9.09                    |
| directider.                                                                                                    |      |                                                                                                    |                                                                                                    |                                                                                                    | 308.3        |                                           |                 |                         |
| Ingenit failure                                                                                                  |      |                                                                                                    |                                                                                                    |                                                                                                    | 11.00        | 1                                         |                 | 100                     |
| webre pit agrinere                                                                                               |      |                                                                                                    |                                                                                                    |                                                                                                    |              |                                           |                 |                         |
| -throughout shares                                                                                               |      | Readth                                                                                                    | Enrithep                                                                                                    | ena .                                                                                                    | White .      |                                           | Shamawalide     | 4                       |
| and a second second second second second second second second second second second second second second second s | 22   |                                                                                                    |                                                                                                    |                                                                                                    |              |                                           | 1               | 4                       |
| about the state of the                                                                                           | 14   |                                                                                                    |                                                                                                    |                                                                                                    |              |                                           |                 |                         |
| the section                                                                                                    | 10   |                                                                                                    |                                                                                                    |                                                                                                    |              |                                           | >               | < ····                  |
|                                                                                                    | 10   | Permbiedhjø e kartelés                                                                                                    |                                                                                                    |                                                                                                    |              |                                           |                 | 1                       |
|                                                                                                    |      | Nartala                                                                                                    | Mbapesilikan                                                                                                    | telika                                                                                                    |              | Statuul i kartaliis                       | 0.              | ata is skadinds. Veprin |
| carbon ha cut                                                                                                    |      |                                                                                                    |                                                                                                    |                                                                                                    |              | 384v ;                                    |                 | 36 k 2020               |
| a Lown and Shade Silver                                                                                          | -    |                                                                                                    |                                                                                                    |                                                                                                    |              | 3840y -                                   |                 | - 81 1.2526 B 4         |
| Autologi and Allerine to PC                                                                                      | DR   |                                                                                                    |                                                                                                    |                                                                                                    |              | Mile-                                     |                 | 0182425.0.04            |
| period and period                                                                                                |      |                                                                                                    |                                                                                                    |                                                                                                    |              | by-quintly<br>position by-including under |                 | 3642029                 |
| E MENT                                                                                                    |      | Zhbloko karzijen                                                                                                    |                                                                                                    |                                                                                                    |              |                                           |                 |                         |
| equirol.                                                                                                    | 24   | 12223                                                                                                    |                                                                                                    |                                                                                                    |              |                                           |                 |                         |
| arright a special                                                                                                |      | Designet                                                                                                    |                                                                                                    |                                                                                                    |              |                                           |                 |                         |
| Property and Despace                                                                                             |      | Au-tota                                                                                                    | 735                                                                                                    | 200.023                                                                                                    |              |                                           |                 |                         |
| tanaharia.                                                                                                    | 26)  | Ling i Aprile Ma                                                                                                    | Dent                                                                                                    | I MACINE COR                                                                                                    | 8            |                                           |                 |                         |
| ingene périntaine                                                                                                |      | Magine Learning                                                                                                    | 27.17                                                                                                    | 861782                                                                                                    | 278.5        |                                           |                 |                         |
| tochile                                                                                                    |      | factor internet                                                                                                    | and a second                                                                                                    | tor - parent - com                                                                                                    | an of a base | (August)                                  |                 |                         |
| internet modelser.                                                                                               |      | - company a second                                                                                                    |                                                                                                    |                                                                                                    |              |                                           |                 |                         |
| NUMBER OF COMPANY                                                                                                |      | Lidetabene dist no                                                                                                    | 20.0                                                                                                    | and a                                                                                                    |              |                                           |                 |                         |
| induction and account                                                                                            |      | 20 Securit                                                                                                    | 2                                                                                                    | -05                                                                                                    |              |                                           |                 |                         |
| other party and a factor of                                                                                      |      | thogene a full-an                                                                                                    | - 10                                                                                                    |                                                                                                    |              |                                           |                 |                         |
|                                                                                                    | 1945 |                                                                                                    |                                                                                                    |                                                                                                    |              |                                           |                 |                         |
| CONTRACTOR DATES                                                                                                 |      | Artyrija                                                                                                    |                                                                                                    |                                                                                                    |              |                                           |                 | 147                     |
| nenernagana panana<br>Ministra maraka                                                                            |      | distant and a second second se | . See                                                                                                    | Tarra Parama                                                                                                    | _            |                                           |                 | -                       |
| meneripagana periaste<br>Indoctite intereter<br>Liste contere                                                    |      |                                                                                                    | the second second second second second second second second second second second second second second second se | and the second division of the second division of the second divisio |              |                                           |                 |                         |
| ennensagans periatik<br>konsta ina inari<br>hilis periatik                                                       | 100  | Hyda ol e Banking                                                                                                    | 921-                                                                                                    | NA STAR INSTA                                                                                                    | e            |                                           |                 |                         |
| nenersagasztariszte<br>nepeste ine eler<br>liste protein<br>rottal azottariszt                                   | 10.6 | Hydg od e Barking<br>Jackener henn ProCosts Mobile                                                                                                    | Filter<br>Gam                                                                                                   | gata Poten                                                                                                    |              |                                           |                 |                         |
| anana yaqata peraha<br>Yaqataa ina alar<br>Liila qaratare<br>Yadhir qaratarayya<br>Kalanan qay qab               | 100  | Hydy of a Backing<br>Jackenson System Prof. and Model                                                                                                    | PDI-<br>Ggr-M p Tyre<br>Jany                                                                                    | au El Million<br>gintur Poliur                                                                                                    | 2            |                                           |                 |                         |

Pasi të keni inicuar zhbllokimin e kartelës, ju hapet faqja ku nevojitet të zgjedhni arsyen e zhbllokimit. Pas këtij hapi, ju lutemi klikoni butonin Zhblloko kartelën.

|                         |      | Zhblioko kartelén                         |                                    |                                          |
|-------------------------|------|-------------------------------------------|------------------------------------|------------------------------------------|
| Uogadta                 | *    | Bartelan .                                |                                    |                                          |
| Pérmbledhje e llogarisë |      | Eastein                                   |                                    |                                          |
| Litvizjet në llogari    |      | i lati i karalik                          | DEDIT AMOTED CADD                  |                                          |
| Transfores              | - 24 | Mbaitesi i karteles                       | DEDI WATER CARD                    |                                          |
| Llogarite personale     |      | Statusi i kartelės                        | Blokim i përkotshem nga përdoruesi |                                          |
| Kombetar                |      | Arsyeja e bilokimit                       | Kartele e komprometuar             |                                          |
| Nderkombetar            |      | E viefshme nga                            | 01.01.2018                         |                                          |
| Pagesé tature           |      | E vletshme deri ne                        | 01.01.2020                         |                                          |
| Transferet për aprovim  |      | 3D Secure                                 | Po                                 |                                          |
| Urdherpagesat e fundit  |      | Llogarla e lidhur                         |                                    |                                          |
| Urdherpagese periodike  | (A)  | Arsyeja                                   |                                    |                                          |
| Liogarite personale     |      | Arsyeja                                   | Kam gjetur kartelen                |                                          |
| Kombittar               |      |                                           | Kam gjetar kartelen                |                                          |
| Menachimi i urdhërpages | 6e   | Hyrje në e-Banking                        | Kam gjetur PIN-in                  |                                          |
| Oepocita me afat        |      | ju lutemi hapni ProCredit MobileSign në p | Tjera<br>Asnjë                     |                                          |
| Hap Depozité me Afat    |      |                                           |                                    | - Rhehu Zhbiloko kartelen                |
| main monthest           |      |                                           |                                    | en en en en en en en en en en en en en e |

Në vijim, varësisht nga metoda e juaj e sigurisë e-banking, do të ju kërkohet vendosja e kodit të sigurisë përmes SMS, 6 shifrat nga Tokeni apo aprovimi i këtij veprimi në aplikacionin MobileSign.

| = MENY                       |    | Zhblloko kartelen            |                                                 |                            |
|------------------------------|----|------------------------------|-------------------------------------------------|----------------------------|
| LlogartitE                   | 2  | Patalat                      |                                                 |                            |
| Pérmoleonje e llogarisă      |    | Detajes                      |                                                 |                            |
| Lévizjet ně liogari          |    | Kartela                      |                                                 |                            |
| Transferity                  | *  | Light karteles               | DEBLT MASTER CARD                               |                            |
| Llogarité personale          |    | Mbajtesi i karseles          |                                                 |                            |
|                              |    | Statuni i karteles           | Bilokim i përkohshëm ngë përdoruesi             |                            |
| x.onioetar                   |    | Artyeja e bilokimit          | Kartele e komprometuar                          |                            |
| Ndérkombétar                 |    | E vlefshme nga               | 5.6.2024                                        |                            |
| Pagesë fature                |    | E vlefshme deri në           | 30.6.2029                                       |                            |
| Transferer për aprovim       |    | 3D Secure                    | Po                                              |                            |
| Unthérpageset e fundit       |    | Uogaria e lidhur             |                                                 |                            |
| Urdnerpagese periodike       | Ψ. | 200                          | Në pritje të aprovimit të veprimit              |                            |
|                              | 33 | Arsyeja                      | ) Ju lutemi hapni aplikacionin MobileSign ne    |                            |
| Grepozna me atar             | 1  | Arzysja                      | papojen tuaj per te perfunduar kete veprim      |                            |
| Kotta perstara               | ~  | 1 A 1 A 4 A 4                |                                                 |                            |
| Profile i pérdoruesit        | 2  | Hyrje në e-Banking           |                                                 |                            |
| Konfirmini për visë          |    | Juliatenii hapni ProCredit N | fobile5ign në pajlajen tuaj dhe pastaj vazhdoni |                            |
| CA Loan and Credit Line Rep  |    |                              |                                                 | and a second second second |
| Vertetim per kliente te PCBk | i. |                              |                                                 | · stoena                   |

Pas aprovimit tuaj, veprimi do të përfundon dhe kartela juaj përsëri do të jetë aktive dhe e gatshme për përdorim.

| E MENY                                      |   | Përmbledhje e kartelës             |                                 |
|---------------------------------------------|---|------------------------------------|---------------------------------|
| Llogarité<br>Permoledhje e llogarisë        | ^ | Detajet                            |                                 |
| Lévizjet në llogari                         |   | Kartela<br>Lloji i kartelės        | DEBIT MASTER CARD               |
| Transferet                                  | ^ | Mbajtësi i kartelës                |                                 |
| Llogarite personale                         |   | Statusi i kartelės                 | Alder                           |
| Nderiombétar                                |   | Arsyeja e zhbllokimit              | Kam gjetur kartelën<br>5.6.7024 |
| Pagesë fature                               |   | E vlefshme deri në                 | 30.6-2029                       |
| Transferet për aprovim                      |   | 3D Secure                          | Po                              |
| Urdherpagesat e fundit                      |   | Uogaria e lidhur                   |                                 |
| Urdhërpagesë periodike.<br>Depozita me afat | * | Kartela është aktivizuar me sukses | Мьул                            |

# Pagesa e parakohshme e borxhit të akumuluar të kredit kartelës

Në e-banking ju ofrohet edhe mundësia e barazimit (pagesës së borxhit të akumuluar) të kredit kartelës suaj para kohës. Nëse dëshironi të shlyeni borxhin e akumuluar të kartelës para se të përfundon muaji kur borxhi ju shlyhet/paguhet automatikisht, nga menyja Pagesa e kredit kartelës mund të iniconi këtë veprim. Në fillim ju shfaqen informatat e llogarisë nga ku dëshironi t'i merrni mjetet dhe informatat e kartelës që do të barazohet.

|                                                           | Numri i kartelës                                  | 52. ****** 43 - EUR - Llogaria e kartelë së kreditit -<br>ELIP MASTER CARD |
|-----------------------------------------------------------|---------------------------------------------------|----------------------------------------------------------------------------|
| Llogarité ^<br>Permbledhje e lloga<br>Lévitjet në llogari | Emri i përfituesit<br>Lloji i kredit kartelës     | EUR MASTER CARD<br>EUR MASTER CARD                                         |
| Transferet                                                | Borxhi i mbetur për të paguar                     | 130.60.61/2                                                                |
| Kombetar                                                  | Shuma totale                                      | 130,80 EUR                                                                 |
| Ndërkombëtar<br>Pagesë fature                             | Detajet e pagesës<br>Shuma e transferit <b>()</b> | 130 , 80 EUR                                                               |
| Pagisa e kredit kart                                      | Ārsyeja                                           | Barazim i borxhit                                                          |
| Urdhërpagesat e fu                                        |                                                   | 🗙 Anulo 🔶 kthehu 🛛 Vazhdo                                                  |

Në faqen vijuese ju paraqitet shuma e akumuluar në kredit kartelë. Këtu mund të vendosni të paguani shumën që dëshironi. Mund të paguani borxhin komplet apo vetëm një pjesë. Nëse borxhin e paguani pjesërisht, pjesa tjetër e borxhit ju shlyhet/paguhet në fund të muajit automatikisht.

| E MENY              | Numri i kartelës              | 52. ***** 43 - EUR - Llogaria e kartelë së kreditit - |
|---------------------|-------------------------------|-------------------------------------------------------|
| Llogarite           |                               | EUR MASTER CARD                                       |
| Përmbledhje e lloga | Emri i përfituesit            | EUR MASTER CARD                                       |
| Lévizjet në llogari | Lloji i Kredit karteles       | EUR MASTER CARD                                       |
| Transferet          | Borxhi i mbetur për të paguar |                                                       |
| Llogaritë personale | Shuma për pagesë              | 130,80 EUR                                            |
| Kombëtar            | Shuma totale                  | 130,80 EUR                                            |

#### Në vazhdim ju shfaqen informatat e pagesës dhe pritet konfirmimi juaj për të përfunduar procesin.

|                      | Lioji i kredit karteles     | EUR MASTER GARU                                 |
|----------------------|-----------------------------|-------------------------------------------------|
| tlogarité 🔨          | Detajet e llogarisë         |                                                 |
| Përmbledhje e lloga  | Numri i llogarisë           | - EUR - Llogaria rrjedhëse -                    |
| Lëvizjet në llogari  | Emri i llogarisë            |                                                 |
| Transferët ^         | Bilanci i vlefshëm          | EUR                                             |
| Llogaritë personale  | Detajet e pagesës           |                                                 |
| Kombétar             | Shuma e transferit          | 130,80 EUR                                      |
| Ndërkombëtar         | Arsyeja                     | Barazim i borxhit                               |
| Pagesë fature        |                             |                                                 |
| Pagesa e kredit kart | Hyrje në e-Banking          |                                                 |
| Transferet për apro  | Ju lutemi hapni ProCredit N | lobileSign në pajisjen tuaj dhe pastaj vazhdoni |
| Urdhërpagesat e fu   |                             | X Anulo + Kthehu Perfundo                       |
| Hedbärnsner in W     |                             |                                                 |

Në fund ju shfaqet konfirmimi i pagesës së suksesshme.

Përmbledhja e urdhërit të regiistruar

Urdhëri i juaj u pranua me sukses. Për të u informuar rreth statusit të transferit tuaj dhe për të hapur fletëpagesën e transferit ju lutemi vazhdoni te opsioni "Urdhërpagesat e fundit".

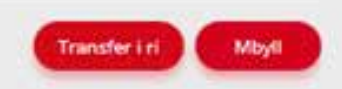

# Menaxho përfituesit

Siç është shpjeguar më herët, gjatë regjistrimit të transfereve nga shërbimi e-banking keni mundësinë të ruani përfituesit ku dërgoni mjete. Këta përfitues mund të i gjeni të listuar në shërbimin e-banking gjatë regjistrimit të transfereve në të ardhmen, në mënyrë që mos të keni nevojë të humbni kohë për të shkruar detajet e përfituesit çdo herë. Nëse keni nevojë të kontrolloni apo të modifikoni përfituesit e ruajtur, këtë mund të bëni duke klikuar në opsionin "Menaxho përfituesit".

Do të ju shfaqet lista e përfituesve kombëtar. Nëse keni nevojë të i kontrolloni përfituesit ndërkombëtar, ju lutem klikoni në linkun <u>"Në vend të kësaj, shko te përfituesit tuaj ndërkombëtar".</u>

| Llogarite                      | ų. |                      |                          |               |                          |          |
|--------------------------------|----|----------------------|--------------------------|---------------|--------------------------|----------|
| Fransferés                     | ÷  | Shto nërfitues të ri | erkombetar               |               |                          |          |
| urdnérpagesé periodike         |    | Emo                  | Numri i llogarisa/IBAN   | Kodi i bankes | Emri i bankes            | Q Karko  |
| Kutta postare                  | ~  |                      | Numeri I Research & NOAN | K. di Davahia | Reveal to a state of the | March 19 |
| Profili i perdoruesit          |    | LINE                 | Numri i liogarise/tuvin  | Kodi i bankes | Emni i pankes            | veprime  |
| Conformien war stra            |    |                      |                          | 009           | Procredit Kosovo         | 2 8 1    |
| and the per tree               |    |                      |                          | 009           | Procredit Kosovo         | Z X G    |
| CA Loan and Credit Line Rep    | 2  |                      |                          | 009           | Procredit Kosovo         | ZXG      |
| Versetim per kliente te PCBk   | 5  |                      |                          | 009           | Procredit Kosovo         | 2 × E    |
| Receiving money from abro      | ad |                      |                          | 009           | Procredit Kasovo         | ZXE      |
| (onfirmini) i gerkullimit në l |    |                      |                          | 009           | Procredit Kosovo         | ZXB      |
| idrysho fialëkalimin           |    |                      |                          | 009           | Procredit Kosovo         | ZXE      |
|                                | -  |                      |                          | 009           | Procredit Kasovo         | Z X 🗄    |
| Aenaxho përfituesit            |    |                      |                          | 009           | Procredit Kosovo         | ZXG      |
| nformatat e kontaktit të nd    | -  |                      |                          | 100           | Proceedin Knamen         | 2 X -    |

Për të inicuar transfer drejt një përfituesi, ju lutemi klikoni në ikonën 📑 . Do të shfaqen informatat sikur më poshtë:

| E MENY                                                                                                    |           | Transfer kombétar                                                                                         |                                                                   |  |
|----------------------------------------------------------------------------------------------------|-----------|----------------------------------------------------------------------------------------------------|-------------------------------------------------------------------|--|
| Llogaritä<br>Transferiti<br>Urdherpagetä periodike.<br>Kictia pöstare<br>Profili i pärdoruesit                       | * * * * * | Detajet e llogarisë<br>Zgjedhni llogarisë<br>Emri i Rogarisë<br>Bilanci i llogarisë<br>Bilanci i vlefshëm | - Uogan rrjedhese - EUR -<br>2 037 178,62 EUR<br>2 037 178,62 EUR |  |
| CA Loan and Credit Line Re<br>CA Loan and Credit Line Re<br>Vertetim per Allente te FCB<br>Danasiana monau from atom | р<br>К    | Detajet e përfituesit<br>Zgjeshni sërfituesin<br>Ruaj përfituesin <b>O</b>                                | 0                                                                 |  |

Për të modifikuar të dhënat e përfituesit, ju lutemi klikoni ikonën. Do të shfaqen të dhënat e përfituesit dhe do të keni mundësi të i modifikoni ato. Në fund të procesit ju lutemi shtypni butonin "Ruaj".

| MENY                                                                                                    |               | Menaxho përfituesit - kombëta                                                                | ir.              |                         |
|----------------------------------------------------------------------------------------------------|---------------|----------------------------------------------------------------------------------------------|------------------|-------------------------|
| Llogarisë<br>Transferët<br>Urdherpegese periodike,<br>Kutia postare<br>Profili i përboruesit                          | > > > > > <   | Modifiko përfituesin<br>Llogaria e përfituesit<br>Emri i përfituesit<br>Adresa e përfituesit | PRISHTINE        |                         |
| CA coan and Credit Line Re<br>Vertetim per kliente te PCB<br>Receiving money from abro<br>Konfirmimi i qurkullimit në | p<br>K<br>bod | Informata mbi banken e përfituesit<br>Banka e përfituesit                                    | Procredit Kosavo | 🗙 Anula 🔶 Kibehu 🛛 Ruaj |
| Ndrysho fjelëkalimin<br>Menakato përfavetit<br>Informatat e kontaksit të në                                           | t             |                                                                                              |                  |                         |
| Informatat e ndërmarrjes<br>Dølje<br>Udhesime për shërbimët                                                           | ¢.            |                                                                                              |                  |                         |

Për të shlyer një përfitues, ju lutem klikoni ikonën X. Do të shfaqen informatat e përfituesit. Për të shlyer këtë përfitues nga lista, ju lutem klikoni butonin "Fshij".

|                                                                                                    | Menaxho përfituesit - Kombëtar                                                                                                    |                                                  |
|----------------------------------------------------------------------------------------------------|----------------------------------------------------------------------------------------------------|--------------------------------------------------|
| MENY      Liogarită      Transferêt      Transferêt      Urdhiërpegesië periodike      Witte postare      Worktine postare      Profile i perdoruesit      Konfirmim per vizë      CA Loan and Credit Line Rep      Vertetim per kliente te PCEX      Receiving money from abroad      Konfirmimi i qackullimit në R      Ndrysho fjafëkalimin      Menasho përfibuesit      Informatat e ndërmarrjes      Delje      Lidhezime për shefbamet      * | Menaxho përfituesit - Kombëtar<br>Pahij përfituesit<br>Uogaria e përfituesit<br>Emri i përfituesit<br>Adresa e përfituesit<br>Informata mbi banken e përfituesit<br>Banka e përfituesit Procredit Kosovo | 🗙 Anulo <table-cell> Kotsehu 🕞 Shij</table-cell> |

### Këmbimet valutore me kurs preferencial këmbimi

### Regjistrimi i transferit brenda llogarive të të njëjtit klient me këmbim valutor me kurs preferencial

Nga menyja "Llogaritë personale", hapeni faqen për transfere brenda llogarive tuaja, zgjedhni llogaritë e dëshiruara dhe klikoni "Vazhdo".

| logarité                               | 0   | mansier minns insgorier pi | crownose.                                   |               |
|----------------------------------------|-----|----------------------------|---------------------------------------------|---------------|
| ransferet                              | - ^ | Detajet e llogarisë        | <ul> <li>Unoari mediates - FUR -</li> </ul> |               |
| ogaritë personale                      |     | Emri i lloosrită           | 1.088                                       |               |
| ombëtar                                |     | Bifanci i Sogarisë         | 2 037 178,62 EUR                            |               |
| derkombetar                            |     | Bilanci i vlefshem         | 2 037 178,62 EUR                            |               |
| roga dhe Pagesa Masiv<br>Iagesë fature |     | Detajet e përfituesit      |                                             |               |
| epozitim në kasaforsën                 | Dro | Zgjedhni përfituesin       | - Llogari rrjedhëse - USD -                 | :             |
| ransferet për aprovim                  |     | Envri i përfituesit        |                                             |               |
| inthännanetat e fundle                 |     | Bilanci i Bogarise         | 1 308 226,73 USD                            |               |
| roherpagese periodis                   | - × | Bilanci i vletshëm         | 4 725,33 USD                                |               |
| utia postare                           |     |                            |                                             | X Anulo Vazhd |
| rofili i përdoruesit                   | ~   |                            |                                             |               |
| disasterie was shakebee                | er  |                            |                                             |               |

Plotësoni shumën dhe fushën Arsyeja si dhe zgjedhni valutën e dëshiruar. Për shumat mbi 10,000 EUR, zgjedhni kodin përkatës të Bankës Qendrore.

|                                                                                                    | Transfer midis llogarive pe                                                                                        | rsonale                                                            |                         |
|----------------------------------------------------------------------------------------------------|----------------------------------------------------------------------------------------------------|--------------------------------------------------------------------|-------------------------|
| Uogarité v<br>Transferit A<br>Uogarité personale<br>Kombétar<br>Niderkombétar                                                                           | Detajet e llogarisë<br>Numri i llogarisë<br>Emri i llogarisë<br>Bilanci i llogarisë<br>Bilanci i vlefshëm          | - Llogari mjedhëse - EUR -<br>2 037 178,62 EUR<br>2 037 178,62 EUR |                         |
| Rroga dhe Pagesa Masive<br>Pagesë fature<br>Depozitim në kasafortën Dro<br>Transferet për aprovim<br>Urdhërpagesat e fundit<br>Urdhërpagesa përiodike * | Detajet e përfituesit<br>Llogaria e përfituesit<br>Emri i perfituesit<br>Bilanci i llogarisë<br>Bilanci i vlefshëm | - Llogari rrjedhëse - USD -<br>1 308 226,73 USD<br>4 725,33 USD    |                         |
| Kuba postare 👻<br>Profili i përdoruesit 👻<br>Udhecime për shërbimet 👻                                                                                   | Detajet e pagesës<br>Shuma e transferit ①<br>ITRS kodi<br>Acsycja                                                  | 6000 , 00 EUR 2<br>000 DEFAULT OPTION<br>Kembim valuter            | •                       |
|                                                                                                    |                                                                                                    | ×                                                                  | Anulo 🕈 Kthehu 🛛 Vazhdo |

Në vijim do të paraqitet dritarja me informata të transferit. Klikoni "Përfundo" për të vazhduar.

| <b>MENY</b>                              |      | Transfer midis llogarive personale           | e                           |
|------------------------------------------|------|----------------------------------------------|-----------------------------|
| Llogarité                                | ~    |                                              |                             |
| Transferet                               | ~    | Detajet e llogarisë                          |                             |
| Llogaritë personale                      |      | Numri i llogarisë                            | - Llogari rrjedhëse - EUR - |
| Kömbètar                                 |      | Bilanci i ilogarisë                          | 2 037 178,62 EUR            |
| Ndérkombétar                             |      | Bilanci i vlefshëm                           | 2 037 178,62 EUR            |
| Rroga dhe Pagesa Mative<br>Pagesë fature |      | Detajet e përfituesit                        |                             |
| Depozitim në kasafortën Dr               | ă    | Llogaria e perfituesit                       | - Llogari rrjedhëse - USD - |
| Transferet për aprovim                   |      | Emri i përfituesit                           |                             |
| Urdhëroapesat e fundit                   |      | Bilanci i Rogarisë                           | 1 308 226,73 USD            |
| Urdherpagesé periodike.                  | •    | Bilanci i vlefshëm                           | 4 725.33 USD                |
| Kutia postare                            | ~    | Detajet e pagesés                            |                             |
| Profili i përdoruesit                    | ~    | Shuma e transferit                           | 6 000,00 EUR                |
| Odnezime për shërbimet                   | ~~ · | ITRS kodi                                    | 000 - DEFAULT OPTION        |
|                                          |      | Arsyeja                                      | Kembim valutor              |
|                                          |      | Përmbledhje e pagesës                        |                             |
|                                          |      | Shuma për transfer (Valuta e<br>urdhëruesit) | 6.000,00 EUR                |
|                                          |      | Kursi i kembimit                             | 1 USD = 0,943752 EUR        |
|                                          |      | Shuma e transferit (Valuta e përfituesit)    | 6 357,60 USD                |
|                                          |      | Shuma totale                                 | 6.357,60 USD (6.000,00 EUR) |

🗙 Anulo 🔶 Kthehu Perfundo

#### **E MENY**

| LlogaritE                   | ~ |
|-----------------------------|---|
| Transferet                  | • |
| Llogarité personale         |   |
| Kombétar                    |   |
| Ndërkombëtar                |   |
| Rroga dhe Pagesa Masive     |   |
| Pagesë fature               |   |
| Depositim në kasafortën Dri | 5 |
| Transferet për aprovim      |   |
| Urdhërpagesat e fundit      |   |
| Urdhërpagesë periodike      | ¥ |
| Kutia postare               | ~ |
| Profili i përdoruesit       | ¥ |
| Udhesime për shërbimes      | ÷ |

#### Transfer midis llogarive personale Detajet e llogarisë - Llogari rrjednese - EUR -Numri i flogarisë Emri i llogarisë Bilanci i liogarisë 2 037 178,62 EUR Bilanci i vlefshëm 2 037 178,62 EUR Detajet e përfituesit · Llogari rrjedhese - USD -Llogaria e perfituesit Emri i përfituesit Bilanci i llogarisë 1 308 226,73 USD 4 725,33 USD Bilanci i vlefshëm Detajet e pagesês Shuma e transferit 6 000,00 EUR ITRS kodi 000 - DEFAULT OPTION Arsyeja Kembim valutor Përmbledhje e pagesës Shuma për transfer (Valuta e 6 000,00 EUR urdheruesit) Kursi i këmbimit 1 USD = 0,943752 EUR Shuma e transferit (Valuta e përfituesit) 6 357,60 USD Shuma totale 6 357,60 USD (6 000,00 EUR) Permbledhja e urdhërit të regjistruar

Urdhëri i juaj u pranua me sukses. Për të u informuar rreth statusit të transferit tuaj dhe për të hapur fletëpagesën e transferit ju lutemi vazhdoni te opsioni "Urdhërpagesat e fundit",

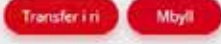

Në vijim do të lajmëroheni më një njoftim në e-Banking për kursin preferencial të ofruar nga banka. Ofertën mund të hapni duke klikuar në **Shiko ofertën.** 

| MENY                     |             | Transfer midis llogarive perso                                                      | onale                                                                                                    |
|--------------------------|-------------|-------------------------------------------------------------------------------------|----------------------------------------------------------------------------------------------------|
| Elogadite                | ~           | Datalat a Bogaria                                                                   |                                                                                                    |
| Permbledhje e Togarb     | al l        | Mesajes e nogarise                                                                  | 101/102/100/101/00                                                                                                    |
| Lèvézjet në Rogari       |             | Numer rouganse.                                                                     | TEST SUDY                                                                                                    |
| Transferet               |             | Elimit i Somma                                                                      | 2 22 10 17 45 218                                                                                                    |
| Llogarité personale      |             | Without Laboration                                                                  | 2 3/2 07/10 COR                                                                                                    |
| Kombetar                 |             | unanci i versceni                                                                   | A STA STATESTOR                                                                                                    |
| Nderkombetar             |             | Detajet e përfituesit                                                               |                                                                                                    |
| Roos dhe Pagesa Ma       | sive        | Llogaria e përfituesit                                                              | 664321987 - Llogari rrjednese - USD                                                                                                    |
| Parama Tahure            |             | Emri i përfituesit. Në                                                              | w message from Treasury                                                                                                    |
| Pagare and the day       | in Per-     | Bilanci i Rogarisë Ker                                                              | ni pranuar një ofertë për këmbim valutor me                                                                                                    |
| reduction of employee    | and Astrone | tillarici i vlefshem ofr                                                            | rs preferencial. Stuima 5.000,00 USD, Kursi I<br>uar: 1 EUR = 1.040000 USD (Oferta skadon në                                                                                                    |
| transreser per aprovo    | <u>.</u>    | 202                                                                                 | 23-02-06 12:13.MD)                                                                                                    |
| Urdherpagesat e fund     | 98.         | Detajet e pageses                                                                   | X Mbull Shike detien                                                                                                    |
| Urdherpagesë perio       | diam        | Shurtta e tramferit                                                                 |                                                                                                    |
| Llogarité personale      |             | ITTES kodi                                                                          | HH CONTRACTOR OF CONTRACTOR OF |
| Kombétar                 |             | Arsyeja                                                                             | Konversim valutor                                                                                                    |
| Mersachimi Lurcthorps    | gesev       | Përmbledhje e pagesës                                                               |                                                                                                    |
| statia postais :         | . 9         | Shuma për transfer (Valuta e                                                        | Nei pritje                                                                                                    |
| Profili i perdoruesit    | ~           | urdhëruesit)                                                                        |                                                                                                    |
| Konfirmtim për vize      |             | Kursl i këmbimit                                                                    | file pritje                                                                                                    |
| Calloon and Coeffe Lin   | on Siers    | Shuma e transferit (Valuta e përfitui                                               | esit) Në pritje                                                                                                    |
| Variation may bill and a | and the     | Shuma totale                                                                        | Ne pritje                                                                                                    |
| reaction per succide to  | C F N DIR   | Permbledhia e urdnerit të regilatrua                                                |                                                                                                    |
| necessing money from     | 1 aprilag   |                                                                                     |                                                                                                    |
| Konfirmimi I qarkullim   | hit ne E    | transferit juaj u pranua me sukses. Për<br>transferit ju lutemi vazhdoni te opsioni | te u informuar meth statusit de transferit tual dhe per te hapur hetepagesen e                                                                                                    |

Pasi të klikoni në <u>"Shiko ofertën"</u>, do të ju shfaqen informatat e detajuara rreth transferit dhe kursit këmbimor. Nëse pajtoheni me kursin preferencial të ofruar nga banka, klikoni "Prano" dhe transaksioni do të përfundon brenda afatit të caktuar nga banka.

| = MENY                                         | Transfer midis llogarive personal                                                                                                    | e - Urdhëri në pritje për aprovim                                                     |
|------------------------------------------------|----------------------------------------------------------------------------------------------------|---------------------------------------------------------------------------------------|
| Llogaritë 🔦                                    | And a second second sec |                                                                                       |
| Permbledhje e llogarise<br>Levizjet në llogari | Detajet e llogarise<br>Numri i llogarise                                                                                                    | 1234567890123456 - Llogari mjedhëse - EUR<br>TEST SHPK                                |
| Transferet 🔨                                   | Bilanci i Ilugarisë                                                                                                    | 2 374 077 49 EUR                                                                      |
| Llogarité personale<br>Kombilitar              | Bilanci i vlefsběm                                                                                                    | 2 874 074,99 EUR                                                                      |
| Nderkombetar                                   | Detajet e përfituesit                                                                                                    |                                                                                       |
| Rroga dhe Pagesa Masive                        | Llogaria e përfituesit<br>Ermi i perfituesit                                                                                                    | 654321987 Llogari mjedhëse - USD<br>TEST SHPK                                         |
| Deputitim në kasafortën Dro                    | Bilanci i Ilogarise<br>Bilanci i vletshëm                                                                                                    | 957 101,26 USD<br>957 101,26 USD                                                      |
| Undherpagesat e fundit:                        | Detajet e pagesës                                                                                                    |                                                                                       |
| Urdhërpagesë periodike 🔦                       | Shuma e transferit                                                                                                    | 5-000,80 USD                                                                          |
| Llogaritë personale                            | ITRS kodi                                                                                                    | 34                                                                                    |
| Kombetar                                       | Arsyeja                                                                                                    | Konvertim valutor                                                                     |
| Menashimi i untherpagesav                      | Permbledhje e pagesës (Oferta mbaron r                                                                                                    | në datën 6.2.2023 12:13:49 e pasdites}                                                |
| Rutia postare 👻                                | Shuma për transfer (Valuta e<br>urdhëruesit)                                                                                                    | 4 807,69 EUR                                                                          |
| erono i perocruesit                            | Kursi i kembimit                                                                                                    | 1 EUR = 1,040000 USD ( Kursi preferencial )                                           |
| Kuntinnin per vize                             | Shuma e transferit (Valuta e perfituesit)                                                                                                    | 5 000,00 USD                                                                          |
| CA Loan and Credit Line Rep                    | Shuma totale                                                                                                    | 5 000,00 USD (4 807,69 EUR)                                                           |
| Receiving money from abroad                    | ju lutemi kontrolloni me kujdes informatat q<br>anulohet më vonë.                                                                                                    | jë keni shënuar meqenëse kjo pagesë nuk mund të 🛛 🗲 Kthehu 🤇 Retuvo 🖉 Aurovo/Kontirmo |

Keni parasysh se pas ofertës së bankës, keni 5 minuta kohë për të pranuar atë, në të kundërtën, kursi i ofruar nuk do të vlej dhe do të pranoni lajmërimin që oferta e bankës ka skaduar (shiko figurën më poshtë).

| <b>E MENY</b>                                | Transfer midis llogarive personal                                                                | e                                                                                                    |
|----------------------------------------------|--------------------------------------------------------------------------------------------------|----------------------------------------------------------------------------------------------------|
| Clogarite                                    | Detalet e llosariek                                                                              |                                                                                                    |
| Përmbledhje e Bogarisë<br>Levizjet në Bogari | Numri i Bogarise<br>Emri i Bogarise                                                              | 1234567890123456 - Llogari trjedhëse - EUR<br>TEST SHPK                                                                |
| Transferät 🔸                                 | Bilanci i llogarisë                                                                              | 2.363.580,44 EUR                                                                                                    |
| Llogarité personale.                         | bilanci i viefshem                                                                               | 2 863 577,94 EUR                                                                                                    |
| Kombitar                                     |                                                                                                  |                                                                                                    |
| Nderkombetar:                                | Detajet e përfituesit                                                                            |                                                                                                    |
| Rroga dhe Pagesa Masive                      | Llogaria e përfituesit                                                                           | 654321987 - Llogari njedhëse - USD                                                                                     |
| Pagesà fature                                | Emri i perfituesit                                                                               | TEST SHPK                                                                                                    |
| Oppozitim në kasaforten Oro                  | Bilanci i llogarisë New me                                                                       | essage from Treasury                                                                                                   |
| Transferet për aprovim 😰                     | Bilanci i vietshem Oferta ju                                                                     | uaj për këmbimin valutor ka skaduar                                                                                    |
| Untherpagesat e fundit                       | Detajet e pagesés                                                                                | X Mbyl Shine electer                                                                                                   |
| uniterpagese periodike 🛧                     | Shuma e transferit                                                                               | \$ 000,00 050                                                                                                    |
| Llogarite personale                          | ITRS kodi                                                                                        | 15                                                                                                    |
| Kombétar                                     | Artyrija                                                                                         | Kembins whittor                                                                                                    |
| Menachimi i untherpagesau                    | Përmbledhje e pagesës                                                                            |                                                                                                    |
| Butla postare 🔍 🤟                            | Shuma për transfer (Valuta e<br>umberuesit)                                                      | Në pritje                                                                                                    |
| Profill   pérdorumit 🗠                       | Klani i kembirnit                                                                                | Nepritie                                                                                                    |
| Konfirmirn për vizë                          | Shuma e transferit (Valuta e perfituesit)                                                        | Ne onte                                                                                                    |
| CA Loan and Credit Line Rep.,                | Shuma totale                                                                                     | Nepritje                                                                                                    |
| Vertetim per kliente te PCBK                 | Permbledhia e unihërit të replistruar                                                            |                                                                                                    |
| Receiving money from abroad                  |                                                                                                  |                                                                                                    |
| Konfirmini I garkullinit ne II               | Urdhëri i juaj u pranua me sukses. Për të u ir<br>transferit ju luterni vazhdoni te opsioni "Urd | nformuar rreth statuast të transferit tuaj dhe për të hapur fletëpagesën e Transfet i n Mbyli<br>hërpagesat e fundit". |

### Regjistrimi i transferit kombëtar me këmbim valutor me kurs preferencial

Nga menyja "Kombëtare" hapeni faqen për transfere kombëtare, zgjedhni llogarinë e juaj që dëshironi të debitoni, plotësoni llogarinë e përfituesit, emrin e përfituesit, adresën e përfituesit dhe klikoni "Vazhdo".

|                                                                                                    | Transfer kombétar                                                                                                    |                                                                  |                |
|----------------------------------------------------------------------------------------------------|----------------------------------------------------------------------------------------------------|------------------------------------------------------------------|----------------|
| Llogarité   Transferés  Togarité personale  Kombétar  Ndérkombétar                                                                                    | Detajet e llogarisë<br>Zgjedhni llogarisë<br>Emri i llogarisë<br>Bilanci i llogarisë<br>Bilanci i vlefshëm.                              | + Llogari rrjedhece + USD +<br>1 314 584,33 USD<br>11 082,93 USD |                |
| Rrogs dhe Pagesa Masive<br>Pagesë fature<br>Depositim në kasafortën Dro<br>Transferet për aprovim<br>Urshërpagesë e fundit<br>Linshërpagesë periodike | Detajet e përfituesit<br>Zoladhri nërfituesin<br>Ruoj perfituesin<br>Organia e përfituesit<br>Emri i përfituesit<br>Adresa e përfituesit | PERFITUEST<br>PRISHTINE                                          |                |
| Kombètar<br>Menavhimi i urdhèrpagesav<br>Kutis postare ^<br>Pusta / Porosité e pranuara                                                               | Informata mbi banken e përfituesit<br>Banka e përfituesit                                                                                |                                                                  |                |
| Apliko për shërbime / Dërgo<br>Dërguar (Sent)                                                                                                    |                                                                                                    |                                                                  | X Anulo Vazhdo |

#### Plotësoni shumën dhe fushën Arsyeja.

Për shumat mbi 10,000 EUR, zgjedhni kodin përkatës të Bankës Qendrore.

| ■ MENY                                                                                                    | Transfer kombëtar                                                                                                    |                                                                           |                           |
|----------------------------------------------------------------------------------------------------|----------------------------------------------------------------------------------------------------|---------------------------------------------------------------------------|---------------------------|
| Llogarite  Transferet  Uogarite personale  Kombetar  Nderkombetar                                                                                                    | Detajet e llogarisë<br>Numri i llogarisë<br>Emri i llogarisë<br>Bilanci i llogarisë<br>Bilanci i vlefshem                                                  | - Llogari rrjedhëse - USD -<br>1 314 584,33 USD<br>11 002,93 USD          |                           |
| Rhoga dhe Pagesa Masive<br>Pagesë fature<br>Depozitim në kasafortën Dro<br>Thansferet për aprovim<br>Urdhërpageset e fundit<br>Urdhërpagese petiodike                     | Detajet e përfituesit<br>Llogaria e përfituesit<br>Erwi i përfituesit<br>Adresa e përfituesit<br>Informata mbi banken e përfituesit<br>Banka e përfituesit | PERFITUESI<br>PRESHTINE                                                   |                           |
| Kombetar<br>Menaxhimi Lurdhërpagesav<br>Rutia postare *<br>Posta / Porositë e pranuara<br>Apliko për shërbime / Dërgo<br>Dërguar (Sent)<br>Porositë në pritje për aprovim | Detajet e undhënit<br>Shuma e transferit ①<br>ITRS kodi<br>Priontet<br>Arsynja                                                                             | 500 , 00 EUR<br>Shtyp ketu për të zgjedhur<br>C Urgjent<br>Kembim valutor | •                         |
| Profili i përdoruesit 💙<br>Udhezime për shërbimet 👻                                                                                                    |                                                                                                    |                                                                           | X Anulo 🔶 Kthehu 🛛 Vazhdo |

#### Në vijim do të paraqitet dritarja me informata të transferit.

#### Plotësoni fushën Token dhe klikoni "Përfundo" për të vazhduar.

Transfer kombétar - Pérmbledhje e fletépagesés

| Doporting     Percentange e logania       Percentange e logania     Numit ilogania       Dispete e logania     Numit ilogania       Dispete deronale     Numit ilogania       Dispete deronale     Numit ilogania       Necturnostar     Numit ilogania       Pergete physical Numit     Numit ilogania       Pergete physical Numit     Numit ilogania       Pergete physical Numit     Numit ilogania       Pergete physical Numit     Dispete physical Numit       Pergete physical Numit     Dispete physical Numit       Pergete physical Numit     Dispete physical Numit       Pergete physical Numit     Dispete physical Numit       Pergete physical Numit     Dispete physical Numit       Pergete physical Numit     PERFETURESI       Normalizat nob basicien physical Numit     PERFETURESI       Normalization Numit     Perspeter Numit       Unsperse Personale     Personale       Normalization Numit     Personale       Normalization Numit     Personale       Normalization Numit     Personale       Normalization Numit     Personale       Normalization Numit     Personale       Normalization Numit     Personale       Normalization Numit     Personale       Normalization Numit     Personale       Normalization Numit     N                                                                                                    | I MENY                             | Transfer kombëtar                                |                                            |                   |
|----------------------------------------------------------------------------------------------------|------------------------------------|--------------------------------------------------|--------------------------------------------|-------------------|
| Permatangan Bagana     Numini Bagana       Bengen en Bagana     Numini Bagana       Bengen en Bagana     Numini Bagana       Banditaria     Bandi Jagana       Banditaria     Bandi Jagana       Bandi Jagana     Bandi Jagana       Bandi Jagana     Bandi Jagana       Bandi Jagana     Bandi Jagana       Bandi Jagana     Bandi Jagana       Pagente Pagena     Bandi Jagana       Pagente Pagena     Bandi Jagana       Pagente Pagena     Bandi Jagana       Pagente Pagena     Bandi Jagana       Pagente Pagena     Bandi Jagana       Pagente Pagena     Bandi Jagana       Pagente Pagena     Bandi Jagana       Pagente Pagena     Bandi Jagana       Pagente Pagena     Bandi Jagana       Pagente Pagena     Bandi Jagana       Pagente Pagena     Bandia perfituesit       Despector me saaastensitoru     Bandia perfituesit       Despector me saaastensitoru     Bandia perfituesit       Despector me saaastensitoru     Bandia perfituesit       Bandia Pagena     Bandia perfituesit       Bandia Pagena     Bandia perfituesit       Bandia Pagena     Bandia Pagena       Bandia Pagena     Bandia Pagena       Bandia Pagena     Bandia Pagena       Banana     Bandia Pa                                                                                                    | Dogente                            | n Detaiet e llogarisă                            |                                            |                   |
| Lingene lingen     Immi kögnis     TEST SKPK       Nagene gespinke     Biano i kögnis     Sk1 101.28.030       Nagene gespinke     Biano i kögnis     Sk1 101.28.030       Nagene gespinke     Biano i kögnis     Sk1 101.28.030       Nagene Pagiss Mayor     Disprise gepinkus     Sk1 101.28.030       Nagene Pagiss Mayor     Disprise gepinkus     Sk1 101.28.030       Nagene Pagiss Mayor     Disprise gepinkus     Sk1 101.28.030       Opposter reissastreis Druk     Disprise gepinkus     Sk1 101.28.030       Disprise Parker     Linni (prikuss)     Sk1 101.28.030       Disprise Reiss     Artical a gerificialit     Sk1 101.28.030       Disprise Reiss     Artical a gerificialit     Sk1 101.28.030       Disprise Reiss     Artical a gerificialit     PERFTUESI       Disprise Reiss     Artical a gerificialit     PERFTUESI       Disprise gespinke     Skinna     Skinna       National (priceges)     Disprise vorbiet       Skinna     Artical a gerificialit     Disprise vorbiet       National (priceges)     Skinna     Skinna       National (priceges)     Skinna     Skinna       National (priceges)     Skinna     Skinna       National (priceges)     Skinna     Skinna       National (priceges)     Skinna     Skinna                                                                                                    | Aniscriptorphie & poder ore        | Numi i logansa                                   | 1234567890123456 - Llogent rijedhese - USD |                   |
| Timestere     No       Ungeres persones     No       Nection Stars     No       Persone Network     No       Persone Network     No       Persone Network     No       Persone Network     No       Persone Network     No       Persone Network     No       Persone Network     No       Persone Network     No       Persone Network     No       Persone Network     No       No     No       Persone Network     No       No     No       Persone Network     No       No     No       No                                                                                                    | Levispet n# llogen                 | Envi i Sogarinë                                  | TEST SHPK                                  |                   |
| Lingeres personale     Blanci i derthem     943 10,26 UD       Nationality     Despite Approx Mayow     Despite Approx Mayow       Apgress Answe     Despite Approx Mayow     PERFITUESI       Apgress Answe     Despite Approx Mayow     PERFITUESI       Approx personale     Adress a perfituesis     PERFITUESI       Adress a perfituesis     PERFITUESI     Despite Approx Mayow       Adress a perfituesis     PERFITUESI       Adress a perfituesis     PERFITUESI       Adress a perfituesis     PERFITUESI       Adress a perfituesis     PERFITUESI       Adress a perfituesis     PERFITUESI       Adress a perfituesis     PERFITUESI       Adress a perfituesis     PERFITUESI       Adress a perfituesis     PERFITUESI       Adress a perfituesis     PERFITUESI       Adress a perfituesis     PERFITUESI       Adress a perfituesis     PERFITUESI       Adress a perfituesis     PERFITUESI       Adress a perfituesis     Perfituesis       Adress a perfituesis     Perfituesis       Adress a perfituesis     Perfituesis       Adress a perfituesis     Perfituesis       Adress a perfituesis     Perfituesis       Adress a perfituesis     Perfituesis       Adress a perfituesis     Perfituesis       Adress a perfi                                                                                                    | Tiensferes                         | <ul> <li>Bland Looprise</li> </ul>               | 962 101 26 USD                             |                   |
| Decision default         Decayse operative approximation of the spectrum of the spectrum of th | Llogarité personale                | Bilanci i ulettihäem                             | 962 101 26 USD                             |                   |
| Netstambäst         Detajet e pårflauest           Roge site Pagets Massis         Lögers e perflauest         957654321           Pageté Tatus         Lögers e perflauest         PERFTUESI           Pageté Tatus         Adress e perflauest         PERFTUESI           Oppostor ve austinsin om,<br>Parminer per apone (),<br>Undergragest ensotes         Adress e perflauest         PERFTUESI           Undergragest ensotes         Tatus e perflauest         BAAKA Y           Undergragest ensotes         Stams         BAOy O UK           Komato         Stams         Baoy O UK           Komato         Stams         Baoy O UK           Komato         Arvera         Baoy O UK           Komato         Arvera         Baoy O UK           Komato         Arvera         Baoy O UK           Komato         Arvera         Baoy O UK           Komato         Arvera         Baoy O UK           Komato         Arvera         Baoy O UK           Komato         Arvera         Baoy O UK           Komato         Arvera         Baoy O UK           Komato         Arvera         Baoy O UK           Konstor         Arvera         Baoy O UK           Konstor         Arvera         Baoy O UK                                                                                                    | Konsetar                           |                                                  | 201 (2010) 715-                            |                   |
| Rogge the Pagees Name         Rung an performant         Reference           Pagees Intrus         Emvir i performant         PERFOLESI           Opporter ne samstrein Drus         Adress a performant         PERFOLESI           Turnterer per sprive         Intrus an performant         BANKA Y           Undergageste ensaties         Stormant net banken e performant         BANKA Y           Undergageste ensaties         Stormant         BOOD DUR           Undergageste ensaties         Stormant         BOOD DUR           Resolvent (undergageste)         Stormant         BOOD DUR           Resolvent (undergageste)         Stormant         BOOD DUR           Resolvent (undergageste)         Arrayeja         Render wellster           Resolvent (undergageste)         Arrayeja         Render wellster           Rotherse performant be XBE         Arrayeja         Render wellster           Rotherse performant be XBE         Stormant be folding e pageste         Stormant be folding e pageste           Rotherse performant be XBE         Stormant e terminer (Values e performants)         Ne proje           Rotherse performant be XBE         Stormant e terminer (Values e performants)         Ne proje           Rotherse performant be XBE         Stormant e terminer (Values e performants)         Ne proje           <                                                                                                    | Neterlambelar                      | Detajet e përfituesit                            |                                            |                   |
| Pages Insure         Emni (perfoueait         PERFITUESI           Organitaries Insure         Adress a perfisional         PRISHTINE KDSOVE           Department per aponin ()         Deformat mbi banken e perfisional         Deformat mbi banken e perfisional           Underpages e notable         Deformat mbi banken e perfisional         Deformat mbi banken e perfisional           Underpages e notable         Deformat mbi banken e perfisional         Deformat mbi banken e perfisional           Underpages e notable         Sharna         60000 fUR           Remainer         Priorise         Jourgense           Mensohomi (unterpagesau)         TRS keal            Remainer per formatie         Anyropi         Remainer volumer           Protise pagesau         Anyropi         Remainer volumer           Rothmem per klamat te Post         Anyropi         Remainer volumer           Rothmem per klamat te Post         Sharna e transferit (Valuate e serficiaes)         Né prige           Rothmem per klamat te Post         Sharna e transferit (Valuate e perficiees)         Né prige           Rothmem i ger klamat te Post         Sharna e transferit (Valuate e perficiees)         Né prige           Rotoriestion         Sharna e transferit (Valuate e perficiees)         Né prige           Rotoring transferit (Valuate e perficiees)                                                                                                    | Rtops after Pageta Mastve          | Dogaris e pérfituesit                            | 967664321                                  |                   |
| Agrees         Adress # perficuent:         PEISHTINE_KOSOVE           Deportment & kanatersin Dm.         biofornaza mbol banken e pérficuent:         biofornaza mbol banken e pérficuent:           Terménet pér somment (a)         biofornaza mbol banken e pérficuent:         biofornaza mbol banken e pérficuent:           Undelspagess somment (a)         Banke a perficuent:         biofornaza mbol banken e pérficuent:           Undelspagess somment (a)         Banke a perficuent:         biofornaza mbol banken e pérficuent:           Undelspagess somment (a)         Banke a perficuent:         biofornaza mbol banken e pérficuent:           Undelspagess somment (a)         Banke a perficuent:         biofornaza mbol banken e pérficuent:           Undelspagess somment (a)         Banke a perficuent:         biofornaza mbol banken e pérficuent:           Undelspagess somment (a)         Banke a perficuent:         biografica (a)           Nemation (a) underspagessoment (a)         Provide         biografica (a)           Rendmenner (a)         Arrange         Rendmenner valuter           Rendmenner (a)         Samme per trainafer (Valuta e a erficuente:)         Né propie           Rendmenner (a)         Né propie         Samme ersendente: (Valuta e perficuente:)         Né propie           Rendving moong/ from klined (a)         Né propie         Samme ersendente: (Valuta e perficuente:) <t< td=""><td>Facerol fature</td><td>Envi i perfeuesit</td><td>PERFITUESI</td><td></td></t<>                                                                                                    | Facerol fature                     | Envi i perfeuesit                                | PERFITUESI                                 |                   |
| Neglete in metalementation     Informate metalementation       Neuroiner per aproxim (E)     Informate metalementation       Undelignageste erundit     Informate metalementation       Neuroiner per aproxim (E)     Detajet e undelie informate       Undelignageste erundit     Provise       Undelignageste erundit     Sturma       Vermanistation     Provise       Undelignageste     Provise       Vermanistation     ITFS undi       Provise     Ansyrga       Ansyrga     Renthm subutor       Provise     Ansyrga       Renthm subutor     Sturma per transfer (Valutate erunditor)       Neuroin per klement to PCSN     Neuroineri (Valutate erunditor) (Valutate erunditor)       Renthm subutor     Neuroineri (Valutate erunditor) (Valutate erunditor) (Valutate erunditor) (Valutate erunditor) (Valutate erunditor)       Renting per klement to PCSN     Korreation       Renting per klement to PCSN     Korreation       Renting per klement to PCSN     Korreation       Renting per klement to PCSN     Korreation       Renting per klement to PCSN     Korreation       Renting per klement to PCSN     Korreation       Renting per klement to PCSN     Korreation       Renting per klement to PCSN     Korreation       Renting per klement to PCSN     Koreation       Renting per klement to PCSN                                                                                                    | Description of Second reserves Des | Adresa e perficiesit                             | PRISHTINE, KIOSOVE                         |                   |
| Namework         Banka e perforaes           Underpagese e nundit         Banka e perforaes           Underpagese e nundit         Detajet e underint           Underpagese e ensisties         Detajet e underint           Underpagese e ensisties         Shuma         No0,00 tUR           Konsisteer         Provinter         Jourgente           Messachten i untherpageses         TRS keili         -           Ruste poster         Ansyrpa         Reminn selutor           Protifi ( personaes)t         Ansyrpa         Reminn selutor           Ruste poster         Ansyrpa         Reminn selutor           Ruste poster         Providelage pageses         Né proje           Ruste poster         Né proje         Né proje           Ruste poster         Né proje         Né proje           Ruste poster         Né proje         Né proje           Ruste poster         Né proje         Né proje           Ruste poster         Né proje         Né proje           Ruste poster         Né proje         Né proje           Ruste poster         Né proje         Né proje           Ruste poster         Né proje         Né proje           Ruste poster         Né proje         Né proje                                                                                                    | Cepanor in calandration            | Informata mbi banken e përfituesit               |                                            |                   |
| Underspragese annolities         Decapies annolities           Underspragese annolities         Decapies annolities           Underspragese annolities         Shuma         600,00 EUR           Konnakter         Priorities         Jourgenie           Menachtmi untherpageses         Priorities         Jourgenie           Romakter         ITRS koul                                                                                                    | contractor bei aborrou (II)        | Banka e përficuești                              | BANKA Y                                    |                   |
| Interface gene answitcher, **         Detaget e unobleit           Ungerste genovale         Shuma         600,00 EUR           Komatus         Provine         Jurgensk           Komatus         Provine         Jurgensk           Menashmi ( untherpagesau)         TRS kodi            Roth portant         Anyrep         Renter velktor           Profile ( personale         Anyrep         Renter velktor           Roth portant         Persbedge pagesis         Renter velktor           Kuma por transfer (Valuta * unofer)         Né próp         Né próp           Kuma por transfer (Valuta * perfiluaes)         Né próp           Renter velktore mé n.         Shuma por transfer (Valuta * perfiluaes)           Kuma por transfer (Valuta * perfiluaes)         Né próp           Renter velktore mé n.         Shuma e transfer (Valuta * perfiluaes)           Kuma i demomini quitutient mé n.         Né próp           Rothyten (pelealerin)         Shuma e transfer (Valuta * perfiluaes)                                                                                                    | Urdhärpagesat e fundit             |                                                  |                                            |                   |
| Liggerde gersonale     Shuma     600,00 fUlf       Kombine     Province     je urgenie       Menachmini untherpegetar.     TRS koll     -       Kutta postere     Anyrepi     Rentim valutar       Proteitier     Anyrepi     Rentim valutar       Runnin (printerpegetar.)     Percheldrije e pagetar     Rentim valutar       Runnin per klam     Shuma per transfer (Valuta e anyrepi     Né pripe       Runnin per klama     Shuma e transfer (Valuta e perfituees)     Né pripe       Runnin ugerkultent mé E.     Kurau i kernémit     Né pripe       Runnin ugerkultent mé E.     Né pripe     Né pripe       Runnin ugerkultent mé E.     Kurau i kernémit     Né pripe       Runnin ugerkultent mé E.     Né pripe     Né pripe                                                                                                    | manychedess herrogies-             | <ul> <li>Detajet e urdhërit</li> </ul>           |                                            |                   |
| Konsister     Prioriter     Jaurgenin       Menachuni (untherpagetas)     TRS koli     -       Ruth poster     Acayepi     Renhm valutar       Protei (perstansett)     Acayepi     Renhm valutar       Ruth poster     Permbedrije pagetas     Renhm valutar       Ruth poster     Snamo postanset (Valuta e and theraset)     Né proje       Ruth poster Net RUSK     Kurai i kernbenit     Né proje       Ruth ruth ruth ruth ruth ruth ruth ruth r                                                                                                    | Llogarité personale                | Shama                                            | 600,00 EUR                                 |                   |
| Mercadriani undirengegeau     TRS kell       Rubia postere     Arounge       Protein postere     Arounge       Protein postere     Pormbleddje e pageste       Konformum pår stört     Shuma opår transfer (Valuta e<br>undheruest)       Kansi verstere     Shuma opår transfer (Valuta e<br>undheruest)       Kensi verstere     Kansi versterett (Valuta e perfiluest)       Ne proje     Shuma e transferit (Valuta e perfiluest)       Konformum i garkulteret në E     Konsu stransferit (Valuta e perfiluest)       Meruest     Konsu e transferit (Valuta e perfiluest)       Konformum i garkulteret në E     Shuma e transferit (Valuta e perfiluest)       Meruest     Konsu e transferit (Valuta e perfiluest)                                                                                                    | Kombéter                           | Prioritet                                        | Jit singlente                              |                   |
| Kutta postare     Mayreja     Kentim valutar       Profili ( perdanastit     Permbledtye e pagests       Konformum plei vite     Shuma post transfer (Valuta e untilerus)       CA Loan end Credic Line Res     Shuma pointierus)       Venatim per klemat te PCBN     Kursu i kentilmit       Resching money from klinad     Kursu i kentilmit       Konformum i qarkultime mit L     Shuma e transferit (Valuta e perflueast)       Ne proje     Shuma e transferit (Valuta e perflueast)       Ne proje     Shuma e transferit (Valuta e perflueast)       Ne proje     Shuma e transferit (Valuta e perflueast)                                                                                                    | Menachimi Lunthiki pagesasi        | . ITRS kerti                                     | -                                          |                   |
| Product / permanuent     Permolectifye e pagesis       Ranformum pår stalle     Shuma per transfer (Valuta s.<br>undforman)     Né próje       CA Loan and Credit Line Rep.,<br>Vensom per blanns te PCBsi     Shuma per transfer (Valuta s.<br>undforman)     Né próje       Rans i kernstomit     Né próje       Shuma e transferit (Valuta e perificaest)     Né próje       Shuma e transferit (Valuta e perificaest)     Né próje       Shuma e transferit (Valuta e perificaest)     Né próje       Shuma e transferit (Valuta e perificaest)     Né próje       Shuma e transferit (Valuta e perificaest)     Né próje       Shuma e transferit (Valuta e perificaest)     Né próje       Shuma e transferit (Valuta e perificaest)     Né próje                                                                                                    | Kutta postare                      | w Acayopa                                        | Rambim velutor                             |                   |
| Randhrowm pår state     Snuma per transfer (Valuta e andhre usat)       CA Loan and Credit Line Rep.,     Kurai i kärnösmit       Versitim per klemat e PCBR     Kurai i kärnösmit       Recetving money from almad     Shuma e perfituesa)       Randhrowm i garkuttent né fL,     Shuma stole       Narysto galesamin     Shuma stole                                                                                                    | Profil: L perstervests             | <ul> <li>Pérmbledhje e pagesés</li> </ul>        |                                            |                   |
| CA Loan and Credit Une Rep.     until Venuesk)       Venature per klematis te PCBN     Ruma i klematismit       Receiving money from allistad     Shuma e transferrit (Valute e per fituest)       Receiving money from allistad     Kamesian       Romain i garkullimet mit L.     Shuma e transferrit (Valute e per fituest)       Notyptio Galistatismit     Shuma ettal                                                                                                    | starifirmen pår vizit              | Shuma për transfer (Valuta e                     | Né proje                                   |                   |
| Versition per kliente te PCBij     Kunts i ketritiente     Né prôje       Receiving money from slimad     Shuma e transferit (Valute e périficaest)     Né prôje       Receiving money from slimad     Konssion     Né prôje       Kontysno (présalimente     Shume totale     Né prôje                                                                                                    | CA Loan and Credit Line Rep.       | ursheruesk)                                      |                                            |                   |
| Becelving money from abroad         Shuma e transferit (Valute e perfouent)         Né proje           Becelving money from abroad         Karresson         Né proje           Bodravine (performance)         Shuma ettale         Né proje           Natrysho (performance)         Shuma ettale         Né proje                                                                                                    | Ventilitim per Alienta te PCEH     | <ul> <li>Karsi i Merdoroli (</li> </ul>          | Në pritje                                  |                   |
| Kardinemi i garkulleret në E.<br>Narytro galitalireri                                                                                                    | Receiving money from abioa         | Shama e transferit (Valute e perfituesit) .<br>d | Neprope                                    |                   |
| Shuma totale Në prtje                                                                                                    | Konformini i garicultinis na S     | Karetaian                                        | Net printe                                 |                   |
| 00440264000000                                                                                                    | Nativative Galilitation or         | Shuma totale                                     | Ne pritje                                  |                   |
| Manado perfectoria                                                                                                    | Menanto admittante                 |                                                  |                                            | Y SHARE & KOMPANY |

#### # MENY

| Lingue trais                                                                                                    | *   |
|----------------------------------------------------------------------------------------------------|-----|
| Permonstry a logarise                                                                                                  |     |
| Levitjer në Nogari                                                                                                    |     |
| Transferdt                                                                                                    | ^   |
| Uogaritë parsonike                                                                                                    |     |
| Kombetan                                                                                                    |     |
| Noterkumbekar<br>Broga dhe Pagesa Mativa<br>Regesa fatura<br>Depusition në kasatoritën Di<br>Tionuterat për aprovim () |     |
| U-dhërpagesat e fundt                                                                                                  |     |
| minister ballene barrennen.                                                                                            | 020 |
| Logens personale                                                                                                    |     |
| Wenavitori i urdhërpagesa                                                                                              | e.  |
| Rutia postare                                                                                                    | *   |
| Profili i perdonuesis                                                                                                  | *   |
| Rostenin per vite                                                                                                    |     |
| CA Loan and Create Line Re                                                                                             | e:  |
| Vertetim per idente te PCB                                                                                             | 8   |
| Receiving money from abro                                                                                              | 87  |
| Ramferrini Lagenziler R. nk                                                                                            | £.; |

| est o | 1970 | -ŋa | 2411 | 207 | nin. |  |
|-------|------|-----|------|-----|------|--|

| A REAL PROPERTY OF A REAL PROPERTY OF A READ REAL PROPERTY OF A REAL PROPERTY OF A REAL PROPERTY OF A REAL PROPERTY OF A REAL PROPERTY OF A REAL PROPERTY OF A REAL PROPERTY OF A REAL PROPERTY OF A REAL PROPERTY OF A REAL PROPERTY OF A REAL PROPERTY OF A REAL PROPERTY OF A REAL P |      |      |
|----------------------------------------------------------------------------------------------------|------|------|
|                                                                                                    | <br> | <br> |

Informatial a keintakse till nd ...

#### Detajet e Fogarisë Nummi Roganise 1234567890123456 - Llogari vyethiese - USD TEST SHPK Emri i Rogarisă Bilenci i Nogarisë 962 101,25 USD 962 101,26 USD Bilenci i ylefshem Detaint e pérfituesit 987654321 Dogaria e pérfituesit PERFITUESI Envi i perfeciesit. Adresa e perfisuesit. PRISHTINE.KOSOVE Informata mbi banken e pérfituesit BANKA Y Banka e pérfituesit. Detajet e urdhërit 600,00 EUR Shuma e transferie Pripriet Jo urgierne ITRS kodi -Detajet e pagesës Kembim valutor Pérmbiedhje e pagesés Shuma për transfer (Valuta e Né proje untPrénuesie) Kursi i kendonis Nepsige Shuma e transferit (Valute e perfituesit) - Né pripe Kerillion Né pritje Shuma totale Né pritje Permisethya a uncharitya registruar

Unthén i juaj u pranus me sukses. Pér té u informuar meth statusit té transferit tuaj dhe për të hapur fletëpagesën e transferit ju kitemi vazhdoni te opsioni "Unthérpagesat e fundit". Transfer i re Mbyli

### Në vijim do të lajmëroheni më një njoftim në e-banking për kursin preferencial të ofruar nga banka. Ofertën mund të hapni duke klikuar në **Shiko ofertën.**

| E MENY                            | Transfer kombetar - Perm                                                   | mbledhie e fletepapesiis                                                                                                    |
|-----------------------------------|----------------------------------------------------------------------------|----------------------------------------------------------------------------------------------------|
| Lingarith (*)                     | The state of the second state                                              |                                                                                                    |
| Periolectryn a nogar sa           | Succession of a second second                                              |                                                                                                    |
| Lavgen nit Togen.                 | Numer + Nogerse                                                            | 123456/890123456 - Cogni inferience Cool                                                                                                    |
| Tienmeren 🐡                       | Time ( Begaron                                                             |                                                                                                    |
| Digarite personale                | Silenn : Engerne                                                           | 982 107.28 USØ                                                                                                    |
| Tormetar                          | Biland i Viefshem.                                                         | 962 101,26 1/50                                                                                                    |
| Scheritzenheter                   | Detajet e përfituesit                                                      |                                                                                                    |
| The second second second          | Liogana a perfectant                                                       | 987654321                                                                                                    |
| noge and region name              | Error operfilisieset                                                       | PERFITUESI                                                                                                    |
| rigide more                       | Advesa e pérfisient:                                                       | PRESERTENE_ROSOW                                                                                                    |
| Deputition for Sacaforten Dro     | Evlormata mbi hanken e përf                                                | New message from Treasury                                                                                                    |
| Trensferet per aproves ())        | Banka e minferierit                                                        | Kerr pranuer sje oferne per kërrlam valutor me                                                                                                    |
| Droherpageset e funde             | And the Party of States                                                    | kurs preferencial. Shuma 600,00 BUR, Kursi i<br>urhuar: 1 USD = 0.961538 EUR <b>(Oferta skadon në</b>                                               |
| many-beben bermans                | Detajet a unthérit                                                         | 2023-02-07 2:30 MO)                                                                                                    |
| Dogarite paracrate                | Shuma e panufarit                                                          | x Hoyl Shite detter                                                                                                    |
| Rombersel                         | Provter                                                                    |                                                                                                    |
| Venantmischerpegeses.             | TRS and                                                                    | -                                                                                                    |
| 100 per 10 p                      | Densier e pageses                                                          | Fernition valuater                                                                                                    |
| Porti conservent                  | Plendedtyle it pagesits                                                    |                                                                                                    |
| Randonson pår stad                | Shuma per transfer (Valuos e                                               | Ne prige                                                                                                    |
| GALLINHI and Chells Line Rep.,    | E and a billion of                                                         | No. Anila                                                                                                    |
| Vertexton per kliente te PCD4     | Sharp I verifine                                                           | in prop                                                                                                    |
| Receiving money from abrowd       | Sector a management (sector a pe                                           | Automation of Sadda                                                                                                    |
| Randomani Lapanazione ne 2        |                                                                            |                                                                                                    |
| Natypha Spietalmon                | anama tatat                                                                | ine arrue                                                                                                    |
| Menantia parthuest                | Permisiedha e undherit të repa                                             |                                                                                                    |
| Informatiation Comparison for Ind | Unshilel I Juag u pranus me sukses<br>transferit ju kutemi sashidoni te op | n. Fér té u informuar méth statuait té transfert tug ithe pér té hapur fletépagesén e <b>Chartoter in Moyel</b><br>spátnal "Undhérgagesat e funds". |

Pasi të klikoni në <u>Shiko ofertën</u>, do të ju shfaqen informatat e detajuara rreth transferit dhe kursit këmbimor. Nëse pajtoheni me kursin e ofruar nga banka, plotësoni fushën Token apo aprovoni transaksionin në aplikacionin Mobile-Sign dhe klikoni "Prano".

| I MENY                          | Urdhëri në pritje për aprovim - Kr                                                                                                    | ombëtar                                                                                                    |
|---------------------------------|----------------------------------------------------------------------------------------------------|----------------------------------------------------------------------------------------------------|
| Degaritik                       | Detaiet e logarité                                                                                                    |                                                                                                    |
| Permitentige e litigente        | Theorem Construction in the second second se | CONCERNMENTER Development (CD)                                                                                                    |
| Lawages në Itogari              | Ferri Transist                                                                                                    | TEST SHPK                                                                                                    |
| Transferes 3                    | Elanti Ilonarità                                                                                                    | NO 101 24-165                                                                                                    |
| Cogarite personale              | Blanci I datibile                                                                                                    | NO THE HEST                                                                                                    |
| Konibitar                       | Remittlen ter m                                                                                                    | - A REAL PROPERTY OF THE PROPERTY OF THE PROPE |
| Nderkompetar                    | Detajet e përfituesit                                                                                                    |                                                                                                    |
| Rrogs dite Papesa Maske         | Digaria e përfituesit                                                                                                    | 967654321                                                                                                    |
| Pages# fature                   | Errori e pérfituente                                                                                                    | PERFITUESI                                                                                                    |
| Departon né kasafontés Dro      | Adresa e perfituesi                                                                                                    | PRISHTINE.KOSOVE                                                                                                    |
| Transference and account (T)    | Informata mbi banken e përfituesit                                                                                                    |                                                                                                    |
| Urdhérpagesat é funds           | Barlus e pérfitueux.                                                                                                    | BANKA Y                                                                                                    |
| unstarpagese parmidine          | Detajet e unthérit                                                                                                    |                                                                                                    |
| Cogerie# personale              | Shuma e transferti                                                                                                    | 1624(00 USD ( 600,00 IKUR )                                                                                                    |
| Kombétar                        | Prioritet                                                                                                    | jo ostiteste                                                                                                    |
| MerannetLurdterpageno           | TTPS kodi                                                                                                    | -                                                                                                    |
| Kutta postare                   | <ul> <li>Detajet e piepesês</li> </ul>                                                                                                    | Kandon salutsi                                                                                                    |
| Profil L pérdarvers             | Pérmbledhje e pagesés                                                                                                    |                                                                                                    |
| Konfirmin për visit             | Shuma për transfer (Valuta e<br>undhanuest)                                                                                                    | \$24,00 USD                                                                                                    |
| CA Loan and Credit Une Rep.     | Kursi i këmbirnit                                                                                                    | 1 USD = 0.961508 ALW                                                                                                    |
| Vertetim per kliente lie PCBK   | Shuma's transferit (Voluta e përfituesit)                                                                                                    | 600,00 IIUM                                                                                                    |
| Receiving money from obroad     | Rumision                                                                                                    | 0,00 8UK                                                                                                    |
| Konfermient i garkultenis në K. | Duma totale                                                                                                    | 500,00 8U8 (624:00 USD)                                                                                                    |
| Natrypha Salekalimin            |                                                                                                    |                                                                                                    |
| Meneine pertoren                |                                                                                                    |                                                                                                    |
| Triformatat e kontakoz ra od    | ju luterni kontroliani me kujdes informatat q<br>vonik.                                                                                                    | ê kerî shênuar meqenêse kijo pagesê nuk mund tê anukohet mê 🔶 Kotetu 🖉 🖉 Kerûs                                                                                                    |

Keni parasysh se pas ofertës së bankës, keni 5 minuta kohë për të pranuar ofertën, në të kundërtën, kursi i ofruar nuk do të vlej dhe do të pranoni lajmërimin që oferta e bankës ka skaduar (shiko figurën më poshtë).

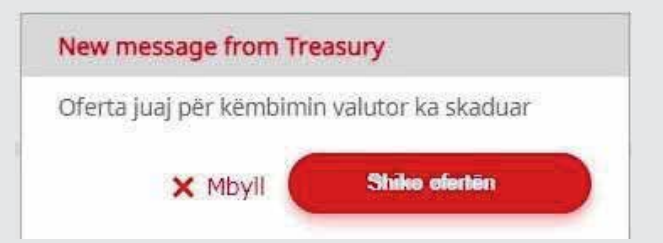

### Regjistrim i transferit ndërkombëtar me këmbim valutor me kurs preferencial

Nga menyja "Ndërkombëtare", hapeni faqen për transfere ndërkombëtare, zgjedhni llogarinë e juaj që dëshironi të debitoni, plotësoni llogarinë e përfituesit (IBAN), emrin e përfituesit, adresën e përfituesit, kodin SWIFT të përfituesit dhe klikoni "Vazhdo".

|                                                                                                    | Transfer ndërkombëtar                                                                                                    |                                      |                |
|----------------------------------------------------------------------------------------------------|----------------------------------------------------------------------------------------------------|--------------------------------------|----------------|
| Llogarité Y<br>Transferét A                                                                                                    | Detajet e llogarisë                                                                                                    |                                      |                |
| Llogarité personale<br>Kombétar                                                                                                    | Zgjedhni llogarinë<br>Envi i llogarisë                                                                                                    | - Llogari rrjedhëse - BUR -          | •              |
| Nderkombetar                                                                                                    | Bilanci i llogarisë<br>Bilanci i vlefshëm                                                                                                    | 2 031 178,62 EUR<br>2 031 178,62 EUR |                |
| Rroga dhe Pagesa Masive<br>Pagesë fature<br>Depositim në kasafortën Dro<br>Transfaret për aprovim<br>Urdhërpagesat e fundit<br>Urdhërpagesë periodite v<br>Kutje postare v<br>Profili i përdoruesit v | Decajet e përfituesit<br>Zgjeshni oërfituesin<br>Ruaj përfituesin<br>Uogaria e përfituesit/IBAN<br>Emri i përfituesit<br>Adresa e përfituesit                        |                                      |                |
| Janezine për shergimet <table-cell> 👻</table-cell>                                                                                                    | Informata mbi banken e përfituesit<br>Kodi SWIET<br>Banka e përfituesit<br>Adresa e bankës<br>Shteti i bankës<br>Kodi i bankës<br>Të dhëna për banken ndërmjetësuese | (Opcional)                           |                |
|                                                                                                    | JWILL-LI Bankel ndermjetesuese                                                                                                    |                                      | X Anula Varhde |

Plotësoni shumën, llojin e pagesës (OUR, SHA apo BEN) dhe fushën Arsyeja. Për shumat mbi 10,000 EUR, zgjedhni kodin përkatës të Bankës Qendrore.

| E MENY                                                                                                    | Transfer ndërkombëtar                                                                                                    |                                                                                              |               |
|----------------------------------------------------------------------------------------------------|----------------------------------------------------------------------------------------------------|----------------------------------------------------------------------------------------------|---------------|
| Llogaritž 🗸 🗸                                                                                                    | Detajet e llogarisë                                                                                                    |                                                                                              |               |
| Uogaritè personale<br>Kombétar<br>Ndërkombëtar<br>Rroga dhe Pagesa Masive<br>Pagesë fature                                                                                               | Numri i Bogarisë<br>Emri i Bogarisë<br>Bilanci i Nogarisë<br>Bilanci i vlefshëm<br>Detajet e përfituesit                                                                        | - Dogan mjednese - EUR -<br>2 051 178,62 EUR<br>2 031 178,62 EUR                             |               |
| Depozitim në kasafortën Dro,.<br>Transferet për aprovim<br>Urdhërpagesat e fundit<br>Urdhërpagesat periodike v<br>Kutia postare v<br>Profili i perdoruesit v<br>Udhezime për shërbimet v | Llogaria e përfituesit/IBAN<br>Emiri i përfituesit<br>Adresa e përfituesit<br><b>Informata mbi banken e përfituesit</b><br>Kodi SWIFT<br>Banka e përfituesit<br>Adresa e bankës |                                                                                              |               |
|                                                                                                    | Shteti i bankës<br>Detajet e urdhërit<br>Shuma e transferit ①<br>Lloji i komisionit ①<br>ITRS kodi<br>Artyeja                                                                   | Albania<br>9000 , 00 USD =<br>OUR =<br>110 - Advance payments for imports of goods<br>Pagese |               |
|                                                                                                    |                                                                                                    | 🗙 Anulo 🔸                                                                                    | Kthenu Vazhde |

| <b>MENY</b>                     | Transfer oderkombetar              |                    |                          |     |                  |        |
|---------------------------------|------------------------------------|--------------------|--------------------------|-----|------------------|--------|
| Llogarite 🔺                     | Barley Bound                       |                    |                          |     |                  |        |
| Permbledhje e llogarise         | Numri i llogarise                  | 1234567890123456   | Uogari rrjedhese - EUR   | 6   |                  |        |
| Leviger ne logan                | Emri i Ilogarise                   | TEST SHPK          |                          |     |                  |        |
| iransiarer                      | Bilanci i Bogartsë                 | 2 363 S80,44 EUR   |                          |     |                  |        |
| Llogarite personale<br>Kombétar | Bilanci i vlefshëm                 | 2 853 577,94 EUR   |                          |     |                  |        |
| Nderkombietar                   | Detajet e përfituesit              |                    |                          |     |                  |        |
| Rroga dhe Pagesa Masive         | (Jogaria e përfituesit/IBAN        | DE123456789        |                          |     |                  |        |
| Pagesk fature                   | Emrí i perfituesit                 | PERFITUES          |                          |     |                  |        |
| Depozitim në kasafortën Dro     | Adresa e përfituesit               | GERMANY            |                          |     |                  |        |
| Transferet për aprovim 👔        | Informata mbi banken e përfituesit |                    |                          |     |                  |        |
| Urdherpagesat e fundit          | Kodi SWIFT                         | ABCDIXX            |                          |     |                  |        |
| Urdherpagese periodike *        | Banka e përfituesit                | BANKA ABCD         |                          |     |                  |        |
| Llogarité personale             | Adresa e bankés                    | FRANKFURT          |                          |     |                  |        |
| Kombetar                        | Streti i bankës                    | Germany            |                          |     |                  |        |
| Menachimi i urdhërpaqesav       | Detajet e undhërit                 |                    |                          |     |                  |        |
| Kutia postare 🔍 👻               | Shuma e transferit 0               |                    | 11000 00 USD             | •   |                  |        |
| Profill i perdonuesit 🔷 🔦       | Cloji i komisionit O               | OUR                |                          | 1   |                  |        |
| Konfirmim për vize              | ITRS kodi                          | 110 - Advance payn | nents for imports of goo | ds- |                  | •      |
| CA Loan and Credit Line Rep     | Arsyeja                            | Pagese             |                          |     |                  |        |
| Vertetim per kliente te PCBK    |                                    |                    |                          |     |                  |        |
| Receiving money from abroad     |                                    |                    |                          |     |                  |        |
| Konfirmini I garkultinit në li  |                                    |                    |                          |     | 🗙 Anulo 🔶 Kthehu | Vazhdo |

Në vijim do të paraqitet dritarja me informata të transferit.

Plotësoni fushën Token apo aprovoni transaksionin në aplikacionin MobileSign dhe klikoni "Përfundo" për të vazhduar.

| E MENY                        |      | Detajet e llogarisë                       |                                             |                                  |
|-------------------------------|------|-------------------------------------------|---------------------------------------------|----------------------------------|
| Lingerite                     |      | Nurwi Lilogartali                         | 1234567800123456 Llogen medhane - EUR       |                                  |
| Permitriethys a logarise      |      | Emri i Roganak                            | TEST SHPK                                   |                                  |
| Lävisjet në Regeri            |      | Bilanci i Togarise                        | 2 336 477,74 EUR                            |                                  |
| Transferet                    |      | Bland i shifshëm                          | 2 826 475,34 EUR                            |                                  |
| Uogertiti personale           |      | Detaiet e nivfituesit                     |                                             |                                  |
| Kombétar                      |      | (house a sarin set 10.20                  | DE123456789                                 |                                  |
| Niekanoear                    |      | Englished and                             | PERFITLIES                                  |                                  |
| Roge the Pageta Mathie        |      | Adversa e nerfecente                      | GERMANY                                     |                                  |
| Pargebé fatura                |      |                                           |                                             |                                  |
| Depointin ne kasafortek D     | max. | Informata mbi bariken e përfituesit       |                                             |                                  |
| Transferet per aproving (3)   |      | Kedi 3W3FT                                | ABCDIOX                                     |                                  |
| Livenderstander of Burelli    | 2    | Banka e përfituesit                       | BARRA ABCD                                  |                                  |
| fear and a fear a strate      | 100  | Adresa e backits                          | FRANKFURT                                   |                                  |
| Putrischefters beurgier       | 220  | Shteri Libarioita                         | Germany                                     |                                  |
| Liogarité personale           |      | Decalet a unthänt                         |                                             |                                  |
| Kombètar                      |      |                                           | 11 000 00 1100                              |                                  |
| Menavitimi i urdtiërpageta    | 80   | Shorta e transferit                       | 11 444,45 (350)                             |                                  |
| Nutle postere.                | 190  | Lipitamisone                              | CODE                                        |                                  |
| Profil i pérdoruesit          | 0.00 | THO HODE                                  | 110 - Advance payments for imports of goods |                                  |
| Konfirmine per vice           |      | Artysja                                   | Pagese                                      |                                  |
| Children and Fredriktow Br    |      | Permitiedhje e pagesës                    |                                             |                                  |
| Destation our plants in Pril  | 100  | Shuma për transfer (Velute e              | Negritje                                    |                                  |
|                               |      | manager (                                 | 1 autocholistic                             |                                  |
| Receiving maney mini add      | 282  | Ruman a Marridonnia                       | Non preda                                   |                                  |
| Konformieni lagar kullenit na | en.  | Shuma e transferit (Valuta e përfituesit) | Nampritje                                   |                                  |
| Ndrysho Salesamin             |      | Komision                                  | Nië prope                                   |                                  |
| Menanta pérficuent            |      | Shume totale                              | Ne pritje                                   |                                  |
| Information a consultation of | 1    |                                           |                                             | ×                                |
| Terrangen and and an arrive   |      |                                           |                                             | A shap the trees and the the the |

| E MENY                                                                                                    |           | Nummi Dogarise                                 | 1234567890123456 - Llogari vrjednese - EUR                             |
|----------------------------------------------------------------------------------------------------|-----------|------------------------------------------------|------------------------------------------------------------------------|
| ogame                                                                                                    |           | Enri i Soprist                                 | TEST SHPK                                                              |
| errriolechije e Togar                                                                                                    | 0.6       | fillanci i Roganisit                           | 2 335 477,74 EUR                                                       |
| avzjet në Rogëri                                                                                                    |           | Silanci i vletshëm                             | 2 836 475,24 EUR                                                       |
| renañeren                                                                                                    | 0.20      | Detajet e përfituesit                          |                                                                        |
| logarité personalar                                                                                                    |           | Liogaria e pérfeuesic/IBAN                     | DE123456789                                                            |
| urrolater -                                                                                                    |           | Emri i përfituesit                             | PERFITUESI                                                             |
| ode koorde betaar                                                                                                    |           | Adresa e përfituesit                           | GERMANY                                                                |
| Iroge Unit Pagesa M                                                                                                    | asiya .   | Informata mbi banken e përfituesit             |                                                                        |
| NATES AND A SUBJECT OF A SUBJECT OF A SUBJEC |           | Kod-SWIFT                                      | ABCDXX                                                                 |
| Depositori në Kakafor                                                                                                    | ten Dra.  | Banka e përfituesit                            | BANKA ABCD                                                             |
| Menaferet pår øprovi                                                                                                    | - 60      | Adresa e liankes                               | FRANKFURT                                                              |
| orenerpageust e fun                                                                                                    | dir.      | Stort i barkes                                 | Germany                                                                |
| irdhërpøyesk perta                                                                                                    | 1011 A.   | Detaiet e urdhêrit                             |                                                                        |
| logarită personalar                                                                                                    |           | Scara a montant                                | 11 100 00 100                                                          |
| Lanco Assoc                                                                                                    |           | timiterment                                    | CLIR.                                                                  |
| denawhinni i sindhierp                                                                                                    | openet.   | TELAS                                          | 110 - Advance neuments for importe of opports                          |
| ute postery:                                                                                                    | 100       | Detaiet e pagenes                              | Pages                                                                  |
| natis Generationalis                                                                                                    | - 325     | Pérmbiedhie e pagesés                          | 107522                                                                 |
| Confirming per side                                                                                                    |           | Scana ede transfar (Valura a                   | Tel annia 1                                                            |
| CAllinant and Creater L                                                                                                    | INCRESS.  | uridhéruesit)                                  |                                                                        |
| Artatile jier könnte s                                                                                                    | e PCBN    | Karsi i Idmitimit                              | Nie prige:                                                             |
| Realizing money that                                                                                                    | H as read | Shuma e transferit (Valuta è pérfituesit)      | Na prop                                                                |
| Confirmient Capiticalle                                                                                                    | ane.      | Kamiside                                       | Ne sirije                                                              |
| itrysho fjalëkalimin                                                                                                    |           | Shuma totale                                   | Né prôje                                                               |
| Aerijanis perficuestr                                                                                                    |           | Permaledhja e untherit të regilativar          |                                                                        |
| informative electrolatio                                                                                                    | ane set   | (behale) bud a series a me taken. Bir share    | and we want and want to mandate that the side to have a further made a |
|                                                                                                    |           | transferit ju luberni vazhdoni te opsioni "Uer | chirpagetat a fundit".                                                 |

Në vijim do të lajmëroheni më një njoftim në e-banking për kursin preferencial të ofruar nga banka. Ofertën mund të hapni duke klikuar në **Shiko ofertën**.

| I MENY                        | Nation Repaired                                                                          | 1234567890123456 Upgen rejething - EUR                                                                                           |
|-------------------------------|------------------------------------------------------------------------------------------|----------------------------------------------------------------------------------------------------|
| Digem (*                      | Envri Bugarna                                                                            | TEST SHPK                                                                                                    |
| Perconstate Reparate          | Bilanci i Rogarisk                                                                       | 2 336 477,74 EUR                                                                                                    |
| Landpet net Rogert            | Bilanci i vlafahatm                                                                      | 1435 475,54 EUR                                                                                                    |
| Transferit                    | Detajet e përfituesit                                                                    |                                                                                                    |
| Logarité personale            | Usgaria e përfituesit/IBAN                                                               | DE123456709                                                                                                    |
| NUMBER :                      | Erstiph/fillent                                                                          | PERFITUES                                                                                                    |
| Televanbear                   | Adresa e pérfisiest                                                                      | GERMANY                                                                                                    |
| Rings she Pagess Marse        | Informata mbi banken e përfituesit                                                       |                                                                                                    |
| Pageor Store                  | Kuidi SWDFT                                                                              | ABCDIOX                                                                                                    |
| Departmente sanafartan Dra    | Bartis e pertruest New                                                                   | message from Treasury                                                                                                    |
| Transformt per aprovent 🛄     | Adresa e bartide                                                                         | pratuar nië oferte per këmbim valutor me                                                                                         |
| contrarpages at a funds.      | Sevena tariana Auria                                                                     | preferencial. Shuma 11.000,00 USD, Kursi I<br>ur 1 818 - 1 000000 USD, Kursi I                                                   |
| tingne bullen beennes 🗸 🦑     | Detaiet a contract                                                                       | 02-08 1:11.MD)                                                                                                    |
| Dogerne personale             | Share a manifest                                                                         | × Mbyll                                                                                                    |
| NUMBER OF THE OWNER           | Lini (American                                                                           |                                                                                                    |
| Wendomic Londherpagesan       | TRU kon                                                                                  | error<br>110 - Advance segments for encours of courts                                                                            |
| Taba annara                   | Detaget a pagesta                                                                        | Pagese                                                                                                    |
| Restti commenter 👘            | Permibledfile e pagesés                                                                  |                                                                                                    |
| Konfernini për stati          | Dama are reader Disk on a                                                                | Ni sera                                                                                                    |
| CAllen and Drefit Line Rep    | unthérumit)                                                                              | are brody.                                                                                                    |
| Vertation per science te PCEK | Karts i labridome                                                                        | Ne prise                                                                                                    |
| Receiving money from abroad   | Shuma e transferie (Valura e perficuel)                                                  | (r) Nik prityr                                                                                                    |
| Randerstein Lagarauthen ein R | Karrindan                                                                                | Ne proje                                                                                                    |
| Natryshis Tjalekalonisi       | Sharisa basale                                                                           | Ne uniter                                                                                                    |
| Mehanins pärittisest.         | Permisieutria a undberis sé regestriuer                                                  |                                                                                                    |
| Enformatal a Science of indus | Undhëri i juaj u pranus me sukses. Për të<br>transferit ju tutemi vazhdoni te opsioni "t | u inhvirsuar nieth statusft 1k transfert sug dhe për të hapur flettpagesën e <b>(Transferrit) Moye</b><br>Unbërpagesër e fundit" |

### Pasi të klikoni në **Shiko ofertën**, do të ju shfaqen informatat e detajuara rreth transferit dhe kursit këmbimor. Nëse pajtoheni me kursin e ofruar nga banka, plotësoni fushën Token dhe klikoni **"Prano".**

| MENY                            |                                                                                                    |                                                             |
|---------------------------------|----------------------------------------------------------------------------------------------------|-------------------------------------------------------------|
|                                 | Numi i Rogarise                                                                                                    | 234567890123456 Uogari mjedhëse - EUR                       |
| Lindacate u                     | Envi i logarist                                                                                                    | TEST SHPK.                                                  |
| Permolectrys is logarise        | Bilenci ) Rogerbili                                                                                                    | 2/236-477,74 EUR                                            |
| Lavisjes në llogari.            | Bilanci i vlefshitm                                                                                                    | 3.836.475,24 EUR                                            |
| Transform P                     | Detaiet e održivenit                                                                                                    |                                                             |
| clogartië personale             | The state is a state of the state of the sta | DE123466789                                                 |
| Kombiltar                       | Energy and Street                                                                                                    | PERFITUES                                                   |
| Nderlandetar                    | Adrena e perfoundi                                                                                                    | GERMANY                                                     |
| Rruga the Pageus Matter         |                                                                                                    |                                                             |
| Ragesië fature                  | promata moi banaion e permuesit                                                                                                    |                                                             |
| Description of Estatement Desc. | Rodi SWIFT                                                                                                    | ABCDXXX                                                     |
|                                 | Banka e perficuesta                                                                                                    | BANKA ABCD                                                  |
| Transferet për sproven [1]      | Adresa e bankés                                                                                                    | FRANKFURT                                                   |
| Urdhierpingesative funde        | Sharti bankés                                                                                                    | Germany                                                     |
| Urdnerpagene permitike P        |                                                                                                    |                                                             |
| clogarité personale             | Detajet e urdhérit                                                                                                    |                                                             |
| Kombittar                       | Shuma e transferit                                                                                                    | 12 576,32 EUR ( 11 000,00 USD )                             |
| Metachteri undskrpageses        | Unji i komisionit                                                                                                    | OD#                                                         |
| Sutia postare                   | 1795 kodi                                                                                                    | 110 - Advance payments for imports of goods.                |
| Frutti i pårderugst.            | Detajat e pagesës                                                                                                    | Pageta                                                      |
| Kandronite per size             | Pérmbledhje x pagesēs                                                                                                    |                                                             |
| CA Loan and Credit Unix Rep.,   | Shuma për transfer (Valuta e<br>unihëruesit)                                                                                                    | 10-526,92 EUR                                               |
| Vertetim per illente te PCBK    | Rursl i kernismit                                                                                                    | 1 EUR = 1,040000 USD                                        |
| Receiving money from abroad     | Shuma e transferit (Valuta e përfituesit)                                                                                                    | 11 000,00 USD                                               |
| Kenferninni gerkultmit valit.   | Rommon                                                                                                    | 31,15 (FUR (31,03 USD)                                      |
| Norgino Geloadimin              | Shuma cotale                                                                                                    | 10 608.07 ft./R                                             |
| Meriantio perfituest.           |                                                                                                    |                                                             |
| Information to the state of the | to be the second descent state to be a second second s                                                                                                    |                                                             |
| Tedervecacian enterenantias 1.  | providence konstructions me kugues internations                                                                                                    | te una sustanti conditicata da balica con una a accesta cua |

Keni parasysh se pas ofertës së bankës, keni **5 minuta** kohë për të pranuar ofertën, në të kundërtën, kursi i ofruar nuk do të vlej dhe do të pranoni lajmërimin që oferta e bankës ka skaduar (shiko figurën më poshtë).

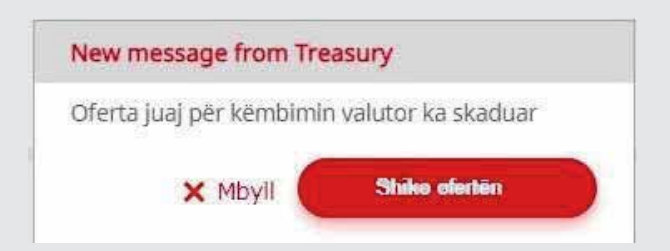

Shënim: Në rastet kur banka nuk mund të ju ofron kurs preferencial për transferin e juaj, ju do të lajmëroheni me njoftimin sikur më poshtë:

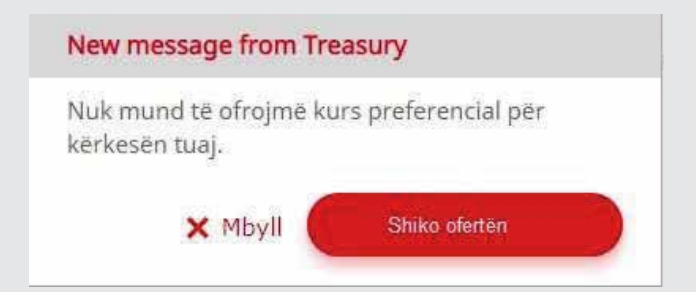

# Ndryshimi i fjalëkalimit

Nëse për ndonjë arsye dëshironi të ndryshoni fjalëkalimin tuaj, ju lutem klikoni në opsionin "Ndrysho fjalëkalimin". Do të hapet faqja ku ju kërkohet të shënoni fjalëkalimin tuaj aktual dhe të shënoni fjalëkalimin e ri që dëshironi të keni. Pas këtij procesi fjalëkalimi i juaj do të jetë ai që e keni përzgjedhur në këtë faqe.

| Ndrysho fjalëkalimin                                                                                                    |  |
|----------------------------------------------------------------------------------------------------|--|
| ījalēkalimi duhet tē pērmbajē:                                                                                                    |  |
| <ul> <li>Së paku një shkronjë të madhe</li> <li>Së paku një shkronjë të vogël</li> <li>Së paku një numër</li> <li>Së paku një karakter special ( + % ! - etj.)</li> <li>Gjatësia e fjalëkalimit duhet të jetë minimum 8 karaktere</li> <li>Fjalëkalimi i ri nuk lejohet të jetë i njejtë me asnjërin nga fjalëkalimet paraprake</li> </ul> |  |
| Fjalëkalimi aktual                                                                                                    |  |
| Fjalëkalimi i ri                                                                                                    |  |
| Konfirmo fialëkalimin e ri                                                                                                    |  |

# Rivendosja (resetimi) e fjalëkalimit

Në rast se keni harruar fjalëkalimin tuaj dhe dëshironi të pajiseni me një të ri, ju lutem klikoni në linkun <u>"Resetimi i fjalëkalimit"</u> në faqen kryesore të e-banking.

| Hyrje                   |                                 |
|-------------------------|---------------------------------|
| Zgjedhni gjuhën         | English   Shqip   <u>Sroski</u> |
| Emri i përdoruesit      |                                 |
| Fjalëkalimi             |                                 |
| Resetimi i fjalëkalimit | Нугје                           |

Do të hapet faqja ku ju kërkohet të shënoni emrin e përdoruesit, numrin e juaj të telefonit dhe email adresën që e keni të ruajtur në databazën bankës. Po ashtu ju kërkohet edhe vendosja e kodit captcha që parandalon keqpërdorimet në internet.

| E MENY                                                                  |         | Resetimi i fjalékalimit                |                                   |                   |                |
|-------------------------------------------------------------------------|---------|----------------------------------------|-----------------------------------|-------------------|----------------|
| e Banking<br>Siguria e viRomacianti                                     | *       | ju lutami shënoni informatat personale |                                   |                   |                |
| Si ja mitsuné Karata'<br>Malat pitr di umurupur<br>Raportini umanternik |         | Adreja e E-maiti<br>Mobil <b>O</b>     |                                   |                   |                |
| Reporteni i postas elektron<br>Versioni munti                           | ie<br>A |                                        | <ul> <li>fminot anobot</li> </ul> | normal<br>marries |                |
| VersionEmobil                                                           |         |                                        |                                   |                   | X Anuto Vathdo |

Në vijim ju kërkohet të vendosni fjalëkalimin e juaj të ri dhe të konfirmoni atë përmes aplikacionit MobileSign, kodit të sigurisë përmes SMS apo Token.

Në momentin që shtypni butonin "Vazhdo" fjalëkalimi i juaj është resetuar dhe e-banking do të kthehet në faqen kryesore.

| = MENT                                                                                                    | Resetimi i fialëkalimit                                                                                                    |  |
|----------------------------------------------------------------------------------------------------|----------------------------------------------------------------------------------------------------|--|
| e-Banking A<br>Siguria e Informacionit A<br>Si ju mbronë Banka?<br>Masat për të u mbrojtur<br>Raportimi i machtrimit | Shënoni fjalëkalimi tuaj të ri       Fjalëkalimi duhet të përmbajë:       • Se paku një shkronjë të madhe:       • Së paku një shkronjë të vogël       • Së paku një shkronjë të vogël       • Së paku një karaiter special ( + % t - etj.)       • Gjatësia e fjalëkalimit duhet të jetë minimum 8 karaktere |  |
| Raportimi i postės elektronike<br>Versioni mobil                                                                     | <ul> <li>Fjalëkalimi i ri nuk lejonet të jetë i njejte me asnjërin nga fjalëkalimet paraprake</li> <li>Fjalëkalimi i ri</li> <li>Konfirmoni fjalëkalimin e ri</li> </ul>                                                                                                    |  |
| Version mobil                                                                                                    | Hyrje në e-Banking<br>Ju lutemi shtypril "Vazhdo" dhe vazhdoni procesin në aplikacionin ProCredit MobileSign                                                                                                    |  |

# Bllokimi i emrit të përdoruesit

Nëse ju ndodh ndonjë rast ku ju nevojitet të bllokoni qasjen e juaj në e-banking, keni mundësinë të bllokoni emrin e juaj të përdoruesit përkohësisht.

#### Këtë mund të bëni si më poshtë:

Vendosni emrin e përdoruesit dhe fjalëkalimin e juaj dhe vazhdoni me butonin Hyrje.

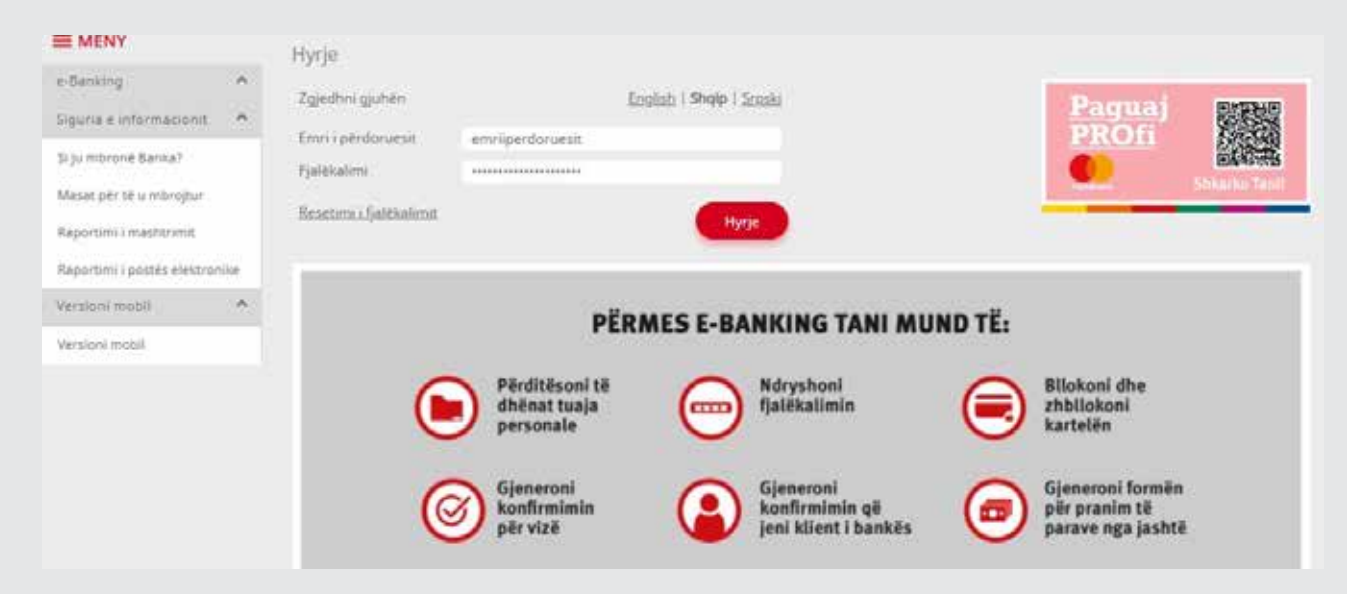

#### Në vijim do të ju shfaqet opsioni për bllokim të emrit të përdoruesit.

|                                                                                                    | Hyrie                                                                                                    |               |
|----------------------------------------------------------------------------------------------------|----------------------------------------------------------------------------------------------------|---------------|
| e-Banking A<br>Sigura e informacionit A                                                                    | Hyrje në e-Banking                                                                                                    |               |
| Si ju mbronë Banka?<br>Masat për të u morojtur<br>Raportimi i mashtrimit<br>Raportimi i postës elektronike | Silioni këtu vetem nëse keni humbur telefonin ose keni shiyer eplikacionin ProCredit MobileSign<br>Tid like to deactivate my user temporardy | X Anulo Hyrje |
| Versioni mobil                                                                                             |                                                                                                    |               |

Kur klikoni në opsionin për bllokim, ju shfaqet mesazhi që ju informon për veprimin dhe kërkon konfirmimin e juaj për të përfunduar operacionin.

| E MENY                                                                                                    | Hyrie                                                                                                    |               |
|----------------------------------------------------------------------------------------------------|----------------------------------------------------------------------------------------------------|---------------|
| e-Danking .<br>Sigura a informacionis                                                                     | Hyrje në e-Banking<br>Ju karemi shovoni "Hyrie" dhe vashdara procesin në epikacionin PrisCredis MobileSion.                                                                                               |               |
| Si jumbroné Bansa?<br>Masas per te u mbrojbur<br>Raportimi i mastroamit<br>Raportimi i postés elektronike | Elisoni sietu vetem nese ken humbur telefonin ose sen stoyer apili apionin ProCredit MobileSign<br>Da like to deactivite my uter temporarily                                                              | × Anulo Hyrje |
| Version muhil                                                                                             |                                                                                                    |               |
| Versioni mobil                                                                                            |                                                                                                    |               |
|                                                                                                    | Deaktivizo gasjen në e-Banking                                                                                                    |               |
|                                                                                                    | Jeni të sigurtë që dëshironi të bilokom<br>qasjen tuaj në Ebanking?<br>Për të aktivizuar qasjen, do të ju nëvojitet<br>të resetari fuzikëalmini apo kontaktoni<br>bankën për udhëzime<br>X Cancel Confirm |               |

Pas konfirmimit, ju shfaqet mesazhi se keni bllokuar emrin e përdoruesit me sukses.

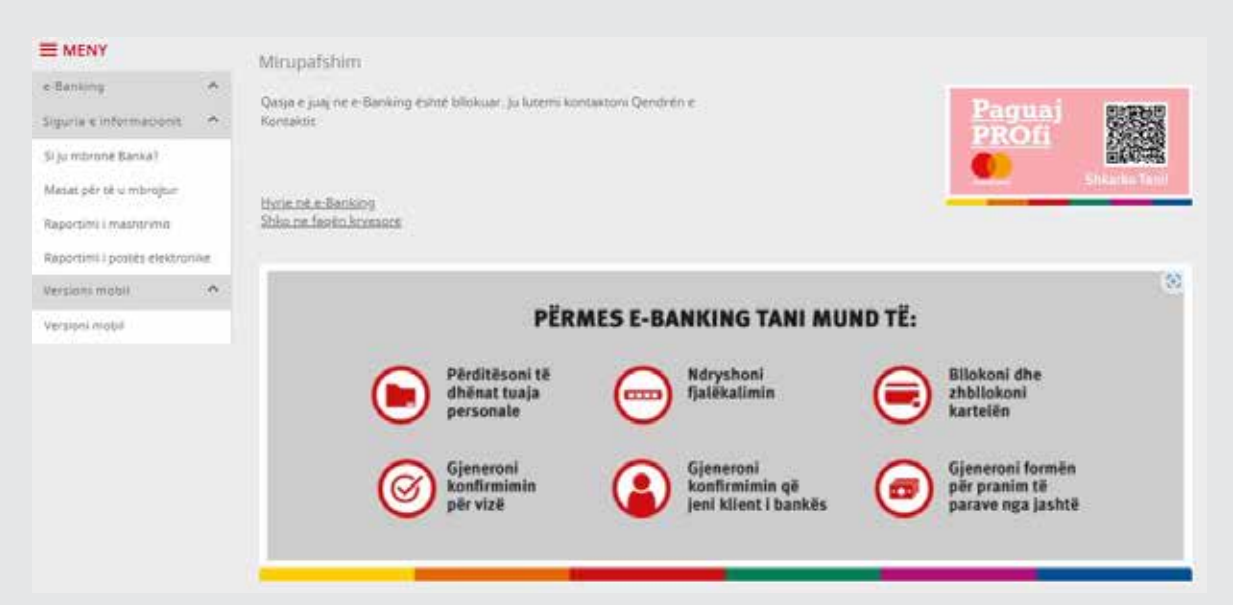

Nëse dëshironi të zhbllokoni / lironi emrin e përdoruesit dhe të vazhdoni të përdorni të njejtin, këtë mund të bëni duke rivendosur (resetuar) fjalëkalimin e juaj.

### Përditësimi / Modifikimi i të dhënave të ndërmarrjes

Sipas ligjeve në fuqi të Republikës së Kosovës, kohë pas kohe banka është ligjërisht e detyruar të ju kontakton dhe të kërkon nga ju të i përditësoni të dhënat e ndërmarrjes tuaj të regjistruara në sisteme të bankës. Për këtë, ju mund të kontaktoheni përmes SMS, email apo kutia postare në e-banking.

Për të ju mundësuar përditësimin pa pasur nevojë të vizitoni Bankën, në e-banking mund të gjeni meny-të Informatat e kontaktit të ndërmarrjes dhe Informatat e ndërmarrjes. Këtu mund të kontrolloni informatat e juaja personale të ruajtura në Bankë dhe të i modifikoni ato në mënyre që të jenë të përditësuara në çdo kohë.

| I MENY                      | Informatat e k                                                             | ontaktit të ndërmarrjes                                                                                                    |                                                       |                                                                                                |                                                                                                    |                                                     |
|-----------------------------|----------------------------------------------------------------------------|----------------------------------------------------------------------------------------------------|-------------------------------------------------------|------------------------------------------------------------------------------------------------|----------------------------------------------------------------------------------------------------|-----------------------------------------------------|
| Liogarité :                 | * lutemi päretnäse                                                         | ni të dhënat tuala të kordaktit                                                                                                    |                                                       |                                                                                                |                                                                                                    |                                                     |
| Transferit                  | *                                                                          |                                                                                                    |                                                       |                                                                                                |                                                                                                    |                                                     |
| Urdhérpageté périodike      | Informatat e nd                                                            | ermarijes                                                                                                    |                                                       |                                                                                                |                                                                                                    |                                                     |
| Kutia postare               | Pasi të keni plot                                                          | ësuar të gjithe fushat e kërkuara, mund të vazi                                                                                                    | tdoni.                                                |                                                                                                |                                                                                                    |                                                     |
| Profill ( perdoruest:       | Emri i ndërmarr                                                            | 45                                                                                                    |                                                       | Numri I blanesit                                                                               |                                                                                                    |                                                     |
| Konformier pår vida         | Informátat e kör                                                           | ntaktit                                                                                                    |                                                       |                                                                                                |                                                                                                    |                                                     |
| CALoan and Credit Line R    |                                                                            | huni që informatat tuaja të kontaktit të jenë pë<br>mobil do të ndryshqië automatikisht numrin tu                                                                                                    | indibësuara<br>Lai së telefo                          | Për klientët metoda<br>nit të lidhur me kom                                                    | i e sigurisë e të cilëve është SMS<br>tratëri tuai Ebankino që përdore                                     | Tan: Ndryshimi i numrit<br>Loér autorisim té hvries |
| Vertetim per kliente te PCI | X dhe trantakzion                                                          | eve.                                                                                                    | 2                                                     |                                                                                                |                                                                                                    | 2 C C C C C                                         |
| Receiving money from ab-    | Numri i telefonit<br>mobil                                                 |                                                                                                    |                                                       |                                                                                                |                                                                                                    |                                                     |
| Konfirmimi Lgarkullimit ni  | E-malO                                                                     | 5                                                                                                    |                                                       |                                                                                                |                                                                                                    |                                                     |
| Ndrysho fjalakalimin        | Telefoni i zyres                                                           |                                                                                                    |                                                       |                                                                                                |                                                                                                    |                                                     |
| Menasho përfouest           |                                                                            |                                                                                                    |                                                       |                                                                                                |                                                                                                    |                                                     |
| Informatat e kontaktit të n | dAdresa zyrtare                                                            |                                                                                                    |                                                       |                                                                                                |                                                                                                    |                                                     |
| Informatais a ndérmanijes   | ju lutėmi sigurol                                                          | huni që adresa juaj të jetë e përditësuar                                                                                                    |                                                       |                                                                                                |                                                                                                    |                                                     |
| Oxje                        | Shteti                                                                     | Kosovo                                                                                                    |                                                       | Qytet:                                                                                         |                                                                                                    | 5                                                   |
| Udhazima oer shärbimet      | Adresa                                                                     |                                                                                                    |                                                       | Number:                                                                                        | NN                                                                                                    |                                                     |
|                             | Dokument<br>dëshmie për<br>adresën e re <b>O</b>                           | Ngarko dokumente                                                                                                    |                                                       |                                                                                                |                                                                                                    |                                                     |
|                             | Adresa e dytë e<br>Adresa e dytë e                                         | ndërmarrjes<br>ndërmarries                                                                                                    |                                                       |                                                                                                |                                                                                                    |                                                     |
|                             | Shteti                                                                     | -Shtyp këtu për të zgjedhur-                                                                                                    | :                                                     | Qyteti:                                                                                        |                                                                                                    |                                                     |
|                             | Adresa e dyte                                                              |                                                                                                    |                                                       |                                                                                                |                                                                                                    |                                                     |
|                             | Number;                                                                    |                                                                                                    |                                                       | Zip code:                                                                                      |                                                                                                    |                                                     |
|                             |                                                                            |                                                                                                    |                                                       |                                                                                                |                                                                                                    |                                                     |
|                             | Kushtet dhe mej                                                            | guilar.                                                                                                    |                                                       |                                                                                                |                                                                                                    |                                                     |
|                             | ju iutemi rishiko                                                          | ni kushtet dhe rregullat. Ju duhet t'i pranoni at                                                                                                    | to për të va                                          | zhduar                                                                                         |                                                                                                    |                                                     |
|                             | Kushtet dhe me                                                             | guitar O                                                                                                    |                                                       |                                                                                                |                                                                                                    |                                                     |
|                             | Kushtet dhe Rr                                                             | eguliat për Klientë Privat                                                                                                    |                                                       |                                                                                                |                                                                                                    |                                                     |
|                             | 6.1 ju na garan<br>Kani të drejtë të<br>ture).                             | toni që të gjitha informatat që ju na i jepni janë<br>I na i jepni ato (duke përfahirë edhe pëlgimin e                                                                                                    | në sakta, t<br>palëve të                              | ë fundit dhe të plota<br>treta të tila si persor                                               | dhe se ju<br>ni i autorizuer nga ju, për ndonjë                                                            | informacion meth                                    |
|                             | 6.2 Të dhënat ti<br>për ju dhe çdo<br>me ne. Këto të<br>informacion e nërd | uaja përmbojnë të gjithe informatat që na keru<br>mbojtës të përtashkët të llogarisë, transeksion<br>dhëna përfshijnë informata nga palët e treta. I<br>lidhje me blaneset në të cilat ju jeni të përfshro | dhènè, té<br>set në loga<br>Ve mund të<br>rë dhe info | gjithe informatat qe<br>ninë tuaj dhe alitivite<br>i kombinojmë në sist<br>macion mbi juve ind | ne i kemi<br>itin tuaj<br>temin tonë<br>kvidualisht. Ne mund të përdori<br>të ndonjë himen qea leni staf u | m informatat në                                     |
|                             | person i/e auto<br>6.3 ju duhet të                                         | rizuer.<br>mbani të dhënat tuaja të përditësuara, në çdo                                                                                                    | kohé kur a                                            | to ndryshojně dhejle                                                                           | po edhe                                                                                                    | v                                                   |
|                             | CKam lexuar dt                                                             | se pranoj <u>Politiken e Privatetise</u> po ashtu prano                                                                                                    | oj që inform                                          | natat të processhen                                                                            | për qëllim identifikimi                                                                                    |                                                     |
|                             | Kam lexuar dh                                                              | e pajtohem me kushtet dhe rreguliat                                                                                                    |                                                       |                                                                                                |                                                                                                    |                                                     |
|                             | Pasi të keni plotësi                                                       | ar të gjitha fushat e kërkuara, mund të vazhdo                                                                                                    | ii.                                                   |                                                                                                |                                                                                                    | Net                                                 |

18 11 11

0;; 188

Pasi të modifikoni ndonjë informatë dhe klikoni "Vazhdo", në faqën e ardhshme ju shfaqet përmbledhja ku mund të kontrolloni ndryshimet që i keni bërë. Informatat që i keni modifikuar figurojnë më të theksuara. Nëse dëshironi të vazhdoni me modifikim, ju lutemi klikoni **"Përfundo".** 

| an moret                                       | Informatat e kontaktit të n                                                                                                    | dermarrjes                                                       |                         |
|------------------------------------------------|----------------------------------------------------------------------------------------------------|------------------------------------------------------------------|-------------------------|
| Dogarité                                       | v.<br>Informatat e ndërmarries                                                                                                    |                                                                  |                         |
| Transfarét                                     | v<br>Emri i odermarriet                                                                                                    |                                                                  |                         |
| Urdhërpagesë periodike                         | * Numri I blanesit                                                                                                    |                                                                  |                         |
| Kutia postara                                  | v Informatat e kontaktit                                                                                                    |                                                                  |                         |
| Profili i përdoruesit                          | A Numo i telefonit mobil                                                                                                    |                                                                  |                         |
| Konfirmim për vizë                             | E-mail                                                                                                    |                                                                  |                         |
| CA Loan and Credit Line Rep                    | Telefoni i zyres                                                                                                    |                                                                  |                         |
| Vertecim per kliente te PCBK                   | Adresa zyrtare                                                                                                    |                                                                  |                         |
| Receiving money from abroa                     | d Shtet                                                                                                    | Kosevo                                                           |                         |
| Particular Lassburgers at 1                    | Qyredi:                                                                                                    |                                                                  |                         |
| Participant of a contraction of the            | Adresa                                                                                                    |                                                                  |                         |
| Norysho fjalëkalimin                           | Number:                                                                                                    | New                                                              |                         |
| Menusho përfituesit                            | Adresa e dyté e odérmarries                                                                                                    |                                                                  |                         |
| Informatat e kontaktit të nd                   | Striet                                                                                                    |                                                                  |                         |
| Informatat e ndërmanijes                       | Qytetl:                                                                                                    |                                                                  |                         |
| Oalje                                          | Adresa e dytě                                                                                                    |                                                                  |                         |
| Udhesime ser shërbimet                         | w Number;                                                                                                    |                                                                  |                         |
|                                                | Zip code:                                                                                                    |                                                                  |                         |
|                                                | Hyrje në e-Banking                                                                                                    |                                                                  |                         |
|                                                | Training                                                                                                    |                                                                  |                         |
|                                                |                                                                                                    |                                                                  |                         |
|                                                |                                                                                                    | X Anu                                                            | io 🔶 Kithehu 🦳 Përfundo |
| nd of the sec of                               | 9146J                                                                                                    |                                                                  |                         |
|                                                |                                                                                                    | 8.050VO                                                          |                         |
|                                                | Qyteti:                                                                                                    | Prishtine                                                        |                         |
| f e kontaktit                                  | Qyteti:<br>Rruga                                                                                                    | Prisbure<br>0000                                                 |                         |
| t e kontakte<br>t personale                    | Qyteti:<br>Rruga<br>Numri Eshtépisé/banesés                                                                                                    | Prichtine<br>0000<br>22                                          |                         |
| te kontakte<br>t personalit                    | Qyteti:<br>Rruga<br>Namri İ shtëpisë/banesës.<br>Dokumenti i dëshmisë së adresës                                                                                                    | Prishtime<br>0000<br>22<br>Bill payments odf                     |                         |
| re kontakte<br>t porponalit<br>per shorbomet 💌 | Qyteti:<br>Rruga<br>Numri Eshtëpisë/banesës<br>Dolumenti i dëshrnisë së adresës<br>Adresa e huaj                                                                                      | Pricheine<br>0000<br>22<br>Bill payments.odf                     |                         |
| te kontakte<br>tporponale<br>per shorbimet     | Qyteti:<br>Rruga<br>Numri I sheëpisë/banesës<br>Dokumenti i dëshmisë së adresës<br>Adresa e huaj<br>Sheeti                                                                            | Prishtine<br>0000<br>22<br>Bill payments.odf                     |                         |
| re kontakte<br>t personale<br>per shortomet 👻  | Qyteti:<br>Rruga<br>Numri Eshtépisé/banesés<br>Dokumenti i déshmisé sé adresés<br>Adresa e huaj<br>Shteti<br>Ovteti                                                                   | Prichtine<br>0000<br>22<br>Bill payments.edf                     |                         |
| re kontakte<br>t porponale<br>ger shortomet 💙  | Qyteti:<br>Rruga<br>Numri Eshtépisé/banesés.<br>Dolumenti i déshinisé sé adresés<br>Adresa e huaj<br>Shteti<br>Qyteti:<br>Adresa e huai muga                                          | Prichtine<br>0000<br>22<br>Bill payments.edf                     |                         |
| t e kontakte<br>t personale<br>per shorbimet 💙 | Qyteti:<br>Rruga<br>Nurrri Eshtépisé/banesés.<br>Dolumenti i déshmisé sé adresés<br>Adresa e huaj<br>Shteti<br>Qyteti:<br>Adresa e huaj muga<br>Nurro Eshtépisé/banesés               | Prishtime<br>0000<br>22<br>Bill payments.edf                     |                         |
| t e kontakte<br>t personalie<br>per shortomet  | Qyteti:<br>Rruga<br>Numri Eshtépisé/banesés<br>Dolumenti i déshinisé sé adresés<br>Adresa e huaj<br>Shteti<br>Qyteti:<br>Adresa e huaj muga<br>Numri Eshtépisé/banesés<br>Kodi postar | Prishtime<br>0000<br>22<br>Bill payments odf                     |                         |
| t e kontakte<br>t personalie<br>personalie     | Qyteti:<br>Rruga<br>Numri Eshtépisé/banesés<br>Dolumenti i déthinisé sé adresés<br>Adresa e huaj<br>Shteti<br>Qyteti:<br>Adresa e huaj muga<br>Numri Eshtépisé/banesés<br>Kodi postar | Roboto<br>Prisheine<br>0000<br>22<br>Bill payments edf           |                         |
| re konsakte<br>t personale                     | Qyteti:<br>Rruga<br>Numri Eshtépisé/banesés<br>Dolumenti i déshmisé sé adresés<br>Adresa e huaj<br>Shteti<br>Qyteti:<br>Adresa e huaj muga<br>Numri Eshtépisé/banesés<br>Kodi postar  | nuovoto<br>Prisibiline<br>0000<br>22<br><u>Bill paymenta edf</u> |                         |

Pasi të përfundoni përditësimin e informatave, fushat që i keni modifikuar ju figurojnë sikur në figurën më poshtë për një kohë të shkurtër deri sa azhurnohen me sistemet e bankës.

| E MENY                      |            | Informatat e kontaktit                                                                          |                                                                                                    |   |
|-----------------------------|------------|-------------------------------------------------------------------------------------------------|----------------------------------------------------------------------------------------------------|---|
| Dogenitë                    | *          | Verejtje: fuchat e markuara me 🛕 jane në pritje                                                 | për përdicësim                                                                                                    |   |
| Transferret                 | 19         | ju lutemi përditësoni të dhënat tuaja të kontaktir                                              |                                                                                                    |   |
| Urdherpagese periodike      | - <b>Y</b> |                                                                                                 |                                                                                                    |   |
| Depozita me afat            | - ¥1       | Informatat personale                                                                            |                                                                                                    |   |
| Kutia postare               |            | Ju lutemi sigurchuni që emri juaj të shfaqet a                                                  | htu siç shfaqet në tuaj të dokumentin e identifikimit                                                                                                    |   |
| Profili i perdoruesit       |            | Envi                                                                                            | Mbienvi                                                                                                    |   |
| Konfirmim për vizë          |            | Informatat e kontaktit                                                                          |                                                                                                    |   |
| CA Loan and Credit Line Re  | ep.,       | ju lutemi sigurohuni që informatat tuaja të ko<br>të telefonit tuaj mobil do të ndryshojë autom | ntaktit të jenë përditësuara. Për klientët metoda e sigurisë e të cilëve është SMS Tan: Ndryshimi i numr<br>tikisht numrin tuaj të telefonit të lidhur me kontratën tuaj Ebanking që përdoret për autorizim të hyrje | 1 |
| Receiving money from abr    | Dec.       | A Numni i                                                                                       |                                                                                                    |   |
| Konfirmimi i garkullimit na | et.        | telefonic mobil 0                                                                               |                                                                                                    |   |
| Menaxho MobileSign          |            | Numrin e telefonit<br>të shtëpise                                                               |                                                                                                    |   |
| Ndrysho Sjalekalimin        |            | A Numri                                                                                         |                                                                                                    |   |
| Menaxito pérficuesit        |            |                                                                                                 |                                                                                                    |   |
| İnformatat e kontaktit      |            | Dokumenti i identifikimit                                                                       |                                                                                                    |   |
| Informatat personale        |            | Shteti Kosovo                                                                                   |                                                                                                    |   |

### Kutia postare

#### **■** MENY

| Llogaritë                     | ~ |
|-------------------------------|---|
| Transferët                    | ~ |
| Urdhërpagesë periodike        | ~ |
| Kutia postare                 | ^ |
| Posta / Porositë e pranuara   |   |
| Apliko për shërbime / Dërgo   | ) |
| Dërguar (Sent)                |   |
| Porositë në pritje për aprovi | m |
| Profili i përdoruesit         | ~ |
| Udhezime për shërbimet        | ~ |

Në anën e majtë të faqes e-banking do të gjeni opsionin Kutia postare ku listohen të gjitha mundësitë e komunikimit me bankën. Përmes kësaj menyje keni mundësine të dërgoni dhe pranoni porosi dhe dokumente në një mënyrë të sigurtë, po ashtu edhe të aplikoni për shërbime të caktuara të bankës.

#### Opsioni Posta/Porositë e pranuara

Në këtë opsion mund të kontrolloni porositë që ju dërgohen nga banka.

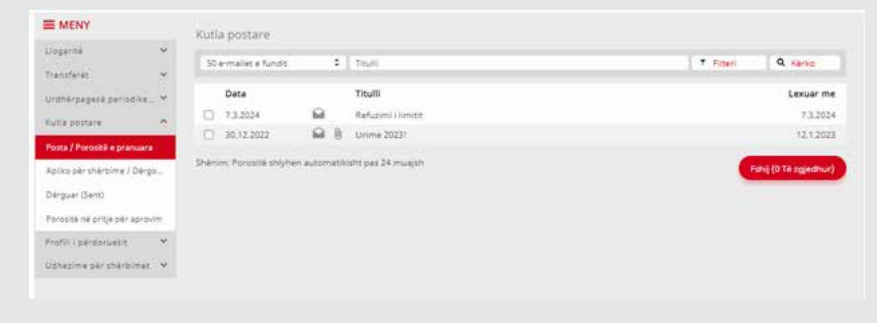

Keni mundësinë të zgjedhni numrin e porosive që dëshironi të shfaqen dhe të i filtroni sipas dëshirës suaj.

| Kutia postare                                  | Kutia postare                                              |              |               |         |
|------------------------------------------------|------------------------------------------------------------|--------------|---------------|---------|
| 50 e-mailet e fundit 🕴 ≑                       | 50 e-mailet e fundit 🕴 Titulli                             |              | T Filteri     | Q Kerko |
| 50 e-mailet e fundit                           | Kutia postare                                              | Data         |               |         |
| 100 e-mailet e fundit<br>200 e-mailet e fundit | Vetem mesazhet e palexuara<br>Ka dokument të bashkangjitur | Nga d.m.yyyy | Deri d.m.yyyy |         |

#### Opsioni Dërgo porosi bankës / Apliko për shërbime

Ky opsion ju mundëson të aplikoni për shërbime të caktuara, të dërgoni porosi dhe dokumente bankës apo të përditësoni informatat e ndërmarrjes tuaj.

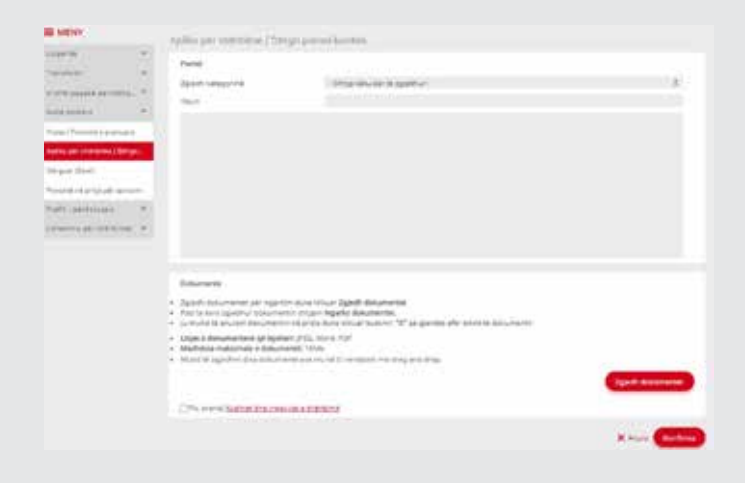

Për të aplikuar për njërin nga shërbimet, klikoni në listen e kategorive dhe zgjedhni shërbimin e dëshiruar. Shkruani titullin dhe porosinë që mund të keni për bankën. Për të aplikuar për shërbime nuk është e obliguar të shkruani ndonjë porosi. Me vetë aplikimin e juaj banka fillon procesin e hapjes së shërbimit nëse kualifikoheni\*.

Vërejtje\*: Aplikimi për shërbime përmes Kutisë postare në e-banking lejohet vetëm nëse nuk posedoni aktualisht shërbimin në fjalë. Për shërbimet që i keni aktive nuk mund të aplikoni përmes e-banking. Kartela apo ndonjë shërbim tjetër që është i bllokuar përkohësisht, apo që është shfrytëzuar për një kohë të gjatë konsiderohet si aktiv deri sa nuk mbyllet tërësisht me kërkesën e juaj.

Në listen e kategorive gjenden shërbimet më poshtë:

- Aplikimi për debit kartelë
- Përditësimi i informatave për Entitetet Ligjore
- Aplikimi i për kartelë krediti për biznese
- Ndryshimi i limitit për tërheqje për klientë biznesi
- Aplikimi për SMS shërbime
- Aplikimi për llogari kursimi FlexSave
- Aplikimi për kod për tërheqje në Bankomate
- Aplikimi për kod për deponim në Bankomate
- Mbyllja e llogarisë së depozitës me afat
- Ndryshimi i informatave individuale
- Përditësimi i informatave për Entitetet Ligjore
- Ngarkimi i dokumentëve mbështetëse
- Dërgo porosi bankës

| Lingaritä       ************************************                                                                                                    | MENY                                                                                                    |     | Apliko për shërbime / Dë | roo porosi bankës                                                                                                    |                   |
|----------------------------------------------------------------------------------------------------|----------------------------------------------------------------------------------------------------|-----|--------------------------|----------------------------------------------------------------------------------------------------|-------------------|
| Transferiel         Image: Search Sector Search Sector Search Sector Search Sector Search Sector Search Sector Search Sector Search Sector Search Search | Liogarité                                                                                                    | ~   | Porosi                   |                                                                                                    |                   |
| Undergagging generative                                                                                                    | Transferet                                                                                                    | , s | Zgjedh kategorinë        | Shtyp këtu për të zgjedhu                                                                                                    | :                 |
| Dokumente         2 Sjech dokumentet pår ngarkom duke klikuar Zgjedh dokumentet         9 Pasi ta keni zgjedhur dokumentin shtypni Ngarko dokumentin.         1 ju mund të anuloni dokumentin shtypni Ngarko dokumentin.         1 Ligjet e dokumenteve që lejohen: JPEC. Word. PDF         Madhësla maksimale e dokumentit: T0M6         Mund të zgjedhni disa dokumentet tote         Zgjedh dokumentet cos mund t'i vendosni me drag and drop         Zgjedh dokumentet         Po, pranoj <u>Kushtet dhe mequilat e shërbimit</u>                                                                                                    | Urdhërpagezë periodike.<br>Kutia pottare<br>Potta / Porositë e pranuara<br>Apiko për shërbime / Derg<br>Dërguar (Sent)<br>Porositë në prige për aprov<br>Profili i perdoruesit<br>Udhezime për shërbimet | × < | Titude                   | -Shtyp këtu për të zgjedhur-<br>Aprikimi për debit kartelë/Sticker matter card<br>Përdinësimi i informatave për Entistete Ligione<br>Aplikimi për kartelë krediti për binnesë<br>Noryshumi i limiti për tërheqje për klientë biznesi<br>Konfirmimi planit të pagesës<br>Kërkesë për ndryshim limiti për transfertë<br>Apliko për SMS shërbime<br>Apliko për Gogari kursimi Fieldave<br>Apliko për Kod për Tërheqje në Sankomat<br>Apliko për Kod për Tërheqje në Sankomat<br>Apliko për Kod për Depoimi më Sankomat<br>Kërkesë për mbylje të llogarisë së Depozitës me Afat<br>Aktivizimi i dokumenteve mbështetëse<br>Dërgo pordis banktit |                   |
| X Anula Konfirmo                                                                                                    |                                                                                                    |     | Dokumente                | om duke Klikuar Zgjedh dokumentet<br>trin shrippni Ngarko dokumentin.<br>in në praje duke klikuar butonin "X" që gjendët afër emrit të dokumentit<br>en: JPEG. Word, PDF<br>entë ose mund t'i vendosni me drag and drop<br>ullet e shërbimit                                                                                                    | Zgjeth dokumentet |
|                                                                                                    |                                                                                                    |     |                          |                                                                                                    | X Anula Konfirmo  |

#### Aplikimi për debit kartelë

Për të aplikuar për debit kartelë të bankës, është e mjaftueshme të zgjedhni kategorinë "Apliko për debit kartelë" të i pranoni Kushtet dhe rregullat e shërbimit dhe të konfirmoni veprimin. Kërkesa e juaj do të dërgohet brenda një kohe të shkurtër në bankë dhe ajo do të trajtohet sa më shpejt që është e mundur.

#### Përditësimi i informatave për Entitetet Ligjore

Nga ky opsion mund të përditësoni informatat e juaja të ndërmarrjes. Ju lutemi shënoni informatat që dëshironi të ju modifikohen dhe ato do të ju përditësohen në kohën më të shkurtër të mundur.

#### Aplikimi i për kartelë krediti për biznese

Nëse keni nevojë për kartelë krediti për biznesin tuaj, ju lutemi zgjedhni këtë opsion dhe shënoni emrin e personit për të cilin duhet të lëshohet kartela.

#### Ndryshimi i limitit për tërheqje për klientë biznesi

Nëse dëshironi të rritni limitin e kartelës suaj për tërheqje në bankomat, nga ky opsion mund të bëni kërkesën. Pas një kohe të shkurtër limiti i kartelës suaj do të modifikohet dhe do të mund të kryeni tërheqjen.

#### Aplikimi për SMS shërbime

Aplikimi për shërbimet SMS kryhet duke zgjedhur kategorinë për këto shërbime, duke pranuar kushtet e shërbimit dhe në fund duke konfirmuar veprimin. Me këtë aplikim do të ju hapen kontratat për:

- SMS njoftim për shumat 100 EUR e më shume të debitimeve dhe kreditimeve në llogarinë tuaj
- Shërbimin SMS Bilanc, ku në çdo kohë mund të mësoni bilancin e llogarisë tuaj me dërgimin e një SMS-i
- Shërbimin SMS Topup, ku pajiseni me limit ditor prej 20 EUR për të kredituar telefonin e juaj VALA apo IPKO dhe me opsionin mujor të pagesës së shërbimit TV kabllor për paketën digjitale IPKO një herë brenda muajit.

#### Aplikimi për llogari kursimi FlexSave

Kur aplikoni për llogari kursimi FlexSave, në kohën më të shkurtër të mundur do të ju hapet kjo llogari, në valutën EUR. Kur llogaria hapet, do të shihni atë të listuar në e-banking te përmbledhja e shërbimeve\*.

\*Nëse llogarinë FlexSave nuk e shihni te opsioni i Transfereve midis llogarive personale, arsyeja është se llogaria është sapo e hapur dhe nuk është kryer asnjë transaksion akoma. Ju lutemi hyni te opsioni Transferet Kombëtare dhe te llogaria përfituese shënoni llogarinë tuaj FlexSave kurse llogaria urdhëruese do të jetë llogaria juaj rrjedhëse. Regjistroni një transfer në çfarëdo shume që keni dëshirë. Pas këtij transaksioni, llogaria e kursimit FlexSave do të ju shfaqet edhe te opsioni i Transfereve midis llogarive personale.

#### Aplikimi për kod për tërheqje në Bankomate

Kodi për tërheqje në bankomate të Bankës ProCredit shfrytëzohet në raste kur nuk keni kartelë të bankës në dispozicion mirëpo ju nevojitet të tërhiqni para (Një shembull për këto raste është nëse e keni humbur kartelën dhe jëni në pritje të prodhohet kartela e juaj e re). Për të aplikuar për kët shërbim, zgjedhni kategorinë "Apliko për kod për tërheqje në Bankomate" nga lista. Banka do të ju lejon automatikisht limitin prej 2000 EUR për tërheqje. Nëse keni dëshirë të pajiseni me një limit më të vogël ose më të madh, ju lutemi shënoni në porosi shumën që e

kërkoni. Limitet e lejuara janë nga 10 EUR minimum deri në 10,000 EUR maksimum.

Një pjesë e kodit për tërheqje ju dërgohet si SMS në numrin e telefonit që e keni të regjistruar në bankë, kurse pjesa tjetër ju dërgohet në Kutinë Postare të e-banking.

#### Aplikimi për kod për deponim në Bankomate

Njëjtë sikur se kodi për tërheqje, edhe kodi për deponim në bankomate të Bankës ProCredit shfrytëzohet kur nuk keni kartelë të bankës në dispozicion. Për të u pajisur me kodin për deponim, nevojitet vetëm të zgjedhni kategorinë "Apliko për Kod për Deponim në Bankomate" dhe të dërgoni porosinë duke pranuar kushtet e shërbimit dhe duke konfirmuar veprimin e juaj. Banka do të ju lejon kodin me afat përdorimi 365 ditësh dhe me limit të deponimit 9950 EUR maksimum. Kodi ju dërgohet në Kutinë Postare në e-banking.

#### Mbyllja e llogarisë së depozitës me afat

Nëse keni dëshirë të mbyllni llogarinë tuaj të depozitës me afat para afatit të skadimit automatik të saj, është e mjaftueshme të zgjedhni kategorinë e duhur te kutia postare dhe dërgoni kërkesën në bankë. Banka do të shqyrton kërkesën dhe do të ju kontakton për procesin vijues.

#### Ndryshimi i informatave individuale

Për të përditësuar informatat tuaja personale të regjistruara në bankë, sikur dokumenti identifikues, adresa e banimit dhe numri i telefonit, nga ky opsion keni mundësinë të bashkangjitni dokumentin identifikues, dëshminë e adresës së banimit (faturë e shërbimeve komunale) dhe të shënoni numrin e telefonit në kategorinë përkatëse dhe këtë porosi të ja dërgoni bankës. Në momentin që këto informata pranohen, informatat e juaja do të përditësohen në sistemet e bankës.

#### Përditësimi i informatave për Entitetet Ligjore

Përmes këtij opsioni keni mundësinë të ndryshoni dhe përditësoni informatat e regjistruara në sistem të bankës për Entitetin Ligjor / ndërmarrjen tuaj.

#### Ngarkimi i dokumentëve mbështetëse

Ky opsion ju mundëson të ngarkoni dokumente dhe të i adresoni ato te këshilltari i juaj përgjegjës. Këto dokumente mund të jenë dokumente të aplimimit për kredi apo për ndonjë shërbim tjetër.

#### Dërgo porosi bankës

Nga ky opsion mund të dërgoni porosi bankës nga ky kanal i sigurtë komunikimi për çfarëdo kërkesë apo pyetje që mund të keni. Do të kontaktoheni mbrapa në kohën më të shpejtë të mundur.

#### **Opsioni Dërguar (Sent)**

Në këtë meny mund të kontrolloni porositë që i keni dërguar bankës. Keni mundësinë e filtrimit të dërgesave me datë, status të dërgesës, kategori të dërgesës dhe po ashtu keni mundësinë të caktoni numrin e porosive që dëshironi të shikoni në një faqe.

| E MENY                                              |                                                                                                    | Përmbledhje e porosive të (                 | derquar                                                                                         | a                                            |                     |               |          |
|-----------------------------------------------------|----------------------------------------------------------------------------------------------------|---------------------------------------------|-------------------------------------------------------------------------------------------------|----------------------------------------------|---------------------|---------------|----------|
| Liogarite                                           | ۳.                                                                                                    | Çdo status                                  | :                                                                                               | Çdo kategori                                 | <br>Thull           | T. Riteri     | Q. Kerko |
| Transferer · · · · · · · · · · · · · · · · · ·      | Coo stortos<br>E ne<br>Aprovuar nga perdonuesi<br>Anuluar nga perdonuesi<br>Pranuar nga banka<br>Refusuar nga banka<br>Hompottuar<br>Vite e peraones |                                             | Kategoria<br>Kärkesä pär odryttilm limisi pär transfersä<br>Request for changing transfer limit | Tituili<br>Karkese test<br>Request for chang | ing transfer limit. | Veprimet<br>3 |          |
|                                                     | -                                                                                                    | 7.3.2024<br>10:17 e paradites<br>Kompletuer |                                                                                                 | Send message to Bank                         | RRITJE LIMITI PER   | TRANSFERA     | 1        |
| Profili i përdoruesit 🤍<br>Odhezime për shkibimet 👻 | 5 3                                                                                                    | 1.12.2021<br>2:27 e pasidites<br>Kompletuar |                                                                                                 | Dérgo porcel bankés                          | Kontrata e kredisë  | pår blzves    |          |
|                                                     |                                                                                                    | 1.12,3021<br>12:19 e pasdites<br>Kompletuer |                                                                                                 | Dérgo porosi canses                          | Konstata e kredicë  | për biznes    |          |

#### Opsioni Porositë në pritje për aprovim

Për Entitetet Ligjore që posedojnë kontratën Selektive të e-banking, ku kërkohen dy persona të autorizojnë një transaksion, ky opsion mundëson kontrollimin e porosive në pritje për të u aprovuar e që janë regjistruar nga përdoruesi tjetër. Përdoruesi i dytë mund të aprovon dërgimin e porosive duke klikuar te detajet e porosisë në pritje dhe duke konfirmuar dërgesën.

| Lingeritie     V       Transferer     V       Transferer     V       Ordnärpsgese periodike     V       Kutia postare     N       Posts / Porosök e pranusra     N       Apliko per sherbilme / Dergo     V       Derguar (Sent)     V       Prostiti n perider periodike     N                                                                                                    | E MENY                                                                                                    |        | Porositë në pritje p                 | er aprovim                                        |                                   |    |
|----------------------------------------------------------------------------------------------------|----------------------------------------------------------------------------------------------------|--------|--------------------------------------|---------------------------------------------------|-----------------------------------|----|
| Transferët   Ordnërpagesë periodike_*   Nutia pottare   Apiko për sherbime / Dërgo   Dërguar (Send)   Postë në prige për aprovim     Prostiti i përdoruesit                                                                                                    | Llogaritë                                                                                                    | × .    | Data e regjistrimit                  | Kategoria                                         | Titulli                           |    |
| Kutia pottare A<br>Pots / Porostë e pranuara<br>Apliko për shërbime / Dërgo<br>Dërguar (Sent)<br>Porostë në prige për aprovim<br>Prostili i përdoruesit                                                                                                    | Transferës<br>Urdhërpagesë periodike                                                                                                    | •      | 13.8.2024<br>4:36 e pasdites<br>E re | Aplikimi për debit<br>kartelë/Sticker master card | kartele                           | 10 |
|                                                                                                    | Kutia postare<br>Posta / Porosită e pranuara<br>Apliko për shërbime / Dërgo<br>Dërguar (Sent)<br>Porositë në pritje për aprov<br>Profili i përiforuesit | *<br>2 |                                      |                                                   |                                   |    |
| The second second s | Lingaritë<br>Transferët                                                                                                    | ¢ ¢    | Porosi<br>Kategoria                  | Aplikimi për                                      | debit kartelê/Sticker master card |    |

| Transfaria                     | Porose          |                                                |                         |
|--------------------------------|-----------------|------------------------------------------------|-------------------------|
| 1993 2 2015 2                  | Kategoria       | Aplikimi për debit kartelë/Sticker master card |                         |
| Urdherpagese periodike         | Tituli          | kartele                                        |                         |
| Kutia postare                  | ^               |                                                |                         |
| Fosta / Porositë e pranuara    | Test            |                                                |                         |
| Apliko për shërbime / Dërgo.   |                 |                                                |                         |
| Dérguar (Sent)                 |                 |                                                |                         |
| Porocité në pritje për aprovim |                 |                                                |                         |
| Profili i perdoruesit          | •               |                                                |                         |
| Konfirmim për vizë             |                 |                                                |                         |
| CA Loan and Credit Line Rep.   |                 |                                                |                         |
| Vertetim per kliente te PCBK   |                 |                                                |                         |
| Receiving money from abroad    | Registruar nga: | me 13.8.2024 ne 4:56 e pasdites                |                         |
| Konfirmimi i qarkullimit në IL | 1               |                                                | + Knehu Refuso Konfirmo |
| Menaxho MobileSign             |                 |                                                |                         |
|                                |                 |                                                |                         |